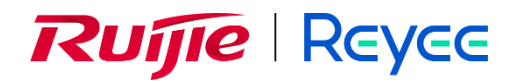

# Ruijie Reyee RG-RAP62 Access Point

**Implementation Cookbook** 

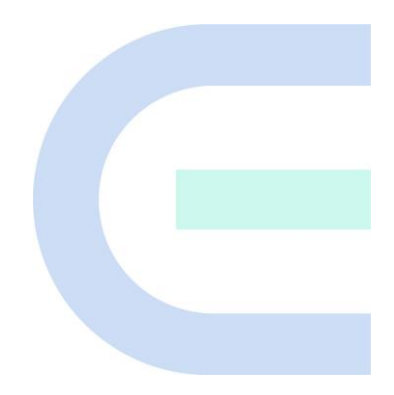

Document Version: V1.0 Date: February 27, 2025 Copyright © 2025 Ruijie Networks

#### Copyright

Copyright © 2025 Ruijie Networks

All rights are reserved in this document and this statement.

Without the prior written consent of Ruijie Networks, any organization or individual shall not reproduce, extract, back up, modify, or propagate the content of this document in any manner or in any form, or translate it into other languages or use some or all parts of the document for commercial purposes.

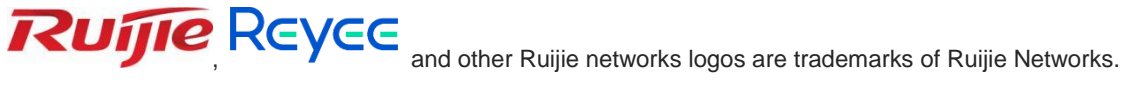

All other trademarks or registered trademarks mentioned in this document are owned by their respective owners.

#### Disclaimer

The products, services, or features you purchase are subject to commercial contracts and terms, and some or all of the products, services, or features described in this document may not be available for you to purchase or use. Except for the agreement in the contract, Ruijie Networks makes no explicit or implicit statements or warranties with respect to the content of this document.

The names, links, descriptions, screenshots, and any other information regarding third-party software mentioned in this document are provided for your reference only. Ruijie Networks does not explicitly or implicitly endorse or recommend the use of any third-party software and does not make any assurances or guarantees concerning the applicability, security, or legality of such software. You should choose and use third-party software based on your business requirements and obtain proper authorization. Ruijie Networks assumes no liability for any risks or damages arising from your use of third-party software.

The content of this document will be updated from time to time due to product version upgrades or other reasons, Ruijie Networks reserves the right to modify the content of the document without any notice or prompt.

This manual is designed merely as a user guide. Ruijie Networks has tried its best to ensure the accuracy and reliability of the content when compiling this manual, but it does not guarantee that the content of the manual is completely free of errors or omissions, and all the information in this manual does not constitute any explicit or implicit warranties.

# Preface

#### **Intended Audience**

This document is intended for:

- Network engineers
- Technical support and servicing engineers
- Network administrators

#### **Technical Support**

- The official website of Ruijie Reyee: <u>https://reyee.ruijie.com</u>
- Technical Support Website: <u>https://reyee.ruijie.com/en-global/support</u>
- Case Portal: https://www.ruijienetworks.com/support/caseportal
- Community: <u>https://community.ruijienetworks.com</u>
- Technical Support Email: <a href="mailto:service\_rj@ruijienetworks.com">service\_rj@ruijienetworks.com</a>
- Online Robot/Live Chat: <u>https://reyee.ruijie.com/en-global/rita</u>

#### Conventions

#### 1. GUI Symbols

| Interface<br>symbol | Description                                                                                                   | Example                                                                                             |
|---------------------|----------------------------------------------------------------------------------------------------|----------------------------------------------------------------------------------------------------|
| Boldface            | <ol> <li>Button names</li> <li>Window names, tab name, field name and<br/>menu items</li> <li>Link</li> </ol> | <ol> <li>Click OK.</li> <li>Select Config Wizard.</li> <li>Click the Download File link.</li> </ol> |
| >                   | Multi-level menus items                                                                                       | Select System > Time.                                                                               |

#### 2. Signs

This document also uses signs to indicate some important points during the operation. The meanings of these signs are as follows:

#### **U** Warning

An alert that calls attention to important rules and information that if not understood or followed can result in data loss or equipment damage.

#### 🛕 Note

An alert that calls attention to essential information that if not understood or followed can result in function failure or performance degradation.

#### 1 Instruction

An alert that contains additional or supplementary information that if not understood or followed will not lead to serious consequences.

#### Specification

An alert that contains a description of product or version support.

#### 3. Instruction

This manual is used to guide users to understand the product, install the product, and complete the configuration.

- The example of the port type may be different from the actual situation. Please proceed with configuration according to the port type supported by the product.
- The example of display information may contain the content of other product series (such as model and description). Please refer to the actual display information.
- The routers and router product icons involved in this manual represent common routers and layer-3 switches running routing protocols.

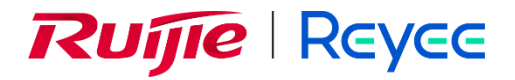

# **Overview**

This cookbook consists of multiple independent volumes, introducing the installation, deployment, and webbased configuration of the RG-RAP62 access point, including:

01- Installation Guide

02- ReyeeOS 2.289 Configuration Guide

# Contents

| 1 Overview                                           |
|------------------------------------------------------|
| 1.1 About the RG-RAP621                              |
| 1.2 Package Contents1                                |
| 1.3 Product Appearance2                              |
| 1.3.2 Front Panel2                                   |
| 1.3.3 Rear Panel                                     |
| 1.4 Technical Specifications4                        |
| 1.5 Power Supply Technical Specifications6           |
| 1.6 Cooling7                                         |
| 2 Preparing for Installation8                        |
| 2.1 Safety Guidelines8                               |
| 2.1.1 General Safety Guidelines8                     |
| 2.1.2 Chassis-Lifting Guidelines8                    |
| 2.1.3 Electrical Safety Guidelines8                  |
| 2.2 Site Requirements9                               |
| 2.2.1 Bearing Requirements9                          |
| 2.2.2 Space Requirements9                            |
| 2.2.3 Ventilation Requirements9                      |
| 2.2.4 Temperature/Humidity Requirements9             |
| 2.2.5 Cleanliness Requirements10                     |
| 2.2.6 Prevention of Electrostatic Discharge Damage10 |
| 2.2.7 EMI Requirements11                             |

| 2.3 Tools11                                                                 |
|-----------------------------------------------------------------------------|
| 3 Installing the AP12                                                       |
| 3.1 Before You Begin12                                                      |
| 3.2 Safety Precautions During Installation12                                |
| 3.3 Installing the AP13                                                     |
| 3.4 Removing the AP16                                                       |
| 3.5 Connecting Cables16                                                     |
| 3.6 Bundling Cables17                                                       |
| 3.7 Verifying the Installation17                                            |
| 4 Commissioning                                                             |
| 4.1 Setting Up the Configuration Environment18                              |
| 4.2 Powering on the AP18                                                    |
| 4.2.1 Checklist Before Power-On18                                           |
| 4.2.2 Checklist After Power-on18                                            |
| 4.3 Troubleshooting Power Supply Failures18                                 |
| 4.4 Logging In to the Web GUI18                                             |
| 5 Monitoring and Maintenance                                                |
| 5.1 Monitoring20                                                            |
| 5.2 Hardware Maintenance20                                                  |
| 6 Common Troubleshooting21                                                  |
| 6.1 Troubleshooting Flowchart21                                             |
| 6.2 Common Faults21                                                         |
| 6.2.1 Why Is the LED Off After the AP Is Powered On?21                      |
| 6.2.2 Ethernet Port Is Not Working After the Ethernet Cable Is Plugged In21 |

| 6.2.3 A Client Cannot Discover the AP                             | 21 |
|-------------------------------------------------------------------|----|
| 7 Appendix                                                        | 23 |
| 7.1 Connectors and Media                                          | 23 |
| 7.1.1 10/100/1000BASE-T Port                                      | 23 |
| 7.2 Cabling Recommendations                                       | 25 |
| 7.2.1 Requirements for the Minimum Bend Radius of Ethernet Cables | 25 |
| 7.2.2 Precautions for Cable Bundling                              | 25 |

# 1 Overview

## 1.1 About the RG-RAP62

The RG-RAP62 is a cost-effective Wi-Fi 6 dual-band ceiling access point (AP) launched by Ruijie Reyee for indoor Wi-Fi coverage scenarios. It supports IEEE 802.3af and IEEE 802.3at standards as well as local 12 V DC power supply. Compliant with IEEE 802.11a/b/g/n/ac Wave 1/Wave 2/ax Wi-Fi standards, the RG-RAP62 features dual-stream MU-MIMO technology and built-in omni-directional antennas. It operates in both 2.4 GHz and 5 GHz bands, providing data rates of 573 Mbps in the 2.4 GHz band and 1201 Mbps in the 5 GHz band, with a combined data rate of up to 1774 Mbps. With a coverage capability of over 40 meters (131.23 ft.), the RG-RAP62 is ideal for a range of wireless applications, especially in offices, businesses, villas, hotels, and small- and medium-sized government services.

## 1.2 Package Contents

#### No. Item Quantity 1 RG-RAP62 access point 1 2 Mounting bracket 1 3 4 Phillips pan head screws (M4 x 20 mm) 4 Wall anchors 4 5 **User Manual** 1 6 1 Key to securing latch 7 Mounting template 1 8 1 Warranty Card

#### Table 1-1 Package Contents

#### i) Note

The package contents are subject to the purchase contract, and actual delivery may vary. Please check the items carefully against the package contents or purchase contract. If you have any questions, please contact the distributor.

### Overview

# 1.3 Product Appearance

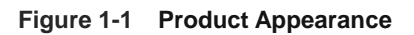

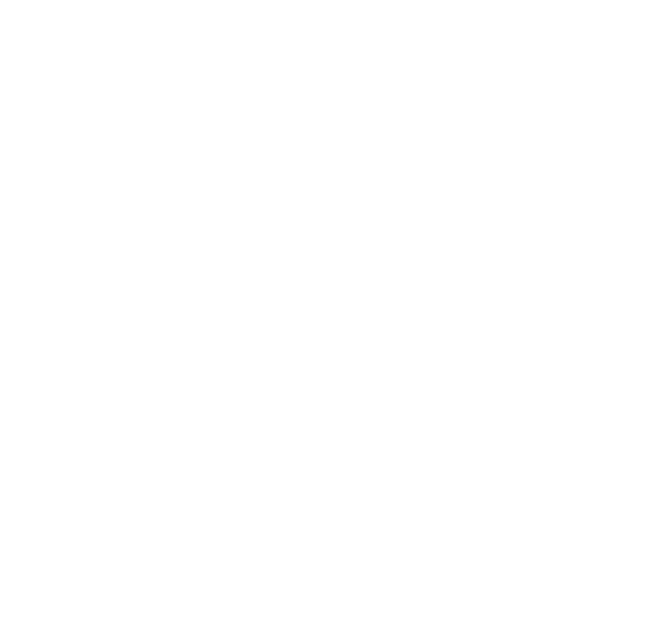

### 1.3.2 Front Panel

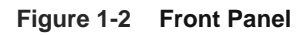

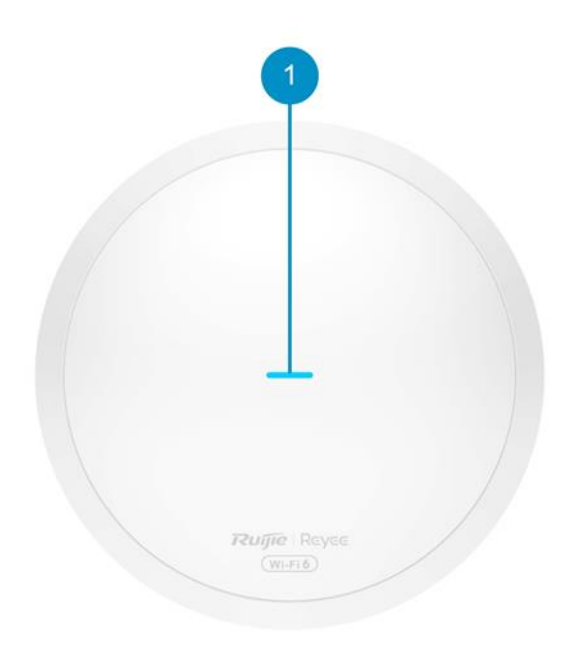

#### Table 1-2 LEDs

| No. | ltem   | Status     | Description                                      |
|-----|--------|------------|--------------------------------------------------|
| 1   | System | Solid blue | The AP is operating normally without any alarms. |

| No. | Item       | Status                                                               | Description                                                                                                    |
|-----|------------|----------------------------------------------------------------------|----------------------------------------------------------------------------------------------------|
|     | status LED | Off                                                                  | The AP is not receiving power.                                                                                                    |
|     |            | Fast blinking blue (eight blinks per second)                         | The AP is starting up.                                                                                                    |
|     |            | Slow blinking blue (one blink per 2 seconds)                         | The AP is not connected to the Internet.                                                                                                    |
|     |            | Two blue flashes                                                     | <ul> <li>Possible cases are as follows:</li> <li>The AP is resetting.</li> <li>The AP is upgrading.</li> <li>The AP is recovering.</li> <li>AP is recovering.</li> <li>Caution</li> <li>Do not power off the AP when its LED is in this state.</li> </ul> |
|     |            | Blinking blue (three quick<br>flashes followed by one slow<br>flash) | Other faults have occurred.                                                                                                    |

## 1.3.3 Rear Panel

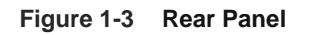

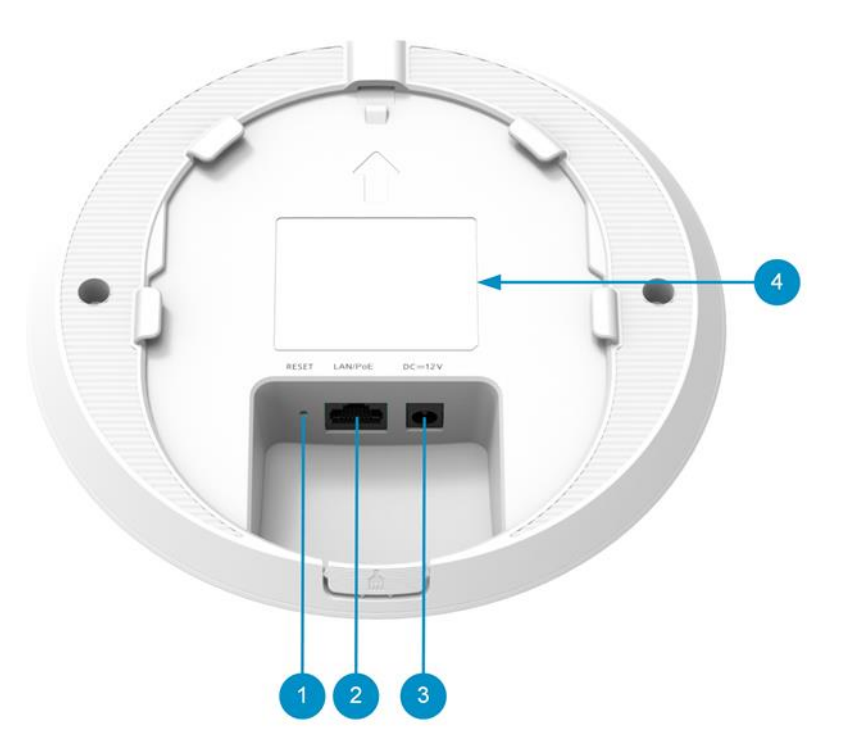

| No. | ltem                 | Description                                                                                             |
|-----|----------------------|----------------------------------------------------------------------------------------------------|
| 1   | RESET button         | Press and hold for less than 2 seconds: Restart the AP.                                                 |
|     |                      | Press and hold for more than 5 seconds: Restore the AP to factory settings.                             |
| 2   | LAN/PoE port         | 1 x 10/100/1000BASE-T Ethernet port, supporting PoE input                                               |
| 3   | DC=12 V<br>connector | Connects to a DC power adapter for power supply. The DC power voltage is 12 V and the current is 1.5 A. |
| 4   | Label                | The label is located at the bottom.                                                                     |

Table 1-3 Components on the Rear Panel

# **1.4 Technical Specifications**

#### Table 1-4 Specification

| RF Design                    | 2.4 GHz and 5 GHz dual-band dual-stream                                                                                                    |  |
|------------------------------|----------------------------------------------------------------------------------------------------|--|
| Transmission<br>Standards    | IEEE 802.11ax, IEEE 802.11ac Wave 2/Wave 1, and IEEE 802.11a/b/g/n                                                                                                    |  |
| Operating<br>Frequency Bands | IEEE 802.11b/g/n/ax: 2.4 GHz to 2.4835 GHz<br>IEEE 802.11a/n/ac/ax: 5.150 GHz to 5.350 GHz, 5.470 GHz to 5.725 GHz,, 5.725<br>GHz to 5.850GHz<br>A       Caution         Country-specific restrictions apply.                |  |
| Antenna                      | <ul><li>2.4 GHz, two built-in omni-directional antennas (Antenna gain: 3.13 dBi)</li><li>5 GHz, three built-in omni-directional antennas (Antenna gain: 4.58 dBi)</li></ul>                                                  |  |
| Number of Spatial<br>Streams | 2.4 GHz, two spatial streams, 2x2 MIMO<br>5 GHz, two spatial streams, 2x2 MIMO                                                                                                    |  |
| Data Rate                    | 2.4 GHz: 573 Mbps<br>5 GHz: 1201 Mbps<br>Combined: 1774 Mbps                                                                                                    |  |
| Modulation                   | OFDM: BPSK @ 6/9 Mbps, QPSK @ 12/18 Mbps, 16QAM @ 24 Mbps, and 64QAM<br>@ 48/54 Mbps<br>DSSS: DBPSK @ 1 Mbps, DQPSK @ 2 Mbps, and CCK @ 5.5/11 Mbps<br>MIMO-OFDM: BPSK, QPSK, 16-QAM, 64-QAM, 256-QAM, and 1024-QAM<br>OFDMA |  |
| Receiver Sensitivity         | 11b: –91 dBm (1 Mbps), –88 dBm (5.5 Mbps), –85 dBm (11 Mbps)                                                                                                    |  |

|                    | 11a/g: -89 dBm (6 Mbps), -80 dBm (24 Mbps), -76 dBm (36 Mbps), -71 dBm (54                                                                        |  |  |
|--------------------|----------------------------------------------------------------------------------------------------|--|--|
|                    | Mbps)                                                                                                    |  |  |
|                    | 11n: -83 dBm (MCS0), -65 dBm (MCS7), -83 dBm (MCS8), -65 dBm (MCS15)                                                                              |  |  |
|                    | 11ac: 20 MHz: -83 dBm (MCS0), -57 dBm (MCS9)                                                                                                    |  |  |
|                    | 11ac: 40 MHz: –79 dBm (MCS0), –57 dBm (MCS9)                                                                                                    |  |  |
|                    | 11ac: 80 MHz:76 dBm (MCS0),51 dBm (MCS9)                                                                                                    |  |  |
|                    | 11ax: 20 MHz: –85 dBm (MCS0), –58 dBm (MCS11)                                                                                                    |  |  |
|                    | 11ax: 40 MHz: –82 dBm (MCS0), –54 dBm (MCS11)                                                                                                    |  |  |
|                    | 11ax: 80 MHz: –79 dBm (MCS0), –52 dBm (MCS11)                                                                                                    |  |  |
|                    | Frequency bands and the maximum Effective Isotropic Radiated Power (EIRP):                                                                        |  |  |
|                    | i Note                                                                                                    |  |  |
|                    | The actual transmit power may vary in different countries and regions                                                                             |  |  |
|                    | according to the rules and regulations.                                                                                                    |  |  |
|                    |                                                                                                    |  |  |
|                    | <ul> <li>European Union &amp; United Kingdom</li> </ul>                                                                                           |  |  |
|                    | o 2400–2483.5 MHz, EIRP ≤ 20 dBm                                                                                                    |  |  |
|                    | o 5150–5350 MHz, EIRP ≤ 23 dBm                                                                                                    |  |  |
|                    | o 5470–5725 MHz, EIRP ≤ 30 dBm                                                                                                    |  |  |
| Max Transmit       | <ul> <li>Myanmar:         <ul> <li>2400–2483.5 MHz, EIRP ≤ 23 dBm</li> <li>5725–5825 MHz, EIRP ≤ 30 dBm</li> </ul> </li> <li>Theiland:</li> </ul> |  |  |
| Nax. Transmit      |                                                                                                    |  |  |
| Power              |                                                                                                    |  |  |
|                    | • Thailand.<br>0.2400-2483.5  MHz  EIRP < 20  dBm                                                                                                 |  |  |
|                    | o 5150-5350 MHz EIRP < 23 dBm                                                                                                    |  |  |
|                    | $0.5470-5725 \text{ MHz}$ , EIRP $\leq 30 \text{ dBm}$                                                                                            |  |  |
|                    | $\circ$ 5725–5825 MHz, EIRP $\leq$ 30 dBm                                                                                                    |  |  |
|                    | Indonesia:                                                                                                    |  |  |
|                    | o 2400–2483.5 MHz, EIRP ≤ 27 dBm                                                                                                    |  |  |
|                    | o 5150–5350 MHz, EIRP ≤ 23 dBm                                                                                                    |  |  |
|                    | o 5725–5825 MHz, EIRP ≤ 23 dBm                                                                                                    |  |  |
|                    | • Egypt:                                                                                                    |  |  |
|                    | o 2400–2483.5 MHz, EIRP ≤ 20 dBm                                                                                                    |  |  |
|                    | 0 5150-5350 MHZ, EIRP ≤ 23 dBm                                                                                                    |  |  |
| Power Step         | 1 dBm                                                                                                    |  |  |
| Dimensions (Ø x H) | 175 mm x 39 mm (6.89 in. x 1.54 in., excluding the mounting bracket)                                                                              |  |  |
| Woight             | Weight of the access point: ≤ 0.4 kg (0.88 lbs.)                                                                                                  |  |  |
| weight             | Weight of the mounting bracket: ≤ 0.06 kg (0.13 lbs.)                                                                                             |  |  |
| Service Ports      | 1 x 10/100/1000BASE-T Ethernet port, supporting PoE input                                                                                         |  |  |
| Management Port    | N/A                                                                                                    |  |  |

| Status LED                              | 1 x system status LED                                                                                                    |  |  |
|-----------------------------------------|----------------------------------------------------------------------------------------------------|--|--|
| Power Supply                            | <ul> <li>DC power supply using a power adapter (input voltage and current: 12 V/1.5 A)         A Caution         The power adapter is optional. DC connector dimensions: inner diameter: 2.1 mm (0.08 in.); outer diameter: 5.5 mm (0.22 in.); length: 10 mm (0.39 in.).     </li> <li>PoE: Compliant with the IEEE 802.3af (PoE) or IEEE 802.3at (PoE+) standards.</li> <li>PoE injector: Compliant with the IEEE 802.3af (PoE) or IEEE 802.3at (PoE+) standards.</li> </ul> |  |  |
| Power<br>Consumption                    | ≤ 12.95 W                                                                                                    |  |  |
|                                         | Operating temperature: 0°C to 40°C (32°F to 104°F)                                                                                                    |  |  |
| Environmental                           | Storage temperature: -40°C to 70°C (-40°F to +158°F)                                                                                                    |  |  |
|                                         | Operating humidity: 5% to 95% RH (non-condensing)                                                                                                    |  |  |
|                                         | Storage humidity: 5% to 95% RH (non-condensing)                                                                                                    |  |  |
| Mounting                                | Ceiling mount using screws                                                                                                    |  |  |
| Certification                           | CE, RoHS                                                                                                    |  |  |
| Mean Time<br>Between Failures<br>(MTBF) | > 400,000 hours                                                                                                    |  |  |

# 1.5 Power Supply Technical Specifications

The RG-RAP62 supports DC and PoE power supply.

- When the AP is powered by a DC power adapter, the power adapter should have a voltage of 12 V and a current of 1.5 A or higher. If you require a DC power adapter, it can be purchased separately from us. Dimensions of the DC power connector (outer diameter x inner diameter x length): 5.5 mm x 2.1 mm x 10 mm (0.22 in. x 0.08 in. x 0.39 in.).
- When the AP is powered by standard PoE, connect one end of the Ethernet cable to the LAN/PoE port on the AP, and the other end to a PoE-capable switch port or PSE. Ensure that the PoE-capable switch port or PSE is IEEE 802.3af-compliant or IEEE 802.3at-compliant.
- When the AP is powered by a PoE injector, ensure that the PoE injector complies with the IEEE 802.3af or IEEE 802.3at standards.

#### A Caution

- The DC input power of the DC power adapter must be greater than the actual power consumption of the AP.
- When the AP is powered by a DC power adapter, you are advised to use the power adapter that comes with the Ruijie device.
- Ruijie-certified PoE adapters are recommended.

# 1.6 Cooling

The AP adopts a fanless design.

#### 🛕 Caution

Ensure that there is sufficient space around the AP for heat dissipation.

# **2** Preparing for Installation

## 2.1 Safety Guidelines

#### 🚺 Note

- To avoid personal injury or equipment damage, review the safety guidelines in this chapter before you begin the installation.
- The following safety guidelines may not include all the potentially hazardous situations.

#### 2.1.1 General Safety Guidelines

- Do not expose the equipment to high temperature, dusts, or harmful gases. Do not install the equipment in an inflammable or explosive environment. Keep the equipment away from EMI sources such as large radar stations, radio stations, and substations. Do not subject the equipment to unstable voltage, vibration, and noises.
- The installation site should be dry. Do not install the equipment in a place near the sea. Keep the equipment at least 500 meters away from the ocean and do not face it towards the sea breeze.
- The installation site should be free from water flooding, seepage, dripping, or condensation. The installation site should be selected according to network planning, communications equipment features, and considerations such as climate, hydrology, geology, earthquake, electrical power, and transportation.

#### 🛕 Caution

Always install and remove the equipment according to the installation procedures outlined in this document.

#### 2.1.2 Chassis-Lifting Guidelines

- After the equipment is installed, avoid handling it frequently.
- Cut off all power supplies and unplug all power cords before moving or handling the equipment.

#### 2.1.3 Electrical Safety Guidelines

#### 🕕 Warning

- Improper or incorrect electric operations may cause a fire, electric shock, and other accidents, and lead to severe and fatal personal injury and device damage.
- Direct or indirect contact with high voltage or mains power supply through wet objects may cause fatal dangers.
- Observe local regulations and specifications during electric operations. Only personnel with relevant qualifications can perform such operations.
- Check whether there are potential risks in the work area. For example, check whether the ground is wet.
- Find out the position of the indoor emergency power switch before installation. Cut off the power switch in case of accidents.

- Make sure that the equipment is powered off when you cut off the power supply.
- Do not place the equipment in a damp/wet location. Do not let any liquid enter the chassis.
- Keep the equipment far away from grounding or lightning protection devices for power equipment.
- Keep the equipment away from radio stations, radar stations, high-frequency high-current devices, and microwave ovens.

### 2.2 Site Requirements

Install the equipment indoors to ensure its normal operation and prolonged service life. The installation site must meet the following requirements.

#### 2.2.1 Bearing Requirements

Ensure that the installation position is sturdy enough to support the weight of the RG-RAP62 and its accessories.

#### 2.2.2 Space Requirements

- The equipment should be installed in an open environment if possible. If the environment is enclosed, confirm that a good ventilation and heat dissipation system is available.
- Ensure that the installation location is suitable for the RG-RAP62, leaving sufficient space on the front, back, left, and right sides for heat dissipation.

#### 2.2.3 Ventilation Requirements

The RG-RAP62 dissipates heat naturally. Therefore, certain space needs to be reserved around the equipment for heat dissipation.

#### 2.2.4 Temperature/Humidity Requirements

To ensure that the RG-RAP62 works properly and has a long service life, maintain a proper temperature and humidity in the operating environment. The operating environment with too high or too low temperature and humidity for a long period of time may damage the equipment.

- In an environment with high relative humidity, the insulating material may have poor insulation or even leak electricity. Sometimes high humidity may causes changes in the mechanical properties and causes rusting of metal parts.
- In an environment with low relative humidity, static electricity is prone to occur and damage the internal circuits of the equipment.
- Too high temperatures can accelerate the aging of insulation materials, greatly reducing the reliability of the equipment and severely affecting its service life.

The following table lists the temperature and humidity requirements.

Table 2-1 Temperature/Humidity Requirements

| Operating Temperature       | Operating Humidity            |  |
|-----------------------------|-------------------------------|--|
| 0°C to 40°C (32°F to 104°F) | 5% to 95% RH (non-condensing) |  |

#### 2.2.5 Cleanliness Requirements

Dust poses a major threat to the equipment. The indoor dust takes on a positive or negative static electric charge when falling on the switch, causing poor contact of the metallic joint. Such electrostatic adhesion may occur more easily when the relative humidity is low, not only affecting the service life of the equipment, but also causing communication faults. The following table describes the requirements for the dust content and granularity in the machine room.

#### Table 2-2 Requirements for Dust

| Dust                               | Unit                     | Content                 |
|------------------------------------|--------------------------|-------------------------|
| Dust particles (diameter ≥ 0.5 μm) | Particles/m <sup>3</sup> | ≤ 3.5 x 10 <sup>6</sup> |
| Dust particles (diameter ≥ 5 µm)   | Particles/m <sup>3</sup> | ≤ 3.5 x 10 <sup>4</sup> |

Apart from dust, the salt, acid, and sulfide in the air in the machine room must meet strict requirements. These harmful substances will accelerate metal corrosion and component aging. Therefore, the machine room should be properly protected against the intrusion of harmful gases, such as sulfur dioxide, hydrogen sulfide, nitrogen dioxide, and chlorine gas. The following table lists limit values for harmful gases.

#### Table 2-3Requirements for Gases

| Gas                                 | Average (mg/m <sup>3</sup> ) | Maximum (mg/m³) |
|-------------------------------------|------------------------------|-----------------|
| Sulfur dioxide (SO <sub>2</sub> )   | 0.2                          | 1.5             |
| Hydrogen sulfide (H <sub>2</sub> S) | 0.006                        | 0.03            |
| Nitrogen dioxide (NO <sub>2</sub> ) | 0.04                         | 0.15            |
| Ammonia gas (NH <sub>3</sub> )      | 0.05                         | 0.15            |
| Chlorine gas (Cl <sub>2</sub> )     | 0.01                         | 0.3             |

#### 🚺 Note

Average refers to the average value of harmful gases measured in one week. Maximum refers to the upper limit of harmful gases measured in one week, and the maximum value cannot last for more than 30 minutes every day.

#### 2.2.6 Prevention of Electrostatic Discharge Damage

This equipment is engineered with stringent anti-static measures during circuit design. However, excessive static electricity can still potentially damage the printed circuit board. Static electricity in the communication network connected to the equipment primarily comes from two sources:

- Outdoor high-voltage power lines, lightning, and other external electric fields; and
- Internal systems such as flooring materials and the internal structure of the equipment

To prevent damage from static electricity, pay attention to the following:

- Keep the indoor installation environment clean and free of dust; and
- Maintain appropriate temperature and humidity conditions.

#### 2.2.7 EMI Requirements

- Keep the equipment far away from grounding or lightning protection devices for power equipment.
- Keep the equipment away from radio stations, radar stations, high-frequency high-current devices, and microwave ovens.

## 2.3 Tools

| Common<br>Tools | Phillips screwdriver, cables, fastening bolts, diagonal plier, cable ties                      |
|-----------------|------------------------------------------------------------------------------------------------|
| Special Tools   | Anti-ESD gloves, wire stripper, crimper, RJ45 crimping plier, wire cutter, and waterproof tape |
| Meters          | Multimeter and bit error rate tester (BERT)                                                    |

#### 1 Note

The equipment is delivered without a toolkit. Prepare the preceding tools by yourself.

# **3** Installing the AP

The AP is required to be fixed indoors.

#### 🛕 Caution

Before installing the equipment, ensure that guidelines and requirements in Chapter 2 have been met.

## 3.1 Before You Begin

Carefully plan and arrange the installation position, networking mode, power supply, and cabling before installation. Confirm the following requirements before installation:

- The installation site provides sufficient space for proper ventilation.
- The installation site meets the temperature and humidity requirements of the AP.
- The power supply and required current are available in the installation site.
- The selected power supply modules meet the system power requirements.
- The installation site meets the cabling requirements of the AP.
- The installation site meets the site requirements of the AP.
- The customized AP meets the client-specific requirements.

### 3.2 Safety Precautions During Installation

To ensure the normal operation and prolonged service life of the AP, observe the following safety precautions:

- Do not power on the AP during installation.
- Place the AP in a well-ventilated environment.
- Do not subject the AP to high temperatures.
- Keep the AP away from high-voltage power cables.
- Install the AP indoors.
- Do not expose the AP in a thunderstorm or strong electric field.
- Keep the AP clean and dust-free.
- Cut off the power switch before cleaning the AP.
- Do not wipe the AP with a damp cloth.
- Do not wash the AP with liquid.
- Do not open the enclosure when the AP is working.
- Fasten the AP tightly.

# 3.3 Installing the AP

#### 1 Note

- For indoor environments, ceiling mounting is preferred because it offers a broader coverage area than wall mounting.
- This installation guide is for reference only. The actual installation procedure may differ depending on the specific physical product.
- (1) Drill holes in the ceiling or wall using the mounting template.

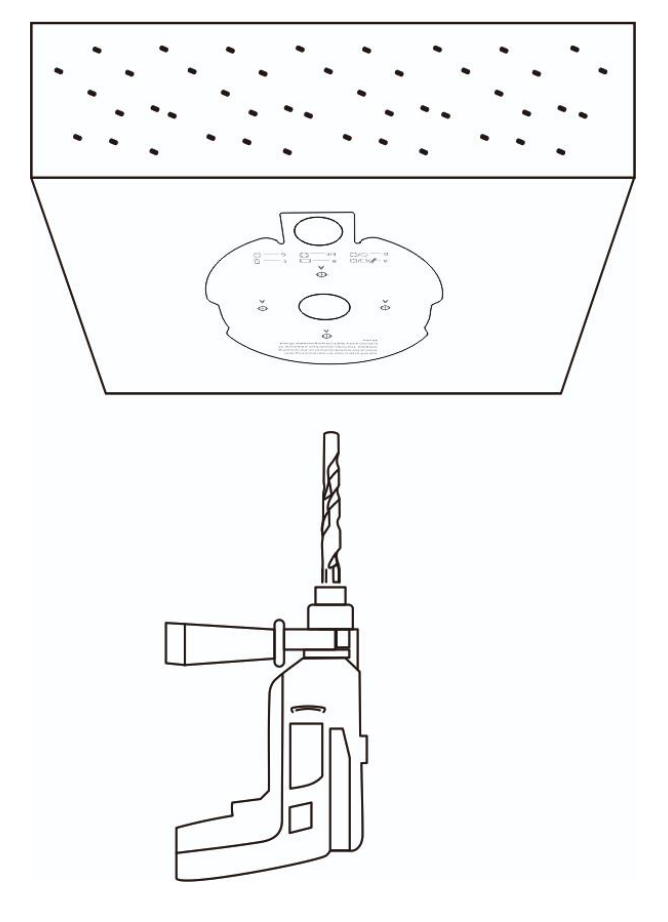

(2) Secure the mounting bracket to the ceiling or wall using wall anchors and Phillips pan head screws (M4 x 20 mm).

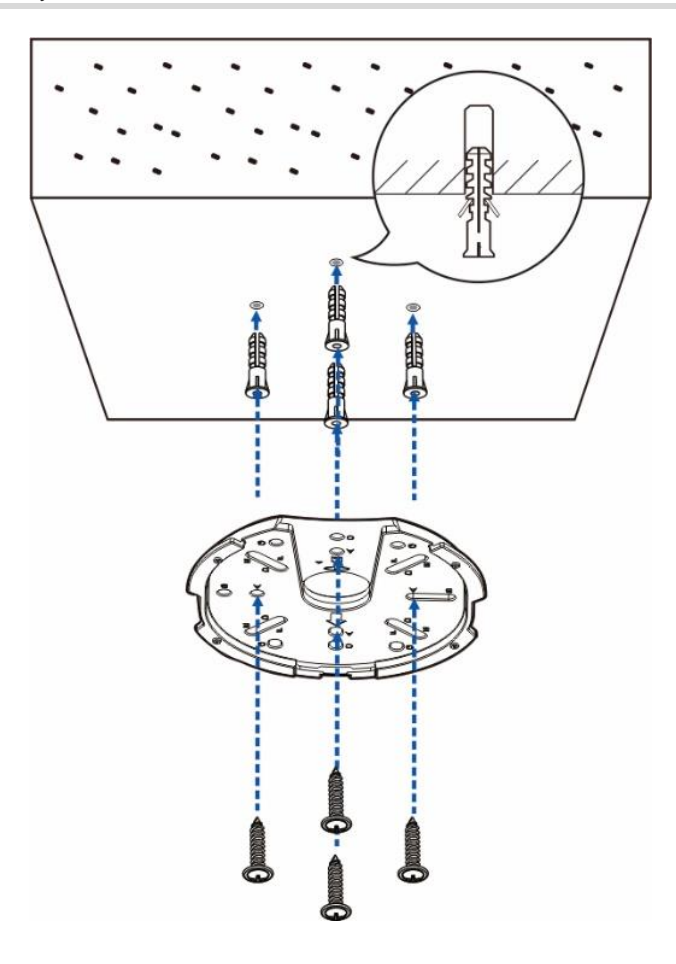

#### A Caution

The plane deviation of the wall in a specific area should be within 2 mm (0.08 in.), and the recommended torque for installation is 4kgf.cm. In case of uneven installation site, mount the AP on a protruding wall.

- (3) Connect cables according to the actual topology. The following describes how to connect cables on the AP side.
- Ethernet cable: Connect one end of the Ethernet cable to the LAN/PoE port (supporting PoE input) on the rear of the AP.
- DC power cord: When DC power supply is used, connect one end of the power cord to the 12 V DC power connector on the rear of the AP.

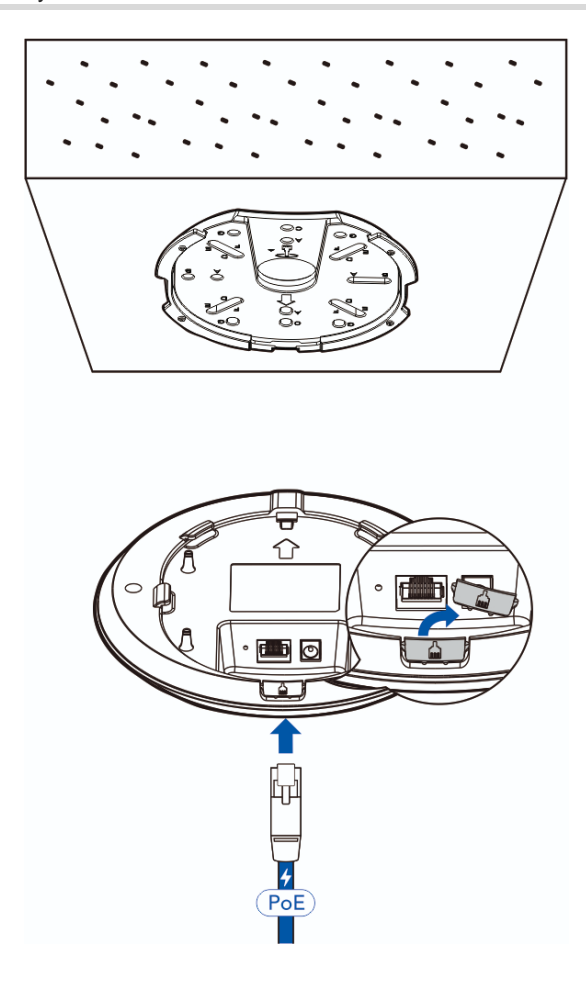

(4) Align the slots on the rear of the AP with the square feet on the mounting bracket, and slide the AP into the mounting bracket slowly to ensure that the AP is secured.

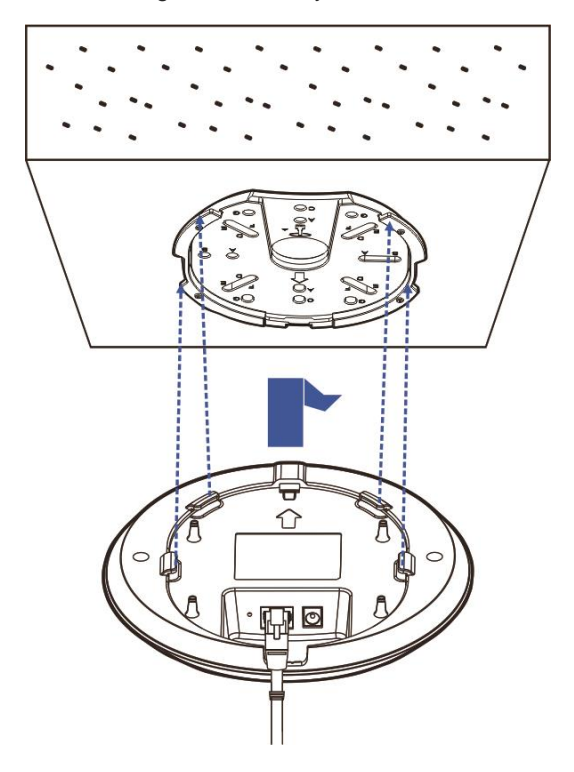

#### A Caution

- Before securing the AP to the mounting bracket, connect the cables first.
- The slots on the rear of the AP must be aligned with and slid into the square feet on the mounting bracket. Do not press the slots into the square feet by force.
- After the installation is complete, check whether the AP is secured.

## 3.4 Removing the AP

(1) Insert the key to security latch into the reserved slot.

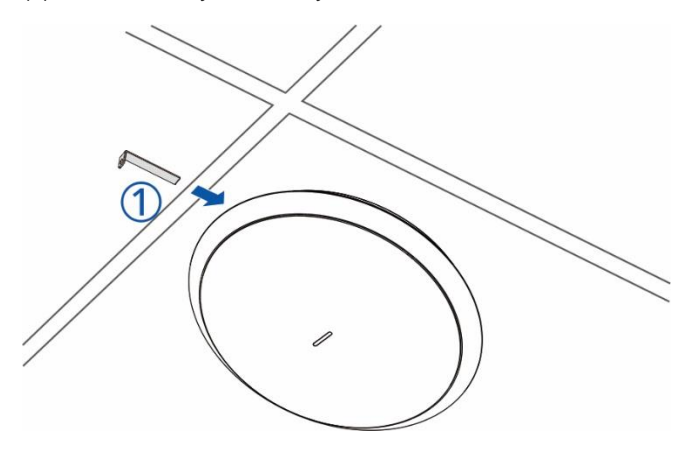

(2) Slide down the AP as indicated by the arrow.

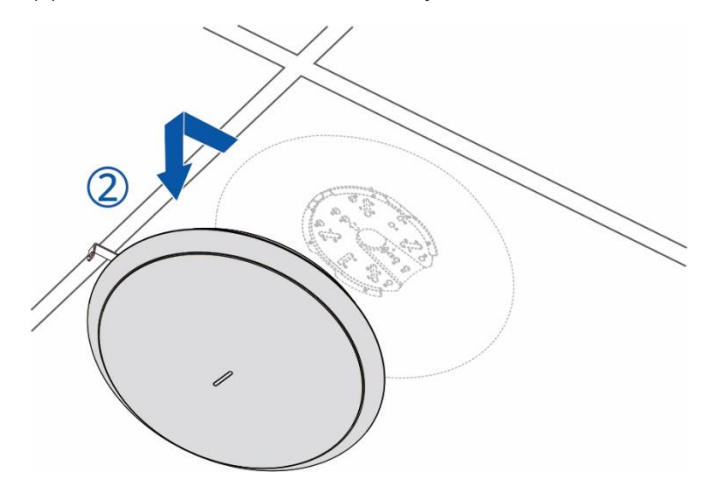

# 3.5 Connecting Cables

Connect twisted pairs with the LAN/PoE port on the AP. See <u>7.1</u> Connectors and Media for supported wiring of twisted pairs.

#### A Caution

- Avoid a small bend radius at the connector.
- You are advised not to use Ethernet cables with protective caps for the RG-RAP62, as they complicate the assembly of the Ethernet cables.

## 3.6 Bundling Cables

#### Precautions

- Bundle the cable in a visually pleasing way.
- Bend twisted pairs naturally or to a large radius close to the connector.
- Do not over-tighten the twisted pair bundle as it may reduce the cable life and performance.

#### **Bundling Steps**

- (1) Bundle the hanging part of the twisted pairs using cable ties and lead them to the LAN/PoE port of the AP by convenience.
- (2) Fasten the twisted pair cables to the cable trough of the mounting bracket.
- (3) Extend the twisted pair cables under the AP and route them in a straight line.

## 3.7 Verifying the Installation

- Verify that the AP is securely fastened.
- Verify that the twisted pair cable matches the port type.
- Verify that the cables are properly bundled.
- Verify that the PSE is IEEE 802.3af-compliant or IEEE 802.3at-compliant.

# **4** Commissioning

# 4.1 Setting Up the Configuration Environment

After powering on the AP through a DC power adapter or a PSE, ensure that the power cord is properly connected and meets safety requirements.

# 4.2 Powering on the AP

#### 4.2.1 Checklist Before Power-On

- The power cord is properly connected.
- The power voltage meets the requirement.

#### 4.2.2 Checklist After Power-on

- Verify the LED status.
- After the AP is powered on, verify that the SSID can be searched by a mobile phone or other wireless devices.

# 4.3 Troubleshooting Power Supply Failures

You can determine whether there is a power system failure by checking the LED status on the front panel of the RG-RAP62. For the LED status description, see <u>Table 1-2 LEDs</u>. Perform the following checks in the case of any abnormality:

- Verify that the AP is properly powered.
- Verify that the Ethernet port is correctly connected.

#### 🚺 Note

If the AP cannot be powered on after all the preceding items are verified, contact your local distributor or technical support.

# 4.4 Logging In to the Web GUI

 Power on the PC and configure the local connection attribute on the PC. Set the IP address of the PC to 10.44.77.XXX (1 to 255, excluding 254).

| 🎚 Network                                                                                                    | Properties                                                                                              |                                               | ×                            |
|----------------------------------------------------------------------------------------------------|----------------------------------------------------------------------------------------------------|-----------------------------------------------|------------------------------|
| Networking                                                                                                    |                                                                                                    |                                               |                              |
| C Interne                                                                                                    | t Protocol Version 4 (TCP/IPv4)                                                                         | Properties                                    | ×                            |
| Gener                                                                                                    | al                                                                                                    |                                               |                              |
| T this of for the formation of the formation of the forma | can get IP settings assigned autor<br>capability. Otherwise, you need to<br>ne appropriate IP settings. | atically if your netwo<br>ask your network ad | ork supports<br>Iministrator |
|                                                                                                    | Use the following IP address:                                                                           | Ŷ                                             |                              |
| IP                                                                                                    | address:                                                                                                | 10 . 44 . 77 .                                | 111                          |
| SU                                                                                                    | bnet mask:                                                                                              | 255.255.255.                                  | ٥                            |
| De                                                                                                    | efault gateway:                                                                                         |                                               |                              |
|                                                                                                    | 044-1- 04/2                                                                                             | -411.                                         |                              |

(2) Open a browser on the PC and enter 10.44.77.254 to log in to the web interface. The default password is admin for the first login. For security purposes, change the default password after login.

# **5** Monitoring and Maintenance

# 5.1 Monitoring

When the RG-RAP62 is operating, you can monitor the device running status by observing the LED. For LED status description, see <u>Table 1-2 LEDs</u>.

## 5.2 Hardware Maintenance

If the hardware is faulty, contact your local distributor.

# **6** Common Troubleshooting

# 6.1 Troubleshooting Flowchart

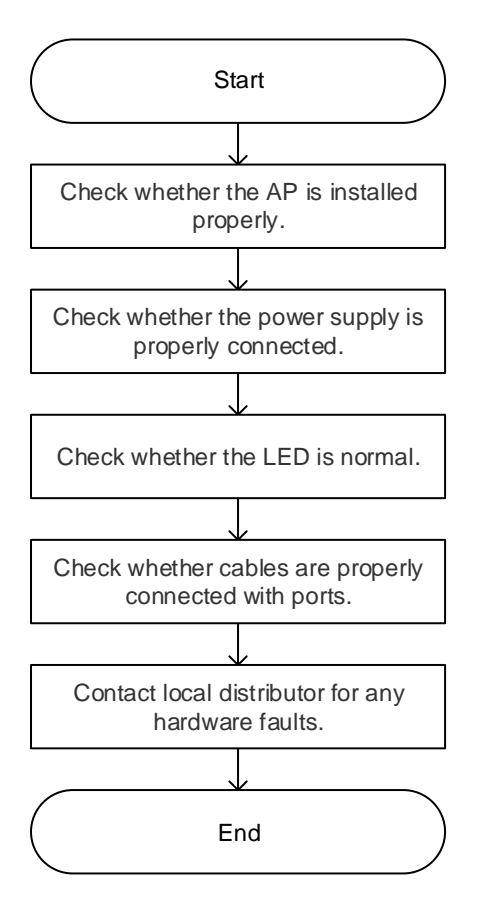

# 6.2 Common Faults

### 6.2.1 Why Is the LED Off After the AP Is Powered On?

- If you use a PoE power supply, verify that the PSE is IEEE 802.11at-compliant, and then verify that the cable is connected properly.
- If you use a power adapter, verify that the power adapter is connected with an active power outlet, and then verify that the power adapter works properly.

#### 6.2.2 Ethernet Port Is Not Working After the Ethernet Cable Is Plugged In

Verify that the device at the other end of the Ethernet cable is working properly, and then verify that the Ethernet cable is capable of providing the required data rate and is properly connected.

#### 6.2.3 A Client Cannot Discover the AP

- (1) Verify that the AP is properly powered.
- (2) Verify that the Ethernet port is correctly connected.

- (3) Verify that the AP is correctly configured.
- (4) Move the client closer to the AP.

#### Appendix

# 7 Appendix

# 7.1 Connectors and Media

### 7.1.1 10/100/1000BASE-T Port

A 10/100/1000BASE-T port supports three rates with auto-negotiation, and supports the automatic MDI/MDIX crossover function at these three rates.

Compliant with IEEE 802.3ab, the 1000BASE-T port requires Cat5/5e or higher 100-ohm unshielded twisted pair (UTP) or shielded twisted pair (STP) cables with a maximum distance of 100 m (328.08 ft.).

The 1000BASE-T port requires all four pairs of wires to be connected for data transmission. The following figure shows the four pairs of wires for the 1000BASE-T port.

#### Figure 7-1 1000BASE-T Twisted Pair Connections

| Straight-Through |          | Crossover |           |
|------------------|----------|-----------|-----------|
| Device           | Device   | Device    | Device    |
| 1 TP0+ 🗲         |          | 1 TP0+ 🗲  | →1 TP0+   |
| 2 TP0- 🗲         |          | 2 TP0-    | ✓ →2 TP0- |
| 3 TP1+ 🗲         |          | 3 TP1+ 🔶  | →3 TP1+   |
| 6 TP1- 🗲         |          | 6 TP1- ←  | →6 TP1-   |
| 4 TP2+ 🗲         | → 4 TP2+ | 4 TP2+ 🗲  | →4 TP2+   |
| 5 TP2- 🗲         |          | 5 TP2- 🗲  | ✓ →5 TP2- |
| 7 TP3+ 🗲         |          | 7 TP3+    | ✓→7 TP3+  |
| 8 TP3- 🗲         | → 8 TP3- | 8 TP3- 🗲  | →8 TP3-   |

In addition to cables with the above-mentioned specifications, the 10BASE-T/100BASE-TX port can be connected using 100-ohm Cat3, Cat4, and Cat5 cables at 10 Mbps data speed or using 100-ohm Cat5 cables at 100 Mbps data speed with a maximum distance of 100 m (328.08 ft.). The following table shows 10BASE-T/100BASE-TX pin assignments.

| Pin        | Socket                | Plug                  |
|------------|-----------------------|-----------------------|
| 1          | Input Receive Data+   | Output Transmit Data+ |
| 2          | Input Receive Data-   | Output Transmit Data- |
| 3          | Output Transmit Data+ | Input Receive Data+   |
| 6          | Output Transmit Data- | Input Receive Data-   |
| 4, 5, 7, 8 | Not Used              | Not Used              |

Table 7-1 10BASE-T/100BASE-TX Pin Assignments

The following figure shows feasible connections of the straight-through and crossover twisted pairs for a 10BASE-T/100BASE-TX port.

| Straight-Through |          | Crossover |          |  |
|------------------|----------|-----------|----------|--|
| Device           | Device   | Device    | Device   |  |
| 1 IRD+ ←         | → 1 OTD+ | 1 IRD+ ←  | → 1 IRD+ |  |
| 2 IRD- ←         | → 2 OTD- | 2 IRD- ←  | → 2 IRD- |  |
| 3 OTD+ ←         |          | 3 OTD+    | 3 OTD+   |  |
| 6 OTD- 🗲         | ← 6 IRD- | 6 OTD- ←  | → 6 OTD- |  |

#### Figure 7-2 10BASE-T/100BASE-TX Twisted Pair Connections

# 7.2 Cabling Recommendations

During installation, route cable bundles upward or downward along the sides of the rack depending on the actual situation in the equipment room. All adapted connectors should be placed at the bottom of the rack in an orderly manner, and cannot be exposed outside the rack. Power cords are routed upward or downward beside the rack close to the location of the DC power distribution box, AC socket, or surge protection box in the equipment room.

### 7.2.1 Requirements for the Minimum Bend Radius of Ethernet Cables

- The bend radius of a fixed power cord, Ethernet cable, or flat cable should be over five times greater than their respective diameters. The bend radius of these cables that are often bent or plugged should be over seven times greater than their respective diameters.
- The bend radius of a fixed common coaxial cable should be over seven times greater than its diameter. The bend radius of these cables that are often bent or plugged should be over 10 times greater than their respective diameters.
- The minimum bend radius of a high-speed cable, such as an SFP+ cable, should be over five times greater than its diameter. The bend radius of these cables that are often bent or plugged should be over 10 times greater than their respective diameters.

### 7.2.2 Precautions for Cable Bundling

- Before cables are bound, mark labels and stick them to cables wherever appropriate.
- Cables should be neatly and properly bound in the cabinet without twisting or bending, as shown in Figure 7-3.

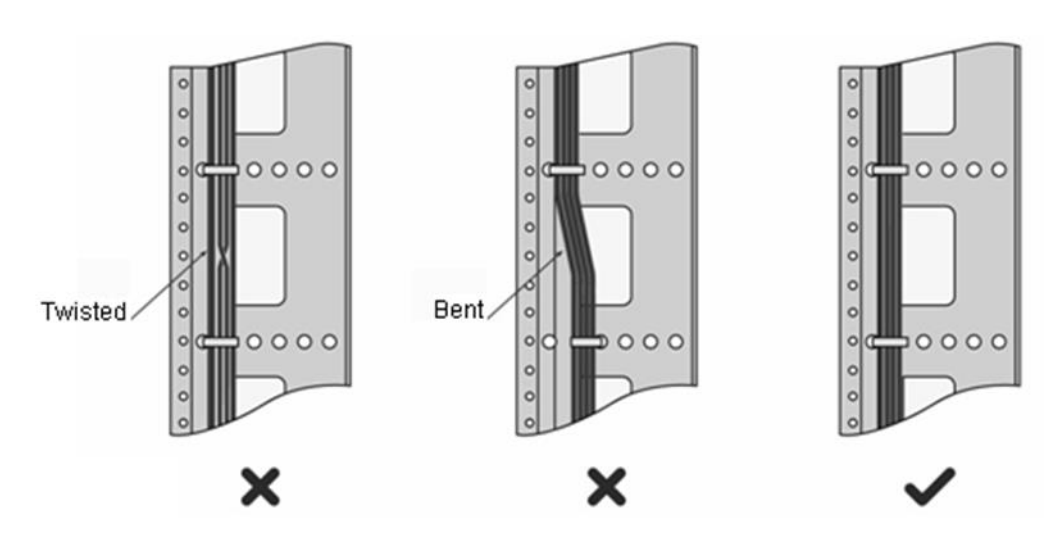

#### Figure 7-3 Bundling Cables

- Route and bundle power, signal, ground cables separately. Mixed bundling is not allowed. When the cables are close to each other, crossover cabling is recommended. In the case of parallel cabling, maintain a minimum distance of 30 mm (1.18 in.) between power cords and signal cables.
- The cable management brackets and cabling troughs inside and outside the rack should be smooth without sharp corners.

- The metal holes traversed by cables should have a smooth and fully rounded surface or an insulated lining.
- Use cable ties to bundle up cables properly. Do not connect two or more cable ties to bundle up cables.
- After bundling up cables with cable ties, cut off the remaining part. The cut should be smooth and trim without sharp corners, as shown in Figure 7-4.

Figure 7-4 Cutting off an Excess Cable Tie

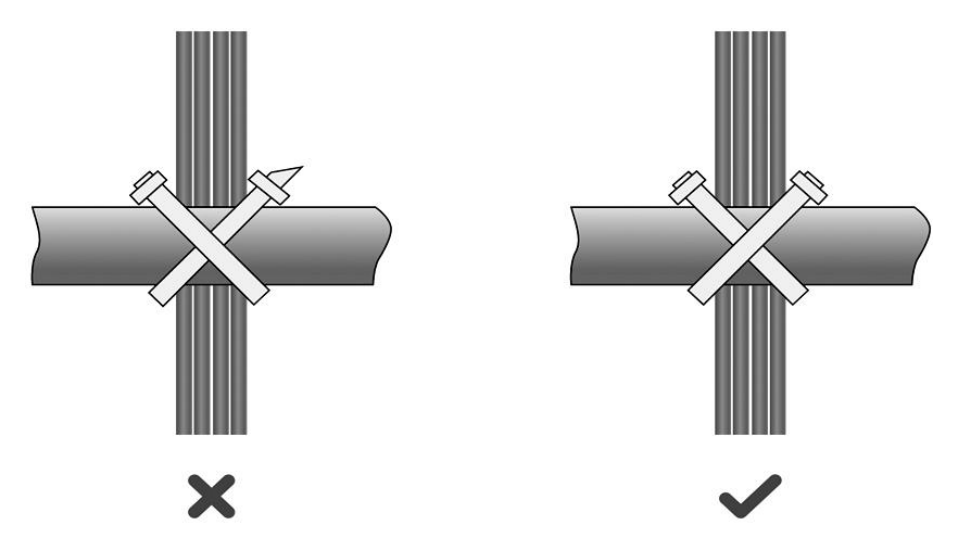

• When cables need to be bent, bind them first, but do not tie cable ties within the bend. Otherwise, stress may be generated on the cables and causes the wires inside to break, as shown in Figure 7-5.

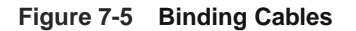

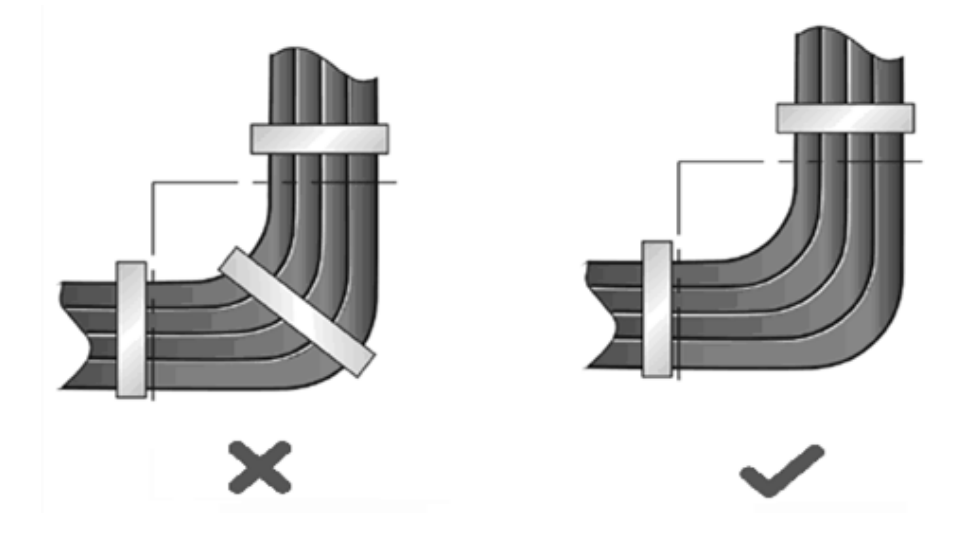

- Cables not to be assembled or the remaining parts of cables should be folded and placed in a proper position of the rack or cable trough. The proper position refers to a position that does not affect the device running or damage the equipment or cables.
- Do not bind power cords to the guide rails of moving parts.
- The power cords connecting moving parts such as door grounding cables should be reserved with some excess after being assembled. This can avoid tension or stress on power cords. After the moving part arrives

at the position of the power cords, the remaining cable part should not touch heat sources, sharp corners, or sharp edges. If heat sources cannot be avoided, high-temperature cables should be used.

• When using screw threads to secure a cable lug, ensure that the bolt or screw is properly tightened and take measures to prevent it from loosening, as shown in Figure 7-6.

#### Figure 7-6 Fastening Cable Lugs

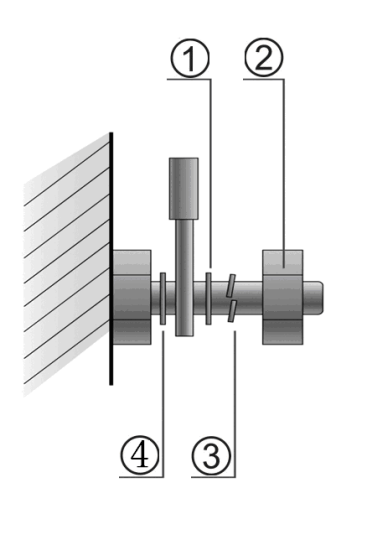

| 1. Flat washer | 3. Spring washer |
|----------------|------------------|
| 2. Nut         | 4. Flat washer   |

- Hard power cords should be fastened in the terminal connection area to prevent stress on terminal connection and cable.
- Do not use self-tapping screws to fasten terminals.
- Power cords of the same type and in the same cabling direction should be bundled up into cable bunches, with cables in cable bunches clean and straight.
- Bundle up cables by using cable ties.

| Cable Bunch Diameter                  | Distance between Every Binding Point     |
|---------------------------------------|------------------------------------------|
| 10 mm (0.39 in.)                      | 80 mm to 150 mm (3.15 in. to 5.91 in.)   |
| 10 mm to 30 mm (0.39 in. to 1.18 in.) | 150 mm to 200 mm (5.91 in. to 7.87 in.)  |
| 30 mm (1.18 in.)                      | 200 mm to 300 mm (7.87 in. to 11.81 in.) |

- No knot is allowed in cabling or bundling.
- For wiring terminal blocks (such as air switches) of the cord end terminal type, the metal part of the cord end terminal should not be exposed outside the terminal block when assembled.

# Contents

|   | 1 Change Description                                      | 1 |
|---|-----------------------------------------------------------|---|
|   | 1.1 ReyeeOS 2.289                                         | 1 |
|   | 1.1.1 Hardware Changes                                    | 1 |
|   | 1.1.2 Software Feature Changes                            | 1 |
| 4 | 2 Fast Internet Access                                    | 2 |
|   | 2.1 Configuration Environment Requirements                | 2 |
|   | 2.1.1 PC                                                  | 2 |
|   | 2.2 Default Configuration                                 | 2 |
|   | 2.3 Login to Web Interface                                | 2 |
|   | 2.3.1 Connecting to the Access Point                      | 2 |
|   | 2.3.2 Configuring the IP Address of the Management Client | 2 |
|   | 2.3.3 Logging in to the Web Page                          | 3 |
|   | 2.4 Work Mode                                             | 4 |
|   | 2.4.1 AP Mode                                             | 4 |
|   | 2.4.2 Router Mode                                         | 4 |
|   | 2.4.3 Wireless Repeater Mode                              | 5 |
|   | 2.5 Configuration Wizard (Router Mode)                    | 5 |
|   | 2.5.1 Getting Started                                     | 5 |
|   | 2.5.2 Configuration Steps                                 | 6 |
|   | 2.6 Configuration Wizard (AP Mode)                        | 9 |
|   | 2.6.1 Getting Started                                     | 9 |
|   | 2.6.2 Configuration Steps                                 | 9 |
| 2.7 Configuration Wizard (Wireless Repeater Mode) | 9  |
|---------------------------------------------------|----|
| 2.7.1 Getting Started                             | 9  |
| 2.7.2 Configuration Steps                         | 10 |
| 2.8 Introduction to the Web Interface             | 12 |
| 2.8.1 Management Page for Wi-Fi 6 Products        | 12 |
| 3 Network Monitoring                              | 1  |
| 3.1 Viewing the Network Information               | 1  |
| 3.2 Adding Network Devices                        | 3  |
| 3.2.1 Wired Connection                            | 3  |
| 3.2.2 AP Mesh                                     | 5  |
| 3.3 Managing Network Devices                      | 13 |
| 3.4 Configuring Network Planning                  | 15 |
| 3.4.1 Configuring Wired VLAN                      | 16 |
| 3.4.2 Configuring Wi-Fi VLAN                      | 19 |
| 4 Wi-Fi Network Settings                          | 22 |
| 4.1 Configuring AP Groups                         | 22 |
| 4.1.1 Overview                                    | 22 |
| 4.1.2 Configuration Steps                         | 22 |
| 4.2 Adding a Wi-Fi Network                        | 24 |
| 4.3 Configuring SSID and Wi-Fi Password           | 27 |
| 4.4 Managing Wi-Fi Networks                       | 28 |
| 4.5 Hiding the SSID                               |    |
| 4.5.1 Overview                                    |    |
| 4.5.2 Configuration Steps                         |    |

| 4.6 Configuring Wi-Fi Band                                | 31 |
|-----------------------------------------------------------|----|
| 4.7 Configuring Band Steering                             | 32 |
| 4.8 Configuring Wi-Fi 6                                   | 32 |
| 4.9 Configuring Layer-3 Roaming                           | 33 |
| 4.10 Configuring Client Isolation                         | 33 |
| 4.11 Configuring 802.11r                                  | 34 |
| 4.12 Configuring a Guest Wi-Fi                            | 35 |
| 4.12.1 Overview                                           | 35 |
| 4.12.2 Configuration Steps                                | 35 |
| 4.13 Configuring Wireless Rate Limiting                   | 35 |
| 4.13.1 Overview                                           | 35 |
| 4.13.2 Configuration Steps                                | 36 |
| 4.14 Configuring Wi-Fi Blocklist or Allowlist             | 40 |
| 4.14.1 Overview                                           | 40 |
| 4.14.2 Configuration Steps                                | 40 |
| 4.15 Optimizing Wi-Fi Network                             | 41 |
| 4.15.1 Overview                                           | 41 |
| 4.15.2 Getting Started                                    | 42 |
| 4.15.3 Configuring Global Radio Settings                  | 42 |
| 4.15.4 Configuring Standalone Radio Settings              | 45 |
| 4.15.5 Configuring WIO                                    | 48 |
| 4.15.6 Configuring Wi-Fi Roaming Optimization (802.11k/v) | 52 |
| 4.16 Configuring IGMP Snooping                            | 54 |
| 4.16.1 Overview                                           | 54 |

| 4.16.2 Configuration Steps                                           | 54 |
|----------------------------------------------------------------------|----|
| 4.17 Configuring Healthy Mode                                        | 54 |
| 4.18 Configuring XPress                                              | 55 |
| 4.19 Configuring Wireless Schedule                                   | 55 |
| 4.20 Enabling Reyee Mesh                                             | 56 |
| 4.21 Domain Proxy                                                    | 56 |
| 4.22 Client Association                                              | 57 |
| 4.22.1 Configuring Intelligent Association                           | 57 |
| 4.22.2 Configuring Client Association                                | 58 |
| 4.23 Configuring AP Load Balancing                                   | 59 |
| 4.23.1 Overview                                                      | 59 |
| 4.23.2 Configuring Client Load Balancing                             | 60 |
| 4.23.3 Configuring Traffic Load Balancing                            | 61 |
| 4.24 Wireless Authentication                                         | 63 |
| 4.24.1 Overview                                                      | 63 |
| 4.24.2 Configuring One-click Login on Ruijie Cloud                   | 63 |
| 4.24.3 Configuring Voucher Authentication on Ruijie Cloud            | 68 |
| 4.24.4 Configuring Account Authentication on Ruijie Cloud            | 76 |
| 4.24.5 Configuring SMS Authentication on Ruijie Cloud                | 84 |
| 4.24.6 Configuring Registration on Ruijie Cloud                      | 91 |
| 4.24.7 Configuring an Authentication-Free User List on Web Interface | 96 |
| 4.24.8 Displaying Authenticated Users on web interface               |    |
| 4.24.9 Displaying Authenticated Users on Ruijie Cloud                | 99 |
| 4.25 Configuring 802.1X Authentication                               |    |

| 4.25.1 Overview                                  | 100 |
|--------------------------------------------------|-----|
| 4.25.2 Configuring 802.1X Authentication         | 100 |
| 4.25.3 Viewing Wireless User List                | 104 |
| 4.25.4 Viewing Wired User List                   | 105 |
| 5 Network Settings                               | 106 |
| 5.1 Switching Work Mode                          | 106 |
| 5.1.1 Work Mode                                  | 106 |
| 5.1.2 Self-Organizing Network Discovery          | 106 |
| 5.1.3 Configuration Steps                        | 106 |
| 5.2 Configuring Internet Connection Type (IPv4)  | 108 |
| 5.3 Configuring Internet Connection Type (IPv6)  | 109 |
| 5.4 Configuring LAN Port                         | 109 |
| 5.5 Configuring Repeater Mode                    | 111 |
| 5.5.1 Wired Repeater                             | 111 |
| 5.5.2 Wireless Repeater                          | 111 |
| 5.6 Creating a VLAN                              | 113 |
| 5.7 Changing MAC Address                         | 115 |
| 5.8 Changing MTU                                 | 115 |
| 5.9 Configuring DHCP Server                      | 116 |
| 5.9.1 DHCP Server                                | 116 |
| 5.9.2 Configuring the DHCP Server Function       | 116 |
| 5.9.3 Displaying Online DHCP Clients             | 117 |
| 5.9.4 Displaying the DHCP Static IP Address List | 118 |
| 5.10 Configuring DNS                             | 118 |

| 5.11 Configuring Self-Healing Mesh                   | 119 |
|------------------------------------------------------|-----|
| 5.12 Hardware Acceleration                           | 119 |
| 5.13 Configuring Port Flow Control                   | 119 |
| 5.14 Configuring ARP Binding                         | 120 |
| 5.15 Configuring LAN Ports                           | 121 |
| 5.16 IPv6 Settings                                   | 122 |
| 5.16.1 Overview                                      |     |
| 5.16.2 IPv6 Basic                                    | 122 |
| 5.16.3 IPv6 Address Assignment Methods               | 123 |
| 5.16.4 Enabling IPv6                                 | 123 |
| 5.16.5 Configuring the IPv6 Address for the WAN Port | 124 |
| 5.16.6 Configuring the IPv6 Address for the LAN Port | 126 |
| 5.16.7 Viewing DHCPv6 Clients                        | 128 |
| 5.16.8 Configuring the Static DHCPv6 Address         |     |
| 5.16.9 Configuring the IPv6 Neighbor List            | 129 |
| 6 Online Client Management                           | 131 |
| 6.1 Configuring Client IP Binding                    |     |
| 6.2 Configuring Client Access Control                | 135 |
| 6.3 Configuring Client Association                   | 135 |
| 6.4 Blocking Clients                                 | 136 |
| 6.5 Configuring Client Rate Limiting                 | 138 |
| 7 System Settings                                    | 140 |
| 7.1 PoE Settings                                     | 140 |
| 7.2 Setting the Login Password                       | 140 |

| 7.3 Setting the Session Timeout Duration               | 141 |
|--------------------------------------------------------|-----|
| 7.4 Setting and Displaying System Time                 | 141 |
| 7.5 Configuring SNMP                                   | 142 |
| 7.5.1 Overview                                         | 142 |
| 7.5.2 Global Configuration                             | 142 |
| 7.5.3 View/Group/Community/User Access Control         | 144 |
| 7.5.4 SNMP Service Typical Configuration Examples      | 152 |
| 7.5.5 Configuring Trap Service                         | 157 |
| 7.5.6 Trap Service Typical Configuration Examples      | 161 |
| 7.6 Configuring Reboot                                 | 164 |
| 7.6.1 Rebooting the Master Device                      | 164 |
| 7.6.2 Rebooting Local Device                           | 165 |
| 7.6.3 Rebooting All Devices on the Network             | 165 |
| 7.6.4 Rebooting the Specified Devices                  | 166 |
| 7.7 Configuring Scheduled Reboot                       | 167 |
| 7.8 Configuring Backup and Import                      | 168 |
| 7.9 Restoring Factory Settings                         | 168 |
| 7.9.1 Restoring the Current Device to Factory Settings | 168 |
| 7.9.2 Restoring All Devices to Factory Settings        | 169 |
| 7.9.3 Restoring Master Device to Factory Settings      | 169 |
| 7.10 Performing Upgrade and Checking System Version    | 170 |
| 7.10.1 Online Upgrade                                  | 170 |
| 7.10.2 Local Upgrade                                   | 170 |
| 7.11 Switching System Language                         | 171 |

|     | 7.12 Configuring LED Status Control        | 171 |
|-----|--------------------------------------------|-----|
|     | 7.12.1 Configuring Standalone LED Status   | 172 |
|     | 7.12.2 Configuring Network-wide LED Status | 173 |
|     | 7.13 Configuring Cloud Service             | 173 |
|     | 7.13.1 Overview                            | 173 |
|     | 7.13.2 Configuration Steps                 | 173 |
|     | 7.13.3 Unbinding Cloud Service             | 175 |
| 8 N | Network Diagnosis Tools                    | 176 |
|     | 8.1 Network Check                          | 176 |
|     | 8.2 Network Tools                          | 177 |
|     | 8.3 Alerts                                 | 178 |
|     | 8.4 Fault Collection                       | 179 |
|     | 8.5 Packet Capturing                       | 180 |
| 9 F | FAQs                                       | 183 |
|     | 9.1 Login Failure                          | 183 |
|     | 9.2 Factory Setting Restoration            | 183 |
|     | 9.3 Password Loss                          | 183 |

# **1** Change Description

This section outlines the key changes in software, hardware, and documentation across versions. For detailed hardware changes between different versions, please refer to the release notes provided with the software release.

# 1.1 ReyeeOS 2.289

# 1.1.1 Hardware Changes

This is the baseline version, with no hardware changes. The following table lists the supported hardware models.

| Туре    | Model    | Version Number |
|---------|----------|----------------|
| Wi-Fi 6 | RG-RAP62 | 1.xx           |

# 1.1.2 Software Feature Changes

This is the baseline version, with no changes to software features.

# **2** Fast Internet Access

# 2.1 Configuration Environment Requirements

# 2.1.1 PC

- Browser: Google Chrome, Internet Explorer 9.0, 10.0, and 11.0, and some Chromium/Internet Explorer kernel-based browsers (such as 360 Extreme Explorer) are supported. Exceptions such as garble or format error may occur if an unsupported browser is used.
- Resolution: 1024 x 768 or a higher resolution is recommended. If other resolutions are used, the page fonts and formats may not be aligned, the GUI is less artistic, or other exceptions may occur.

# 2.2 Default Configuration

#### Table 2-1 Default Web Configuration

| Item              | Default                                                                                               |
|-------------------|----------------------------------------------------------------------------------------------------|
| IP address        | 10.44.77.254                                                                                          |
| Username/Password | A username is not required when you log in for the first time. The default password is <b>admin</b> . |

# 2.3 Login to Web Interface

# 2.3.1 Connecting to the Access Point

You can open the management page and complete Internet access configuration only after connecting a client to the access point in either of the following ways:

Wired Connection

Connect a local area network (LAN) port of the access point to the network port of the PC, and set the IP address of the PC. See <u>2.3.2</u> Configuring the IP Address of the Management Client.

Wireless Connection

On a mobile phone or laptop, search for wireless network **@Ruijie-S***XXX* (XXXX is the last four digits of the MAC address of each device). In this mode, you do not need to set the IP address of the management Client, and you can skip the operation in <u>2.3.2</u> Configuring the IP Address of the Management Client.

# 2.3.2 Configuring the IP Address of the Management Client

Configure an IP address for the management client in the same network segment as the default IP address of the device (The default device IP address is 10.44.77.254, and the subnet mask is 255.255.255.0.) so that the

management client can access the device. For example, set the IP address of the management client to 10.44.77.100.

#### 🛕 Caution

- Make sure that the client can access the web interface as long as it can ping the access point.
- The IP address of the management client cannot be set to 10.44.77.253, because this IP address is reserved by the device. If the management client uses this IP address, it cannot access the device.

### 2.3.3 Logging in to the Web Page

(1) Enter the IP address (10.44.77.254 by default) of the access point in the address bar of the browser to open the login page.

#### Note

If the static IP address of the device is changed, or the device obtains a new dynamic IP address, the new IP address can be used to access the web management system of the device as long as the management client and the device are in the same network segment of a LAN.

|                                                                               | 🛛 English 👻 |
|-------------------------------------------------------------------------------|-------------|
| Rujje                                                                         |             |
| \<br>\<br>\<br>\<br>\                                                         |             |
|                                                                               |             |
| Password have read and agreed User Agreement and                              |             |
| Reyee Data Processing Agreement.                                              |             |
| Forgot Password ③ Google Chrome and Internet Explorer browser 9, 10 or 11 are |             |
| supported. Copyright©2000-2023 Ruijie Networks Co., Ltd.                      |             |
|                                                                               |             |

(2) On the web page, enter the password and click Log in to enter the web management system.

You can use the default password **admin** to log in to the device for the first time. For security purposes, you are advised to change the default password as soon as possible after logging in, and to regularly update your password thereafter.

If you forget the IP address or password, hold down the **Reset** button on the device panel for more than 5 seconds when the device is connected to the power supply to restore factory settings. After restoration, you can use the default IP address and password to log in.

#### A Caution

Restoring factory settings will delete the existing configuration and you are required to configure the device again at your next login. Therefore, exercise caution when performing this operation.

# 2.4 Work Mode

The device can work in the router mode, AP mode or wireless repeater mode. The displayed system menu page and function ranges vary with the work mode. The RAP works in the AP mode by default.

When setting the work mode, you can also set whether to enable the self-organizing network discovery function. This function is enabled by default.

**Self-organizing network mode**: After the self-organizing network discovery function is enabled, the new device and other unconnected devices can be discovered. Devices connect with each other to form a network based on their status and synchronize their configurations globally. You can log in to the web interface of the device to view management information of all devices on the network. After the self-organizing network discovery function is enabled, you can efficiently maintain and manage the network. You are advised to keep this function enabled.

When the device connect with each other to form a network, two configuration modes are displayed: networkwide mode and local device mode. See <u>2.8</u> Introduction to the Web I.

**Local device mode**: After the self-organizing network discovery function is disabled, the device will not be discovered. After logging in to the web interface, you can configure and manage only the new device. If only one device is configured or global configuration does not need to be synchronized to the device, you can disable the self-organizing network discovery function.

To switch the work mode, see <u>5.1 Switching Work Mode</u>.

## 2.4.1 AP Mode

The device performs L2 forwarding and does not support the DHCP address pool function. In AP mode, the device often networks with devices supporting the routing function. IP addresses of downlink wireless clients are assigned and managed by the uplink device (supporting the DHCP address pool) of the AP in a unified manner, and the AP only transparently transmits data.

# 2.4.2 Router Mode

The device supports N/AT routing and forwarding. The addresses of wireless clients can be assigned by the AP and wireless network data is routed and forwarded by the AP. N/AT is supported in this mode. When an AP works in the router mode, it supports device networking, network-wide configuration, and AP-specific radio functions.

There are three Internet types available: PPPoE, DHCP mode and static IP address mode. You can connect the device to an Ethernet cable or an upstream device.

#### A Caution

After switching to the router mode, the device's LAN IP address will change to 192.168.120.1. Please obtain an IP address automatically for your management client and enter 10.44.77.254 into the address bar of the browser to log in to web interface again.

## 2.4.3 Wireless Repeater Mode

The device does not support the routing and DHCP server functions in the wireless repeater mode. IP addresses of the clients are assigned and managed by the primary router. On an available network, the device can be connected to the primary router through wireless connection to expand the Wi-Fi coverage and increase the number of LAN ports and wireless access devices.

# 2.5 Configuration Wizard (Router Mode)

Upon first login, you can perform quick setup to configure the Internet type, Wi-Fi network and management password.

## 2.5.1 Getting Started

- Connect the device to a power supply and connect the port of the device to an upstream device with an Ethernet cable. Or you can connect an Ethernet cable to the device.
- (2) Configure the Internet connection type according to requirements of the local Internet Service Provider (ISP). Otherwise, the Internet access may fail due to improper configuration. You are advised to contact your local ISP to confirm the Internet connection type:
  - o Figure out whether the Internet connection type is PPPoE, DHCP mode, or static IP address mode.
  - o In the PPPoE mode, a username, a password, and possibly a service name are needed.
  - o In the static IP address mode, an IP address, a subnet mask, a gateway, and a DNS server need to be configured.
- (3) The device works in the AP mode by default. If you want to switch the work mode to the router mode, perform the configuration on the work mode setting page. See <u>5.1</u> <u>Switching Work Mode</u> for more details.

|                                                                              | P ∉<br>GMT IP:15 4 ∉<br>&G1 379 | MAC Addr<br>Reyee OS:<br>Monitor | ess: 80x 45<br>Config  | Working Mode AP<br>Hardware Version:1.                                                    |                              |
|------------------------------------------------------------------------------|---------------------------------|----------------------------------|------------------------|-------------------------------------------------------------------------------------------|------------------------------|
|                                                                              |                                 | Normal     LED:      AP          | Location: LED blinking |                                                                                           |                              |
| Clients<br>56 Connected: 0 Capacity: 110<br>Total Connected: 0 Capacity: 110 | 3 >                             | SSID    중 @@@###111   2.4G       | ><br>5G                | Band       2.4G     5G       Channel Auto     Char       Transmit Power Auto     Transmit | > Inel 40<br>Imit Power Auto |
| Username                                                                     | SSID and Band                   | Signal Quality 🗘                 | IP/MAC                 | Negotiation Rate                                                                          | Online Duration 🗘            |
|                                                                              |                                 |                                  |                        | Total 0 <                                                                                 | 1 > 10/page >                |

#### Working Mode

#### Description:

1. The device IP address may change upon mode change.

- 2. Change the endpoint IP address and ping the device.
- 3. Enter the new IP address into the address bar of the browser to access Eweb.
- 4. The system menu varies with different work modes.

| Working Mode ⑦            | Router | r      | $\sim$ |
|---------------------------|--------|--------|--------|
| Self-Organizing Network ⑦ |        |        |        |
| AC ⑦                      |        |        |        |
|                           |        | Cancel | Save   |

# 2.5.2 Configuration Steps

## 1. Add a Device to Network

You can manage and configure all devices in the network in batches by default. Please verify the device count and network status before configuration.

 $\times$ 

#### (i) Note

New devices will join in a network automatically after being powered on. You only need to verify the device count.

If a new device is detected not in the network, click **Add to My Network** and enter its management password to add the device manually.

| ycc Discover Device                                                         |                                                                                                    |                                                                                                    |             |                  | 🕝 English 🗸 |  |  |
|-----------------------------------------------------------------------------|----------------------------------------------------------------------------------------------------|----------------------------------------------------------------------------------------------------|-------------|------------------|-------------|--|--|
| Total Devices: 2. Other Device<br>Please make sure that the device count an | Total Devices: 2. Other Devices (to be added manually): 1.<br>Please make sure that the device count and topology are correct. The unmanaged switch will not appear in the list. |                                                                                                    |             |                  |             |  |  |
| Net Status 🔉                                                                | R ++++                                                                                                    | SW we can see a set of the set of the set of |             | •                |             |  |  |
| DHCP                                                                        | Gateway                                                                                                    | Switches                                                                                                    | APs         | Other Devices    |             |  |  |
| My Network                                                                  |                                                                                                    |                                                                                                    |             |                  |             |  |  |
| <b>未32</b> (1 devices)                                                      |                                                                                                    |                                                                                                    |             |                  | ~           |  |  |
| Model                                                                       | SN                                                                                                    | IP Address                                                                                                    | MAC Address | Software Version |             |  |  |
| A P [Master]                                                                | G1 79                                                                                                    | 19; 4                                                                                                    | 80:0        | ReyeeOS :        |             |  |  |
| Other Devices 🕖                                                             |                                                                                                    |                                                                                                    |             |                  |             |  |  |
| dasui (1 devices)                                                           | + Add to My Network                                                                                                    |                                                                                                    |             |                  | ~           |  |  |
| Model                                                                       | SN                                                                                                    | IP Address                                                                                                    | MAC Address | Software Version |             |  |  |
|                                                                             | Re                                                                                                    | discover                                                                                                    | Start Setup |                  |             |  |  |

#### 2. Creating a Network Project

- (1) Click Start Setup to configure the Internet connection type and Wi-Fi network.
- Internet: Configure the Internet connection type according to requirements of the local Internet Service Provider (ISP).
  - o DHCP: The access point detects whether it can obtain an IP address via DHCP by default. If the access point connects to the Internet successfully, you can click Next without entering an account.
  - o PPPoE: Click PPPoE, and enter the username, password, and service name. Click Next.
  - o Static IP: Enter the IP address, subnet mask, gateway, and DNS server, and click Next.
- Wi-Fi Settings: Select the Wi-Fi configuration mode. This configuration option is unavailable for a new project.
  - o Use Old Settings: Use the Wi-Fi settings of an existing project.
  - o Use New Settings: Configure the Wi-Fi network using new settings.
- **SSID and Wi-Fi Password**: The device has no Wi-Fi password by default, indicating that the Wi-Fi network is an open network. You are advised to configure a complex password to enhance the network security.
- **Country/Region**: The Wi-Fi channel may vary from country to country. To ensure that a client searches for a Wi-Fi network successfully, you are advised to select the actual country or region.
- **Time Zone**: Set the system time. The network time server is enabled by default to provide the time service. You are advised to select the actual time zone.

| <b>Ruijie</b> I Rcycc | Network Settings                             |                                                                                  | 🕲 English 🗸 | ⊖ Homepage |
|-----------------------|----------------------------------------------|----------------------------------------------------------------------------------|-------------|------------|
|                       | Internet                                     | C PPPoE O DHCP Static IP                                                         |             |            |
|                       | Wi-Fi Settings                               | Use old settings O Use new settings                                              |             |            |
|                       | Dual-Band Single<br>SSID                     |                                                                                  |             |            |
|                       | 2.4G+5G                                      |                                                                                  |             |            |
|                       | * SSID                                       | @Ruijie-s0477                                                                    |             |            |
|                       | Encryption O                                 | Open Osecurity                                                                   |             |            |
|                       | Security                                     | OPEN(Open)                                                                       |             |            |
|                       |                                              |                                                                                  |             |            |
|                       |                                              |                                                                                  |             |            |
|                       |                                              |                                                                                  |             |            |
|                       |                                              |                                                                                  |             |            |
|                       | No available frequency band? Log in to Ruiji | e Cloud to add or re-identify the target frequency band. Re-identify View Causes |             |            |
|                       |                                              | Country/Region/Time Zone                                                         |             |            |
|                       | * Country/Region                             | China (CN)                                                                       |             |            |
|                       | * Time Zone                                  | (GMT+8:00)Asia/Shanghai                                                          |             |            |
|                       | P                                            | revious Next                                                                     |             |            |

- (2) Click Next. On the page that is displayed, set the project name and management password.
- **Project Name**: Identify the network project where the device is located.
- Management Password: The password is used for logging in to the management page.

| RuffielRcycc | Project Settings      |                                      |                                                                                                    | ⊘ English ∨        | - E→ Homepage |
|--------------|-----------------------|--------------------------------------|----------------------------------------------------------------------------------------------------|--------------------|---------------|
|              | 1<br>Network Settings |                                      |                                                                                                    | ② Project Settings |               |
|              |                       | * Project Name                       | test                                                                                                    |                    |               |
|              |                       | Management<br>Password               | The management passwords of the network-wide dr<br>There are four requirements for setting the password<br>- The password must contain 8 to 31 characters.<br>- The password must contain uppercase and<br>lowercase letters, numbers and three types of speci-<br>characters.<br>- The password cannot contain admin. | al                 |               |
|              |                       | Confirm<br>Password<br>Password Hint | The password cannot contain question marks,<br>spaces, and Chinese characters. Enter new management password again. Enter a hint that can help you remember the manage                                                                                                    |                    |               |
|              |                       |                                      | Previous Finish                                                                                                    |                    |               |

Click Finish. The device will deliver the initialization and check the network connectivity.

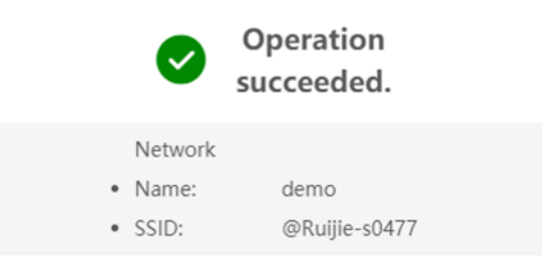

Redirecting...

The device can access the Internet now. Bind the device with a Ruijie Cloud account for remote management. Follow the instruction to log in to Ruijie Cloud for further configuration.

#### 🚺 Note

- If your device is not connected to the Internet, click **Exit** to exit the configuration wizard.
- Please log in again with the new password if you change the management password.

# 2.6 Configuration Wizard (AP Mode)

## 2.6.1 Getting Started

- Power on the device and connect the device to an upstream device.
- Make sure that the device can access the Internet.

## 2.6.2 Configuration Steps

The device obtains the IP address through the DHCP by default. Configure the SSID, Wi-Fi password and management password. The default Internet connection type is DHCP mode. You are advised to use the default value.

| Ruijie I Rcycc | Network Settings                            |                                                                                    | 🕝 English 🗸 | ← [→ Homepage |
|----------------|---------------------------------------------|------------------------------------------------------------------------------------|-------------|---------------|
|                | Internet                                    | t O DHCP O Static IP                                                               |             |               |
|                | Wi-Fi Setting:                              | s 🔿 Use old settings 🔹 O Use new settings                                          |             |               |
|                | Dual-Band Single<br>SSID                    |                                                                                    |             |               |
|                | 2.46+56                                     |                                                                                    |             |               |
|                | * SSID                                      | @Ruijie-s0477                                                                      |             |               |
|                | Encryption                                  | Open Oceanity                                                                      |             |               |
|                | Security                                    | OPEN(Open)                                                                         |             |               |
|                |                                             |                                                                                    |             |               |
|                |                                             |                                                                                    |             |               |
|                |                                             |                                                                                    |             |               |
|                |                                             |                                                                                    |             |               |
|                | No available frequency band? Log in to Ruij | ie Cloud to add or re-identify the target frequency band. Re-identify. View Causes |             |               |
|                |                                             | Country/Region/Time Zone                                                           |             |               |
|                | * Country/Region                            | n China (CN) 🗸                                                                     |             |               |
|                | * Time Zone                                 | GMT+8:00)Asia/Shanghai                                                             |             |               |
|                | р                                           | Yrevious Next                                                                      |             |               |

# 2.7 Configuration Wizard (Wireless Repeater Mode)

## 2.7.1 Getting Started

- Before configuring the wireless repeater mode, configure the primary router and test that the primary router can access the Internet.
- Place the device where it can discover at least two-bar Wi-Fi signal of the primary router.

#### A Caution

No Ethernet cable is required in the wireless repeater mode. The wireless network stability can be affected by many factors. Therefore, the wired connection is recommended.

## 2.7.2 Configuration Steps

(1) Connect the device to a power supply without connecting an Ethernet cable to the uplink port, and click **Start Setup**.

| Ruíjie   Rcy | CC Discover Device                                                          |                                                              |                                      |                 |                  |   |
|--------------|-----------------------------------------------------------------------------|--------------------------------------------------------------|--------------------------------------|-----------------|------------------|---|
|              | Total Devices: 2. Other Device<br>Please make sure that the device count an | s (to be added manually<br>d topology are correct. The unmar | /): 1.<br>naged switch will not appe | ar in the list. |                  | 0 |
|              | Net Status 🕄                                                                | R •••••                                                      | or an area well with                 |                 | •                |   |
|              | DHCP                                                                        | Gateway                                                      | Switches                             | APs             | Other Devices    |   |
|              | My Network                                                                  |                                                              |                                      |                 |                  |   |
|              | <b>未32</b> (1 devices)                                                      |                                                              |                                      |                 |                  | ~ |
|              | Model                                                                       | SN                                                           | IP Address                           | MAC Address     | Software Version |   |
|              | A P [Master]                                                                | G1 . 79                                                      | 19; 14                               | 80:0            | ReyeeOS ;        |   |
|              | Other Devices 0                                                             |                                                              |                                      |                 |                  |   |
|              | dasui (1 devices)                                                           | + Add to My Network                                          |                                      |                 |                  | ~ |
|              | 🗹 Model                                                                     | SN                                                           | IP Address                           | MAC Address     | Software Version |   |
|              |                                                                             |                                                              |                                      |                 |                  |   |
|              |                                                                             | Re                                                           | ediscover                            | Start Setup     |                  |   |

(2) If you see a dialogue box indicating that the Ethernet cable is not connected to the WAN port, click **Wireless Repeater**.

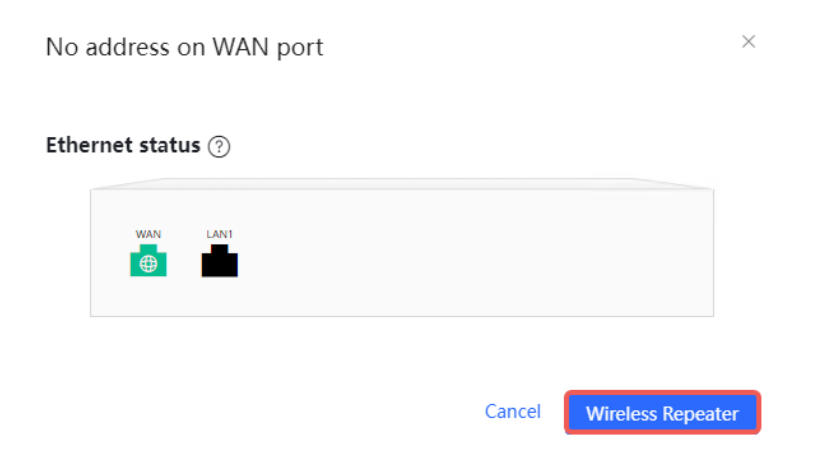

(3) Select the primary router SSID that requires expanding the Wi-Fi coverage, enter the Wi-Fi password of the primary router, and click **Next**.

| IRCycc Wireless Repeater |                          |   |     | 🗘 Alert Center |
|--------------------------|--------------------------|---|-----|----------------|
|                          | Qssid                    |   | G   |                |
|                          | 5G 132                   |   | (;  |                |
|                          | 5G abc_plus_5G           | ÷ | (î; |                |
|                          | 5G @Ruijie-sD2CE_plus_5G |   | ((r |                |
|                          | 5G down                  |   | (î; |                |
|                          | 5G 213dsa                |   | (î; |                |
|                          | 5G @@@                   | ⇔ | (î; |                |
|                          | 5G 222                   | ÷ | (î; |                |
|                          | 5G 333                   | £ | ((r |                |
|                          | 5G ruijie-guest          |   | (î) |                |
|                          | 5G rj-network            | £ | •   |                |
|                          | 5G ruijie-office         | £ | ÷   |                |
|                          | 2.4G @Ruijie-sD2CE_plus  |   | (î) |                |

| Rபராச   Rcycc   Wireless Repeater |                                 |   | $\bigcirc$ English $\sim \models$ Exit |
|-----------------------------------|---------------------------------|---|----------------------------------------|
|                                   | Please enter the Wi-Fi password |   |                                        |
|                                   | Primary Router SSID abc_plus_5G |   |                                        |
|                                   | * Password                      |   |                                        |
|                                   | Please enter a password.        | ۲ |                                        |
|                                   |                                 |   |                                        |
|                                   | Previous Next                   |   |                                        |
|                                   |                                 |   |                                        |

(4) Set the SSID and password and click Save. Then, the Wi-Fi network will be restarted.

| Ruijie   RCYCC   Wireless Repeater |                                                                                                    | ậ Alert Center → @ English ~[- |
|------------------------------------|----------------------------------------------------------------------------------------------------|--------------------------------|
|                                    | Local Router Wi-Fi                                                                                       |                                |
|                                    | Same as Primary Router Wi-Fi     New Wi-Fi      SSID(2.4G)     abc.plus_5G      SSID(5G)     abc.plus_5G |                                |
|                                    | Wi-Fi Password                                                                                           | ٢                              |
|                                    | Management Password Same as V                                                                            | Wi-Fi Password                 |
|                                    | * Management Password(Please remember the password<br>Length: 8-31 characters.                           | word.)                         |
|                                    | Previous Save                                                                                            |                                |

(5) Set the country/region code and time zone, and click  ${\bf Save}.$ 

| e IRcycc   Wireless Repeater |                                | ධූ Alert Center | ⊗ English ~ |
|------------------------------|--------------------------------|-----------------|-------------|
|                              | Country/Region/Time Zone       |                 |             |
|                              | * Country/Region<br>China (CN) |                 |             |
|                              | Previous Save                  |                 |             |

# 2.8 Introduction to the Web Interface

To facilitate flexible device management, the Web page displays different system configuration menus in different work modes. For details about the work mode, see <u>5.1</u> Switching Work Mode.

As to the RG-RAP62 model, please refer to 2.8.1 Management Page for Wi-Fi 6 Products.

The self-organizing network discovery function is enabled by default, but can be disabled manually. After this function is disabled, the web interface displays the local device mode.

When the self-organizing network discovery function is enabled, you can switch between the network-wide mode and the local device mode. The displayed function menus vary with the mode.

#### Note

After the self-organizing network discovery function is enabled, the system configuration menus on the web interface depends on the primary device on the network. If the primary device supports Wi-Fi 6 or later, the web interface of the other devices on the network is the same as that of the primary device.

## 2.8.1 Management Page for Wi-Fi 6 Products

#### 1. Enabling Self-Organizing Network Discovery

- Network-Wide Mode: Displays the management information of all devices on the network. You can configure all devices on the network from a network-wide perspective.
- Local Device Mode: You can only configure the current logged in device.

#### Network-Wide Mode.

| Ruijie IRcycc              |                                   | C Search                                                                       | ⊖ Alert Centen ⊘ English ~ Exit |
|----------------------------|-----------------------------------|--------------------------------------------------------------------------------|---------------------------------|
| One-Device                 | radio ℓ.<br>ᢙ → →<br>Workspace := | Physical Topology                                                              | ⊘ 7 m 1 + Discover Devices      |
| Network-Wide               | n 🕫 🗞<br>Network WLAN O Quick Se  |                                                                                |                                 |
| Devices                    | Wireless ^                        | Harmen                                                                         |                                 |
| ù.] Clients                | 😤 🚆 🛱                             | UNIXOUWN                                                                       |                                 |
| <ul> <li>System</li> </ul> | & ¤                               | SNE UNIXADAM                                                                   |                                 |
|                            | Blocklist AP Mesh LAN Ports       |                                                                                |                                 |
|                            | × • •                             |                                                                                |                                 |
|                            | LED Client As DNS Proxy           | Net in SON SW                                                                  |                                 |
|                            | Wired ^                           | SN: G1                                                                         |                                 |
|                            | ۵ H W                             | port 10 port 12 port 6 port 3                                                  | port 9 Rotate                   |
|                            | WAN DHCP Sn RLDP                  | (WAN) (WAN) (WAN)                                                              | WAN O<br>Restore                |
|                            | SW Confin                         | Net in SON                                                                     | Refresh                         |
|                            | Sw coming                         | SN: G1, 697 SN: G10, 100, 000, 288 SN: MJ 000, 000, 000, 000, 000, 000, 000, 0 | SN: G1^// 233                   |
|                            | Network-Wide                      |                                                                                |                                 |
|                            | SNMP Diannosa Raboot              | Last Updated: 2023-12-05 04:00:12                                              |                                 |
| L .                        |                                   |                                                                                |                                 |

Local Device Mode.

- To access the local device mode for the configuration and management of a single device, perform the following steps:
  - o Method 1: Click the device name in the One Device menu and then click Config.

| Ruíjie I Rcycc  |              |                                                   | ⊥ Alert Center ⊗ English ~ Exit                                                |
|-----------------|--------------|---------------------------------------------------|--------------------------------------------------------------------------------|
| One-Device      |              | AP 2<br>MGMT IP:191                               | MAC Address: 48:01:01:02:02:E3 Working Mode:AP Reyee OS: Hardware Version:1.01 |
| Network-Wide    |              | Monito                                            | Config                                                                         |
| Clients  System | <b>Q</b>     | Clients 3 > SSID<br>56 Connected: 0 Capacity: 512 | Band     Acc                                                                   |
| System          |              | Total Connected: 0 Capacity: 512                  | 2.4G 5G Channel Auto<br>2.4G 5G Transmit Power Auto                            |
|                 | ට<br>Restore | Signal Qu<br>Username SSID and Band<br>‡          | ality Negotiation Onlin<br>IP/MAC Rate ‡                                       |
|                 | ର<br>Refrest |                                                   | No Data                                                                        |
|                 |              |                                                   | Total 0 < 1 > 10/page >                                                        |
| L               |              |                                                   |                                                                                |

• Method 2: Choose Network-Wide > Devices and click Manage next to a device in the AP list.

| Ruíjie I Reyce                              |   |                                                      |                                                        |              | Q Search                                          |                   |                 |              | Alert Center   | ⊘ English ~ Exit     |
|---------------------------------------------|---|------------------------------------------------------|--------------------------------------------------------|--------------|---------------------------------------------------|-------------------|-----------------|--------------|----------------|----------------------|
| One-Device                                  |   | All (8) Gatewa<br>Devices outsi<br>Group: All Groups | ay (0) AP (7) S<br>de your network hav<br>Expand ⑦ Che | witch (1) AC | (0) Router (0) 💽<br>I. Handle<br>Basic Info RF II | Select Reboo      | t Batch Upgrade | 0            | Delete Offline | IAC/hostname/SN/Sr Q |
| Network-Wide                                |   |                                                      | Username ⑦                                             | Model 🗘      | SN ‡                                              | IP Address 🗘      | MAC Address 🗘   | Clients<br>‡ | Device Group   | Action               |
| Devices                                     |   | • 🔀                                                  | AP 2                                                   | In a close   | G15                                               | 192.1 ***** 65 Ø. | 48:8 :E3        | 0            | Default        | Manage Reboot        |
| <ul> <li>Clients</li> <li>System</li> </ul> | • | • *                                                  | AP 2                                                   | L            | G1C2122203350C                                    | 192.1             | C4:7 DC         | 0            | Default        | Manage Reboot        |
| <i>u</i> ,                                  |   | • )*(                                                | AP &                                                   | I (5)        | G1CH2LC000038                                     | 192               | C4:7 \:16       | 0            | Default        | Manage Reboot        |
|                                             |   | • 🔀                                                  | AP Ø                                                   | ·····;)      | G1Q520                                            | 192               | C4:7 C:E4       | 0            | Default        | Manage Reboot        |
|                                             |   | • 🔀                                                  | AP [Moster] Z                                          | ;-)          | G1C, 597                                          | 192. 18 🖉         | C4:70 D:28      | 0            | Default        | Manage Reboot        |
|                                             |   | • .                                                  | AP 2                                                   |              | G15!****** 1233                                   | 192.1 5 🖉         | 10:82 E8        | 0            | Default        | Manage Reboot        |
|                                             |   | • 🔀                                                  | AP 2                                                   |              | MA(************************************           | 192.1 13 <i>Q</i> | 00:D0 8:91      | 0            | Default        | Manage Reboot        |

| Ruijie  | Rcycc           |                                     |                                 | △ Alert Center 🛛 🔗 English ~ 🛛 Exit |
|---------|-----------------|-------------------------------------|---------------------------------|-------------------------------------|
| P       | ← Devices       |                                     |                                 |                                     |
| ©       | •               | AP &<br>MGMT IP:19 65 &<br>SN:GTS 4 | MAC Address: 48 E3<br>Reyee OS2 | O Reboot<br>Hardware Version:1.01   |
| ណ       |                 |                                     | Monitor Config                  |                                     |
| $\odot$ | Q search        | WAN WAN_v6 Settings                 |                                 |                                     |
|         | Bevice Overview | * Internet ⑦ DHCP                   |                                 |                                     |
| Þ       | Clients         | Username and passw                  | ord are not required.           |                                     |
|         | Network ^       | IP Address 192.168.110.65           |                                 |                                     |
|         | WAN             | Subnet Mask 255.255.255.0           |                                 |                                     |
|         | LAN             | Gateway 192.168.110.1               |                                 |                                     |
|         | Work Mode       | DNS Server 192.168.110.1            |                                 |                                     |
|         | 🗢 WLAN          | Dedicated DNS Optional              |                                 |                                     |
|         | 🖻 Advanced 🗸 🗸  | Server (2) Advanced Settings        |                                 |                                     |

### 2. Disabling Self-Organizing Network Discovery

If a device is in standalone mode, you can configure and manage only the currently logged in device. The web interface displays the configuration menu of a single device on the left side.

#### Fast Internet Access

## Configuration Guide

| Ruíjie I Rcycc |                            |                    | ර Cloud Service රා Alert Center 🚯 W                                                   | fizard 🛛 🕹 English 🗸 | Exit |
|----------------|----------------------------|--------------------|---------------------------------------------------------------------------------------|----------------------|------|
| Q search       | Device Info                |                    |                                                                                       |                      |      |
| Clients        | Memory Usage <b>37%</b>    | Online Clients     | Connection Status: Online<br>Uptime: 22 hours 53 minutes 15 seconds<br>System Time: 2 |                      |      |
| Metwork        |                            |                    | -,                                                                                    |                      |      |
| ⇔ wlan v       | Device Details<br>Model: 1 | Device Name: 62 🖉  | SN: r                                                                                 |                      |      |
| 🖻 Advanced 🗸 🗸 | MAC Address: Coloradorea   | Working Mode: AP 🖉 | Hardware Version: 1.00                                                                |                      |      |
| Diagnostics    | Ethernet status 🕐          |                    |                                                                                       |                      |      |
| System         | •                          | LAN                |                                                                                       |                      |      |
|                |                            | <b>B</b>           |                                                                                       |                      |      |
|                |                            |                    |                                                                                       |                      |      |
|                |                            |                    |                                                                                       |                      |      |
|                |                            |                    |                                                                                       |                      |      |
|                |                            |                    |                                                                                       | Click RITA for help  | ). 👩 |
|                |                            |                    |                                                                                       |                      | Ail  |

# **3** Network Monitoring

#### Choose Network-Wide > Workspace > Topology.

The **Overview** webpage displays the current network topology, real-time uplink and downlink flow, networking status, and the number of users. The quick access to network and device settings is also provided on the **Overview** webpage. Users can monitor, configure and manage the network status on the current page.

| Ruíjie I Rcycc             |                                   | Q Search                          | û Alert Center |                    |
|----------------------------|-----------------------------------|-----------------------------------|----------------|--------------------|
| One-Device                 | د<br>جو ک                         | Physical Topology                 | 🔀 1            | + Discover Devices |
| Network-Wide               | Workspace i≡                      |                                   |                |                    |
| Workspace                  |                                   |                                   |                |                    |
| Devices                    | Network WLAN O Quick Se           |                                   |                |                    |
| [] Clients                 | Wireless ^                        | +                                 |                |                    |
| <ul> <li>System</li> </ul> | 📚 🛬 📚<br>Wi-Fi Radio Se Rate Limi |                                   |                |                    |
|                            | & Ø Ø                             | Unknown                           |                |                    |
|                            | Blocklist Wireless AP Mesh        | UNINOWN     SNE UNKNOWN           |                |                    |
|                            | M X                               | UNKNOWN                           |                | J↑<br>Rotate       |
|                            | Load Bal LAN Ports LED            | WAN                               |                | 0<br>Restore       |
|                            |                                   |                                   |                | C                  |
|                            | Chent As Domain                   | • 62<br>SN: 111111                |                | Reinesti           |
|                            | Wired                             |                                   |                |                    |
|                            | WAN                               | Last Updated: 2024-11-07 10:20:23 |                | 2                  |

# 3.1 Viewing the Network Information

You can view the online device, port ID, device SN as well as the real-time uplink and downlink flow in the network topology.

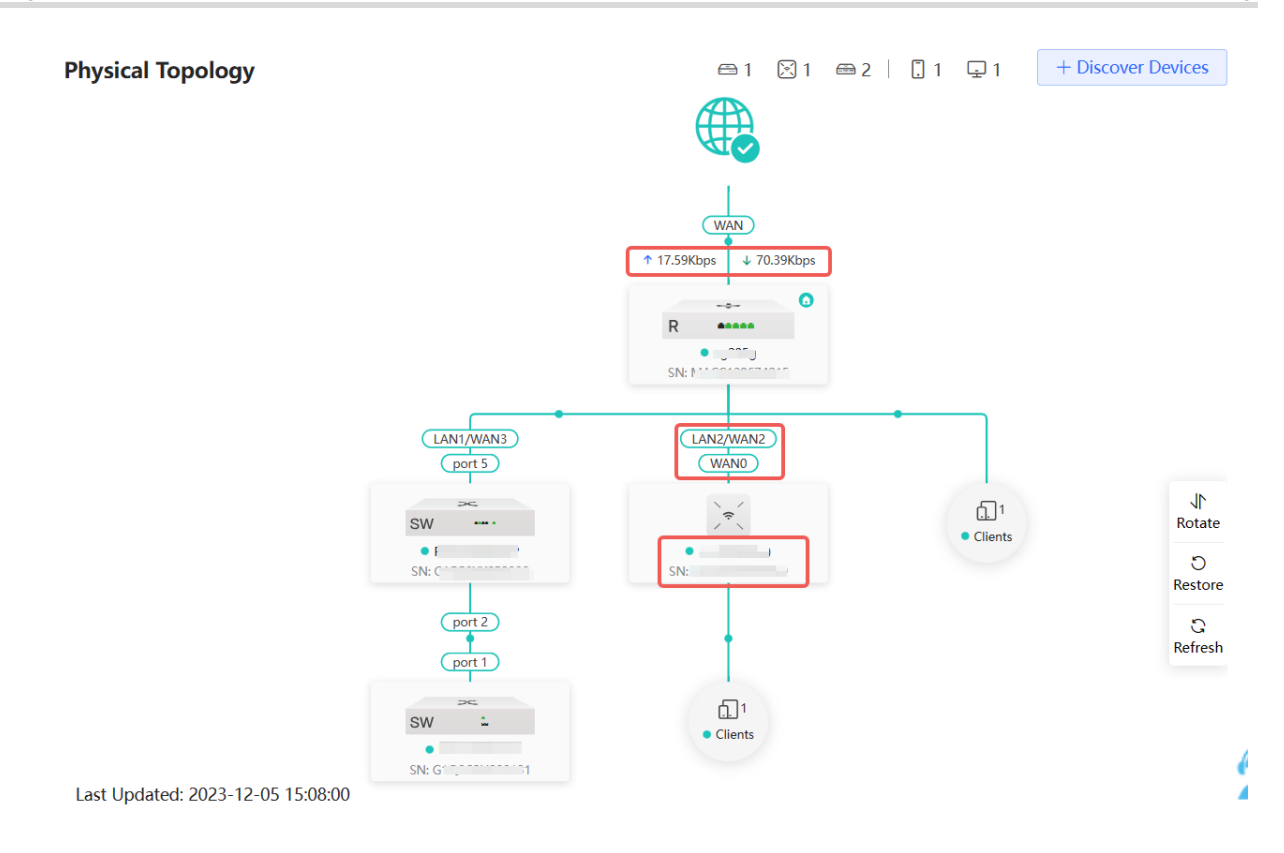

• Click the egress gateway to view real-time traffic information of the device.

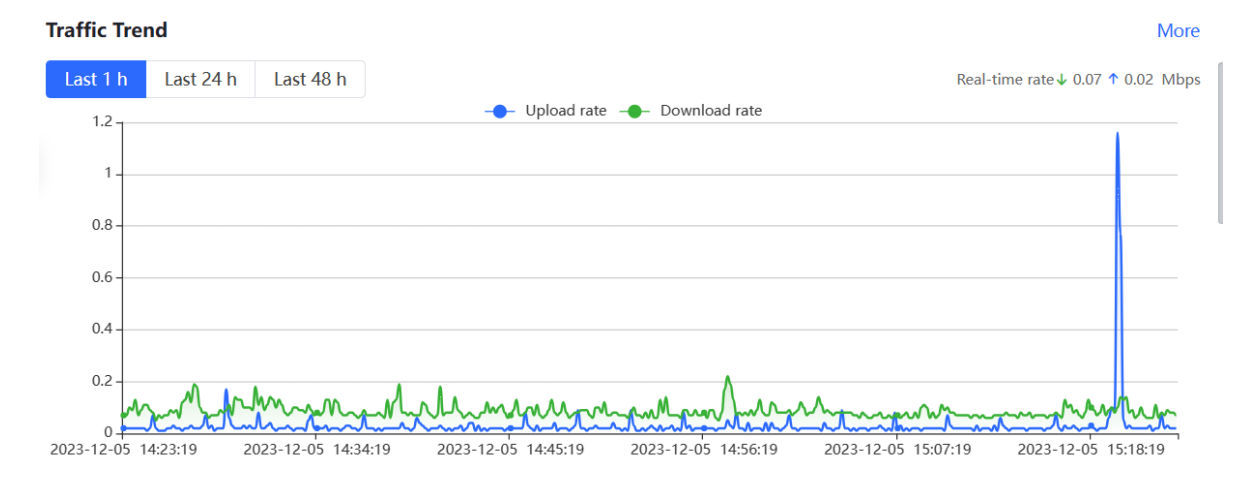

Click the device in the topology to view the operating status and configuration of the device and configure the device functions. The hostname is set to the product model by default. You can click to modify the hostname.

| Ruíjie     | Rcycc       |              |                                 | Q Search      |                     |                           | 유 Alert Center      | ⊗ English ∨ Exit    |
|------------|-------------|--------------|---------------------------------|---------------|---------------------|---------------------------|---------------------|---------------------|
| P          | ← Workspace |              |                                 |               |                     |                           |                     |                     |
|            |             |              |                                 | AP 4          |                     |                           |                     | (D) Reboot          |
| ©          |             |              | · / ? \                         | MGMT IP:192   | ).65 L              | MAC Address: 4            | Working Mode        | e:AP                |
| <u></u>    |             |              |                                 | 314.0131 334  |                     | Reyee OS.                 | Haluwale veis       | 101.101             |
| <u>.</u> . |             |              |                                 |               | Mor                 | itor Config               |                     |                     |
| $\odot$    |             |              |                                 | WHE           | Normal              |                           |                     |                     |
|            |             | *            |                                 |               | LED:                | AP Location: LED blinking |                     |                     |
| ŀ          |             | SNE GTQHEL   | Clients                         | 3 >           | SSID                | >                         | Band                | >                   |
|            |             | 4            | 5G Connected: 0 Capacity: 512   |               | <del>?</del> @@@@5( | 3                         | 2.4G                | 5G                  |
|            |             | Rotate       | Total Connected: 0 Capacity: 51 | 2             | 奈 @@@123123         | 2.4G 5G                   | Transmit Power Auto | Transmit Power Auto |
|            |             | Restore      |                                 |               | Signal Quality      |                           |                     | Online Duration     |
|            |             | C<br>Refresh | Username                        | SSID and Band | ÷                   | IP/MAC                    | Negotiation<br>Rate | ¢                   |
|            |             |              |                                 |               |                     | No Data                   |                     |                     |
|            |             |              |                                 |               |                     |                           |                     |                     |
|            |             |              |                                 |               |                     |                           | Total 0 < 1         | > 10/page ~         |

• The update time of the topology is displayed at the bottom left corner. Click **Refresh** to update the topology to the latest status. Please wait for a few minutes for the update.

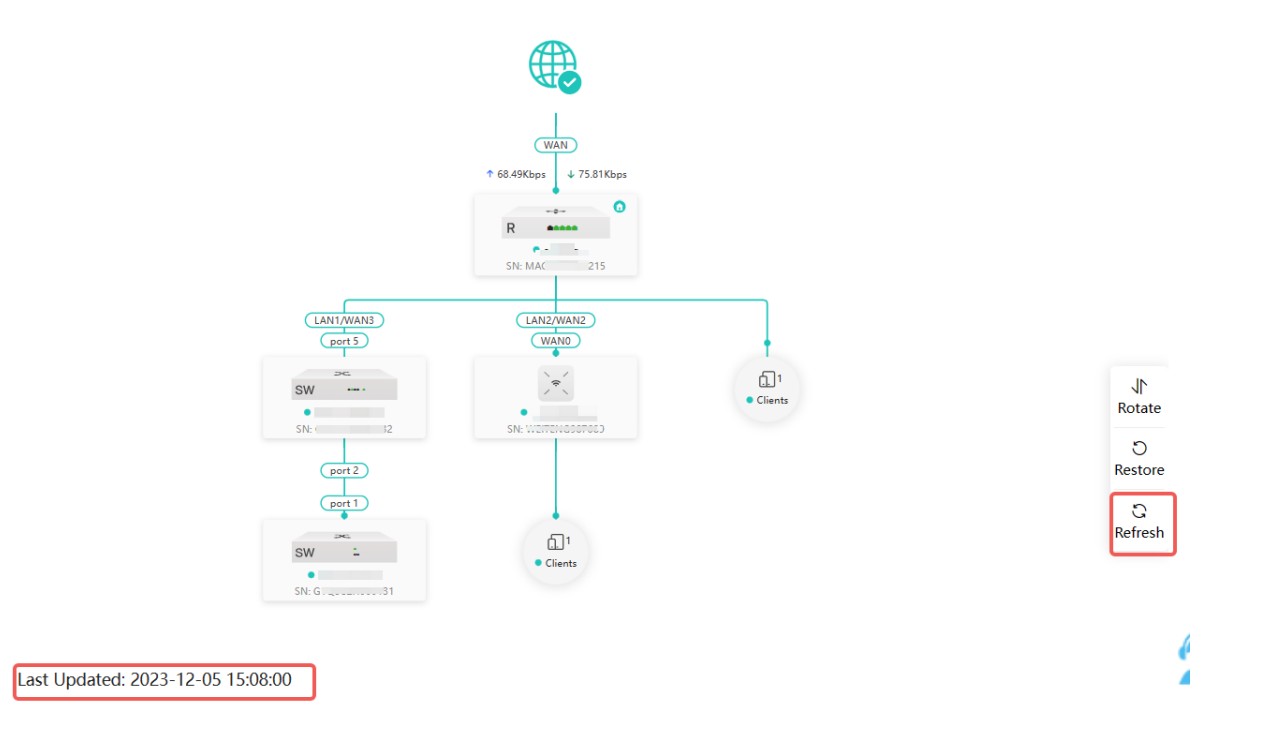

# 3.2 Adding Network Devices

# 3.2.1 Wired Connection

(1) If a new device is connected to the device in the network through wired connection, a prompt message will pop up, indicating that a device not in SON (Self-Organizing Network) is discovered. The number (in orange)

of devices that are not in SON is displayed under the **Devices** at the top left corner of the page. Click **Handle** to add the device to the current network.

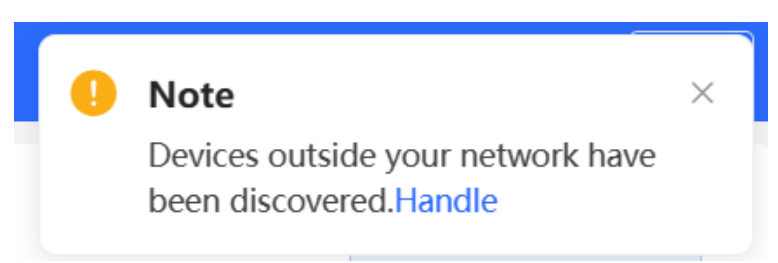

(2) Go to the Network List page, click Other Network to select the target device and click Add to My Network.

| Ruijie IRcycc              |                                                        |                                    |                         |             | 🗘 Alert Center 🛛 🔗 English ~ | Exit |  |  |  |  |  |  |
|----------------------------|--------------------------------------------------------|------------------------------------|-------------------------|-------------|------------------------------|------|--|--|--|--|--|--|
| One-Device                 | <ul> <li>Every network varies in devices an</li> </ul> | nd configuration. You can add devi | ces of Other Network to | My Network. |                              | ?    |  |  |  |  |  |  |
|                            | My Network                                             |                                    |                         |             |                              |      |  |  |  |  |  |  |
| Network-Wide               | : (1 devices)                                          |                                    |                         |             |                              | ~    |  |  |  |  |  |  |
| © Workspace                | Model                                                  | SN                                 | IP Address              | MAC Address | Software Version             |      |  |  |  |  |  |  |
| Devices                    | A P (Master)                                           | G . )                              | 192. 4                  | 80:0 2:45   | ReyeeOS                      |      |  |  |  |  |  |  |
| Clients                    | New Device List                                        |                                    |                         |             |                              |      |  |  |  |  |  |  |
| <ul> <li>System</li> </ul> | New Device (1 devices)                                 | + Add to My Network                |                         |             |                              | ~    |  |  |  |  |  |  |
|                            | Model                                                  | SN                                 | IP Address              | MAC Address | Software Version             |      |  |  |  |  |  |  |
|                            | APF.,)                                                 | CAI 734                            | 19. 93                  | 30:0E 94:BF | AP_"                         |      |  |  |  |  |  |  |
|                            | Other Network                                          |                                    |                         |             |                              |      |  |  |  |  |  |  |
|                            | Unnamed Network (1 devices)                            | + Add to My Network                |                         |             |                              | ~    |  |  |  |  |  |  |
|                            | 💆 Model                                                | SN                                 | IP Address              | MAC Address | Software Version             |      |  |  |  |  |  |  |
|                            | Switch po seesson.p                                    | G1Q 1047                           | 192 59                  | 00:D )1:11  | ESW                          | 6    |  |  |  |  |  |  |
|                            |                                                        |                                    |                         |             |                              |      |  |  |  |  |  |  |

If the target device is not configured yet, you can add the device directly without a password. If the device is configured with a password, please enter the management password of the device. If the password is incorrect, the device cannot be added to the network.

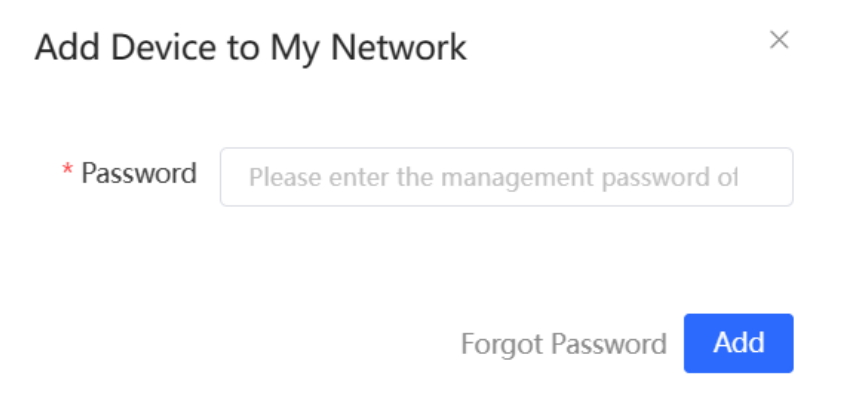

# 3.2.2 AP Mesh

#### 1. Overview

After being powered on and enabled with Mesh (see <u>4.20</u> Enabling Reyee Mesh for details), a Mesh-capable new AP can be paired with other Mesh-capable wireless devices on the target network through multiple ways. Then the AP will be synchronized its Wi-Fi configuration with other devices automatically. Mesh networking addresses pain points such as complex wireless networking and cabling. A new AP can be connected to any uplink wireless device among AP, EG router, and EGW router in the following ways:

- Button-based pairing: Short press the Mesh button on the EGW router on the target network to implement fast pairing of the AP with the EGW router.
- Search-based pairing: Log in to the web interface of a device on the target network. Search and add APs to be paired.
- Wired pairing: Connect the new AP to a wireless device on the target network using an Ethernet cable. The new AP will go online on the target network.

After pairing finishes, the new AP obtains the wireless backhaul information from network-wide neighboring APs. Install the new AP as planned, and it will connect to the optimal neighboring AP.

## 2. Configuration Steps

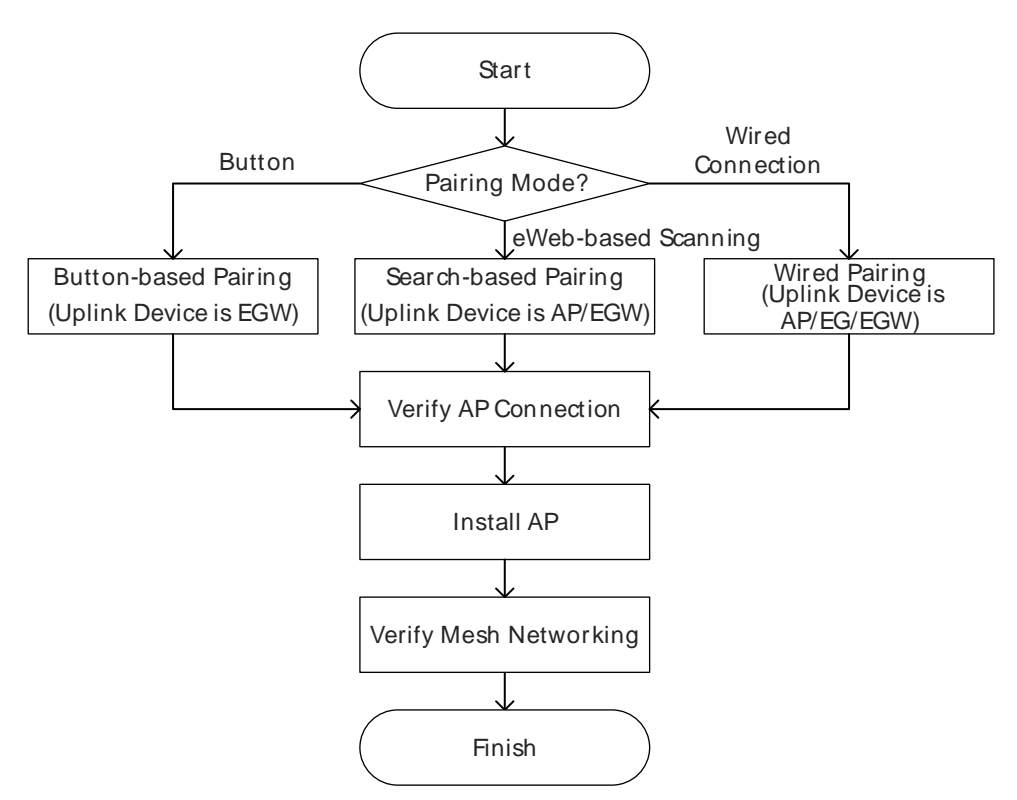

#### 3. Configuration Steps for Button-based Pairing

#### A Caution

- The uplink device is an EGW router.
- Only EG105GW-X and EG105GW(T) support button-based pairing, and each router can be paired with up to 15 new APs.

- The primary device must be properly configured. Otherwise, AP mesh failure may occur due to constant channel scanning.
- The new AP must be in factory status.
- It can be scanned only when the live network is enabled with Mesh (see 4.20 <u>Enabling Reyee Mesh</u> for details).
- Place the new AP no more than 2 meters away from the uplink device to ensure that the new AP can receive the Wi-Fi signal from the uplink device. The new AP may fail to be scanned due to the long distance or obstacles between it and the uplink device.
- (1) Power on the new AP and place it near the EGW router on the target network.
- (2) Press and hold the Mesh button on the EGW router for no more than two seconds to start pairing. The pairing process takes about one minute.
- (3) Check the topology on the Physical Topology page to make sure that the new AP has connected to the uplink device in wireless mode.

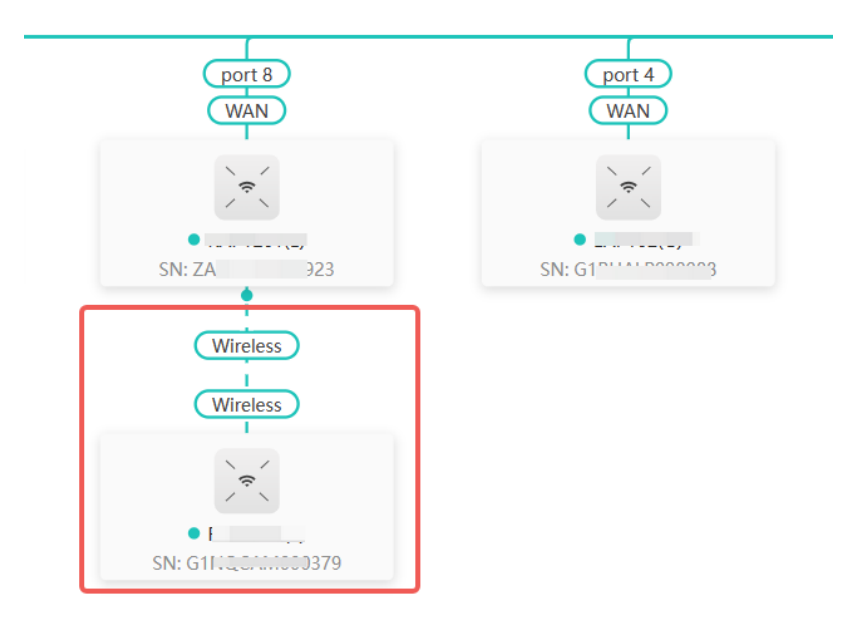

- (4) Power off the new AP and install it as planned.
- (5) Log in to the web interface of a device on the target network. In Network-Wide mode, choose Devices > AP.

Make sure that the new AP is online and the corresponding entry contains icon in the **Relay** in the **Relay** Information column. The icon indicates that wireless backhaul is performed through the 5 GHz radio.

#### **Configuration Guide**

| All (54)     | Gateway (    | 1) AP (50)      | Switch (2)      | AC (1)    | Router (0)    | 0  | )               |                        |         |                |                  |        |
|--------------|--------------|-----------------|-----------------|-----------|---------------|----|-----------------|------------------------|---------|----------------|------------------|--------|
|              |              |                 |                 |           |               |    | Select          | Batch Upgr             | rade 🕐  | Delete Offline | IP/MAC/hostname/ | SN/SEQ |
| 🕛 Devic      | es outside y | our network hav | /e been discove | red. Hand | dle           |    |                 |                        |         |                |                  |        |
| Group: All C | Groups Exp   | pand ⑦ Ch       | ange Group 🕐    | • • B     | asic Info 🛛 🔾 | RF | Information 🔿 M | lodel                  |         |                |                  |        |
|              |              | Username ?      | Model 🗘         |           | ¢ ¢           |    | Device Group    | Relay<br>Information ≑ | Softwa  | re Version ⑦   | Acti             | on     |
| • >          | <del>?</del> | AP 🖉            |                 | :         | 0 0           |    | Default         | Wired View Details     | ReyeeOS |                | Manage           | Reboot |
| • >          | <del>?</del> | AP 🖉            |                 |           | 0             |    | Default         | Wired View Details     | ReyeeOS | {              | Manage           | Reboot |
| • >          | *<br>*       | AP 🖉            |                 | i         | 7 0           |    | Default         | Wired View Details     | ReyeeOS | 1              | Manage           | Reboot |
| • )          | \$<br>\      | AP 🖉            |                 | i         | i 0           |    | Default         | Wired View Details     | ReyeeOS | 2              | Manage           | Reboot |
| • >          | *            | AP 🖉            |                 |           | 6 O           |    | Default         | 중 5G View<br>Details   | ReyeeOS |                | Manage           | Reboot |

(6) Click View Details following the

🛜 5G

icon to obtain information about the uplink device and RSSI.

| • | AP 🖉 | <br>0 | Default | View Details             | Noise Floor: -82                               | dBm                        | ot |
|---|------|-------|---------|--------------------------|------------------------------------------------|----------------------------|----|
| • | AP 🖉 | 7 0   | Default | Wired<br>View Details    | Utilization: 16 %<br>RSSI: -26 dBm Good        |                            |    |
| • | AP 🖉 | i O   | Default | Wired U<br>View Details  | legotiation Rate: 173<br>lptime: 13 minutes 18 | Mbps<br>seconds            | ot |
| • | AP 🖉 | i O   | Default | 중 5G View<br>Details     |                                                | 5G                         | ot |
| • | AP 🖉 | · 0   | Default | View Details             | AP<br>odel: I                                  | AP<br>Model:               | ot |
| • | AP 🖉 | i 0   | Default | Wired SN<br>View Details | : ZASI 923<br>192 155                          | SN: G1NC 79<br>IP: 192 .31 | ot |

#### 4. Configuration Steps for Search-based Pairing

#### A Caution

- Uplink device is an AP or EGW router.
- The primary device must be properly configured. Otherwise, AP mesh failure may occur due to constant channel scanning.
- The new AP must be in factory status.
- It can be scanned only when the live network is enabled with Mesh (see <u>4.20 Enabling Reyee Mesh</u> for details).
- Place the new AP no more than 2 meters away from the uplink device to ensure that the new AP can receive the Wi-Fi signal from the uplink device. The new AP may fail to be scanned due to the long distance or obstacles between it and the uplink device.
- You can scan to discover new APs on the AP Mesh page only when there are APs supporting the AP Mesh function on the network.
- (1) Power on the new AP and place it near the AP or EGW router on the target network.
- (2) Log in to the web interface of a device on the target network. In Network-Wide mode, click +Discover Devices in the upper right corner of the Physical Topology page to scan the APs in other networks not plugged in with Ethernet cables.

| Rujje IRcycc               |                                                                                 | c                                 | ) Search                               |                             |                                                         | ⊥ Alert Center                                                                                                    | 🕝 English 🗸 📃     | Exit       |
|----------------------------|---------------------------------------------------------------------------------|-----------------------------------|----------------------------------------|-----------------------------|---------------------------------------------------------|----------------------------------------------------------------------------------------------------|-------------------|------------|
| One-Device                 | radio 4.                                                                        | Physical Topology                 |                                        |                             | <b>⇔</b> 1 ⊠ 50                                         | @2 @1   ₽6                                                                                                    | + Discover Device | es         |
| Controller                 | Workspace i≡                                                                    |                                   |                                        |                             |                                                         |                                                                                                    |                   |            |
| 🖴 Gateway                  | EM 🔅 🗞                                                                          |                                   |                                        |                             |                                                         |                                                                                                    |                   |            |
| Network-Wide               | Network WLAN O Quick Se                                                         |                                   |                                        |                             |                                                         |                                                                                                    |                   |            |
| Workspace                  | Wireless ^                                                                      |                                   |                                        | (WN)<br>† 0.00bps → 0.00bps |                                                         |                                                                                                    |                   |            |
| Devices                    | ()<br>()<br>()<br>()<br>()<br>()<br>()<br>()<br>()<br>()<br>()<br>()<br>()<br>( |                                   |                                        | R                           |                                                         |                                                                                                    |                   |            |
| Clients                    | Wi-Fi Radio Se Rate Limi                                                        |                                   | (LAND) (LAND                           | SIN CAPIT B68               | (100)                                                   | (14)(2)(8)(4)(2)                                                                                                    | 7                 |            |
| <ul><li>⊘ System</li></ul> | Blocklist Wireless 802.1x A                                                     | WAY<br>WAY<br>WAY Group           | AC • • • • • • • • • • • • • • • • • • | Б<br>                       | Likemen<br>• UNIXXOWN<br>Site UNIXXOWN<br>Site UNIXXOWN | (port))<br>Second Second | Carets Rot        | J∖<br>tate |
|                            | 8 9                                                                             |                                   | Ļ                                      |                             | www                                                     | Rest                                                                                                    | D<br>atore        |            |
|                            | AP Mesh Load Bal LAN Ports                                                      |                                   |                                        | 19/19                       | (14/14)                                                 | 16/16                                                                                                    | C<br>Refi         | ධ<br>fresh |
|                            | × •                                                                             |                                   |                                        |                             |                                                         |                                                                                                    |                   |            |
|                            | LED Client As DNS Proxy                                                         |                                   |                                        |                             |                                                         |                                                                                                    |                   |            |
|                            | Wired ^                                                                         | Last Updated: 2023-12-15 16:58:23 |                                        |                             |                                                         |                                                                                                    |                   |            |

(3) On the **AP Mesh** page, click **Scan** to scan devices that are not connected to the network via an Ethernet cable.

| Device Networking      | AP Mesh                                                                            |          |
|------------------------|------------------------------------------------------------------------------------|----------|
|                        |                                                                                    |          |
| <i>i</i> Every network | rk varies in devices and configuration. You can add devices of Other Network to My | Network. |
| My Network             |                                                                                    |          |
| radio (53 devices)     |                                                                                    |          |
| Other Device           |                                                                                    |          |
|                        |                                                                                    | No data  |
|                        |                                                                                    | Scan     |

(4) Select the APs to be added and click Add to My Network. No more than eight APs are allowed at a time. Wait until network merging finishes.

| Version |
|---------|
|         |
|         |
|         |
|         |
|         |
|         |
|         |
|         |

(5) Check the topology on the **Physical Topology** page to make sure that the new AP has connected to the uplink device in wireless mode.

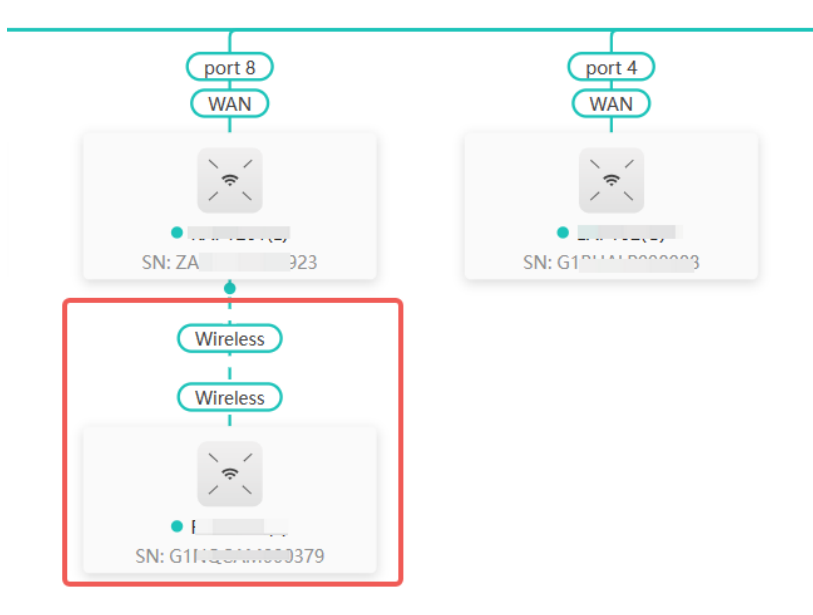

- (6) Power off the new AP and install it as planned.
- (7) Log in to the web interface of a device on the target network. In Network-Wide mode, choose Devices > AP.

Make sure that the new AP is online and the corresponding entry contains icon in the **Relay** in the **Relay** Information column. The icon indicates that wireless backhaul is performed through the 5 GHz radio.

| All (54) Gatew    | vay (1) AP (50)   | Switch (2) AC        | C (1) Rou | ıter (0)      | 0             |                        |                        |                        |
|-------------------|-------------------|----------------------|-----------|---------------|---------------|------------------------|------------------------|------------------------|
|                   |                   |                      |           |               | Select Rebo   | Batch Upgra            | ade (?) Delete Offline | IP/MAC/hostname/SN/S⊢Q |
| Devices outsi     | de your network h | ave been discovered. | Handle    |               |               |                        |                        |                        |
| Group: All Groups | Expand ⑦          | Change Group 🕐       | Basic Inf | fo OR         | F Information | Model                  |                        |                        |
|                   | Username (<br>¢   | ?)<br>Model 🌲        | *         | Clients<br>\$ | Device Group  | Relay<br>Information ≑ | Software Version ⑦     | Action                 |
| •                 | AP 🖉              | . ,                  | )         | 0             | Default       | Wired View Details     | ReyeeOS                | Manage Reboot          |
| •                 | AP 🖉              |                      |           | 0             | Default       | View Details           | ReyeeOS ;              | Manage Reboot          |
| •                 | AP 🖉              |                      | 7         | 0             | Default       | Wired View Details     | ReyeeOS ;              | Manage Reboot          |
| •                 | AP 🖉              |                      | i         | 0             | Default       | Wired View Details     | ReyeeOS 2              | Manage Reboot          |
| •                 | AP 🖉              |                      | à         | 0             | Default       | 중 5G View<br>Details   | ReyeeOS                | Manage Reboot          |

奈 5G

icon to obtain information about the uplink device and RSSI.

| • | AP 🖉 |   | 0 | Default | View Details         | Noise Floor: -82                        | dBm                        | ot |
|---|------|---|---|---------|----------------------|-----------------------------------------|----------------------------|----|
| • | AP 🖉 | 7 | 0 | Default | View Details         | Utilization: 16 %<br>RSSI: -26 dBm Good |                            |    |
| • | AP 🖉 | i | 0 | Default | View Details         | Uptime: 13 minutes 18                   | Mbps<br>seconds            | ot |
| • | AP 🖉 | i | 0 | Default | 중 5G View<br>Details |                                         | 5G                         | ot |
| • | AP 🖉 |   | 0 | Default | View Details         | AP<br>Model: 1                          | AP<br>Model:               | ot |
| • | AP 🖉 | i | 0 | Default | Wired View Details   | SN: ZASL _ 923<br>IP: 192 155           | SN: G1NC 79<br>IP: 192 .31 | ot |

#### 5. Configuration Steps for Wired Pairing

## 🛕 Caution

- Uplink device is an AP, EG router, or EGW router.
- The new AP must be in factory status.
- It can be scanned only when the live network is enabled with Mesh (see <u>4.20 Enabling Reyee Mesh</u> for details).
- (1) Plug one end of the Ethernet cable to the uplink port of the new AP, and the other end to the downlink port of an AP, EG router, or EGW router on the target network. Mesh networking takes one to three minutes. When the system status LED is steady on, it indicates that Mesh networking finishes.
- (2) Log in to the web interface of a device on the target network. In **Network-Wide** mode, choose **Devices** and make sure that the new AP is online.

| All (54)   | Gateway (1)                                               | AP (50)         | Switch (2)   | AC (1) | Router (0)      | 0               |          |               |               |              |                      |  |  |
|------------|-----------------------------------------------------------|-----------------|--------------|--------|-----------------|-----------------|----------|---------------|---------------|--------------|----------------------|--|--|
|            |                                                           |                 |              |        |                 | Select          | Reboot   | Batch Upgrade | () De         | lete Offline | MAC/hostname/SN/Sr Q |  |  |
| 🕛 Devi     | Devices outside your network have been discovered. Handle |                 |              |        |                 |                 |          |               |               |              |                      |  |  |
| Group: All | Groups Expa                                               | and ⑦ Cha       | inge Group 🕐 | O Ba   | isic Info 🛛 🔿 R | RF Informat     | ion 🔿 Mo | del           |               |              |                      |  |  |
|            |                                                           | Username ⑦<br>¢ | Model 🗘      |        | SN \$           | IP A            | ddress ≑ | MAC Address 🗘 | Clients<br>\$ | Device Group | Action               |  |  |
| Local .    | ÷.                                                        | AP 🖉            |              |        | G1 )4233        | 19.             | 15 L     | 10:8 I:E8     | 0             | Default      | Manage Reboot        |  |  |
| •          | *                                                         | AP              |              |        | ZAS 0170        | No IF<br>Availa | Address  | E0:1 9:12:F1  | 0             | -            | Manage Reboot        |  |  |
| ·          | \$<br>\$                                                  | AP 🖉            |              |        | G1N 00379       | 19              | 0.31 🖉   | 80:():45      | 0             | Default      | Manage Reboot        |  |  |

- (3) Self-Healing Mesh is disabled by default. You need to enable it first (for details, see<u>5.11 Configuring Self-Healing Mesh</u>) to complete the wired-to-wireless handoff process.
- (4) Unplug the Ethernet cable, power off the new AP, and install it as planned.
- (5) Log in to the web interface of a device on the target network. In Network-Wide mode, choose Devices > AP.

Make sure that the new AP is online and the corresponding entry contains icon in the **Relay** in the **Relay Information** column. The icon indicates that wireless backhaul is performed through the 5 GHz radio.

#### **Configuration Guide**

| All (54)     | Gateway (      | 1) AP (50)     | Switch (2)      | AC (1)      | Router (0) | 0  | )                 |                         |         |                |                  |        |
|--------------|----------------|----------------|-----------------|-------------|------------|----|-------------------|-------------------------|---------|----------------|------------------|--------|
|              |                |                |                 |             |            |    | Select            | Batch Upgr              | rade 🕐  | Delete Offline | IP/MAC/hostname/ | SN/SEQ |
| 🕛 Devid      | es outside y   | our network ha | ve been discove | red. Hand   | dle        |    |                   |                         |         |                |                  |        |
| Group: All C | Groups Ex      | pand ⑦ Cł      | ange Group 🕐    | <b>O</b> Ba | asic Info  | RF | Information 🛛 🔿 N | lodel                   |         |                |                  |        |
|              |                | Username ?     | )<br>Model 🌐    |             | ¢ ¢        |    | Device Group      | Relay<br>Information \$ | Softwa  | re Version ⑦   | Acti             | on     |
| • >          | \$<br>\        | AP 🖉           |                 |             | 0 0        |    | Default           | Wired View Details      | ReyeeOS |                | Manage           | Reboot |
| • )          | <del>ج</del> ( | AP 🖉           |                 |             | 0          |    | Default           | Wired View Details      | ReyeeOS |                | Manage           | Reboot |
| • >          | *<br>*         | AP 🖉           |                 |             | 7 0        |    | Default           | Wired View Details      | ReyeeOS | 1              | Manage           | Reboot |
| • )          | *              | AP 🖉           |                 | i           | i 0        |    | Default           | Wired View Details      | ReyeeOS | î              | Manage           | Reboot |
| • )          | *              | AP 🖉           |                 |             | i 0        |    | Default           | 중 5G View<br>Details    | ReyeeOS |                | Manage           | Reboot |

(6) Click View Details following the

奈 5G

icon to obtain information about the uplink device and RSSI.

| • | AP 🖉 | <br>0 | Default | Wired View Details   | Noise Floor: -82 dBm                                        | ot |
|---|------|-------|---------|----------------------|-------------------------------------------------------------|----|
| • | AP 🖉 | 7 0   | Default | View Details         | Utilization: 16 %<br>RSSI: -26 dBm Good                     | ot |
| • | AP 🖉 | i 0   | Default | View Details         | Vegotiation Kate: 1/3 Mbps<br>Uptime: 13 minutes 18 seconds | ot |
| • | AP 🖉 | i 0   | Default | 중 5G View<br>Details | 5G                                                          | ot |
| • | AP 🖉 | · 0   | Default | View Details         | AP AP Model:                                                | ot |
| • | AP 🖉 | ÷ 0   | Default | Wired View Details   | SN: ZASL 923 SN: G1NC 79<br>IP: 192 155 IP: 192 .31         | ot |

## 6. Enabling WAN Port

The WAN port works as the wired uplink port of the AP by default. For the AP added to the target network through Mesh pairing, the WAN port is disabled by default. If you want to connect the Mesh AP to other downlink device in wired mode to expand the network, enable this port.

 Log in to the web interface of the network project. Choose Network-Wide > Devices > AP, and click Manage next to a device in the AP list.

| All (54)   | Gateway      | y (1) AP (50)    | Switch (2) AC (      | 1) Router (0) 🜔   |                            |               |               |                |                         |
|------------|--------------|------------------|----------------------|-------------------|----------------------------|---------------|---------------|----------------|-------------------------|
|            |              |                  |                      |                   | Select                     | Batch Upgrade | ?             | Delete Offline | IP/MAC/hostname/SN/Sr Q |
| 🕛 Devi     | ces outside  | your network hav | e been discovered. H | andle             |                            |               |               |                |                         |
| Group: All | Groups       | Expand ⑦ Cha     | ange Group ⑦         | Basic Info ORF In | nformation O Mo            | odel          |               |                |                         |
|            |              | Username ⑦       | Model ≑              | SN 🌩              | IP Address ≑               | MAC Address ≑ | Clients<br>\$ | Device Grou    | p Action                |
| Loca ·     | ÷            | AP 🖉             |                      | G1SK3 04233       | 192. 0.45 🖉                | 10:82 :E8     | 0             | Default        | Manage Reboot           |
| •          | ¢            | AP               |                      | ZASLA: 170        | No IP Address<br>Available | E0:5D 2:F1    | 0             | -              | Manage Reboot           |
| •          | <del>?</del> | AP 🖉             |                      | G1NQCA 79         | 192.1( 10.31 Ø             | 80:( 2:45     | 0             | Default        | Manage Reboot           |

(2) Choose **Config > Advanced > Enable WAN**, toggle on **Enable**, and click **Save**.

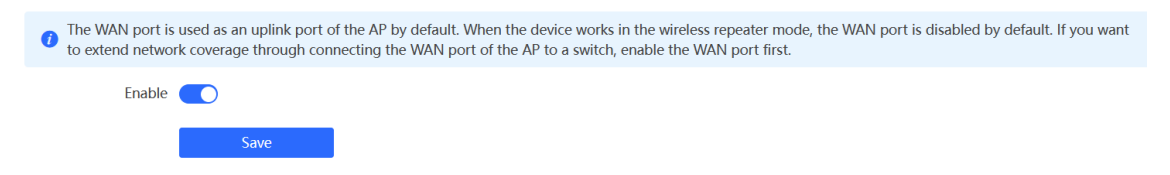

#### 7. Querying Mesh APs and Mesh Details

- (1) Log in to the web interface of a device on the target network.
- (2) Query Mesh APs.
- Method 1: In **Network-Wide** mode, check the topology on the **Physical Topology** page. The AP that connects to the uplink device in wireless mode is a Mesh AP.

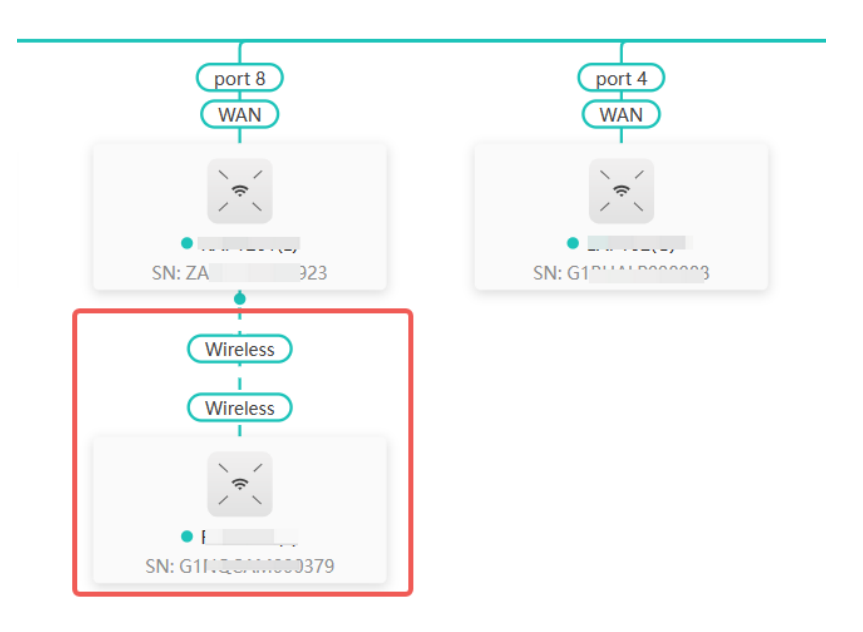

 Method 2: In Network-Wide mode, choose Devices > AP. If an entry contains icon Relay Information column, the corresponding AP is a Mesh AP.

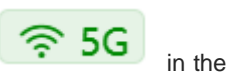

| All (54)     | Gateway (1)                            | AP (50)         | Switch (2)     | AC (1)     | Router (0)   | 0              |                         |                       |                         |
|--------------|----------------------------------------|-----------------|----------------|------------|--------------|----------------|-------------------------|-----------------------|-------------------------|
|              |                                        |                 |                |            |              | Select         | Reboot Batch Upgr       | rade ⑦ Delete Offline | IP/MAC/hostname/SN/Sr Q |
| 🕛 Devic      | es outside yo                          | ur network hav  | e been discove | red. Handl | е            |                |                         |                       |                         |
| Group: All G | iroups Expa                            | and ⑦ Cha       | ange Group 🕐   | O Bas      | ic Info      | RF Information | O Model                 |                       |                         |
|              |                                        | Username ⑦<br>¢ | Model ≑        | 45         | Clients<br>‡ | Device Group   | Relay<br>Information ≑  | Software Version ⑦    | Action                  |
| • >          | R. X                                   | AP 🖉            |                | )          | 0            | Default        | View Details            | ReyeeOS               | Manage Reboot           |
| •            | R. X                                   | AP 🖉            |                |            | 0            | Default        | View Details            | ReyeeOS ;             | Manage Reboot           |
| •            | R. L                                   | AP &            |                | 7          | 0            | Default        | View Details            | ReyeeOS 2             | Manage Reboot           |
| •            | ~~~~~~~~~~~~~~~~~~~~~~~~~~~~~~~~~~~~~~ | AP 🖉            |                | i          | 0            | Default        | View Details            | ReyeeOS 2             | Manage Reboot           |
| • >          | P                                      | AP 🖉            |                | ŝ          | 0            | Default        | 중 5G   View     Details | ReyeeOS               | Manage Reboot           |

(3) Query Mesh networking details.

In Network-Wide mode, choose Devices > AP. Select the target AP, and click View Details in the Relay Information column to obtain the Mesh networking details.

| • | AP 🖉 |   | 0 | Default | Wired View Details      | Noise Floor: -82 dBm                                | ot      |  |  |
|---|------|---|---|---------|-------------------------|-----------------------------------------------------|---------|--|--|
| • | AP 🖉 | 7 | 0 | Default | Wired View Details      | Utilization: 16 %<br>RSSI: -26 dBm Good             |         |  |  |
| • | AP 🖉 | i | 0 | Default | View Details            | Uptime: 13 minutes 18 seconds                       | ot      |  |  |
| • | AP 🖉 | i | 0 | Default | 중 5G   View     Details | 5G                                                  | ot      |  |  |
| • | AP 🖉 |   | 0 | Default | Wired View Details      | AP AP<br>Model: I Model:                            | ot      |  |  |
| • | AP 🖉 | i | 0 | Default | View Details            | SN: ZASL 923 SN: G1NC 77<br>IP: 192 155 IP: 192 .31 | 9<br>ot |  |  |

# 3.3 Managing Network Devices

You can view information of all devices on the network. You can configure and manage all devices on the network by simply logging in to only one device on the network. Follow the following steps to access the device's management page:

• Method 1: Click the device icon in the upper right corner of the topology to switch to the device list view.

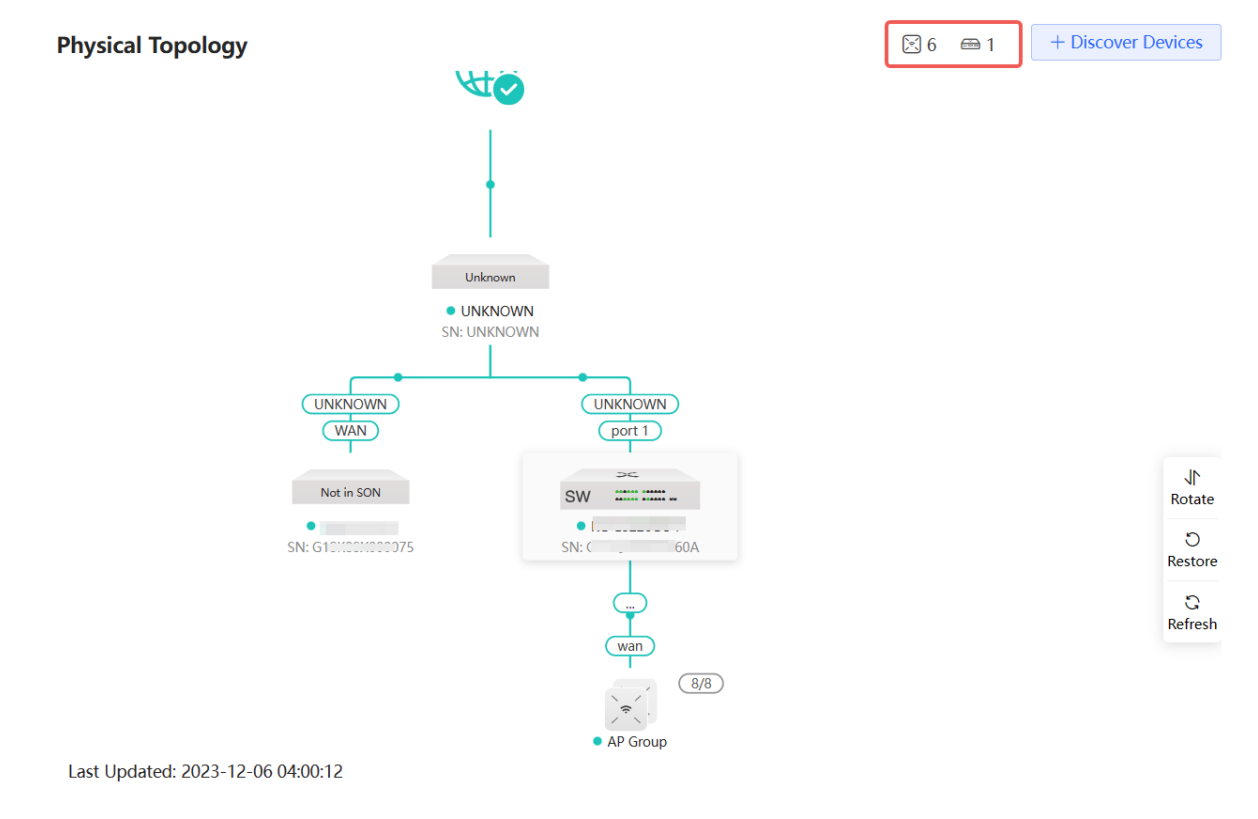

Method 2: Choose Network-Wide > Devices.
### Configuration Guide

| RuffelRcycc                |   |                 |               |                  | Q Search     |                |               | ⊉ Alert Center            | 🕝 English ~ 🛛 Exit  |
|----------------------------|---|-----------------|---------------|------------------|--------------|----------------|---------------|---------------------------|---------------------|
| One-Device                 |   | All (7) Gateway | (0) AP (6) Si | witch (1) AC (0) | Router (0) 📀 |                | Select Re     | boot Delete Offline IP/M/ | AC/hostname/SN/Sr Q |
| □ 1 . )<br>Network-Wide    |   |                 | Username ⑦    | Model 🗘          | SN ¢         | IP Address 🗘   | MAC Address 🗘 | Software Version ⑦        | Action              |
| (i) Workspace              |   | • 🔀             | AP 2          | F                | G15k _ 1654  | 192.1 .65 Ø    | 48:8 ::E3     | ReyeeOS I                 | Manage Reboot       |
| Devices                    |   | • 🔀             | AP Z          | ۱                | G15 4233     | 192.101 15 Ø   | 10:81:E8      | ReyeeOS .                 | Manage Reboot       |
| Clients                    |   | • 🔀             | AP [Master] & |                  | G1C 0520     | 192.1 d        | C4:70 4C:E4   | ReyeeOS :                 | Manage Reboot       |
| <ul><li>⊘ System</li></ul> | • | • 💌             | AP Z          | 1                | MA ZX01      | 192.1: 1 &     | 00:DC ::91    | ReyeeOS 1 7               | Manage Reboot       |
|                            |   | • 🔀             | AP &          | . )              | G1C, 50C     | 192.1 L        | C4:7( )C      | ReyeeOS 2 1               | Manage Reboot       |
|                            |   | • >             | AP &          |                  | G1( 238      | 19262 <i>Q</i> | C4:70 )A:16   | ReyeeOS                   | Manage Reboot       |
|                            |   | • SW see mar.   | Switch 4      | F                | G1P _ A      | 192 .54        | 30:0D: E3:E1  | ESW_1 . ,                 | Manage Reboot       |
|                            |   |                 |               |                  |              |                |               | Total 7 🦿 🕇               | > 10/page ~         |

| (7) Gateway (   | (0) AP (6) S      | witch (1) AC (0)   | Router (0) 🖸 |                     | Select Re       | boot Delete Offline IP/M | AC/hostname/SN/Sr C |
|-----------------|-------------------|--------------------|--------------|---------------------|-----------------|--------------------------|---------------------|
| Devices outside | your network have | e been discovered. | Handle       |                     |                 |                          |                     |
|                 | Username ⑦        | Model 🌲            | SN \$        | IP Address 🌲        | MAC Address 🌲   | Software Version ⑦       | Action              |
| •               | AP 🖉              |                    | G1Sk 654     | 192.1 🖉             | 48:8 :E3        | ReyeeOS .                | Manage Reboo        |
| •               | AP 🖉              |                    | G1S 004233   | 192. <u></u>        | 10:8 1:E8       | ReyeeOS 🤅                | Manage Reboo        |
| •               | AP [Master] 🖉     |                    | G1C0520      | 192. <sup>-</sup> 🖉 | C4:7 :4C:E4     | ReyeeOS                  | Manage Reboot       |
| •               | AP 🖉              |                    | MAC 2ZX01    | 192 <i>&amp;</i>    | 00:D 38:91      | ReyeeOS                  | Manage Reboot       |
| •               | AP 🖉              |                    | G1Q )50C     | 192. 🦳 🖉            | C4:70:/ ':4C:DC | ReyeeOS                  | Manage Reboot       |
| •               | AP 🖉              | -                  | G1QI )238    | 192. i 💦 c 🖉        | C4:70 A:16      | ReyeeOS ELEVINEUE        | Manage Reboot       |
| • SW 10001 (000 | Switch 🖉          | -                  | G1PQ 0A      | 192.                | 30:0D 3:E1      | ESW                      | Manage Reboot       |

• Click **Select** to select an offline device, and click **Delete Offline** to remove the selected device from the list and the topology.

| All (7) Gat | eway (0) AP (6) S        | witch (1) AC (0)                     | Router (0) 🜔 |              | Select Rel    | Delete Offline     | IP/MAC/hostname/SN/Sr Q |
|-------------|--------------------------|--------------------------------------|--------------|--------------|---------------|--------------------|-------------------------|
| Devices of  | utside your network have | e been discovered. <mark>Ha</mark> r | dle          |              |               |                    |                         |
|             | Username ⑦<br>¢          | Model ≑                              | SN \$        | IP Address ≑ | MAC Address 🗘 | Software Version ⑦ | Action                  |
| 1968) · 沃   | AP 🖉                     |                                      | G15 4        | 19; 🖉        | 48:           | ReyeeOS            | Manage Reboot           |

#### Network Monitoring

| All (7) Gateway (0)  | AP (6) Switch (1    | I) AC (0) F       | Router (0) 🖸 | De           | Reboot        | Delete Offline IP/M/ | AC/hostname/SN/S+ Q |
|----------------------|---------------------|-------------------|--------------|--------------|---------------|----------------------|---------------------|
| Devices outside your | network have been o | discovered. Handl | e            |              |               |                      |                     |
| •                    | Username ⑦<br>¢     | Model ≑           | SN ≑         | IP Address ≑ | MAC Address ≑ | Software Version ⑦   | Action              |
|                      | AP 🖉                |                   | G15 654      | 192.1( 5 Ø   | 48:81:        | ReyeeOS              | Manage Reboot       |

# 3.4 Configuring Network Planning

Choose Network-Wide > Workspace > Network Planning.

| Ruíjie IRcycc               |                             | Q Search                          |                                                                                                    |        | 🕝 English 🗸  | Exit         |
|-----------------------------|-----------------------------|-----------------------------------|----------------------------------------------------------------------------------------------------|--------|--------------|--------------|
| One-Device                  | radio &<br>⊘ →              | Physical Topology                 |                                                                                                    | ⊠6 📾 1 | + Discover D | evices       |
| <b>a</b> .)                 | Workspace i≡                |                                   |                                                                                                    |        |              |              |
| Network-Wide<br>© Workspace | Network WLAN O Quick Se     |                                   | <b>€</b>                                                                                                    |        |              |              |
| Devices                     | Wireless ^                  |                                   |                                                                                                    |        |              |              |
| Clients                     | ((c.                        |                                   | Unkinown<br>Unkinown<br>SN-1 Incontration                                                                                                    |        |              |              |
| <ul> <li>System</li> </ul>  | Wi-Fi Radio Se Rate Limi    |                                   |                                                                                                    |        |              |              |
|                             | 2. 🖾 🚥                      |                                   | (WAN) (pert)                                                                                                    |        |              | 1            |
|                             | Blocklist AP Mesh LAN Ports |                                   | Nut in SDN         DW         Image: Comparison of the state of the state of the |        |              | Rotate       |
|                             | × 🕫 🔺                       |                                   | ÷                                                                                                    |        |              | O<br>Restore |
|                             | LED Client As DNS Proxy     |                                   | wm<br>*                                                                                                    |        |              | C<br>Refresh |
|                             | Wired ^                     |                                   | AP Group                                                                                                    |        |              |              |
|                             | ē 4 e                       |                                   |                                                                                                    |        |              |              |
|                             | WAN DHCP Sn RLDP            | Last Updated: 2023-12-06 04:00:12 |                                                                                                    |        |              |              |

Click the SSID to edit the Wi-Fi configuration. For details, see Chapter 3 Wi-Fi Network Settings.

| Network Planning(2)                  | All ~                     | Æ                          | Ð                                         | <            |
|--------------------------------------|---------------------------|----------------------------|-------------------------------------------|--------------|
|                                      |                           |                            | <b>S</b>                                  |              |
| VLAN1 Wired VLAN Wi-Fi VLAN<br>VLAN1 | N                         | •                          |                                           |              |
| VLAN2 Wired VLAN Wi-Fi VLAN<br>VLAN2 | 4 >                       | Unkno                      | wn                                        |              |
|                                      |                           | • UNKN                     | IOWN                                      |              |
|                                      |                           |                            | NOWN                                      |              |
|                                      |                           | UNKNOWN                    | UNKNOWN<br>(port 1)                       |              |
|                                      |                           | Not in SON                 | SW                                        |              |
|                                      |                           | • SN: 6 75                 | SN: ( A                                   | Rotate       |
|                                      |                           |                            | L. C. C. C. C. C. C. C. C. C. C. C. C. C. | ්<br>Restore |
|                                      |                           |                            | wan                                       | C            |
|                                      |                           |                            | 8/8                                       | Refresh      |
|                                      |                           |                            | • AP Group                                |              |
|                                      |                           | <b>@@@@</b><br>11111111    |                                           |              |
|                                      |                           |                            |                                           |              |
| Edit Wi-Fi VLAN                      |                           |                            | ×                                         |              |
|                                      |                           |                            |                                           |              |
| * SSID                               | @@@@                      |                            |                                           |              |
| Purpose 🕐 🖸                          | General [ IoT [ Gues      | it                         |                                           |              |
| Band 🕐 🔽                             | 2.4G SG                   |                            |                                           |              |
| No                                   | o available frequency bar | nd? Log in to Ruijie Cloud | to add or re-identify                     |              |
| the                                  | e target frequency band.  | Re-identify View Causes    | 2                                         |              |
| Encryption 🧿                         | Open O Security           | 802.1x (Enterprise)        | 0                                         |              |
| * Security 🕐                         | OPEN(Open)                | $\sim$                     |                                           |              |
|                                      | Advanced Settings         |                            |                                           |              |
|                                      | o and a second            |                            |                                           |              |
|                                      |                           |                            | Cancel                                    |              |

# 3.4.1 Configuring Wired VLAN

Choose Network-Wide > Workspace > Network Planning. On the Network Planning page, click Add Wired VLAN.

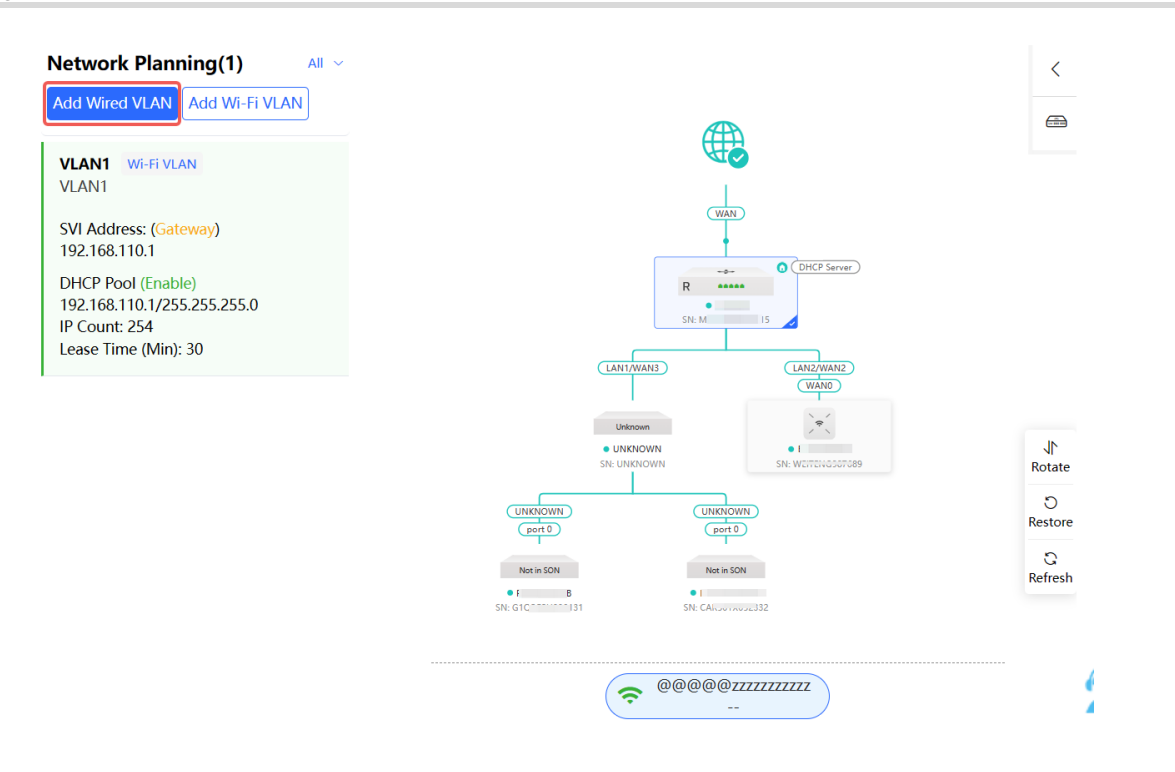

Alternatively, you can select an existing wired VLAN and click Setup to edit the VLAN.

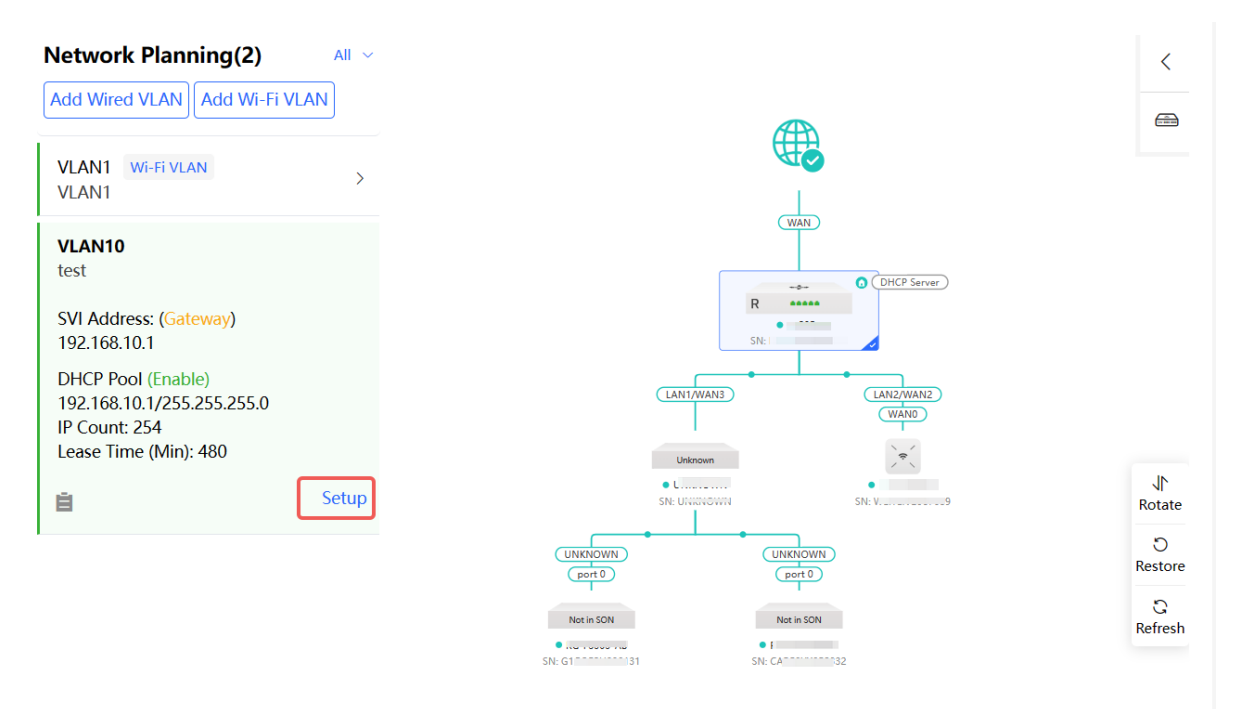

(1) Configure the VLAN ID, address pool server, and DHCP pool. The gateway is configured as the address pool server by default to assign IP addresses to clients. If an access switch exists in the network, you can select the access switch as the address pool server. Click **Next** after VLAN parameters are configured.

#### Configuration Guide

| Configure Network Planning/Add Wired VLAN |                                                        | × |
|-------------------------------------------|--------------------------------------------------------|---|
| 1 Configure VLAN Parameters               | 2 Configure Wired Access     3 Confirm Config Delivery |   |
| Des                                       | cription:                                              |   |
| * VL                                      | AN ID: 33                                              |   |
| Addr                                      | ess Pool 🧿 Gateway<br>Server                           |   |
| Gatewa                                    | ay/Mask: 192.168.33.1 / 255.255.255.0                  |   |
| DH                                        | CP Pool:                                               |   |
| 16                                        | P Range: 192.168.33.1 - 192.168.33.254                 |   |
|                                           |                                                        |   |
|                                           |                                                        | e |
|                                           | Next                                                   |   |

(2) Select the target switch in the topology and all member ports in the VLAN, and click Next.

| Configure Network Planning/Add Wired VLAN                                       |                                                                                                    | $\times$                                   |
|---------------------------------------------------------------------------------|----------------------------------------------------------------------------------------------------|--------------------------------------------|
| 1 Configure VLAN Parameters                                                     | 2 Configure Wired Access 3 Confirm Config Delivery                                                                                                    |                                            |
| ()<br>()<br>()<br>()<br>()<br>()<br>()<br>()<br>()<br>()<br>()<br>()<br>()<br>( | VLAN20 (1) 192.168.20.1–192.168.20.254 You have selected 0 device(s) with 0 port(s). (2) Panel View<br><b>No Device and Port Selected</b><br>Step 1: Click to select the device in the topology.<br>Step 2: Click or drag to select the port. | (La la la la la la la la la la la la la la |

(3) Please confirm the delivered configurations and click **Save**. The configurations will take effect after a few minutes.

#### **Configuration Guide**

| Configure Netwo | rk Planning/Add Wired VLAN  |                                                                                                    | ×                        |
|-----------------|-----------------------------|----------------------------------------------------------------------------------------------------|--------------------------|
|                 | 1 Configure VLAN Parameters | 2 Configure Wired Access                                                                                                    | elivery                  |
|                 |                             | To configure ( test VLAN10 192.168.10.1-192.168.10.254 ) , configuration will be delivered following configuration will be delivered:         Image: Configure ( test VLAN10 192.168.10.1 Subnet Mask: 255.255.05 ) Model ( Configure 1 ) Model ( Configure 1 ) Model ( Configure | to 1 device(s).The<br>;4 |
|                 |                             | Previous Save                                                                                                    |                          |

# 3.4.2 Configuring Wi-Fi VLAN

Choose Network-Wide > Workspace > Network Planning.

On the Network Planning page, click Add Wi-Fi LAN.

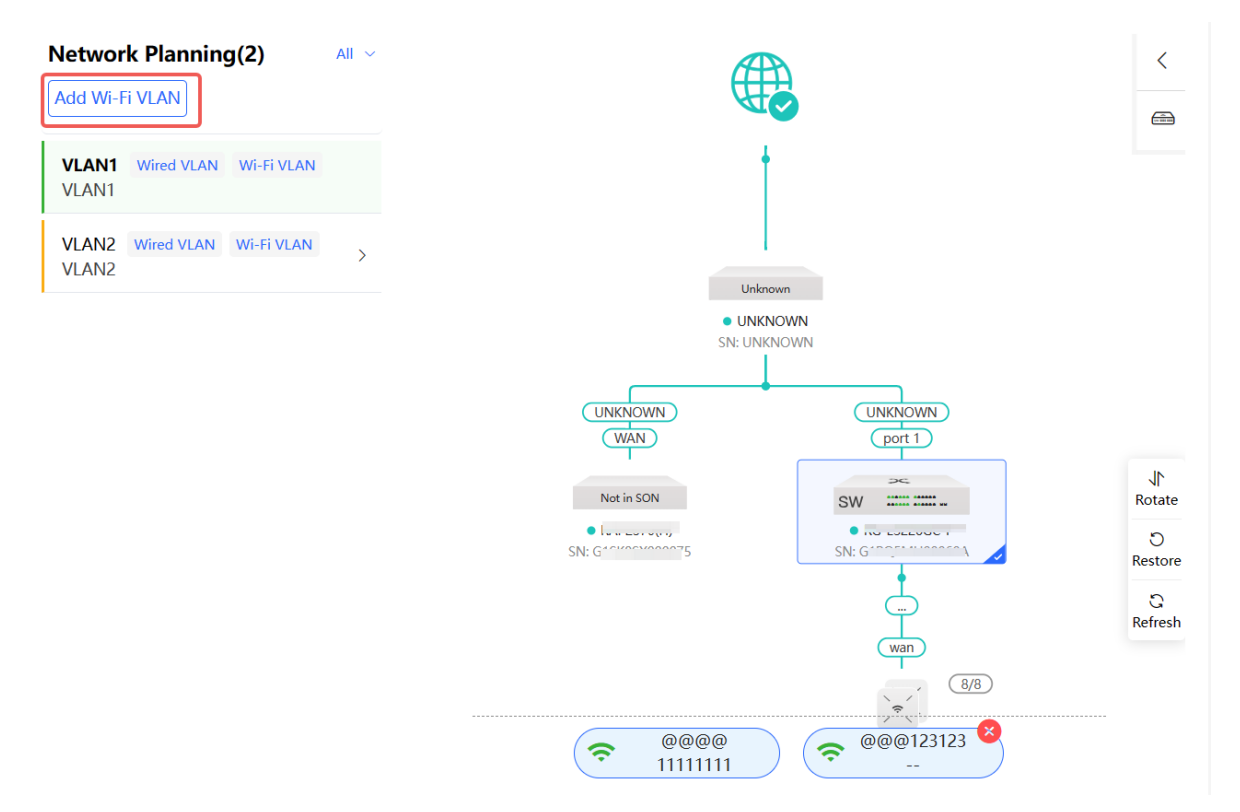

Alternatively, you can select an existing wireless VLAN and click **Setup** to edit the VLAN.

(1) Configure the SSID, Wi-Fi password and band. Click **Expand** to expand the advanced settings and set the parameters. Then, click **Next**.

| Configure Network Planning/Add Wi-Fi VLAN |                                                                                                    | ×                                             |
|-------------------------------------------|----------------------------------------------------------------------------------------------------|-----------------------------------------------|
| 1 Configure Wireless Access               | 2 Configure VLAN Parameters                                                                            | 3 Confirm Config Delivery                     |
| * SSID ⑦                                  |                                                                                                    |                                               |
| Purpose 🤅                                 | General IoT Guest                                                                                      |                                               |
| Band 🤅                                    | 2.46 Z 5G                                                                                              |                                               |
|                                           | No available frequency band? Log in to Ru<br>target frequency band. <u>Re-identify</u> . <u>View C</u> | ijie Cloud to add or re-identify the<br>auses |
| Encryption                                | Open Oceanity 802.1x (E                                                                                | nterprise) 🕐                                  |
| * Security (?                             | WPA2-PSK ~                                                                                             |                                               |
| * Wi-Fi Password                          | 9 <sub>77</sub> 4                                                                                      | 1                                             |
|                                           | Advanced Settings                                                                                      |                                               |
| SSID Encoding                             | UTF-8 🗸                                                                                                |                                               |
| Wi-Fi Standard 🤅                          | Auto 🗸                                                                                                 |                                               |
| Schedule 🤅                                | All Time ~                                                                                             |                                               |
| Hide SSIC                                 | (The SSID is hidden and must be r                                                                      | nanually entered.)                            |
|                                           | Next                                                                                                   |                                               |

(2) Configure the VLAN ID, address pool server and DHCP pool. The gateway is configured as the address pool server by default to assign IP addresses to clients. If an access switch exists in the network, you can select the access switch as the address pool server. Click **Next** after VLAN parameters are configured.

| Configure Network Planning/Add Wi-Fi VLAN |                                                       | $\times$ |
|-------------------------------------------|-------------------------------------------------------|----------|
| 1 Configure Wireless Access               | 2 Configure VLAN Parameters 3 Confirm Config Delivery |          |
| * Descriptio                              | n                                                     |          |
| VLAN                                      | Add VLAN $\vee$                                       |          |
| * VLAN ID                                 |                                                       |          |
| Address Poo<br>Server (                   | D Gateway                                             |          |
| Gateway/Mas                               | k: 192.168.110.1 / 255.255.255.0                      |          |
| DHCP Poo                                  | ok 💽                                                  |          |
| IP Rang                                   | e: 192.168.110.1 - 192.168.110.254                    |          |
|                                           |                                                       |          |
|                                           | Previous Next                                         | (?<br>Ai |
|                                           |                                                       |          |

(3) Please confirm the delivered configurations and click **Save**. The configurations will take effect after a few minutes.

### Configuration Guide

| Configure Network Planning/Add Wi-Fi VLAN                                                                                                    |                                                                                                    | ×         |
|----------------------------------------------------------------------------------------------------|----------------------------------------------------------------------------------------------------|-----------|
| 1 Configure Wireless Access                                                                                                    | 2 Configure VLAN Parameters 3 Confirm Config Delivery                                                                                                    |           |
| <b>()</b>                                                                                                    | To configure ( test1 VLAN30 192.168.30.1-192.168.30.254 ) , configuration will be delivered to 2 device(s).The following configuration will be delivered:           SSID: Password:Open |           |
|                                                                                                    | Add VLAN 30.IP Address: 192.168.30.1 Subnet Mask: 255.255.255.0<br>DHCP Pool. Start IP Address: 192.168.30.1 End IP Address: 192.168.30.254<br>DNS: 192.168.30.1 Lease Time (Min)480    |           |
| (Margani)<br>(Margani)<br>(Margani) | Previous Save                                                                                                    | ().<br>Ai |
|                                                                                                    |                                                                                                    |           |

# **4** Wi-Fi Network Settings

### 🚺 Note

Wi-Fi network settings covers the Wi-Fi settings of the currently logged in devices and the management of all wireless devices in the network. In **Network** mode, the Wi-Fi network settings are synchronized to all wireless devices in the network. You can configure device groups to limit the synchronization range. For details, see <u>4.1</u> <u>Configuring AP Groups</u>.

# 4.1 Configuring AP Groups

# 4.1.1 Overview

After the self-organizing network is enabled, the device can act as the primary AP/AC to perform batch configuration and management on the downlink APs in groups. Group the APs before the configurations are delivered.

### Note

If you specify a group when setting up a wireless network, the corresponding configuration will take effect on the wireless devices in the specified group.

# 4.1.2 Configuration Steps

#### Choose Network-Wide > Devices > AP.

(1) The AP page displays all APs on the network. Click Manage to configure the selected device.

| Rujje IRcycc                                |   |                |                                                       |                                                        | C                                  | Q Search |                      |                         |              | 🗘 Alert Center | ⊘ English ~ Exit     |
|---------------------------------------------|---|----------------|-------------------------------------------------------|--------------------------------------------------------|------------------------------------|----------|----------------------|-------------------------|--------------|----------------|----------------------|
| One-Device                                  |   | All (7) Gatewa | y (0) AP (6) S<br>de your network hav<br>Expand ⑦ Cha | witch (1) AC (0)<br>e been discovered.<br>ange Group ⑦ | Router (0)<br>Handle<br>Basic Info | C<br>RF  | Select Reboo         | bt Batch Upgrad         | e 🕐          | Delete Offline | IAC/hostname/SN/S- Q |
| Network-Wide                                |   |                | Username ⑦                                            | Model 🗘                                                | SN ‡                               |          | IP Address 🗘         | MAC Address $\doteqdot$ | Clients<br>‡ | Device Group   | Action               |
| Devices                                     |   | • 🔀            | AP Z                                                  |                                                        | G15 .                              | 654      | 1925 L               | 48:8                    | 0            | Default        | Manage Reboot        |
| <ul> <li>Clients</li> <li>System</li> </ul> | 4 | •              | AP Z                                                  |                                                        | G1QF                               | 0C       | 192. 90 <b>&amp;</b> | C4: :DC                 | 0            | Default        | Manage Reboot        |
|                                             |   | • )*(          | AP Z                                                  |                                                        | MACC                               | :01      | 192.1 &              | 00:50                   | 0            | Default        | Manage Reboot        |
|                                             |   | •              | AP Z                                                  |                                                        | G1QI                               | 0238     | 192.1 2 Q            | C4:7 :16                | 0            | Default        | Manage Reboot        |
|                                             |   | • )~(          | AP 2                                                  |                                                        | G1SK:                              | 233      | 192.1 45 🖉           | 10:^^^ ^^ := :E8        | 0            | Default        | Manage Reboot        |
|                                             |   | • 🔀            | AP [Master] 신                                         |                                                        | G1Q                                | 20       | 192.1 i4 &           | C4:7 :E4                | 0            | Default        | Manage Reboot        |
|                                             |   |                |                                                       |                                                        |                                    |          |                      |                         |              | Total 6 🔹 🚺    | > 10/page ~          |

(2) Click Expand to view all device groups on the left section of the Devices page.

| All (7) Gateway (0) AP (6   | ) Switch (1) AC        | (0) Router (  | 0) 🜔 Selec     | t Reboot E     | Batch Upgrade ⑦      | Delete Off       | line IP/MAC       | /hostname/SN/Sr Q |
|-----------------------------|------------------------|---------------|----------------|----------------|----------------------|------------------|-------------------|-------------------|
| Devices outside your networ | rk have been discovere | ed. Handle    |                |                |                      |                  |                   |                   |
| roup: All Group: Expand ③   | Change Group ⑦         | • Basic Info  | RF Information | tion O Model   |                      |                  |                   |                   |
| Usernan<br>‡                | ne ⑦<br>Model 章        | SN \$         | IP A           | ddress 🗘 MAC   | C<br>Address 🖨       | lients<br>≑ Devi | ce Group          | Action            |
| s <sup>da</sup> • )★ AP &   |                        | G1            |                | 48:81:         | 0                    | Defau            | lt                | Manage Reboot     |
| ) Click + to cre            | ate a new gro          | oup. Up to    | o 8 groups     | can be addeo   | d. You can           | click 🙎          | to edit t         | he group na       |
| All (7) Gateway (0) AP (6   | Switch (1)             | group. The    | e default gr   | oup cannot b   | e deleted            | and its nar      |                   | t be edited       |
|                             | rk have been discover  | ed Handle     |                |                | baten opginae i      |                  |                   |                   |
| roup: All Groups Collapse ? | Change Group ?         | Basic Inf     | fo RE Inform   | nation O Model |                      |                  |                   |                   |
| Search by Group             |                        | Username ⑦    | Model ≑        | SN \$          | IP Address           | 🗧 MAC Ad         | Cli<br>Idress ‡ ‡ | e<br>Action       |
| Default 2 1                 | •                      | AP 🖉          | F)             | G1SI  654      | 192                  | 5 🖉 48:81:       | iC:E3 0           | Manage Rebo       |
|                             | •                      | AP 🖉          | E              | G1C ;0C        | 192.                 | ) 🖉 C4:70        | -C:DC 0           | Manage Rebo       |
|                             | •                      | AP 🖉          |                | MA( 2X01       | 192 <mark>.</mark> 1 | 3 🖉 00:D0:       | 38:91 0           | Manage Rebo       |
|                             | •                      | AP 🖉          |                | G1QI 3         | 192.                 | 2 🖉 C4:7(        | 0A:16 0           | Manage Rebo       |
|                             |                        | AP Ø          |                | C16 222        | 192.                 | j 🖉 10:82        | 1.69 0            |                   |
|                             |                        |               |                | 015 255        |                      |                  | 1.20 0            | Manage Reb        |
|                             | •                      | AP [Master] 🖉 | E              | G1Q 520        | 19;                  | 4 🖉 C4:70:,      | 4C:E4 0           | Manage Rebo       |

(4) Click the group name on the left part to view all devices in this group. A device can only belong to a group. By default, all devices belong to the default group. Select an entry in the list and click **Change Group** to move the target device to a specified group, and then the device will apply the configurations of this group. Click **Delete Offline Devices** to remove the offline device from the list.

| All (7)      | Gateway (0)     | AP (6)      | Switch (1)     | AC (0)     | Router (0)  | Θ                |                           |                 |                |                         |
|--------------|-----------------|-------------|----------------|------------|-------------|------------------|---------------------------|-----------------|----------------|-------------------------|
|              |                 |             |                |            |             | Deselect         | Reboot                    | Batch Upgrade 🕐 | Delete Offline | IP/MAC/hostname/SN/Sr Q |
| 🕛 Devi       | ices outside yo | our network | have been disc | overed. Ha | ndle        |                  |                           |                 |                |                         |
| Group: All   | Groups Col      | lapse 🕐     | Change Grou    | ıp 🕐 💿     | Basic Info  | O RF Information | <ul> <li>Model</li> </ul> |                 |                |                         |
| Search by    | y Group         | -           | •              |            | Username (? | )<br>Model 🗘     | SN ≑                      | IP Addres       | s 🗘 MAC Add    | dress 🗢 Action          |
| Default<br>2 | l<br>L          |             | ,<br>          |            | AP 🖉        |                  | G1S                       | 654 192. 0      | 0.65 ℓ 48:81:  | C:E3 Manage Reboot      |
|              |                 |             |                |            |             |                  |                           |                 |                |                         |

| Change Group | )       | ×  |  |
|--------------|---------|----|--|
| Select Group | Select  | ^  |  |
|              | Default |    |  |
|              | 2       | el |  |

# 4.2 Adding a Wi-Fi Network

- (1) Go to the page for configuration.
- Method 1: Choose Network-Wide > Workspace > Wireless > Wi-Fi > Wi-Fi List.
- Method 2: Choose One-Device > Config > WLAN > Wi-Fi > Wi-Fi List.
- (2) Click Add Wi-Fi.

| Wi-Fi List | Healthy Mode  |                |            |        |                     |                |
|------------|---------------|----------------|------------|--------|---------------------|----------------|
| Wi-Fi List | Device Group: | Default $\lor$ |            |        | manag               | ge + Add Wi-Fi |
|            | SSID ?        | Band ⑦         | Security ? | Hidden | VLAN ID             | Action         |
| ((r;       | LJW_55        | 2.4G           | WPA2-PSK   | No     | The same VLAN as AP | Edit Delete    |
| (r         | 1             | 2.4G 5G        | OPEN(Open) | No     | The same VLAN as AP | Edit Delete    |
| (ír.       | TEST          | 2.4G 5G        | OPEN(Open) | No     | The same VLAN as AP | Edit Delete    |

Up to 8 SSIDs can be added.

#### (3) Configure the SSID, password, and other information.

| Add          | ×                                                                         |
|--------------|---------------------------------------------------------------------------|
| * SSID ⑦     |                                                                           |
| Purpose ③    | General   IoT   Guest                                                     |
| Band 🕐       | 2.4G SG                                                                   |
|              | No available frequency band? Log in to Ruijie Cloud to add or re-identify |
|              | the target frequency band. <u>Re-identify</u> <u>View Causes</u>          |
| Encryption   | <ul> <li>Open Oscurity 802.1x (Enterprise)</li> </ul>                     |
| * Security ⑦ | OPEN(Open)                                                                |
|              | advanced Setting                                                          |
|              | Cancel OK                                                                 |

(4) Click **advanced Settings** to configure more Wi-Fi parameters. After configuration, click **OK**. After the Wi-Fi is added, a client can detect the SSID, and the Wi-Fi information is displayed in the Wi-Fi list.

|                      | Advanced Settings                                                                    |
|----------------------|--------------------------------------------------------------------------------------|
| SSID Encoding        | UTF-8 $\lor$                                                                         |
| Wi-Fi Standard ၇     | Auto                                                                                 |
| Schedule 🕐           | All Time $\checkmark$                                                                |
| VLAN                 | The same VLAN as AP $\sim$                                                           |
| Hide SSID            | (The SSID is hidden and must be manually entered.)                                   |
| Client Isolation (?) | (Prevent wireless clients of this Wi-Fi from communicating with one another.)        |
| Band Steering        | (The 5G-supported client will access 5G radio preferentially.)                       |
| XPress               | (The client will experience faster speed.)                                           |
| Layer 3 Roaming 🕐    | (The client will keep the IP address unchanged on the Wi-Fi network.)                |
| 802.11r 🕐            | (After this feature is enabled, roaming time is reduced to achieve fast transition.) |
| LimitSpeed           |                                                                                      |
|                      | Do you want to edit RF parameters? Navigate to Radio Frequency for configuration.    |

| Table 4-1 V | Vi-Fi Configuration | Parameters |
|-------------|---------------------|------------|
|-------------|---------------------|------------|

| Parameter | Description                                                                                                    |
|-----------|----------------------------------------------------------------------------------------------------|
| SSID      | Enter the name displayed when a wireless client searches for a wireless network.                                                                                                    |
| Purpose   | Set the Wi-Fi usage scenario. The options include <b>General</b> , <b>IoT</b> , and <b>Guest</b> .<br>The system will recommend different Wi-Fi parameter combinations based on<br>the selected purpose. |

Cancel

| Parameter           | Description                                                                                                    |
|---------------------|----------------------------------------------------------------------------------------------------|
| Band                | Set the band used by the Wi-Fi signal. The options are 2.4 GHz and 5 GHz. The 5 GHz band provides faster network transmission rate and less interference than the 2.4 GHz band, but is inferior to the 2.4 GHz band in terms of signal coverage range and wall penetration performance. Select a proper band based on actual needs. The default value is <b>2.4G + 5G</b> , indicating that the device provides signals at both 2.4 GHz and 5 GHz bands. |
|                     | Note<br>In networks with APs supporting the 6 GHz frequency band, you'll see<br>an additional '6G' option in the frequency settings. The 6 GHz-band<br>provides faster data transmission rates, but it's worth noting that-not all<br>access devices may fully support this band.                                                                                                    |
| Encryption          | The encryption options for a Wi-Fi network include <b>Open</b> , <b>Security</b> , and <b>802.1x</b> (Enterprise).                                                                                                    |
| Security            | Indicates encryption technologies used to ensure the security of data transmission.                                                                                                    |
| Wi-Fi Password      | When the <b>Security</b> is set to WEP, you need to set the password for connecting to the wireless network. The password is a string of 8 to 63 characters.                                                                                                    |
| Select server group | When the <b>Encryption</b> is set to <b>802. 1x (Enterprise)</b> , you need to configure a remote server set for authentication and authorization.                                                                                                    |
| SSID Encoding       | The SSID encoding standard is set to "UTF-8" by default when Chinese characters are included in the SSID. If the Chinese characters are garbled, you can choose "GB2312" as the SSID encoding standard.                                                                                                    |
| Wi-Fi Standard      | The Wi-Fi standards include <b>802.11ax (Wi-Fi 6)</b> , <b>Compatibility Mode</b> , or <b>Auto</b> .<br>The final effective Wi-Fi standard depends on the support of Wi-Fi standards on<br>each device. The latest standard is recommended. If there is a compatibility<br>issue, try use an older standard. However, an old standard setting will affect the<br>bandwidth.                                                                              |
| Schedule            | Specify the time periods during which Wi-Fi is enabled. After you set this parameter, users cannot connect to Wi-Fi in other periods.                                                                                                    |
| VLAN                | Set the VLAN to which the Wi-Fi signal belongs. You can choose from the available VLANs or click <b>Add New VLAN</b> , and go to the <b>LAN Settings</b> page to add a VLAN.                                                                                                    |

| Parameter        | Description                                                                                                    |
|------------------|----------------------------------------------------------------------------------------------------|
| Hide SSID        | Enabling the hide SSID function can prevent unauthorized user access to Wi-Fi,<br>improving security. However, mobile phones or computers cannot find the SSID<br>after this function is enabled. You must manually enter the correct name and<br>password to connect to Wi-Fi. Record the current SSID before you enable this<br>function.                                                                                 |
| Client Isolation | After you enable this parameter, clients associated with the Wi-Fi are isolated from one other, and end users connected to the same AP (in the same network segment) cannot access each other. This improves security.                                                                                                    |
| Band Steering    | After this function is enabled, 5G-capable clients select 5G Wi-Fi preferentially.<br>You can enable this function only when <b>Band</b> is set to <b>2.4G + 5G</b> .                                                                                                    |
| XPress           | After this function is enabled, the device sends game packets preferentially, providing more stable wireless network for games.                                                                                                    |
| Layer-3 Roaming  | After this function is enabled, clients keep their IP addresses unchanged when associating with the same Wi-Fi. This function improves the roaming experience of users in the cross-VLAN scenario.                                                                                                    |
| 802.11r          | Enabling the 802. 11r function can shorten the roaming handover time. The 802. 11r function is supported only when <b>Encryption</b> is set to <b>Security</b> or <b>802. 1x (Enterprise)</b> . Once 802. 11r is enabled, the encryption type can only be WPA2-PSK or WPA2-802. 1X.                                                                                                    |
| LimitSpeed       | <ul> <li>After enabling Wi-Fi rate limiting, you can set the uplink and downlink rate limits for users.</li> <li>Rate Limit Per User: The rate limit applies to all clients connected to the SSID.</li> <li>Rate Limit All Users: All clients connected to the SSID share the configured rate limit equally. The rate limit of each client changes dynamically with the number of clients connected to the SSID.</li> </ul> |

# 4.3 Configuring SSID and Wi-Fi Password

(1) Go to the page for configuration.

- Method 1: Choose Network-Wide > Workspace > Wireless > Wi-Fi > Wi-Fi List. Select the Wi-Fi network, and click Edit.
- Method 2: Choose One-Device > Config > WLAN > Wi-Fi > Wi-Fi List. Select the Wi-Fi network, and click Edit.

| Wi-Fi List | Healthy Mode  |                |    |            |        |                     |                |
|------------|---------------|----------------|----|------------|--------|---------------------|----------------|
| Wi-Fi List | Device Group: | Default $\lor$ |    |            |        | manag               | ge + Add Wi-Fi |
|            | SSID ⑦        | Band ⑦         |    | Security ? | Hidden | VLAN ID             | Action         |
| (ír.       | LJW_55        | 2.4G           |    | WPA2-PSK   | No     | The same VLAN as AP | Edit Delete    |
| (ſŗ        | 1             | 2.4G           | 5G | OPEN(Open) | No     | The same VLAN as AP | Edit Delete    |
| (r         | TEST          | 2.4G           | 5G | OPEN(Open) | No     | The same VLAN as AP | Edit Delete    |

Up to 8 SSIDs can be added.

(2) Click the target Wi-Fi network, change the SSID and Wi-Fi password of the Wi-Fi network, and click OK.

## 🛕 Caution

After the configuration is saved, all online clients will be disconnected from the Wi-Fi network. You have to enter the new password to connect to the Wi-Fi network.

| Edit             | ×                                                                                                    |
|------------------|----------------------------------------------------------------------------------------------------|
| * SSID ⑦         | @@@123123                                                                                                    |
| Purpose ⑦        | General   IoT   Guest                                                                                                    |
| Band ③           | 2.4G SG                                                                                                    |
|                  | No available frequency band? Log in to Ruijie Cloud to add or re-identify the target frequency band. <u>Re-identify</u> <u>View Causes</u> |
| Encryption       | Open Security 802.1x (Enterprise)                                                                                                    |
| * Security       | WPA/WPA2-PSK V                                                                                                    |
| * Wi-Fi Password | <u>بر ج</u> ر                                                                                                    |
|                  | advanced Setting                                                                                                    |
|                  | Cancel                                                                                                    |

# 4.4 Managing Wi-Fi Networks

- (1) Go to the configuration page.
- Method 1: Choose Network-Wide > Workspace > Wireless > Wi-Fi > Wi-Fi List.
- Method 2: Choose One-Device > Config > WLAN > Wi-Fi > Wi-Fi List.
- (2) Click manage to batch manage Wi-Fi networks.

| Wi-Fi List | Healthy Mode  |                |            |        |                     |               |
|------------|---------------|----------------|------------|--------|---------------------|---------------|
| Wi-Fi List | Device Group: | Default $\lor$ |            |        | manag               | e + Add Wi-Fi |
|            | SSID ?        | Band ?         | Security ? | Hidden | VLAN ID             | Action        |
| (ſŗ        | LJW_55        | 2.4G           | WPA2-PSK   | No     | The same VLAN as AP | Edit Delete   |
| ((r        | 1             | 2.4G 5G        | OPEN(Open) | No     | The same VLAN as AP | Edit Delete   |
| (ir.       | TEST          | 2.4G 5G        | OPEN(Open) | No     | The same VLAN as AP | Edit Delete   |

Up to 8 SSIDs can be added.

#### (3) Batch manage Wi-Fi networks.

o Batch enable Wi-Fi networks: Select the desired Wi-Fi networks, and click **Enable**.

| Wi-Fi Lis | t Healt   | thy Mode         |         |            |                |                     |
|-----------|-----------|------------------|---------|------------|----------------|---------------------|
| Wi-Fi L   | ist Devic | e Group: Default | $\sim$  | Enable     | Disable Delete | Exit + Add Wi-Fi    |
|           |           | SSID ?           | Band 🕐  | Security ? | Hidden         | VLAN ID             |
|           | (ķ.       | LJW_55           | 2.4G    | WPA2-PSK   | No             | The same VLAN as AP |
|           | \$?<br>}  | 1                | 2.4G 5G | OPEN(Open) | No             | The same VLAN as AP |
|           | *         | TEST             | 2.4G 5G | OPEN(Open) | No             | The same VLAN as AP |

Up to 8 SSIDs can be added.

#### o Batch disable Wi-Fi networks: Select the desired Wi-Fi networks, and click Disable.

| Wi-Fi List | Health | iy Mode          |         |            |         |                     |
|------------|--------|------------------|---------|------------|---------|---------------------|
| Wi-Fi List | Device | Group: Default V |         | Enable     | Disable | Exit + Add Wi-Fi    |
| •          |        | SSID ⑦           | Band 🕐  | Security 🕐 | Hidden  | VLAN ID             |
|            | 1      | LJW_55           | 2.4G    | WPA2-PSK   | No      | The same VLAN as AP |
| <b>•</b>   | 1      | 1                | 2.4G 5G | OPEN(Open) | No      | The same VLAN as AP |
|            | 3      | TEST             | 2.4G 5G | OPEN(Open) | No      | The same VLAN as AP |

Up to 8 SSIDs can be added.

o Batch delete Wi-Fi networks: Select the desired Wi-Fi networks, and click Delete.

| Wi-Fi Lis | t Healt    | thy Mode         |         |            |                |                     |
|-----------|------------|------------------|---------|------------|----------------|---------------------|
| Wi-Fi l   | List Devic | e Group: Default | ~       | Enable     | e Disable Dele | Exit + Add Wi-Fi    |
|           |            | SSID (?)         | Band ⑦  | Security ⑦ | Hidden         | VLAN ID             |
|           | ((î;       | LJW_55           | 2.4G    | WPA2-PSK   | No             | The same VLAN as AP |
|           | ( <u>(</u> | 1                | 2.4G 5G | OPEN(Open) | No             | The same VLAN as AP |
|           | ((r.       | TEST             | 2.4G 5G | OPEN(Open) | No             | The same VLAN as AP |

Up to 8 SSIDs can be added.

(4) Click Exit to exit Wi-Fi network batch management.

| Wi-Fi List | Healt     | hy Mode            |         |            |         |                     |
|------------|-----------|--------------------|---------|------------|---------|---------------------|
| Wi-Fi Li   | st Device | e Group: Default V |         | Enable     | Disable | Exit + Add Wi-Fi    |
|            |           | SSID ⑦             | Band ⑦  | Security 🕐 | Hidden  | VLAN ID             |
|            | ((iç.     | LJW_55             | 2.4G    | WPA2-PSK   | No      | The same VLAN as AP |
|            | ((iç.     | 1                  | 2.4G 5G | OPEN(Open) | No      | The same VLAN as AP |
|            | ((î;      | TEST               | 2.4G 5G | OPEN(Open) | No      | The same VLAN as AP |
|            |           |                    |         |            |         |                     |

Up to 8 SSIDs can be added.

# 4.5 Hiding the SSID

### 4.5.1 Overview

Hiding the SSID can prevent unauthorized clients from accessing the Wi-Fi network and enhance network security. After this function is enabled, the mobile phone or PC cannot search out the SSID. Instead, you have to manually enter the correct SSID and Wi-Fi password. Remember the SSID so that you can enter the correct SSID after the function is enabled.

### 4.5.2 Configuration Steps

- (1) Go to the page for configuration.
- Method 1: Choose Network-Wide > Workspace > Wireless > Wi-Fi > Wi-Fi List. Select the Wi-Fi network, and click Edit.
- Method 2: Choose One-Device > Config > WLAN > Wi-Fi > Wi-Fi List. Select the Wi-Fi network, and click Edit.

| Wi-Fi List       Device Group:       Default       VLAN ID         SSID ⑦       Band ⑦       Security ⑦       Hidden       VLAN ID | manage + Add Wi-Fi |
|----------------------------------------------------------------------------------------------------|--------------------|
| SSID ⑦ Band ⑦ Security ⑦ Hidden VLAN ID                                                                                            |                    |
|                                                                                                    | Action             |
| LJW_55 2.4G WPA2-PSK No The same VLAN                                                                                              | as AP Edit Delete  |
| Image: 1     2.4G     5G     OPEN(Open)     No     The same VLAN                                                                   | as AP Edit Delete  |
| TEST 2.4G 5G OPEN(Open) No The same VLAN                                                                                           | as AP Edit Delete  |

Up to 8 SSIDs can be added.

(2) Click to expand advanced settings, turn on Hide SSID in the expanded settings and click OK.

#### 🛕 Caution

After the configuration is saved, you have to manually enter the SSID and Wi-Fi password before connecting any device to the Wi-Fi network. Therefore, exercise caution when performing this operation.

Edit

| Wi-Fi Standard ၇ | Auto                    | ~           |                   |
|------------------|-------------------------|-------------|-------------------|
| Schedule 🕐       | All Time                | ~           |                   |
| VLAN             | The same VLAN as AP     | ~           |                   |
| Hide SSID        | (The SSID is hidden and | d must be i | manually entered. |

# 4.6 Configuring Wi-Fi Band

- (1) Go to the page for configuration.
- Method 1: Choose Network-Wide > Workspace > Wireless > Wi-Fi > Wi-Fi List. Select the Wi-Fi network, and click Edit.
- Method 2: Choose One-Device > Config > WLAN > Wi-Fi > Wi-Fi List. Select the Wi-Fi network, and click Edit.
- (2) Set the band of Wi-Fi signals. The device supports the 2.4 GHz and 5 GHz bands. Compared with the 2.4 GHz band, the 5 GHz band supports a higher network transmission rate and is less susceptible to interference, but is inferior in signal coverage and through-wall penetration. You can select an appropriate signal band based on actual requirements. The default Wi-Fi band is **2.4G+5G**, indicating that Wi-Fi signals are emitted in both 2.4 GHz and 5 GHz bands.

 $\times$ 

| * SSID 🕐     | @@@###111                                                                 |
|--------------|---------------------------------------------------------------------------|
| Purpose 🕐    | General   IoT   Guest                                                     |
| Band 🕐       | ✓ 2.4G ✓ 5G                                                               |
|              | No available frequency band? Log in to Ruijie Cloud to add or re-identify |
|              | the target frequency band. <u>Re-identify</u> <u>View Causes</u>          |
| Encryption   | Open Osecurity 802.1x (Enterprise)                                        |
| * Security 🕐 | OPEN(Open) V                                                              |
|              | advanced Setting                                                          |
|              |                                                                           |
|              | Cancel                                                                    |

# 4.7 Configuring Band Steering

#### A Caution

This function can be enabled only after the dual-band integration (**Band** is set to **2.4G+5G**) is enabled on the Wi-Fi network. A client automatically selects a band only when the SSIDs of the 2.4 GHz and 5 GHz bands are the same.

- (1) Go to the page for configuration.
- Method 1: Choose Network-Wide > Workspace > Wireless > Wi-Fi > Wi-Fi List. Select the Wi-Fi network, and click Edit.
- Method 2: Choose One-Device > Config > WLAN > Wi-Fi > Wi-Fi List. Select the Wi-Fi network, and click Edit.
- (2) Click to expand advanced settings, turn on **Band Steering** in the expanded settings, and click **OK**. After the function is enabled, the client supporting 5 GHz selects the 5G Wi-Fi network preferentially.

| Band 📀               | ✓ 2.4G ✓ 5G                                                               |
|----------------------|---------------------------------------------------------------------------|
|                      | No available frequency band? Log in to Ruijie Cloud to add or re-identify |
|                      | the target frequency band. Re-identify View Causes                        |
| Encryption           | • Open Security 802.1x (Enterprise) ()                                    |
| * Security (?)       | OPEN(Open)                                                                |
|                      | Advanced Settings                                                         |
| SSID Encoding        | UTF-8 $\lor$                                                              |
|                      |                                                                           |
| Wi-Fi Standard (?)   | Auto 🗸                                                                    |
| Schedule (?)         | All Time                                                                  |
| VLAN                 | The same VLAN as AP $\sim$                                                |
| Hide SSID            | (The SSID is hidden and must be manually entered.)                        |
| Client Isolation (?) | (Prevent wireless clients of this Wi-Fi from communicating with           |
|                      | one another.)                                                             |
| Band Steering        | (The 5G-supported client will access 5G radio preferentially.)            |

# 4.8 Configuring Wi-Fi 6

#### A Caution

The function takes effect only on APs supporting the IEEE 802.11ax protocol. In addition, access clients must support IEEE 802.11ax so that clients can enjoy high-speed Internet access experience brought by Wi-Fi 6. If clients do not support Wi-Fi 6, you can disable this function.

- (1) Go to the page for configuration.
- Method 1: Choose Network-Wide > Workspace > Wireless > Wi-Fi > Wi-Fi List. Select the Wi-Fi network, and click Edit.
- Method 2: Choose One-Device > Config > WLAN > Wi-Fi > Wi-Fi List. Select the Wi-Fi network, and click Edit.
- (2) Click advanced Settings to set the Wi-Fi Standard to 802.11ax(Wi-Fi6). Click OK. After this function is enabled, wireless clients can have faster network speed and optimized network experience.

|                    | Advanced Settings                      |     |
|--------------------|----------------------------------------|-----|
| SSID Encoding      | UTF-8 ~                                | · ] |
| Wi-Fi Standard (?) | Auto                                   |     |
| Schedule 🕐         | Auto                                   |     |
| VLAN               | Compatibility Mode<br>802.11ax(Wi-Fi6) |     |

# 4.9 Configuring Layer-3 Roaming

- (1) Go to the page for configuration.
- Method 1: Choose Network-Wide > Workspace > Wireless > Wi-Fi > Wi-Fi List. Select the Wi-Fi network, and click Edit.
- Method 2: Choose One-Device > Config > WLAN > Wi-Fi > Wi-Fi List. Select the Wi-Fi network, and click Edit.
- (2) Click to expand advanced settings, turn on Layer 3 Roaming in the expanded settings and click OK. The client will keep the IP address unchanged in this Wi-Fi network, improving roaming experience across VLANs.

| XPress            |        | (The client will experience faster speed. )                 |
|-------------------|--------|-------------------------------------------------------------|
| Layer 3 Roaming 🕐 |        | (The client will keep the IP address unchanged on the Wi-Fi |
|                   | networ | k.)                                                         |

# 4.10 Configuring Client Isolation

- (1) Go to the page for configuration.
- Method 1: Choose Network-Wide > Workspace > Wireless > Wi-Fi > Wi-Fi List. Select the Wi-Fi network,

and click Edit.

- Method 2: Choose One-Device > Config > WLAN > Wi-Fi > Wi-Fi List. Select the Wi-Fi network, and click Edit.
- (2) Click to expand advanced settings, turn on AP Isolation in the expanded settings and click Save. The clients joining in this Wi-Fi network will be isolated. The clients associated with the same access point cannot access each other.

| VLAN               | The same VLAN as AP $$                                          |
|--------------------|-----------------------------------------------------------------|
| Hide SSID          | (The SSID is hidden and must be manually entered.)              |
| Client Isolation ⑦ | (Prevent wireless clients of this Wi-Fi from communicating with |
|                    | one another.)                                                   |

# 4.11 Configuring 802.11r

The **802.11r** function is available only when the Encryption is set to **Security** or **802.1x(Enterprise)**. Once **802.11r** is enabled, **Security** can only be set to WPA2-PSK or WPA2-802.1X.

- (1) Go to the page for configuration.
- Method 1: Choose Network-Wide > Workspace > Wireless > Wi-Fi > Wi-Fi List. Select the Wi-Fi network, and click Edit.
- Method 2: Choose One-Device > Config > WLAN > Wi-Fi > Wi-Fi List. Select the Wi-Fi network, and click Edit.
- (2) Click advanced Settings. Enable 802.11r, and click OK.

|                   | XPress    | (The client will experience faster speed.)                                        |
|-------------------|-----------|-----------------------------------------------------------------------------------|
| Layer 3 Roaming 🕥 |           | (The client will keep the IP address unchanged on the Wi-Fi network.)             |
|                   | 802.11r ን | (After this feature is enabled, roaming time is reduced to achieve                |
|                   |           | tast transition.)                                                                 |
| LimitSpeed        |           |                                                                                   |
|                   |           | Do you want to edit RF parameters? Navigate to Radio Frequency for configuration. |
|                   |           |                                                                                   |
|                   |           | Cancel OK                                                                         |

# 4.12 Configuring a Guest Wi-Fi

### 4.12.1 Overview

This Wi-Fi network is provided for guests and is disabled by default. It supports client isolation, that is, access clients are isolated from each other. They can only access the Internet via Wi-Fi, but cannot access each other, improving security. The guest Wi-Fi network can be turned off as scheduled. When the time expires, the guest network is off.

# 4.12.2 Configuration Steps

- Method 1: Choose Network-Wide > Workspace > Wireless > Wi-Fi > Wi-Fi List.
- Method 2: Choose One-Device > Config > WLAN > Wi-Fi > Wi-Fi List.

Click **Add Wi-Fi**. Set the purpose to **Guest** and configure the SSID and password. Click **advanced Settings** to configure the effective time of the guest Wi-Fi and other Wi-Fi parameters. After the settings are saved, guests can connect to the Internet through the set SSID and password.

| Add              | ×                                                                         |
|------------------|---------------------------------------------------------------------------|
| * SSID ③         | @Ruijie-guest-60A9                                                        |
| Purpose ?        | General   IoT   Guest                                                     |
| Band ⑦           | ✓ 2.4G ✓ 5G                                                               |
|                  | No available frequency band? Log in to Ruijie Cloud to add or re-identify |
|                  | the target frequency band. Re-identify View Causes                        |
| Encryption       | Open Security 802.1x (Enterprise)                                         |
| * Security ⑦     | WPA/WPA2-PSK V                                                            |
| * Wi-Fi Password | 2md                                                                       |
|                  | advanced Setting                                                          |
|                  |                                                                           |
|                  | Cancel OK                                                                 |

# 4.13 Configuring Wireless Rate Limiting

#### 4.13.1 Overview

The device supports four rate limiting modes: client-based rate limiting, SSID-based rate limiting, AP-based rate limiting, and packet-based rate limiting. For the same client, if multiple rate limiting modes are configured, the priority order is as follows: client-based rate limiting > SSID-based rate limiting > AP-based rate limiting > packet-based rate limiting.

- Client-based rate limiting: This function allows you to limit the rate based on the MAC address of the client, so as to limit or guarantee the bandwidth required by specific clients.
- SSID-based rate limiting: This function provides two rate limiting modes for a specified SSID: Rate Limit Per

User and Rate Limit All Users. Rate Limit Per User means that all clients connected to the SSID use the same rate limit. Rate Limit All Users means that the configured rate limit value is evenly allocated to all clients connected to the SSID. The rate limit value of each client dynamically changes with the number of clients connected to the SSID.

- AP-based rate limiting: This function limits the client rates based on the whole network. All clients connected to the network will work according to the configured rate limit value.
- Packet-based rate limiting: This function limits the client rates based on the downlink broadcast and multicast packets. The device supports rate limiting for specific broadcast packets (such as ARP and DHCP), multicast packets (such as MDNS and SSDP), or all types of broadcast and multicast packets. If network stalling remains during network access and there is no client with large traffic, you are advised to adjust the rate between 1 kbps and 512 kbps.

### 4.13.2 Configuration Steps

#### 1. Configuring Client-based Rate Limiting

Choose Network-Wide > Workspace > Wireless > Rate Limiting > Client-based Rate Limiting.

(1) Enable Wireless Rate Limiting.

| Wireless Rate Limiting     |                                      |                                |                            |                     |
|----------------------------|--------------------------------------|--------------------------------|----------------------------|---------------------|
| Client-based Rate Limiting | SSID-based Rate Limiting             | AP-based Rate Limiting         | Packet-based Rate Limiting |                     |
|                            |                                      |                                |                            |                     |
| i The rate limiting m      | ode based on wireless clients can li | mit or provide the bandwidth f | or specific clients.       |                     |
| Client-based Rate Li       | miting                               |                                | + Ad                       | d 🗇 Delete Selected |
|                            |                                      |                                |                            |                     |
| Client MAC                 | Uplink Rate Limit                    | Downlink Rate Limit            | Remarks                    | Action              |
|                            |                                      | No Data                        |                            |                     |
| Up to 512 entries can be   | added.                               |                                | Total 0 <                  | 1 > 10/page >       |

(2) Click Add. In the dialog box that appears, set the MAC address and uplink and downlink rate limit values of the client, and click OK.

| Wireless Rate Limiting |                         |                                   |                                |                            |                 |  |  |  |
|------------------------|-------------------------|-----------------------------------|--------------------------------|----------------------------|-----------------|--|--|--|
| Client-b               | based Rate Limiting     | SSID-based Rate Limiting          | AP-based Rate Limiting         | Packet-based Rate Limiting |                 |  |  |  |
| 1                      | he rate limiting mode   | based on wireless clients can lin | nit or provide the bandwidth 1 | or specific clients.       |                 |  |  |  |
| Client                 | -based Rate Limiti      | ng                                |                                | + Add                      | Delete Selected |  |  |  |
|                        | Client MAC              | Uplink Rate Limit                 | Downlink Rate Limit            | Remarks                    | Action          |  |  |  |
|                        |                         |                                   | No Data                        |                            |                 |  |  |  |
| Up to                  | 512 entries can be adde | ed.                               |                                | Total 0 < 1                | > 10/page >     |  |  |  |

### Add

| * Client MAC  | Exampl   | le: 00:11:22:33:44 | :55     |       |
|---------------|----------|--------------------|---------|-------|
| Uplink Rate   | No Lim   | it by Default. R   | Kbps    | ~     |
| Limit         | Current: | Kbps. Range: 1     | -170000 | 0 Kbp |
| Downlink Rate | No Lim   | it by Default. R   | Kbps    | ~     |
| Limit         | Current: | Kbps. Range: 1     | -170000 | 0 Kbp |
| Remarks       |          |                    |         |       |
|               |          |                    |         |       |
|               |          |                    | Ca      | ancel |

#### 2. Configuring SSID-based Rate Limiting

# Method 1: Choose Network-Wide > Workspace > Wireless > Rate Limiting > SSID-based Rate Limiting.

 $\times$ 

- (1) Enable Wireless Rate Limiting.
- (2) Click **Edit** in the **Action** column of the target SSID. In the dialog box that appears, set the uplink and downlink rate limit modes and values, and click **OK**.

| Wireless Rate Limiting                                                                                                    |                       |                          |                        |                  |                                            |  |
|----------------------------------------------------------------------------------------------------|-----------------------|--------------------------|------------------------|------------------|--------------------------------------------|--|
| Clien                                                                                                    | t-based Rate Limiting | SSID-based Rate Limiting | AP-based Rate Limiting | Packet-based     | Rate Limiting                              |  |
| This function provides rate limit per ufser and dynamic rate limiting for a specified SSID. Rate Limit per User indicates that all clients connected to the SSID use the same rate limit. Rate Limit All Users indicates that all clients connected to the SSID share the rate limit in average.<br>The priority of this function is lower than that of client-based rate limiting. |                       |                          |                        |                  |                                            |  |
| SSI                                                                                                    | D-based Rate Limiting | J Device Group: Default  | $\sim$                 | Are you          | sure you want to add a Wi-Fi? Click to go. |  |
|                                                                                                    | SSID                  | Uplink Rate L            | imit Dow               | nlink Rate Limit | Action                                     |  |
|                                                                                                    | 0000                  | No Limit                 |                        | No Limit         | <b>Edit</b> Disable                        |  |

 $\times$ 

| Edit                  |                          |                        |
|-----------------------|--------------------------|------------------------|
| Uplink Rate Limit 🕐   | • Rate Limit Per User    | O Rate Limit All Users |
| Rate Limit            | No Limit by Default. R   | Kbps 🗸                 |
|                       | Current: Kbps. Range: 1- | -1700000 Kbps          |
| Downlink Rate Limit ⑦ | • Rate Limit Per User    | Rate Limit All Users   |
| Rate Limit            | No Limit by Default. R   | Kbps 🗸                 |
|                       | Current: Kbps. Range: 1- | -1700000 Kbps          |
|                       |                          |                        |

#### Method 2:

- (1) Go to the configuration page:
- Method 1: Choose Network-Wide > Workspace > Wireless > Wi-Fi > Wi-Fi List. Select the Wi-Fi network, and click Edit.

Cancel

- Method 2: Choose One-Device > Config > WLAN > Wi-Fi > Wi-Fi List. Select the Wi-Fi network, and click Edit.
- (2) Click to expand advanced settings. Enable LimitSpeed, set the uplink and downlink rate limit modes and rate limits, and click OK.

|          | LimitSpeed   |                       |                             |              |       |           |              |        |
|----------|--------------|-----------------------|-----------------------------|--------------|-------|-----------|--------------|--------|
| Uplink   | Rate Limit 🕐 | O Rate                | Limit Per User              | Rate Li      | mit A | II Users  |              |        |
|          | Rate Limit   | No Lim                | it by Default. R            | Kbps 🗸       |       |           |              |        |
|          |              | Current:              | Kbps. Range: 1              | -1700000 Kb  | ps    |           |              |        |
| Downlink | Rate Limit ⑦ | O Rate I              | Limit Per User              | Rate Li      | mit A | II Users  |              |        |
|          | Rate Limit   | No Lim                | it by Default. R            | Kbps 🗸 🗸     |       |           |              |        |
|          |              | Current:              | Kbps. Range: 1              | -1700000 Kb  | ps    |           |              |        |
|          |              | Do you w<br>configura | vant to edit RF p<br>ation. | arameters? N | Vavig | ate to Ra | adio Frequen | cy for |
|          |              |                       |                             |              |       |           |              |        |
|          |              |                       |                             |              |       |           | Cancel       | ОК     |

#### 3. Configuring AP-based Rate Limiting

Choose Network-Wide > Workspace > Wireless > Rate Limiting > AP-based Rate Limiting.

(1) Enable Wireless Rate Limiting.

(2) Set the uplink and downlink rate limit modes to **Rate Limit Per User**, configure the rate limit values, and click **OK**.

| Wireless Rate Limiting                                 |                                                                                    |                                                                 |                                                                                |
|--------------------------------------------------------|------------------------------------------------------------------------------------|-----------------------------------------------------------------|--------------------------------------------------------------------------------|
| Client-based Rate Limiting                             | SSID-based Rate Limiting                                                           | AP-based Rate Limiting                                          | Packet-based Rate Limiting                                                     |
| This function provid<br>value.<br>The priority of this | les client rate limiting based on the v<br>iunction is lower than that of client-b | whole network. All devices co<br>pased rate limiting and SSID-t | nnected to the network use the preset rate limiting pased rate limit per user. |
| AP-based Rate Limit                                    | ing                                                                                |                                                                 |                                                                                |
| Uplink Rate Limit ⑦                                    | No Limit     Rate Limit Per U                                                      | Jser                                                            |                                                                                |
|                                                        | Kbps V                                                                             | //                                                              |                                                                                |
| Downlink Rate Limit                                    | No Limit Rbps. Range: 1-1700000 No Limit Rbps. V                                   | Jser                                                            |                                                                                |
|                                                        | Current: Kbps. Range: 1-1700000                                                    | Kbps                                                            |                                                                                |

#### 4. Configuring Packet-based Rate Limiting

Choose Network-Wide > Workspace > Wireless > Rate Limiting > Packet-based Rate Limiting.

- (1) Enable Wireless Rate Limiting.
- (2) Select the specific type of packets for rate limiting, configure the rate limit value, and click **Save**.

| Wireless Rate Limiting                                                                                     | $\bigcirc$                                                                                                    |                                                                                                    |                                                                                                    |
|----------------------------------------------------------------------------------------------------|----------------------------------------------------------------------------------------------------|----------------------------------------------------------------------------------------------------|----------------------------------------------------------------------------------------------------|
| Client-based Rate Limiting                                                                                 | SSID-based Rate Limitin                                                                                              | AP-based Rate Limiting                                                                                              | Packet-based Rate Limiting                                                                                                    |
| This function allows<br>when no client need<br>better network imp<br>Tip: A lower rate lin<br>improvement. | s users to limit the downlink ra<br>ds large amounts of traffic, you<br>rovement.<br>hit brings better network impro | ate for broadcast and multicast pack<br>u are advised to set the rate rangin<br>ovement but may affect client servi | kets. If the internet access is still slow and unstable<br>g from 1 Kbps to 512 Kbps. Smaller rate brings<br>ices.A higher rate limit indicates poorer network |
| Packet-based Rate L                                                                                        | imiting                                                                                                    |                                                                                                    |                                                                                                    |
| Broadcast Rate Limiting                                                                                    | O Disable O Limit All                                                                                                | • Limit Part                                                                                                    |                                                                                                    |
|                                                                                                    | ARP Packet DHCP                                                                                                    | Packet                                                                                                    |                                                                                                    |
| Multicast Rate Limiting                                                                                    | O Disable O Limit All                                                                                                | • Limit Part                                                                                                    |                                                                                                    |
|                                                                                                    | MDNS Packet SSD                                                                                                    | PP Packet                                                                                                    |                                                                                                    |
| * Rate Limit                                                                                               |                                                                                                    | Kbps \vee                                                                                                    |                                                                                                    |
|                                                                                                    | Current: 0 Kbps. Range: 1-1                                                                                          | 700000 Kbps                                                                                                    |                                                                                                    |
|                                                                                                    | Save                                                                                                    |                                                                                                    |                                                                                                    |

# 4.14 Configuring Wi-Fi Blocklist or Allowlist

### 4.14.1 Overview

You can configure the global or SSID-based blocklist and allowlist. The MAC address supports full match and OUI match.

Wi-Fi blocklist: Clients in the Wi-Fi blocklist are prevented from accessing the Internet. Clients that are not added to the Wi-Fi blocklist are free to access the Internet.

Wi-Fi allowlist: Only clients in the Wi-Fi allowlist can access the Internet. Clients that are not added to the Wi-Fi allowlist are prevented from accessing the Internet.

#### A Caution

If the allowlist is empty, the allowlist does not take effect. In this case, all clients are allowed to access the Internet.

### 4.14.2 Configuration Steps

#### 1. Configuring a Global Blocklist/Allowlist

#### Choose Network-Wide > Workspace > Wireless > Blocklist and Allowlist > Global Blocklist/Allowlist.

Select the blocklist or allowlist mode and click **Add** to configure a blocklist or allowlist client. Enter the device name, match type, and MAC address of the client to be added to the blacklist or whitelist in the displayed dialog box, and click **OK**. If a client is already associated with the access point, its MAC address will pop up automatically. Click the MAC address directly for automatic input. All clients in the blocklist will be forced offline and not allowed to access the Wi-Fi network. The global blocklist and allowlist settings take effect on all Wi-Fi networks of the access point.

| Global Blocklist/Allowlist    | SSID-Based Blocklist/Allowlist    |                                     |                         |
|-------------------------------|-----------------------------------|-------------------------------------|-------------------------|
| • All STAs except blocklisted | STAs are allowed to access Wi-Fi. | Only the allowlisted STAs are allow | ed to access Wi-Fi.     |
| Blocked WLAN Client           | s                                 |                                     | + Add Delete Selected   |
| De                            | vice Name                         | MAC Address                         | Action                  |
|                               |                                   | No Data                             |                         |
| Up to 512 members can be      | added.                            |                                     | Total 0 < 1 > 10/page > |

| Add               |                         |       | ×     |
|-------------------|-------------------------|-------|-------|
| Device Name ⑦ Op  | tional                  |       |       |
| Match Type 💿 Fu   | III O Prefix (OUI)      |       |       |
| * MAC Address Exa | mple: 00:11:22:33:44:55 |       |       |
|                   |                         |       |       |
|                   |                         | Cance | el OK |

#### 2. Configuring an SSID-based Blocklist/Allowlist

Choose Network-Wide > Workspace > Wireless > Blocklist and Allowlist > SSID-Based Blocklist/Allowlist.

Select a target Wi-Fi network from the left column, select the blocklist or allowlist mode and click **Add** to configure a blocklist or allowlist client. The SSID-based blocklist and allowlist will restrict the client access to the specified Wi-Fi.

| Global Blocklist/Allowlist SSID-Ba                                                                                                    | sed Blocklist/Allowlist                                                                                                    |                                                                                                    |                     |
|----------------------------------------------------------------------------------------------------|----------------------------------------------------------------------------------------------------|----------------------------------------------------------------------------------------------------|---------------------|
| Blocklist/Allowlist is used to allo<br><b>Note:</b> OUI matching rule and SS<br><b>Rule:</b> 1. In the Blocklist mode,<br>2. In the Allowlist mode, | w or reject a client's request to connect<br>iD-based blocklist/allowlist are supported<br>the clients in the blocklist are not allowed<br>only the clients in the allowlist are allowe | to the Wi-Fi network.<br>J by only RAP Net and P32 (and later<br>to connect to the Wi-Fi network.<br>d to connect to the Wi-Fi network. | versions).          |
| Device Group: Default ✓<br>➡ SSID-Based Blocklist/Allowlist<br>@@@@                                                                                 | All STAs except blocklisted STAs are all     Only the allowlisted STAs are allowed a Blocked WLAN Clients                                                                               | lowed to access Wi-Fi.<br>to access Wi-Fi.                                                                                              | d 🗇 Delete Selected |
|                                                                                                    | Device Name                                                                                                    | MAC Address                                                                                                    | Action              |
|                                                                                                    |                                                                                                    | No Data                                                                                                    |                     |
|                                                                                                    | Up to 512 members can be added.                                                                                                    | Total 0 <                                                                                                    | 1 > 10/page >       |

# 4.15 Optimizing Wi-Fi Network

### 4.15.1 Overview

The device detects the surrounding wireless environment and selects the appropriate configuration upon poweron. However, network stalling caused by wireless environment changes cannot be avoided. You can optimize the network with one single click, analyze the wireless environment around the access point and select appropriate parameters.

#### A Caution

After being optimized, the Wi-Fi network will restart, and clients need to reconnect to the W-Fi network. Therefore, exercise caution when performing this operation.

### 4.15.2 Getting Started

Install Wi-Fi Moho or other Wi-Fi scanning app on the mobile phone and check interference analysis results to find out the best channel.

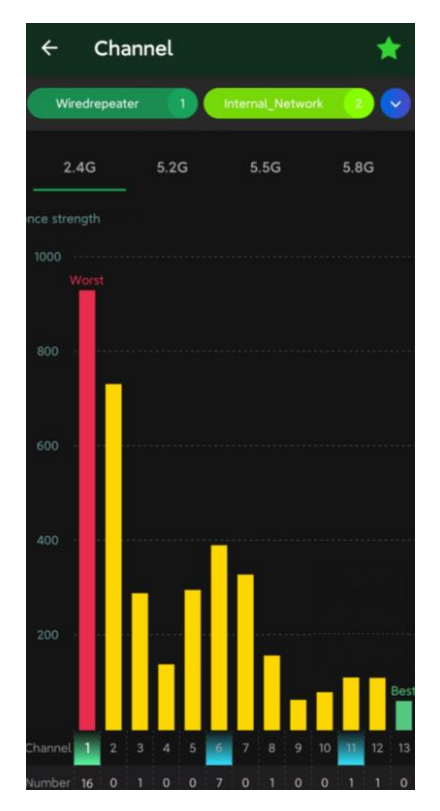

# 4.15.3 Configuring Global Radio Settings

#### 1. Optimizing the Channel Width

#### Choose Network-Wide > Workspace > Wireless > Radio Setting.

A network with a lower channel width is more stable, while a network with a higher channel width is susceptible to interference. If the interference is severe, choose a lower channel width to avoid network stalling to a certain extent. The access point supports the channel width of 20 MHz and 40 MHz in the 2.4 GHz channel, and the channel width of 20 MHz, 40 MHz and 80 MHz in the 5 GHz channel.

The default value is **Auto**, indicating that the channel width is automatically selected based on the environment. After changing the channel width, click **Save** to make the configuration take effect immediately.

#### A Caution

In the self-organizing network mode, the channel width settings will be synchronized to all devices in the network.

| Radio Setting    | Device Group: Default $\checkmark$ Not solved yet? Click here to access the Network Optimization page for automatic optimization. |
|------------------|----------------------------------------------------------------------------------------------------|
| Common Paramete  | r No available frequency band? Log in to Ruijie Cloud to add or re-identify the target frequency band. Re-identify View Causes    |
| Country/Regi     | China (CN) $\lor$                                                                                                    |
| Radio Parameters |                                                                                                    |
| 2.4G             | Global Radio Settings                                                                                                    |
|                  | Channel Width ⑦ Auto $\checkmark$                                                                                                 |
| 5G               | Multicast Rate (Mbps) ⑦ Auto ~                                                                                                    |
|                  | Client Count Limit <sup>®</sup>                                                                                                   |
|                  | Disconnection Threshold O<br><sup>(Disable</sup> -85dBm -65dBm                                                                    |
|                  | Save                                                                                                    |

#### 2. Configuring the Multicast Rate

#### Choose Network-Wide > Workspace > Wireless > Radio Setting.

If the multicast rate is too high, the packet loss rate of multicast packets may increase. If the multicast rate is too low, the radio interface may become busy. When network stalling is serious, you are advised to configure a high multicast rate. When network stalling is minor, configure a medium multicast rate. After adjusting the configuration, click **Save**.

| Radio Setting    | Device Group: Default V                                       | Not solved yet? Click here to access the Network Optimization page for automatic optimization. |
|------------------|---------------------------------------------------------------|------------------------------------------------------------------------------------------------|
| Common Paramete  | er No available frequency band? Log in to Ruijie Cloud to add | or re-identify the target frequency band. <u>Re-identify</u> <u>View Causes</u>                |
| Country/Regi     | ion China (CN) $\lor$                                         |                                                                                                |
| Radio Parameters |                                                               |                                                                                                |
| 3.46             | Global Radio Settings                                         |                                                                                                |
| 2.40             | Channel Width ⑦ Auto                                          | ~                                                                                              |
| 5G               | Multicast Rate (Mbps) ⑦ Auto                                  | ~ ]                                                                                            |
| 5G               | Client Count Limit ⑦                                          |                                                                                                |
|                  | Disconnection Threshold O<br>O <sup>Disable</sup> -85dBm      | -65dBm                                                                                         |
|                  | Save                                                          |                                                                                                |

3. Configuring the Client Limit

Choose Network-Wide > Workspace > Wireless > Radio Setting.

If the access point is associated with too many clients, it will have a lower performance, affecting user experience. After you configure the threshold, new clients over the threshold will not be allowed to access the Wi-Fi network. You can lower the threshold if there is requirement for bandwidth per client. The **Client Count Limit** toggle switch is disabled by default. If there is no need to set a client limit, please keep the default setting.

You can toggle on the Client Count Limit toggle switch to set a client limit, and then click Save.

| Radio Setting    | Device Group: Default                      | Not solved                                       | ret? Click here to access the Network Optimization page for automatic optimization. |
|------------------|--------------------------------------------|--------------------------------------------------|-------------------------------------------------------------------------------------|
| Common Parameter | r No available frequency                   | band? Log in to Ruijie Cloud to add or re-identi | iy the target frequency band. <u>Re-identify</u> <u>View Causes</u>                 |
| Country/Regio    | China (CN)                                 | ~                                                |                                                                                     |
| Radio Parameters |                                            |                                                  |                                                                                     |
| 2.46             |                                            | Global Radio Settings                            |                                                                                     |
| 2.46             | Channel Width ⑦                            | Auto 🗸                                           |                                                                                     |
| 5G               | Multicast Rate (Mbps) 🕐                    | Auto                                             |                                                                                     |
|                  | Client Count Limit ⑦                       | 64                                               |                                                                                     |
|                  | Disconnection Threshold<br>⑦ <sup>Di</sup> | O sable -85dBm -65dBm                            |                                                                                     |
|                  | Save                                       |                                                  |                                                                                     |

#### Note

The **Client Count Limit** refers to the maximum number of clients that can be connected to a single access point.

#### 4. Configuring the Kick-off Threshold

#### Choose Network-Wide > Workspace > Wireless > Radio Setting.

In the case of multiple Wi-Fi signals, setting the kick-off threshold can improve the wireless signal quality to a certain extent. The farther the client is away from the access point, the lower the signal strength is. If the signal is lower than the kick-off threshold, the Wi-Fi will be disconnected, and the client will be forced offline and select a nearer Wi-Fi signal.

However, the higher the kick-off threshold is, the easier it is for the client to be kicked offline. To ensure normal Internet access, you are advised to disable the kick-off threshold or set the value to less than -75dBm. After adjusting the configuration, click **Save**.

| Configurat     | ion Guide                                                         |                                                                    |                                    |                                        |                                                                                    | Wi-Fi Network Settings                                                     |
|----------------|-------------------------------------------------------------------|--------------------------------------------------------------------|------------------------------------|----------------------------------------|------------------------------------------------------------------------------------|----------------------------------------------------------------------------|
| R<br>Co<br>Rai | Radio Setting<br>mmon Paramete<br>Country/Regio<br>dio Parameters | Device Group: Default<br>r No available frequency<br>on China (CN) | band? Log in to Ruijie Cloud to ad | Not solved yet?<br>Id or re-identify t | Click here to access the Network Opt<br>he target frequency band. <u>Re-identi</u> | imization page for automatic optimization.<br><b>fy <u>View Causes</u></b> |
|                | 2.46                                                              |                                                                    | Global Radio Settings              |                                        |                                                                                    |                                                                            |
|                | 2.40                                                              | Channel Width ⑦                                                    | Auto                               | ~                                      |                                                                                    |                                                                            |
|                | 5G                                                                | Multicast Rate (Mbps) 🕐                                            | Auto                               | ~                                      |                                                                                    |                                                                            |
|                |                                                                   | Client Count Limit ⑦                                               | 64                                 |                                        |                                                                                    |                                                                            |
|                |                                                                   | Disconnection Threshold<br>⑦ <sup>D</sup>                          | O<br>sable -85dBm                  | -65dBm                                 |                                                                                    |                                                                            |
|                |                                                                   |                                                                    |                                    |                                        |                                                                                    |                                                                            |
|                |                                                                   | Save                                                               |                                    |                                        |                                                                                    |                                                                            |
|                |                                                                   |                                                                    |                                    |                                        |                                                                                    |                                                                            |

#### 🛕 Caution

In the self-organizing network mode, the kick-off threshold settings will be synchronized to all devices in the network.

# 4.15.4 Configuring Standalone Radio Settings

Go to the configuration page.

- Method 1: Choose One-Device > Config > WLAN > Radio Setting.
- Method 2: Choose Network-Wide > Devices> Manage > Config > WLAN > Radio Setting.

In high-density client environments, you can fine-tune radio settings to alleviate radio frequency interference resulting from too many access points in close proximity. This include disabling the radio of neighboring APs that are causing significant interference, aiming to minimize signal conflicts and enhance the overall quality and stability of wireless communication.

In environments like conference rooms, offices, and smart homes, disabling the 2.4GHz radio of specific APs can enhance the performance of wireless devices such as mice, keyboards, Bluetooth and Zigbee devices when they experience signal interference or operational lag.

The **Radio Switch** is enabled by default, and can be disabled as required.

| Radio Setting    |                                   |                  |               | Not so       | olved yet? C | lick here to acc | ess the Netwo | rk Optimizatio | n page for au | tomatic optin | ization. |
|------------------|-----------------------------------|------------------|---------------|--------------|--------------|------------------|---------------|----------------|---------------|---------------|----------|
| Radio Parameters |                                   |                  |               |              |              |                  |               |                |               |               |          |
| 2.4G             | Standalon<br>Radio Switch 🔵       | e Radio Settings |               |              |              |                  |               |                |               |               |          |
| 5G               | Channel Auto                      |                  |               | ~            |              |                  |               |                |               |               |          |
|                  | Auto<br>Roaming ③ O<br>Low        | Lower Low        | Medium<br>80% | High<br>High |              |                  |               |                |               |               |          |
|                  | Access Threshold ⑦ O<br>Disable   | -85dBm           |               | -65dBm       |              |                  |               |                |               |               |          |
|                  | Response Threshold ⑦ O<br>Disable | -85dBm           |               | -65dBm       |              |                  |               |                |               |               |          |
|                  | Save                              |                  |               |              |              |                  |               |                |               |               |          |

#### 1. Optimizing the Radio Channel

- Method 1: Choose One-Device > Config > WLAN > Radio Setting.
- Method 2: Choose Network-Wide > Devices > Manage > Config > WLAN > Radio Setting.

Choose the best channel identified by Wi-Fi Moho or other Wi-Fi scanning App. Click **Save** to make the configuration take effect immediately. The more devices in a channel, the greater the interference.

#### Note

The available channel is related to the country or region code. Select the local country or region.

| 2.4G | Standalo                          | one Radio Settings |        |        |
|------|-----------------------------------|--------------------|--------|--------|
|      |                                   |                    |        |        |
|      | Radio Switch                      |                    |        |        |
| 5G   | Channel Auto                      |                    |        | ~      |
| 56   | Tx Power O<br>Auto                | Lower Low          | Medium | High   |
|      | Roaming ⑦ O                       | 40%                | 80%    | High   |
|      | Access Threshold ⑦ O<br>Disable   | -85dBm             |        | -65dBm |
|      | Response Threshold ⑦ O<br>Disable | -85dBm             |        | -65dBm |

#### 2. Optimizing the Transmit Power

- Method 1: Choose One-Device > Config > WLAN > Radio Setting.
- Method 2: Choose Network-Wide > Devices > Manage > Config > WLAN > Radio Setting.

A greater transmit power indicates a larger coverage and brings stronger interference to surrounding wireless routers. In a high-density scenario, you are advised to set the transmit power to a small value. The **Auto** mode is recommended, indicating automatic adjustment of the transmit power. After adjusting the configuration, click **Save**.

| Radio Setting    |                                               | Not solved yet? Click here to access the Network Optimization page for automatic opt |
|------------------|-----------------------------------------------|--------------------------------------------------------------------------------------|
| Radio Parameters |                                               |                                                                                      |
| 2.4G             | Standalone Radio Settings                     |                                                                                      |
|                  | Radio Switch                                  |                                                                                      |
| 5G               | Channel Auto ~                                | <u>]</u>                                                                             |
|                  | Tx Power O<br>Auto Lower Low Medium Hi        | igh                                                                                  |
|                  | Roaming ⑦ O<br>Low 40% 80% Hir                | igh                                                                                  |
|                  | Access Threshold ⑦ O<br>Disable -85dBm -65c   | dBm                                                                                  |
|                  | Response Threshold ⑦ O<br>Disable -85dBm -65c | dBm                                                                                  |
|                  |                                               |                                                                                      |
|                  | Save                                          |                                                                                      |

#### 3. Configuring the Roaming Sensitivity

- Method 1: Choose One-Device > Config > WLAN > Radio Setting.
- Method 2: Choose Network-Wide > Devices > Manage > Config > WLAN > Radio Setting.

The roaming sensitivity enables the device to actively disconnect a client from the Wi-Fi network when the client is far away, forcing the client to re-select the nearest signal and thus improving the sensitivity of wireless roaming. Higher the roaming sensitivity level, smaller the wireless signal coverage. To improve the signal quality for a client moving within more than one Wi-Fi coverage, improve the roaming sensitivity level. You are advised to keep the default settings. After adjusting the configuration, click **Save**.

| Radio Setting    |                                   |                  |        | Not s  | solved | l yet? Click h | ere to access tl | he Network ( | ptimization | page for auto | matic optimi: | zatio |
|------------------|-----------------------------------|------------------|--------|--------|--------|----------------|------------------|--------------|-------------|---------------|---------------|-------|
| Radio Parameters |                                   |                  |        |        |        |                |                  |              |             |               |               |       |
| 2.4G             | Standalon                         | e Radio Settings |        |        |        |                |                  |              |             |               |               |       |
|                  | Radio Switch 🔵                    |                  |        |        |        |                |                  |              |             |               |               |       |
| 5G               | Channel Auto                      |                  |        | ~      |        |                |                  |              |             |               |               |       |
| 50               | Tx Power O<br>Auto                | Lower Low        | Medium | High   |        |                |                  |              |             |               |               |       |
|                  | Roaming ⑦ O<br>Low                | 40%              | 80%    | High   |        |                |                  |              |             |               |               |       |
|                  | Access Threshold ⑦ O<br>Disable   | -85dBm           |        | -65dBm |        |                |                  |              |             |               |               |       |
|                  | Response Threshold ⑦ O<br>Disable | -85dBm           |        | -65dBm |        |                |                  |              |             |               |               |       |
|                  | Save                              |                  |        |        |        |                |                  |              |             |               |               |       |

- 4. Configuring Access Threshold
- Method 1: Choose One-Device > Config > WLAN > Radio Setting.

#### • Method 2: Choose Network-Wide > Devices > Manage > Config > WLAN > Radio Setting.

When the wireless signal of the end user is lower than the access threshold set on the device, the client cannot detect the wireless signal of the device. After adjusting the configuration, click **Save**.

| Radio Setting    |                           | Not solved yet? Click here to access the Network Optimization page for automatic optimization. |
|------------------|---------------------------|------------------------------------------------------------------------------------------------|
| Radio Parameters |                           |                                                                                                |
|                  | Standalone Radio Settings |                                                                                                |

| 240  |                                   | -         |        |        |
|------|-----------------------------------|-----------|--------|--------|
| 2.46 | Radio Switch 🔵                    |           |        |        |
| 56   | Channel Auto                      |           |        | ~      |
| 30   | Tx Power O<br>Auto                | Lower Low | Medium | High   |
|      | Roaming ⑦ O                       | 40%       | 80%    | High   |
|      | Access Threshold ⑦ O<br>Disable   | -85dBm    |        | -65dBm |
|      | Response Threshold ⑦ O<br>Disable | -85dBm    |        | -65dBm |
|      | Save                              |           |        |        |

#### 5. Configuring Response RSSI Threshold

- Method 1: Choose One-Device > Config > WLAN > Radio Setting.
- Method 2: Choose Network-Wide > Devices > Manage > Config > WLAN > Radio Setting.

When the wireless signal of the end user is lower than the response RSSI threshold configured on the device, the client cannot detect the wireless signal of the device. The smaller the response RSSI threshold is configured, the less the environmental factors interfere with the AP. However, the connection of the client may be affected. After adjusting the configuration, click **Save**.

| Radio Setting    |                           |                     |           |        | Not s  | olved y | yet? Click her | re to access | the Netwo | rk Optimiz | ation pag | e for auto | matic opti | imization. |
|------------------|---------------------------|---------------------|-----------|--------|--------|---------|----------------|--------------|-----------|------------|-----------|------------|------------|------------|
| Radio Parameters |                           |                     |           |        |        |         |                |              |           |            |           |            |            |            |
| 2.4G             | Standalone Radio Settings |                     |           |        |        |         |                |              |           |            |           |            |            |            |
|                  | Radio Switch              |                     |           |        |        |         |                |              |           |            |           |            |            |            |
| 5G               | Channel                   | Auto                |           |        | ~      |         |                |              |           |            |           |            |            |            |
|                  | Tx Power                  | O<br>Auto           | Lower Low | Medium | High   |         |                |              |           |            |           |            |            |            |
|                  | Roaming ⑦                 | O<br>Low            | 40%       | 80%    | High   |         |                |              |           |            |           |            |            |            |
|                  | Access Threshold ③        | <b>O</b><br>Disable | -85dBm    |        | -65dBm |         |                |              |           |            |           |            |            |            |
|                  | Response Threshold ⑦      | <b>O</b><br>Disable | -85dBm    |        | -65dBm |         |                |              |           |            |           |            |            |            |
|                  |                           |                     |           |        |        |         |                |              |           |            |           |            |            |            |
|                  | Save                      |                     |           |        |        |         |                |              |           |            |           |            |            |            |

# 4.15.5 Configuring WIO

Choose Network-Wide > Workspace > WLAN Optimization.

Select the optimization mode. Then, click OK to optimize the wireless network.

### A Caution

- WIO is supported only in the self-organizing network mode.
- The client may be offline during the optimization process. The configuration cannot be rolled back once optimization starts. Therefore, exercise caution when performing this operation.

| Table 4-2 | <b>Tuning Mode</b> | Configuration | <b>Parameters</b> |
|-----------|--------------------|---------------|-------------------|
|           | ranning moao       | ooningaration | i urumotoro       |

| Parameter    | Description                                                                                                    |  |  |  |  |
|--------------|----------------------------------------------------------------------------------------------------|--|--|--|--|
| Quick tuning | In this mode, external interference and bandwidth are not considered. A quick optimization is performed to optimize channel, power, and management frame power.                                                                                                    |  |  |  |  |
| Deep tuning  | <ul> <li>In this mode, external interference and bandwidth are considered. A deep optimization is performed to optimize channel, power, and management frame power. Click to expand</li> <li>Advanced Settings to configure the scanning time, channel bandwidth and channels.</li> <li>Scanning time: Indicates the time for scanning channels during the optimization.</li> <li>Roaming Sensitivity: The roam sensitivity can be optimized based on the actual environment to ensure fast roaming of wireless devices.</li> <li>Transmit power: Increasing the transmit power enhances both the strength and coverage of the wireless signal, but it may also introduce interference to surrounding wireless networks. With this feature enabled, the AP will automatically adjust the transmit power based on the environment.</li> <li>2.4G</li> <li>Channel bandwidth: Indicates the channel bandwidth. The channel bandwidth will be calculated by the system if Default is selected.</li> <li>Selected channels: Indicates the channel bandwidth. The channel bandwidth will be calculated by the system if Default is selected.</li> <li>Selected channels: Indicates the channel bandwidth. The channel bandwidth will be calculated by the system if Default is selected.</li> <li>Selected channels: Indicates the channel bandwidth. The channel bandwidth will be calculated by the system if Default is selected.</li> </ul> |  |  |  |  |

• Choose Quick optimization, and click OK.
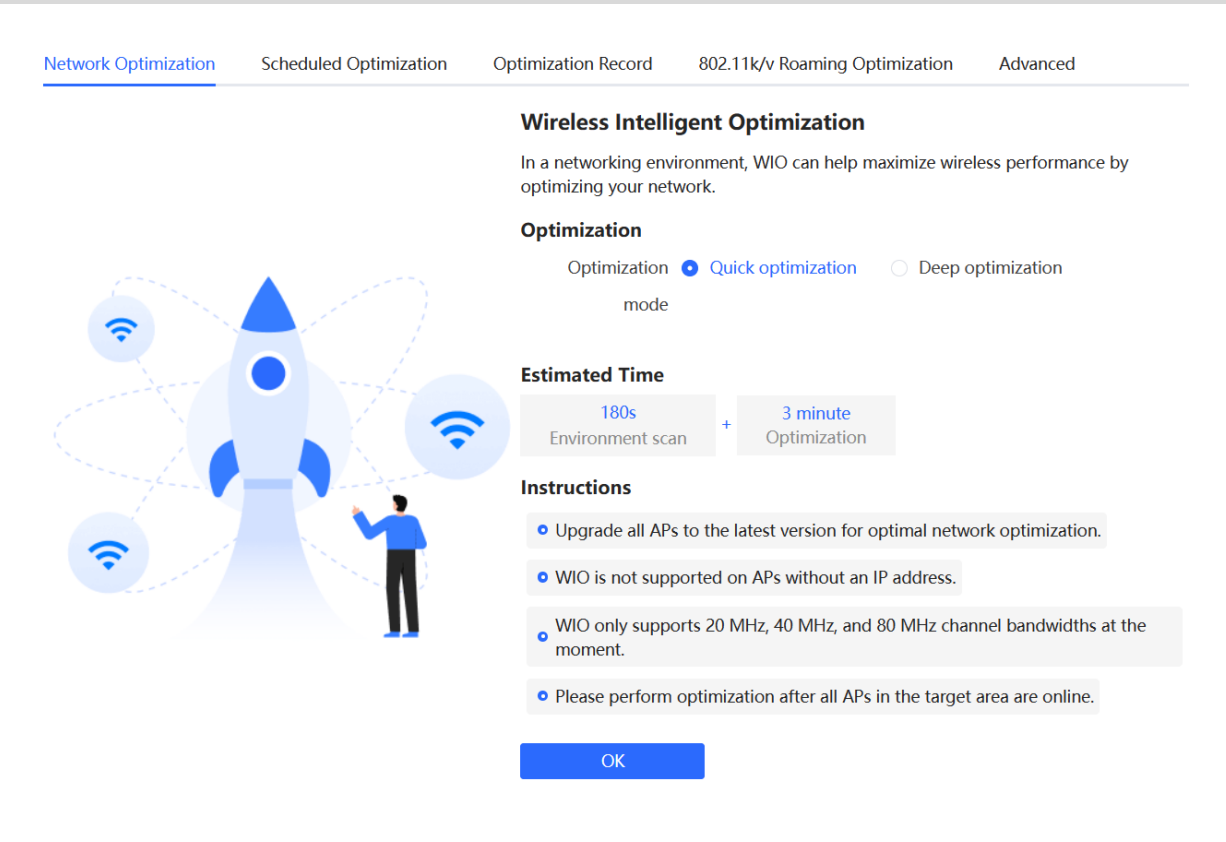

• Choose **Deep optimization**. Click to expand **Advanced Settings** to set the scanning time, channel bandwidth and selected channels. Then, click **OK**.

| Network Optimization | Scheduled Optimization | Optimization Record | 802.11k/v Roaming Optimization       | Advanced                                                  |
|----------------------|------------------------|---------------------|--------------------------------------|-----------------------------------------------------------|
|                      |                        | Wir                 | reless Intelligent Optimizatior      | 1                                                         |
|                      |                        | In a i              | networking environment, WIO can help | maximize wireless performance by optimizing your network. |
|                      |                        | Opt                 | imization                            |                                                           |
|                      |                        |                     | Optimization 🔘 Quick optimization    | • Deep optimization                                       |
|                      |                        |                     | mode                                 |                                                           |
|                      |                        |                     | Advanced Settings                    |                                                           |
|                      |                        |                     | Scan time 10s                        | ~                                                         |
|                      |                        |                     | Roaming 🔵                            |                                                           |
|                      |                        |                     | Sensitivity                          |                                                           |
|                      |                        | т                   | Fransmit Power 🗾                     |                                                           |

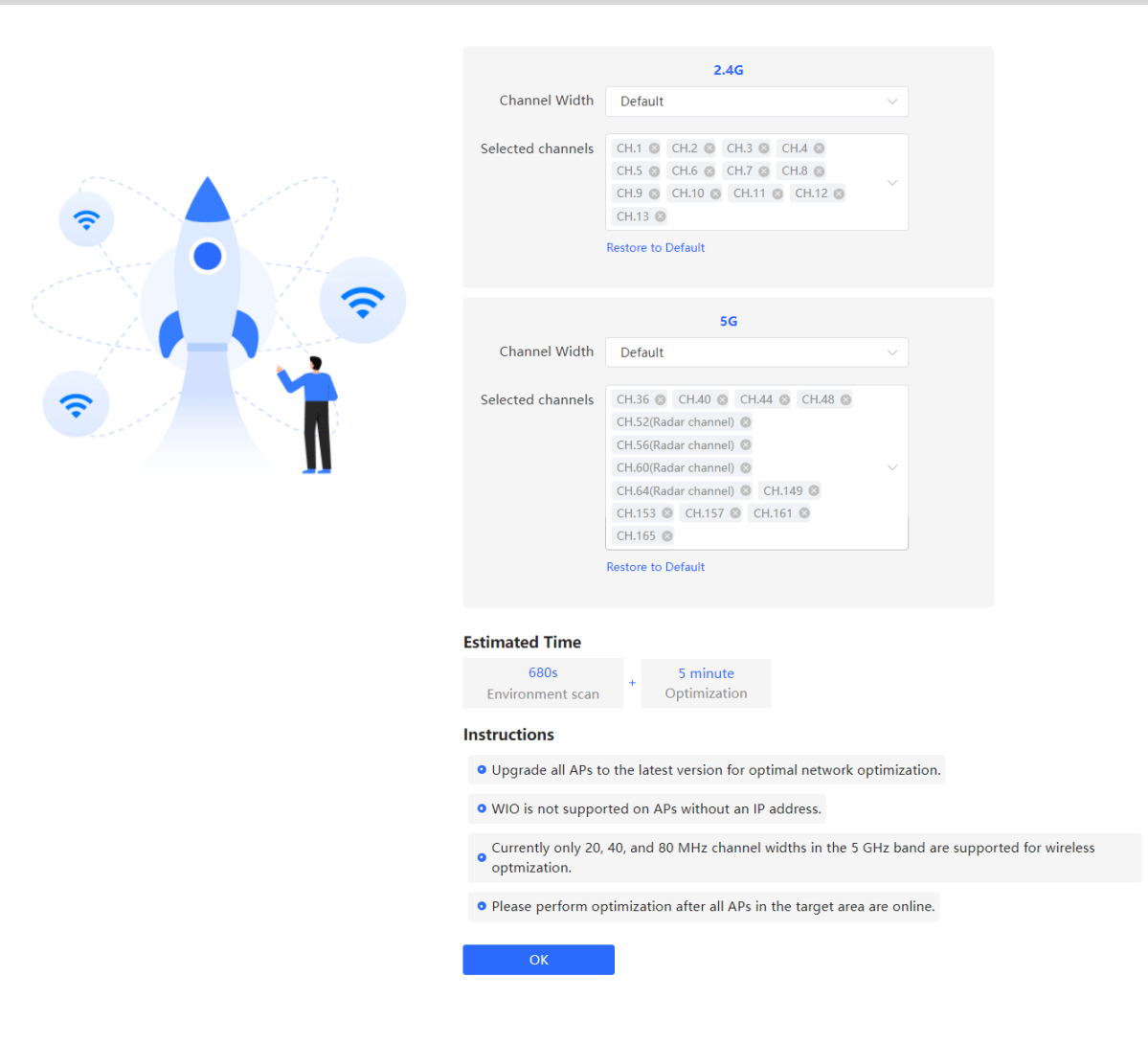

After the optimization starts, please be patient and wait for the optimization to complete. After optimization is completed, you can click Cancel Optimization to restore the optimized RF parameters to their default values. Click Back to Home to perform wireless optimization again.

| Network Optimization | Scheduled Optimization Optimization Record 802.11k/v Roaming Optimization Advanced                                                                                                    |                        |              |
|----------------------|----------------------------------------------------------------------------------------------------|------------------------|--------------|
| $\bigcirc$           | Finish<br>Completion time: 2024-11-07 13:46:55<br>Optimization mode Deep optimization<br>Time consumed: 3 minutes 39 seconds. Optimized 1 APs, resolved severe interference of 1 APs, reduced channel interference by 56:77%, and improved<br>user experience by 35:78%. | Cancel Optimization    | Back to Home |
| AP Interference Trer | d (In general, a lower interference value indicates a better network experience.)                                                                                                    | Enter AP name/SN Q     | 2.4G 5G      |
| Interfere            | ne (%)                                                                                                    |                        | Top10 v      |
| 100                  |                                                                                                    |                        |              |
| 80 -                 |                                                                                                    |                        |              |
| 50                   |                                                                                                    |                        |              |
| 60-                  |                                                                                                    |                        |              |
| 40 -                 |                                                                                                    | 62                     |              |
| 20 -                 |                                                                                                    | Before: 1     After: 1 |              |
|                      | 1                                                                                                    | View More              |              |
| 0+                   | 62                                                                                                    |                        | Hostname     |
| Ontimization Dotail  |                                                                                                    |                        |              |
| optimization Details | ,<br>Interformers Referen Interformers After Interformers                                                                                                    |                        |              |

| Network Optimization                                             | Scheduled Optimization                            | Optimization Record             | 802.11k/v Roaming Opti     | mization A       | dvanced                  |                     |                  |              |
|------------------------------------------------------------------|---------------------------------------------------|---------------------------------|----------------------------|------------------|--------------------------|---------------------|------------------|--------------|
| <ul> <li>Last Optimized:202</li> <li>Time consumed: 3</li> </ul> | 24-11-07 13:46:55<br>minutes 39 seconds. Optimize | ed 1 APs, resolved severe inter | rference of 1 APs, reduced | d channel interf | erence by 56.77%, and in | nproved user experi | ience by 35.78%. |              |
| AP Interference Trer                                             | nd (In general, a lower inter                     | ference value indicates a be    | tter network experience    | a.)              |                          | Enter AP nar        | me/SN Q          | 2.4G 5G      |
| Interference                                                     | (%)                                               |                                 | Before                     | After            |                          |                     |                  | Top10 $\vee$ |
| 100 -                                                            |                                                   |                                 |                            |                  |                          |                     |                  |              |
| 80 -                                                             |                                                   |                                 |                            |                  |                          |                     |                  |              |
| 60 -                                                             |                                                   |                                 |                            |                  |                          |                     |                  |              |
| 40                                                               |                                                   |                                 |                            |                  |                          |                     |                  |              |
| 20                                                               |                                                   |                                 |                            |                  |                          |                     |                  |              |
| 0                                                                |                                                   | 1                               |                            |                  | 1                        |                     |                  | - Hostname   |
|                                                                  |                                                   |                                 | 62                         |                  |                          |                     |                  |              |
| Optimization Detail                                              | s                                                 |                                 |                            |                  |                          |                     |                  |              |
| Hostname 🚖                                                       | Band ≜ SN ∉                                       | Interference                    | Interference               | Interference     | Channel Width            | Channel             | Transmit Power   | Sensitivity  |

Click Optimization Record to view the details of the latest optimization.

You are advised to set a scheduled task to optimize the wireless network in the early hours of the morning or when the network is idle.

| Network Optimization  | on      | Scheduled Optimization       | Optimization Record           | 802.11k/v Roaming Optimization | Advanced |
|-----------------------|---------|------------------------------|-------------------------------|--------------------------------|----------|
| <i>i</i> Optimize the | networl | k performance at a scheduled | l time for a better user expe | erience.                       |          |
| Enable                |         |                              |                               |                                |          |
| Day                   | Wed     |                              |                               |                                |          |
| Time                  | 05      | \[                           |                               |                                |          |
| Schedule              | • We    | eekly One time               |                               |                                |          |
| Optimization<br>mode  | O Qu    | ick optimization O Deep      | o optimization                |                                |          |
|                       |         | Save                         |                               |                                |          |

# 4.15.6 Configuring Wi-Fi Roaming Optimization (802.11k/v)

## Choose Network-Wide > Workspace > WLAN Optimization > 802.11k/v Roaming Optimization.

Choose the optimization mode. Click **Enable** and the Wi-Fi roaming is further optimized through the 802.11k/v protocol. Smart clients compliant with 802.11k/v can switch to the APs with better signal and faster speed during the roaming process, ensuring high-speed wireless connectivity. To ensure smart roaming effect, the WLAN environment will be auto scanned when Wi-Fi roaming optimization is first enabled.

# A Caution

- WIO is supported only in the self-organizing network mode.
- During the WLAN environment scanning, the APs will switch channels, forcing the clients to go offline. The process will last for 2 minutes.

| Network Optimization | Scheduled Optimization                                                                                                    | Optimization Record          | 802.11k/v Roaming Optimization           | Advanced                                |            |  |
|----------------------|----------------------------------------------------------------------------------------------------|------------------------------|------------------------------------------|-----------------------------------------|------------|--|
| ⊘                    |                                                                                                    | _ ⊘                          |                                          |                                         | 🛇          |  |
| Start                |                                                                                                    | Scanning                     | Optin                                    | nizing                                  | Finish     |  |
|                      | Description:<br>The Wi-Fi roaming is further optimized through the 802.11k/v protocol. Smart clients compliant with 802.11k/v can switch to the APs with better signal<br>and faster speed during the roaming process, ensuring high-speed wireless connectivity.<br>To ensure smart roaming effect, the WLAN environment will be auto scanned when Wi-Fi roaming optimization is first enabled. |                              |                                          |                                         |            |  |
|                      | During the WLAN environm                                                                                                    | ent scanning, the APs will s | witch channels, forcing the clients to g | go offline. The process will last for 2 | 2 minutes. |  |
|                      | Optimization Mode 🕐 💿                                                                                                    | Performance-prior            | Roaming-prior                            |                                         |            |  |
|                      | Enable                                                                                                    |                              |                                          |                                         |            |  |

# Table 4-3 Optimization Mode

| Parameter         | Description                                                                                      |
|-------------------|--------------------------------------------------------------------------------------------------|
| Performance-prior | Maximum negotiation speed is preferentially guaranteed but connection stability may be affected. |
| Roaming-prior     | Connection stability is preferentially guaranteed but maximum negotiation speed may be reduced.  |

| Network Optimization | Scheduled Optimization                                | Optimization Record | 802.11k/v Roaming Optimization Advanced |          |
|----------------------|-------------------------------------------------------|---------------------|-----------------------------------------|----------|
| ⊘                    |                                                       | - *                 | •                                       |          |
| Start                |                                                       | Scanning            | Optimizing                              | Finish   |
| $\frown$             | 802.11k/v Roam                                        | ing Optimizatio     | nScanning                               |          |
| 20%                  | Start: 2023-12-11 17:33:34<br>Expected Time: 2 minute |                     |                                         |          |
| Network Optimization | Scheduled Optimization                                | Optimization Record | 802.11k/v Roaming Optimization Advanced |          |
| $\otimes$ ——         |                                                       | $- \odot$ —         |                                         | $ \odot$ |
| Start                |                                                       | Scanning            | Ontimizing                              |          |
|                      |                                                       |                     | Optimizing                              | Finish   |
|                      | Optimization is e                                     | enabled.            | Optimizing                              | Finish   |

# 4.16 Configuring IGMP Snooping

# 4.16.1 Overview

# 1. IGMP Snooping

IGMP Snooping technology listens to IGMP packets exchanged between devices and clients to establish a relationship between multicast traffic and clients, creating corresponding multicast group table entries. This technology can convert multicast packets sent by the AP into unicast packets, thereby improving transmission speed and reducing wireless channel utilization.

Air interface: The pathway through which wireless devices transmit data.

# 2. Unknown Multicast Packet

An unknown multicast packet refers to a multicast data packet transmitted across the network with a destination address that has not yet been mapped to a corresponding IGMP table entry in the AP.

# 4.16.2 Configuration Steps

#### Choose Network-Wide > Workspace > WLAN Optimization > Advanced Settings.

Enable IGMP Snooping, select the action for unknown multicast packets, and click Save.

| Network Optimization                                                             | Scheduled Optimization                                                                                                    | Optimization Record                                                                     | 802.11k/v Roaming Optimization                                                                                                    | Advanced                                                                                                   |
|----------------------------------------------------------------------------------|----------------------------------------------------------------------------------------------------|-----------------------------------------------------------------------------------------|----------------------------------------------------------------------------------------------------|----------------------------------------------------------------------------------------------------|
| IGMP Snooping D                                                                  | evice Group: Default V                                                                                                    |                                                                                         |                                                                                                    |                                                                                                    |
| When this feature<br>To enhance user e<br>Setting the unkno<br>action to "Flood" | is enabled, the AP converts mul-<br>xperience, you are advised to en<br>wn multicast action to "Discard<br>' for those specific clients. | ticast packets to unicast pa<br>able this feature in scenar<br>" may lead to dropping c | ackets for a higher data rate and reduc<br>ios with high multicast traffic on air int<br>of multicast packets sent by specific clie | ed airtime usage.<br>erfaces or slow network connections.<br>nts. In such cases, set the unknown multicast |
| IGMP Snooping                                                                    |                                                                                                    |                                                                                         |                                                                                                    |                                                                                                    |
| Unknown Multicast<br>Action                                                      | Flood ~                                                                                                    |                                                                                         |                                                                                                    |                                                                                                    |
| I                                                                                | Save                                                                                                    |                                                                                         |                                                                                                    |                                                                                                    |

🛕 Caution

- You are advised to enable this function when a large number of multicast packets are transmitted and the network is congested to improve the user experience.
- If you set the action for unknown multicast packets to **Discard**, multicast packets sent by certain clients may be discarded. Therefore, exercise caution when performing this configuration.

# 4.17 Configuring Healthy Mode

Go to the configuration page:

- Method 1: Choose Network-Wide > Workspace > Wireless > Wi-Fi > Healthy Mode.
- Method 2: Choose One-Device > Config > WLAN > Wi-Fi > Healthy Mode.

Select **Device Group** from the drop-down list box. Click **Enable** to enable the healthy mode. You are allowed to set the effective time period for the healthy mode.

After the healthy mode is enabled, the transmit power and the Wi-Fi coverage area will decrease. The healthy mode may reduce signal strength and cause network stalling. You are advised to disable it or enable it when the network is idle.

| Wi-Fi List Healthy | Mode                |              |
|--------------------|---------------------|--------------|
| Healthy Mode Dev   | vice Group: Default | $\checkmark$ |
| Enable ⑦           |                     |              |
| Effective Time ?   | All Time            | ~            |
|                    | Save                |              |

# 4.18 Configuring XPress

- (1) Go to the page for configuration.
- Method 1: Choose Network-Wide > Workspace > Wireless > Wi-Fi > Wi-Fi List. Select the Wi-Fi network, and click Edit.
- Method 2: Choose One-Device > Config > WLAN > Wi-Fi > Wi-Fi List. Select the Wi-Fi network, and click Edit.
- Click to expand advanced settings, turn on XPress in the expanded settings and click OK. After XPress is enabled, the gaming traffic will be prioritized, ensuring a more stable gaming experience.

| Band        | Steering |          | (The 5G-supported client will access 5G radio preferentially.)               |
|-------------|----------|----------|------------------------------------------------------------------------------|
|             | XPress   |          | (The client will experience faster speed. )                                  |
| Layer 3 Roa | ming ?   | networ   | (The client will keep the IP address unchanged on the Wi-Fi<br>k.)           |
| 80          | 2.11r 🕐  | fast tra | (After this feature is enabled, roaming time is reduced to achieve nsition.) |

# 4.19 Configuring Wireless Schedule

- (1) Go to the page for configuration.
- Method 1: Choose Network-Wide > Workspace > Wireless > Wi-Fi > Wi-Fi List. Select the Wi-Fi network, and click Edit.
- Method 2: Choose One-Device > Config > WLAN > Wi-Fi > Wi-Fi List. Select the Wi-Fi network, and click Edit.

(2) Click to expand advanced settings, select a scheduled time span to turn on Wi-Fi and click OK. Clients will be allowed to access the Internet only in the specified time span.

| Wi-Fi Standard 🕐   | Auto     | ~ |   |
|--------------------|----------|---|---|
| Schedule 🕐         | All Time | ^ | ] |
|                    |          |   |   |
| VLAN               | All Time |   |   |
| Hida SSID          | Weekdays |   | ~ |
| Fille 351D         | Weekends |   | 1 |
| Client Isolation 🕐 | Custom   |   | - |
|                    |          |   |   |

# 4.20 Enabling Reyee Mesh

## Choose Network-Wide > Workspace > Wireless > AP Mesh.

After Reyee Mesh is enabled, you can set up a Mesh network through Mesh pairing between the devices that support Reyee Mesh. You can press the **Mesh** button on the device to automatically discover a new device for Mesh pairing or log in to the management page to select a new device for Mesh pairing. Reyee Mesh is enabled on the device by default.

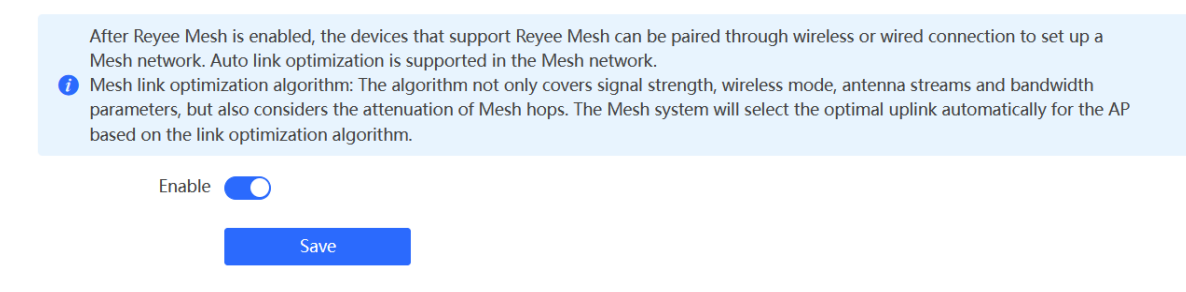

# 4.21 Domain Proxy

Go to the configuration page:

- Method 1: Choose Network-Wide > Workspace > Wireless > Domain Proxy.
- Method 2: Choose One-Device > Config > WLAN > Domain Proxy.

## 🚺 Note

The method 2 is supported only when the AP is the primary device.

When a client accesses a Wi-Fi network, the message "No Internet connection" or "The Wi-Fi is not connected to the Internet" may be displayed. The possible cause is that the client's operating system introduces an Internet detection mechanism. Generally, the detection mechanism sends a probe packet to a specified domain name and evaluates whether the wireless network can access the Internet based on the detection result. If the DNS

server takes a long time to parse a domain name or returns a probe node with a long delay, the probe may be deemed unreachable, causing a false network unavailability.

After the **Domain Proxy** function is enabled, the device returns the preset domain name node to the client, reducing the misjudgment of network unavailability of the client.

| Domain Proxy                    |                        |                 |                   |             |                 |
|---------------------------------|------------------------|-----------------|-------------------|-------------|-----------------|
| Enable 🔵                        |                        |                 |                   |             |                 |
| User Configuration List         |                        |                 |                   | + Add       | Delete Selected |
| Domain                          | Name                   | IP              |                   | Action      |                 |
|                                 |                        | No Data         |                   |             |                 |
| Up to 32 entries can be added.  |                        |                 |                   | Total 0 < 1 | > 10/page >     |
|                                 |                        |                 |                   |             |                 |
| Click <b>+Add</b> , enter the p | preset domain name and | IP address, and | click <b>OK</b> . |             |                 |
| Add                             |                        |                 | $\times$          |             |                 |
|                                 |                        |                 |                   |             |                 |
| * Domain Name                   |                        |                 |                   |             |                 |
|                                 |                        |                 |                   |             |                 |
| * IP                            | Example: 1.1.1.1       |                 |                   |             |                 |
|                                 |                        |                 |                   |             |                 |
|                                 |                        | Cancel          | ОК                |             |                 |
|                                 |                        |                 |                   |             |                 |

# 4.22 Client Association

# 4.22.1 Configuring Intelligent Association

Go to the configuration page by choosing **Network-Wide > Workspace > Wireless > Client Association > Intelligent Association**.

After certain smart home devices are associated with a remote AP, they are unable to re-associate with a nearby AP, resulting in poor user experience and significant delays.

With the Intelligent Association feature enabled, clients can dynamically select the access point for association, eliminating issues related to poor user experience caused by remote associations.

Toggle on the Intelligent Association switch, select the association mode, and click Save.

Signal First

Associate with the AP with the best signal.

Experience First

Associate with the AP with the best wireless experience.

| Intelligent Association <sup>(2)</sup> |                                                                             |                                                                               |  |  |  |
|----------------------------------------|-----------------------------------------------------------------------------|-------------------------------------------------------------------------------|--|--|--|
| Intelligent Associat                   | ion 🔵                                                                       |                                                                               |  |  |  |
| Association Mode                       | • Signal First RSSI Threshold<br>Associate with the AP with the best signal | O Experience First<br>Associate with the AP with the best wireless experience |  |  |  |
| Save                                   |                                                                             |                                                                               |  |  |  |

# 4.22.2 Configuring Client Association

Choose Network-Wide > Workspace > Wireless > Client Association > Client Association.

Click **Add Association**. Select the client and the associated device. You can associate the client with a specified AP on the network to reduce remote association and improve the wireless experience.

| Client Association 📀  |                       | Enter MAC Q         | Delete Selected   | + Add Association |
|-----------------------|-----------------------|---------------------|-------------------|-------------------|
| Client                | IP/MAC                | Associated Device ⑦ | Signal Strength ≑ | Action            |
|                       |                       | No Data             |                   |                   |
| Up to 128 entries can | be added.             |                     | Total 0 < 1       | > 10/page >       |
|                       |                       |                     |                   |                   |
| Add Association       |                       | ×                   |                   |                   |
| * Client              | Enter the MAC address | ~                   |                   |                   |
| * Associated Device ⑦ | Select                | ~                   |                   |                   |
|                       | Advanced Settings     |                     |                   |                   |
|                       |                       | Cancel              |                   |                   |
|                       |                       |                     |                   |                   |

Click Advanced Settings to configure the SSID for client association and to enable Forced Association.

| Add Association       | ×                                                                                                    |
|-----------------------|----------------------------------------------------------------------------------------------------|
| * Client              | Enter the MAC address $\checkmark$                                                                                                    |
| * Associated Device ⑦ | Select ~                                                                                                    |
|                       | Advanced Settings                                                                                                    |
| SSID                  | Select                                                                                                    |
| Forced Association    | Enabling this feature will forcefully associate the client with a specific AP. However, since the client cannot initiate automatic association, this may cause disconnection and unsuccessful association attempts. |
| L                     | Cancel OK                                                                                                    |

# 🛕 Caution

The **Forced Association** feature may cause the client to go offline or fail to associate with the AP. Therefore, exercise caution when performing this configuration.

# 4.23 Configuring AP Load Balancing

# 4.23.1 Overview

The AP load balancing function is used to balance the load of APs in the wireless network. When APs are added to a load balancing group, clients will automatically associate with the APs with light load when the APs in the group are not load balanced. AP load balancing supports two modes:

- Client Load Balancing: The load is balanced according to the number of associated clients. When a large
  number of clients have been associated with an AP and the count difference to the AP with the lightest load
  has reached the specified value, the client can only associate with another AP in the group.
- Traffic Load Balancing: The load is balanced according to the traffic on the APs. When the traffic on an AP is large and the traffic difference to the AP with the lightest load has reached the specified value, the client can only associate with another AP in the group.

Example: Add AP1 and AP2 into a group and select client load balancing. Set both the client count threshold and difference to 3. AP1 is associated with 5 clients and AP2 is associated with 2 clients, triggering load balancing. New clients' attempt to associate to AP1 will be denied, and therefore they can associate only with AP2.

After a client request is denied by an AP and it fails to associate with another AP in the group, the client will keep trying to associate with this AP. If the client attempts reach the specified value, the AP will permit connection of this client, ensuring that the user can normally access the Internet.

# 4.23.2 Configuring Client Load Balancing

Choose Network-Wide > Workspace > Wireless > Load Balancing.

Click Add. In the dialog box that appears, set Type to Client Load Balancing, and configure Group Name, Members, and Rule.

| Load Balancing                                                                                            | I                                                                                         |                                                                                                    |                                                                                                    | -                                                                                                    | + Add                                                              | 1 Delete Selected                                            |
|----------------------------------------------------------------------------------------------------|-------------------------------------------------------------------------------------------|----------------------------------------------------------------------------------------------------|----------------------------------------------------------------------------------------------------|----------------------------------------------------------------------------------------------------|--------------------------------------------------------------------|--------------------------------------------------------------|
| By grouping AP<br>optimal traffic of<br>For example, wi<br>and a strategy to<br>2 clients, any ne<br>APs. | Ps in the same a<br>distribution.<br>hen AP1 and A<br>to trigger load<br>ew client trying | area into a load balancing<br>P2 are added to the same<br>balancing when one AP h<br>I to connect to AP1 will be | group, they can collaborate to o<br>load balancing group, with the<br>as 3 clients and the load-balanci<br>e denied access and redirected to | control the access of wir<br>load balancing type set<br>ng threshold is 3, if AP1<br>o AP2, achieving load ba | eless clients a<br>to Client Loa<br>has 5 clients<br>alancing betw | and to achieve<br>d Balancing<br>and AP2 has<br>veen the two |
| Group                                                                                                    | Name                                                                                      | Туре                                                                                                    | Rule                                                                                                    | Mem                                                                                                    | bers                                                               | Action                                                       |
|                                                                                                    |                                                                                           |                                                                                                    | No Data                                                                                                    |                                                                                                    |                                                                    |                                                              |
| Up to 32 entries ca                                                                                       | n be added.                                                                               |                                                                                                    |                                                                                                    |                                                                                                    |                                                                    |                                                              |
|                                                                                                    |                                                                                           |                                                                                                    |                                                                                                    |                                                                                                    |                                                                    |                                                              |
| Add                                                                                                    |                                                                                           |                                                                                                    |                                                                                                    | ×                                                                                                    |                                                                    |                                                              |
| * Group Name                                                                                              |                                                                                           |                                                                                                    |                                                                                                    |                                                                                                    |                                                                    |                                                              |
| * Туре                                                                                                    | Client Load                                                                               | l Balancing                                                                                                    | ~                                                                                                    |                                                                                                    |                                                                    |                                                              |
| * Rule                                                                                                    | Load baland                                                                               | cing is triggered when t<br>to an AP in a group read                                                             | he number of clients ches $3$ , and                                                                                                    |                                                                                                    |                                                                    |                                                              |
|                                                                                                    | the client co                                                                             | ount difference between exceeds 3.0                                                                              | n the AP and other APs in<br>nce a client has been                                                                                           |                                                                                                    |                                                                    |                                                              |
|                                                                                                    | denied acce                                                                               | ess to an AP in the grou<br>owed to connect to tha                                                               | p for a total of 10 attempts,<br>t AP again upon the next                                                                                    |                                                                                                    |                                                                    |                                                              |
|                                                                                                    | attempt.                                                                                  |                                                                                                    |                                                                                                    |                                                                                                    |                                                                    |                                                              |
| * Members                                                                                                 | Enter an Al                                                                               | P name or SN.                                                                                                    | ~                                                                                                    |                                                                                                    |                                                                    |                                                              |
|                                                                                                    |                                                                                           |                                                                                                    |                                                                                                    |                                                                                                    |                                                                    |                                                              |

Cancel

| Parameter  | Description                                                                                                    |  |
|------------|----------------------------------------------------------------------------------------------------|--|
| Group Name | Enter the name of the AP load balancing group.                                                                                                    |  |
| Туре       | Select Client Load Balancing.                                                                                                    |  |
| Rule       | Configure a detailed load balancing rule, including the maximum number of clients allowed to associate with an AP, the difference between the currently associated client count and client count on the AP with the lightest load, and the number of attempts to the AP with full load.<br>By default, when an AP is associated with 3 clients and the difference between the currently associated client count and client count on the AP with the lightest load the currently associated client count and client count on the AP with the lightest load reaches 3, clients can associate only to another AP in the group. After a client associate to the AP upon the next attempt. |  |
| Members    | Specify the APs to be added to the AP load balancing group.                                                                                                    |  |

# Table 4-4 Client Load Balancing Configuration Parameters

# 4.23.3 Configuring Traffic Load Balancing

Choose Network-Wide > Workspace > Wireless > Load Balancing.

Click Add. In the dialog box that appears, set Type to Traffic Load Balancing, and configure Group Name, Members, and Rule.

| Load Balancing                                                                                                    |  |         | + Add | Delete Selected |  |
|----------------------------------------------------------------------------------------------------|--|---------|-------|-----------------|--|
| By grouping APs in the same area into a load balancing group, they can collaborate to control the access of wireless clients and to achieve optimal traffic distribution.<br>For example, when AP1 and AP2 are added to the same load balancing group, with the load balancing type set to Client Load Balancing and a strategy to trigger load balancing when one AP has 3 clients and the load-balancing threshold is 3, if AP1 has 5 clients and AP2 has 2 clients, any new client trying to connect to AP1 will be denied access and redirected to AP2, achieving load balancing between the two APs. |  |         |       |                 |  |
| Group Name Type Rule Members Action                                                                                                    |  |         |       |                 |  |
|                                                                                                    |  | No Data |       |                 |  |

Up to 32 entries can be added.

| Add          |                                                                 |
|--------------|-----------------------------------------------------------------|
| * Group Name |                                                                 |
| * Туре       | Traffic Load Balancing $\checkmark$                             |
| * Rule       | Load balancing is triggered when the traffic on an AP in a      |
|              | group reaches 5 *100Kbps, and the traffic                       |
|              | difference between the AP and other APs in the group            |
|              | exceeds 5 x 100Kbps. Once a client has been                     |
|              | denied access to an AP in the group for a total of 10 attempts, |
|              | it will be allowed to connect to that AP again upon the next    |
|              | attempt.                                                        |
| * Members    | Enter an AP name or SN.                                         |
|              |                                                                 |

| Parameter  | Description                                                                                                    |  |
|------------|----------------------------------------------------------------------------------------------------|--|
| Group Name | Enter the name of the AP load balancing group.                                                                                                    |  |
| Туре       | Select Traffic Load Balancing.                                                                                                    |  |
| Rule       | Configure a detailed load balancing rule, including the maximum traffic allowed<br>on an AP, the difference between the current traffic and the traffic on the AP<br>with the lightest load, and the number of attempts to the AP with full load.<br>By default, when the traffic load on an AP reaches 500 Kbit/s and the difference<br>between the current traffic and the traffic on the AP with the lightest load<br>reaches 500 Kbit/s, clients can associate only to another AP in the group. After<br>a client association is denied by an AP for 10 times, the client will be allowed to<br>associate to the AP upon the next attempt. |  |
| Members    | Specify the APs to be added to the AP load balancing group.                                                                                                    |  |

Cancel

# Table 4-5 Traffic Load Balancing Configuration Parameters

 $\times$ 

# 4.24 Wireless Authentication

# 4.24.1 Overview

Wireless authentication verifies the identity of users on a wireless network. Only authenticated users can access the network, ensuring wireless network security. You can configure authentication-free for wireless STAs (IP address/MAC address), public IP addresses, and domain names. Users can directly use network services or access specific websites without entering the username, password, or other information.

To use the wireless authentication function, ensure that the AP is added to Ruijie Cloud and is online. Then, configure a portal template on Ruijie Cloud and apply it to a specific SSID. When STAs connect to this SSID and access the network, the AP allows STAs added to the authentication-free lists configured on the web interface (excluding those added to the MAC address blocklist) to access the network without authentication. The AP forbids STAs whose MAC addresses are added to the MAC address blocklist configured on the web interface from accessing the network. For other users or domain names, the AP redirects them to the portal authentication page. Users need to complete identity verification on the portal page.

The following four authentication modes are supported:

- One-click Login: indicates login without the username and password.
- Voucher: indicates login with a random eight-digit password.
- Account: indicates login with the account and password.
- SMS: indicates login with the phone number and code.

Two or more authentication modes can be configured in a portal template. When multiple authentication modes are configured, users can select an authentication mode on the portal page.

# 4.24.2 Configuring One-click Login on Ruijie Cloud

#### 1. Configuring a Portal Template with the Authentication Mode Set to One-click Login

- Log in to Ruijie Cloud, choose Project > Configuration > Auth & Accounts > Authentication > Captive Portal, and select a network that needs to configure wireless authentication.
- (2) Click Add Captive Portal to open the portal template configuration page.

Captive Portal ⑦

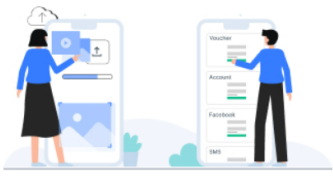

#### New Authentication Function

• New version upgrade, support AP/Gatgeway unified configuration

- o Support multiple login methods, one-click login, Voucher, Account, SMS verification, registered account
- Support multi-language and flexible customization of Portal pages.

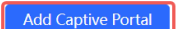

(3) Click Add Page to customize a portal page.

# Portal Page ᠀

| Current Proje | ct | Shared Portals |
|---------------|----|----------------|
| Add Page      |    |                |

# (4) Configure basic information of the portal template.

| Portal Basic Settings |                                                    |
|-----------------------|----------------------------------------------------|
| Portal Name:          |                                                    |
| Login Options:        | ✓ One-click Login                                  |
|                       | Access Duration (Min):   Unlimited 15 30 60 Custom |
|                       | Voucher                                            |
|                       | Account                                            |
|                       | SMS                                                |
|                       | Registration                                       |
|                       | Facebook Account ①                                 |
| Show Balance Page:    |                                                    |
| Post-login URL:       | https://www.ruijienetworks.com                     |

# Table 4-6 Portal Template Configuration Parameters

| Parameter         | Description                                                                                                    |  |  |  |
|-------------------|----------------------------------------------------------------------------------------------------|--|--|--|
| Portal Name       | Indicates the name of a captive portal template.                                                                                                    |  |  |  |
| Login Options     | Select One-click Login, which indicates login without the username and password. You can set Access Duration and Access Times Per Day.  One-click Login Access Duration (Min): Unlimited 15 30 60 Custom Customed Duration (Min): 60 Access Times Per Day: Unlimited V |  |  |  |
| Show Balance Page | Indicates the available duration, time, or data after portal authentication.                                                                                                    |  |  |  |
| Post-login URL    | Indicates the URL that is displayed after portal authentication.                                                                                                    |  |  |  |

(5) Configure visual settings of the portal template.

| Portal Visual Settings |                                 |                                                                                                    |                                                                                                    |
|------------------------|---------------------------------|----------------------------------------------------------------------------------------------------|----------------------------------------------------------------------------------------------------|
| Logo:                  |                                 | Mobile Desktop                                                                                                   | Reset style                                                                                                    |
| Logo Image:            | Upload                          |                                                                                                    |                                                                                                    |
| Logo Position:         | 0     0     0    0    0    0    |                                                                                                    |                                                                                                    |
| Background :           | Picture      Solid Color        | 1 1 <b>1</b> 1                                                                                                   |                                                                                                    |
| Background Image:      | Upload                          | One-click Login                                                                                                  |                                                                                                    |
| Background Mask Color: | #999999 0%                      |                                                                                                    |                                                                                                    |
| Welcome Message ③:     | • Text O Picture                | the general second                                                                                               |                                                                                                    |
| English                | +                               | Contraction of the second                                                                                        |                                                                                                    |
| Default Language:      |                                 | Carl And Ma                                                                                                    | and the second second sec |
| Welcome Text:          | Enter less than 60 characters.  | 1997年1月                                                                                                    | Les les                                                                                                    |
|                        |                                 | and the second second second second second second second second second second second second second second second |                                                                                                    |
| Marketing Message:     | Enter less than 60 characters.  | Carlo Sala                                                                                                    |                                                                                                    |
| Terms & Conditions:    |                                 |                                                                                                    |                                                                                                    |
| Copyright'             | Enter less than 50 characters   |                                                                                                    |                                                                                                    |
| Opp click Login        | Litter ress than oo characters. |                                                                                                    |                                                                                                    |
| Login Button:          | One-click Login                 |                                                                                                    |                                                                                                    |
|                        |                                 |                                                                                                    |                                                                                                    |
| Advertisement :        |                                 |                                                                                                    |                                                                                                    |
| Welcome Text Color:    | #ffffff                         |                                                                                                    |                                                                                                    |
| Welcome Text Size:     |                                 |                                                                                                    |                                                                                                    |
| Button Color:          | #0066ff                         |                                                                                                    |                                                                                                    |
| Button Text Color:     | #ffffff                         |                                                                                                    |                                                                                                    |
| Link Color:            | #ffffff                         |                                                                                                    |                                                                                                    |
| Text Color in Box:     | #ffffff                         |                                                                                                    |                                                                                                    |
|                        |                                 |                                                                                                    |                                                                                                    |

Cancel OK

# Table 4-7 Portal Page Configuration Parameters

| Parameter     | Description                                                                                   |
|---------------|-----------------------------------------------------------------------------------------------|
| Logo          | Select whether to display the logo image.                                                     |
| Logo Image    | When <b>Logo</b> is set to <b>Image</b> , upload the logo picture or select the default logo. |
| Logo Position | Select the logo position (Upper, Middle, or Lower).                                           |
| Background    | Select the background with the image or the solid color.                                      |

| Parameter             | Description                                                                                                    |  |
|-----------------------|----------------------------------------------------------------------------------------------------|--|
| Background Image      | When <b>Background</b> is set to <b>Image</b> , upload the background image or select the default image.                                                                                                    |  |
| Background Mask Color | When <b>Background</b> is set to <b>Solid Color</b> , configure the background color. The default value is <b>#ffffff</b> .                                                                                                    |  |
| Welcome Message       | Select the welcome message with the image or text.                                                                                                    |  |
| Language              | <ul> <li>Select the language of the portal page and configure the content displayed on the portal page as required. You can click to add portal pages in other languages.</li> <li>Welcome Message: Select the welcome message with the image or text.</li> <li>Marketing message: Enter the marketing message.</li> <li>Terms &amp; Conditions: Enter terms and conditions.</li> <li>Copyright: Enter the copyright.</li> <li>One-click Login: After One-click Login is enabled, you can customize the button name displayed on the portal page, which is set to One-click Login by default.</li> <li>One-click Login</li> <li>Login Button: One-click Login</li> </ul> |  |
| Advertisement         | Select whether to display the advertisement.                                                                                                    |  |
| Welcome Text Color    | Select the welcome message text color. The default value is #ffffff.                                                                                                    |  |
| Welcome Text Size     | Select the welcome text size.                                                                                                    |  |
| Button Color          | Select the button color. The default value is #0066ff.                                                                                                    |  |
| Button Text Color     | Select the button text color. The default value is #ffffff.                                                                                                    |  |
| Link Color            | Select the link color. The default value is #ffffff.                                                                                                    |  |
| Text Color in Box     | Select the text color in the box. The default value is #ffffff.                                                                                                    |  |

(6) After the configuration, click **OK** to save the portal template configurations.

# 2. Configuring Policy Info

Configure basic information of the policy info to add captive portal. After the configuration, click **OK** for the configurations to take effect.

## 1 Note

When **Encryption Mode** is set to a value other than **WPA2-Enterprise(802.1x)**, the **Captive Portal** page is available. You can select whether to perform wireless authentication.

| Policy Info              |                            |        |
|--------------------------|----------------------------|--------|
| * Policy Name:           |                            |        |
| Policy Mode 10:          | ● Inner ◯ Local ◯ External |        |
| Authentication Device ③: | O Router 💿 AP              |        |
| * SSID:                  |                            |        |
| Seamless Online:         |                            |        |
| Seamless Online Period : | 1 Day                      | $\sim$ |
| Portal Escape:           |                            |        |

 Table 4-8
 Captive Portal Configuration Parameters

| Parameter             | Description                                                                                                    |  |
|-----------------------|----------------------------------------------------------------------------------------------------|--|
| Policy Name           | Indicates the name of a captive portal template.                                                                                                    |  |
| Policy Mode           | Indicates the authentication mode to which the captive portal applies:<br>Inner: Cloud-based authentication. The built-in authentication server in the<br>public cloud is used for authentication.<br>Local: Device-based local authentication and acceleration. Portal pages and<br>accounts in the cloud are synchronized with the device for local authentication<br>and acceleration.<br>External: Third-party authentication, facilitating integration between the device<br>and a third-party authentication server for authentication. |  |
| Authentication Device | Indicates the device that performs the authentication.<br>When there is a router on the network, you are advised to enable<br>authentication on the router. You can perform authentication on either an<br>access point (AP) or a router.<br>AP: An AP acts as the N/AS.<br>Router: A router or gateway acts as the N/AS responsible for performing<br>authentication at the gateway exit.<br>Reyee AP Authentication: RAP, ReyeeOS 1.219 or later version.<br>This parameter is not required if the policy mode is Local.                    |  |

| Parameter              | Description                                                                                                    |
|------------------------|----------------------------------------------------------------------------------------------------|
|                        | Indicates the wired network that requires authentication. Enter the network segment in this field.                       |
| Network                | Users connecting to the wired network corresponding to this network segment must be authenticated.                       |
|                        | This parameter is required if the Authentication Device is Router.                                                       |
|                        | Indicates the network name of the Wi-Fi network that requires authentication.                                            |
| SSID                   | Users connecting to this wireless network must be authenticated.                                                         |
|                        | This parameter is required if the Authentication Device is AP.                                                           |
| Seamless Online        | After this function is enabled, if the first authentication is successful,                                               |
|                        | subsequent connections to this Wi-Fi network will automatically be                                                       |
|                        | authenticated within a certain period of time.                                                                           |
|                        | Indicates the time period for seamless online. If the first authentication is                                            |
| Seamless Online Period | successful, subsequent connections to this Wi-Fi network will automatically be authenticated within this period of time. |
|                        | Indicates the portal page that is displayed after portal authentication.                                                 |
| Portal Page            | Click Current Project to select the portal page for an existing project.                                                 |
|                        | Click Shared Portals to select an existing portal page.                                                                  |
|                        | Click Add Page to customize a portal page.                                                                               |

# 4.24.3 Configuring Voucher Authentication on Ruijie Cloud

# 1. Configuring a Portal Template with the Authentication Mode Set to Voucher

- Log in to Ruijie Cloud, choose Project > Configuration > Auth & Accounts > Authentication > Captive Portal, and select a network that needs to configure wireless authentication.
- (2) Click Add Captive Portal to open the portal template configuration page.

Captive Portal 💿

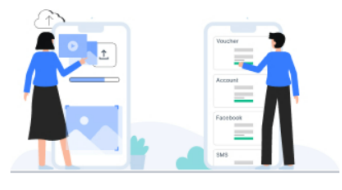

#### New Authentication Function

• New version upgrade, support AP/Gatgeway unified configuration

o Support multiple login methods, one-click login, Voucher, Account, SMS verification, registered account

• Support multi-language and flexible customization of Portal pages.

Add Captive Portal

(3) Click Add Page to customize a portal page.

# Portal Page ⑦ Current Project Shared Portals Add Page

(4) Configure basic information of the portal template.

| Portal Basic Settings |                                |
|-----------------------|--------------------------------|
| Portal Name:          |                                |
| Login Options:        | One-click Login                |
|                       | Voucher                        |
|                       | Account                        |
|                       | SMS                            |
|                       | Registration                   |
|                       | Facebook Account ①             |
| Show Balance Page:    |                                |
| Post-login URL:       | https://www.ruijienetworks.com |

# Table 4-9 Portal Template Configuration Parameters

| Parameter         | Description                                                                       |
|-------------------|-----------------------------------------------------------------------------------|
| Portal Name       | Indicates the name of a captive portal template.                                  |
| Login Options     | Select <b>Voucher</b> , which indicates login with a random eight-digit password. |
| Show Balance Page | Indicates the available duration, time, or data after portal authentication.      |
| Post-login URL    | Indicates the URL that is displayed after portal authentication.                  |

(5) Configure visual settings of the portal template.

| Portal Page            |                                       | )                                                                                                    | X |
|------------------------|---------------------------------------|----------------------------------------------------------------------------------------------------|---|
| Portal Visual Settings |                                       |                                                                                                    | I |
| Logo:                  |                                       | Mobile Desktop Reset style                                                                                       |   |
| Logo Image:            | Upload                                |                                                                                                    |   |
| Logo Position:         | ° ° ° ° ° ° ° ° ° ° ° ° ° ° ° ° ° ° ° |                                                                                                    |   |
| Background @:          | Picture     Solid Color               |                                                                                                    |   |
| Background Image:      |                                       |                                                                                                    |   |
|                        |                                       |                                                                                                    |   |
|                        | Upload                                | Voucher Login                                                                                                    |   |
| Background Mask Color: | #999999 0%                            |                                                                                                    |   |
| Welcome Message ③:     | • Text O Picture                      | Access Code                                                                                                    |   |
| English                | +                                     | Login                                                                                                    |   |
| Default Language:      |                                       | and the second second second second second second second second second second second second second second second |   |
| Welcome Text:          | Enter less than 60 characters.        |                                                                                                    |   |
|                        |                                       |                                                                                                    |   |
| Marketing Message:     | Enter less than 60 characters.        | Contraction of the second second second second second second second second second second second second second s  |   |
| Terms & Conditions :   |                                       |                                                                                                    |   |
| <i>c</i>               |                                       |                                                                                                    |   |
| Copyright:             | Enter less than 60 characters.        |                                                                                                    |   |
| Voucher                | Voucher Login                         |                                                                                                    |   |
| Code Placeholder:      | Access Code                           |                                                                                                    |   |
| Login Button:          | Login                                 |                                                                                                    | Í |
| Switching Button:      | Voucher Login                         |                                                                                                    |   |
| Advertisement @:       |                                       |                                                                                                    |   |
| Welcome Text Color:    | #ffffff                               |                                                                                                    |   |
| Welcome Text Size:     | 0                                     |                                                                                                    |   |
| Button Color:          | #0066ff                               |                                                                                                    |   |
| Button Text Color:     | #ffffff                               |                                                                                                    |   |
| Link Color:            | #ffffff                               |                                                                                                    |   |
| Text Color in Box:     | #fffff                                |                                                                                                    |   |
|                        |                                       |                                                                                                    |   |

Cancel OK

# Table 4-10 Portal Page Configuration Parameters

| Parameter | Description                               |
|-----------|-------------------------------------------|
| Logo      | Select whether to display the logo image. |

| Parameter             | Description                                                                                                    |                                                                                                    |  |
|-----------------------|----------------------------------------------------------------------------------------------------|----------------------------------------------------------------------------------------------------|--|
| Logo Image            | When <b>Logo</b> is set to <b>Image</b> , upload the logo picture or select the default logo.                                                                                                    |                                                                                                    |  |
| Logo Position         | Select the logo position (Upper, Middle, or Lower).                                                                                                    |                                                                                                    |  |
| Background            | Select the background with the i                                                                                                    | mage or the solid color.                                                                                                    |  |
| Background Image      | When <b>Background</b> is set to <b>Ima</b> the default image.                                                                                                    | age, upload the background image or select                                                                                                    |  |
| Background Mask Color | When <b>Background</b> is set to <b>So</b> l default value is <b>#ffffff</b> .                                                                                                    | lid Color, configure the background color. The                                                                                                    |  |
| Welcome Message       | Select the welcome message wi                                                                                                    | ith the image or text.                                                                                                    |  |
| Language              | Select the language of the portal<br>the portal page as required. You<br>languages.<br>Welcome Message: Select<br>Marketing message: Enter<br>Terms & Conditions: Enter<br>Copyright: Enter the copyri<br>Voucher Login: After Vouc<br>names of controls related t<br>Voucher<br>Title:<br>Code Placeholder:<br>Login Button:<br>Switching Button: | I page and configure the content displayed on<br>can click to add portal pages in other<br>the welcome message with the image or text.<br>the marketing message.<br>terms and conditions.<br>terms and conditions.<br>terms and conditions.<br>terms and conditions.<br>Ther Login is enabled, you can customize the<br>o voucher authentication. |  |
| Advertisement         | Select whether to display the ad                                                                                                    | lvertisement.                                                                                                    |  |
| Welcome Text Color    | Select the welcome message te                                                                                                    | xt color. The default value is #ffffff.                                                                                                    |  |
| Welcome Text Size     | Select the welcome text size.                                                                                                    | Select the welcome text size.                                                                                                    |  |
| Button Color          | Select the button color. The defa                                                                                                    | ault value is #0066ff.                                                                                                    |  |
| Button Text Color     | Select the button text color. The default value is #ffffff.                                                                                                    |                                                                                                    |  |
| Link Color            | Select the link color. The default value is #ffffff.                                                                                                    |                                                                                                    |  |
| Text Color in Box     | Select the text color in the box.                                                                                                    | Select the text color in the box. The default value is #ffffff.                                                                                                    |  |

(6) After the configuration, click  $\mathbf{OK}$  to save the portal template configurations.

# 2. Configuring Policy Info

Configure basic information of the policy info to add captive portal. After the configuration, click **OK** for the configurations to take effect.

# 1 Note

When **Encryption Mode** is set to a value other than **WPA2-Enterprise(802.1x)**, the **Captive Portal** page is available. You can select whether to perform wireless authentication.

| Policy Info              |                            |        |
|--------------------------|----------------------------|--------|
| * Policy Name:           |                            |        |
| Policy Mode ⑦:           | ● Inner ◯ Local ◯ External |        |
| Authentication Device ③: | ORouter   AP               |        |
| * SSID:                  |                            |        |
| Seamless Online:         |                            |        |
| Seamless Online Period : | 1 Day                      | $\sim$ |
| Portal Escape:           |                            |        |

 Table 4-11
 Captive Portal Configuration Parameters

| Parameter   | Description                                                                                                    |  |
|-------------|----------------------------------------------------------------------------------------------------|--|
| Policy Name | Indicates the name of a captive portal template.                                                                                                    |  |
| Policy Mode | Indicates the authentication mode to which the captive portal applies:<br>Inner: Cloud-based authentication. The built-in authentication server in the<br>public cloud is used for authentication.<br>Local: Device-based local authentication and acceleration. Portal pages and<br>accounts in the cloud are synchronized with the device for local authentication |  |
|             | and acceleration.<br>External: Third-party authentication, facilitating integration between the device<br>and a third-party authentication server for authentication.                                                                                                    |  |

| Parameter              | Description                                                                                                    |
|------------------------|----------------------------------------------------------------------------------------------------|
|                        | Indicates the device that performs the authentication.                                                                                                    |
|                        | When there is a router on the network, you are advised to enable<br>authentication on the router. You can perform authentication on either an<br>access point (AP) or a router. |
| Authentication Device  | AP: An AP acts as the N/AS.                                                                                                    |
|                        | Router: A router or gateway acts as the N/AS responsible for performing authentication at the gateway exit.                                                                     |
|                        | Reyee AP Authentication: RAP, ReyeeOS 1.219 or later version.                                                                                                    |
|                        | This parameter is not required if the policy mode is Local.                                                                                                    |
|                        | Indicates the wired network that requires authentication. Enter the network segment in this field.                                                                              |
| Network                | Users connecting to the wired network corresponding to this network segment must be authenticated.                                                                              |
|                        | This parameter is required if the Authentication Device is Router.                                                                                                    |
|                        | Indicates the network name of the Wi-Fi network that requires authentication.                                                                                                   |
| SSID                   | Users connecting to this wireless network must be authenticated.                                                                                                    |
|                        | This parameter is required if the Authentication Device is AP.                                                                                                    |
|                        | After this function is enabled, if the first authentication is successful,                                                                                                    |
| Seamless Online        | subsequent connections to this Wi-Fi network will automatically be                                                                                                    |
|                        | authenticated within a certain period of time.                                                                                                    |
|                        | Indicates the time period for seamless online. If the first authentication is                                                                                                   |
| Seamless Online Period | successful, subsequent connections to this Wi-Fi network will automatically be                                                                                                  |
|                        | authenticated within this period of time.                                                                                                    |
|                        | Indicates the portal page that is displayed after portal authentication.                                                                                                    |
| Portal Page            | Click Current Project to select the portal page for an existing project.                                                                                                    |
|                        | Click Shared Portals to select an existing portal page.                                                                                                    |
|                        | Click Add Page to customize a portal page.                                                                                                    |

# 3. Adding a Voucher

- Log in to Ruijie Cloud, choose Project > Auth & Accounts > Accounts > User Management, and select a network in this account.
- (2) Configure a user group.
  - a On the **User Group** tab, click **Add**.

Cancel

## **Configuration Guide**

| Account | Voucher | User Group | ≪ E-sharing | i |
|---------|---------|------------|-------------|---|
| + Add   |         |            |             |   |
|         |         |            |             |   |
|         |         |            |             |   |
|         |         |            | No Data     |   |

## b Configure user group parameters. After the configuration, click **OK**.

| Add user group        |                   | × |
|-----------------------|-------------------|---|
| * User group name     | test              |   |
|                       | User Group Policy |   |
| Price                 |                   |   |
| Concurrent devices    | 3                 | ~ |
| Period                | 30Minutes         | ~ |
| Quota (i)             | 100 MB            | ~ |
| Maximum upload rate   | Unlimited         | ~ |
| Maximum download rate | Unlimited         | ~ |
| Bind MAC on first use |                   |   |
|                       |                   |   |

User Group Name: indicates the user group name.

**Price**: indicates the price of the user group. Mark user groups by numeral. The current version has no impact on network usage.

Concurrent Devices: indicates the number of concurrent devices for one account.

**Period**: indicates the maximum validity time of an account. The maximum value is counted after the client passes authentication and successfully accesses the Internet.

Quota: indicates the maximum amount of data transfer.

Maximum upload rate: indicates the maximum upload rate.

Maximum download rate: indicates the maximum download rate.

**Bind MAC on first use**: indicates that the MAC address of the first device used will be bound and other devices used by the same user will be prohibited from accessing the Internet.

- (3) Configure a voucher.
  - a On the Voucher tab, click Add voucher.

| Account     | Voucher       | User Group | ≪ E-sharing             | 1                                           |
|-------------|---------------|------------|-------------------------|---------------------------------------------|
| Add voucher | Print voucher | More v     | • Total Vouchers: 222 • | Activated Vouchers: 0 • Expired Vouchers: 0 |

b Configure voucher parameters. After the configuration, click **OK**.

| Add voucher                          |        | X  |
|--------------------------------------|--------|----|
| * Quantity                           | 2      |    |
| * User group                         | ^      | ]  |
|                                      | test   |    |
| User information setting $leftarrow$ | Custom |    |
| Advance setting $\checkmark$         |        |    |
|                                      | Cance  | ОК |

**Quantity**: Enter the quantity of the voucher to print. When the value is set to 1, you can add a voucher and configure the name and the email address. When the value is greater than 1, you can add vouchers in batches. In this case, you can only configure the name and email address separately after the vouchers are added.

**User group**: Select a created user group from the drop-down list. If the created user group does not meet the requirements, click **Custom** to create a user group.

User information setting: Configure user information, which is optional.

## Advance setting:

o Voucher code type: Set the value to Alphanumeric 0-9, a-z, Alphabetic a-z, or Numeric 0-9.

| Advance Setting 🔨 |                       |        |    |
|-------------------|-----------------------|--------|----|
| Voucher code type | Alphanumeric 0-9, a-z |        | ^  |
| Voucher length    | Alphanumeric 0-9, a-z |        |    |
|                   | Alphabetic a-z        |        |    |
|                   | Numeric 0-9           |        |    |
|                   |                       |        |    |
|                   |                       | Cancel | ОК |

• Voucher length: Select the voucher length. The value ranges from 6 to 9.

| Voucher length | 6 |  |
|----------------|---|--|
|                | 6 |  |
|                | 7 |  |
|                | 8 |  |
|                | 9 |  |

# (4) Obtain the voucher code from the voucher list.

| ٩         | Voucher   | Expired Vouchers: | Activated Vouchers:     0 | Total Vouchers:<br>4 | r More 🗸 🔵 | Print vouche | dd vou |
|-----------|-----------|-------------------|---------------------------|----------------------|------------|--------------|--------|
| Operation | Expired a | Activated at      | Created at                | Period               | User Group | Voucher code |        |
| LCO       | •         |                   | 2022-08-12 18:34:31       | Unlimited            | 1          | fqyhwg       |        |
| LCO       |           |                   | 2022-08-12 18:34:31       | Unlimited            | 1          | dxwgkh       |        |
| LCO       |           |                   | 2022-08-12 11:09:07       | Unlimited            | 1          | t5nq76       |        |
| LCO       |           | -                 | 2022-08-12 11:09:07       | Unlimited            | 1          | jsz75g       |        |

# 4.24.4 Configuring Account Authentication on Ruijie Cloud

## 1. Configuring a Portal Template with the Authentication Mode Set to Account

- Log in to Ruijie Cloud, choose Project > Configuration > Auth & Accounts > Authentication > Captive Portal, and select a network that needs to configure wireless authentication.
- (2) Click Add Captive Portal to open the portal template configuration page.

Captive Portal ⑦

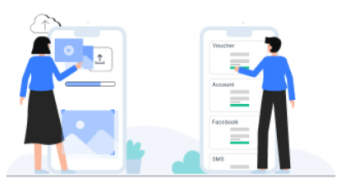

#### New Authentication Function

• New version upgrade, support AP/Gatgeway unified configuration

- o Support multiple login methods, one-click login, Voucher, Account, SMS verification, registered account
- Support multi-language and flexible customization of Portal pages.

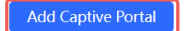

(3) Click Add Page to customize a portal page.

# Portal Page ⑦

| Current Project | Shared Portals |
|-----------------|----------------|
| Add Page        |                |

# (4) Configure basic information of the portal template.

| One-click Login                |
|--------------------------------|
| Voucher                        |
| Account                        |
| SMS                            |
| Registration                   |
| Facebook Account ①             |
|                                |
| https://www.ruijienetworks.com |
|                                |

# Table 4-12 Portal Template Configuration Parameters

| Parameter         | Description                                                                  |
|-------------------|------------------------------------------------------------------------------|
| Portal Name       | Indicates the name of a captive portal template.                             |
| Login Options     | Select Account, which indicates login with the account and password.         |
| Show Balance Page | Indicates the available duration, time, or data after portal authentication. |
| Post-login URL    | Indicates the URL that is displayed after portal authentication.             |

(5) Configure visual settings of the portal template.

| Portal Page            |                                       |                |                                                                                                    | > |
|------------------------|---------------------------------------|----------------|----------------------------------------------------------------------------------------------------|---|
| Portal Visual Settings |                                       |                |                                                                                                    |   |
| Logo:                  |                                       | Mobile Desktop | Reset style                                                                                                    |   |
| Logo Image:            | Upload                                |                |                                                                                                    |   |
| Logo Position:         | ° ° ° ° ° ° ° ° ° ° ° ° ° ° ° ° ° ° ° |                |                                                                                                    |   |
| Reduced Or             | Distant O Calid Calar                 | 1              |                                                                                                    |   |
| Background Image:      |                                       |                |                                                                                                    |   |
| background image.      |                                       |                |                                                                                                    |   |
|                        |                                       | Account Login  | all good                                                                                                    |   |
| Background Mask Color: | #999999 0%                            | Account Login  |                                                                                                    |   |
| Welcome Message @:     | Text      Picture                     | Account        |                                                                                                    |   |
| English                | +                                     | Password       |                                                                                                    |   |
| Default Language       |                                       |                | and the second second second second second second second second second second second second second second second |   |
| Welcome Text:          | Enter less than 60 characters         | Login          |                                                                                                    |   |
| welcome lext.          | Litter less than of characters.       | Lie Deg        | to the                                                                                                    |   |
| Marketing Message:     | Enter less than 60 characters.        |                |                                                                                                    |   |
| Terms & Conditions     |                                       | and the set of |                                                                                                    |   |
| ternis & conditions.   |                                       |                |                                                                                                    |   |
| Copyright:             | Enter less than 60 characters.        |                |                                                                                                    |   |
| Account                |                                       |                |                                                                                                    |   |
| Title:                 | Account Login                         |                |                                                                                                    |   |
| Account Placeholder:   | Account                               |                |                                                                                                    |   |
| Password Placeholder:  | Password                              |                |                                                                                                    |   |
| Login Button:          | Login                                 |                |                                                                                                    |   |
| Advertisement @:       |                                       |                |                                                                                                    |   |
| Welcome Text Color:    | #ffffff                               |                |                                                                                                    |   |
| Welcome Text Size:     | 0                                     |                |                                                                                                    |   |
| Button Color:          | #0066ff                               |                |                                                                                                    |   |
| Button Text Color:     | #ffffff                               |                |                                                                                                    |   |
| Link Color:            | #ffffff                               |                |                                                                                                    |   |
| Text Color in Box:     | #ffffff                               |                |                                                                                                    |   |
|                        |                                       |                |                                                                                                    | _ |

Cancel OK

| Parameter | Description                               |
|-----------|-------------------------------------------|
| Logo      | Select whether to display the logo image. |

# Table 4-13 Portal Page Configuration Parameters

| Parameter             | Description                                                                                                    |  |  |  |  |
|-----------------------|----------------------------------------------------------------------------------------------------|--|--|--|--|
| Logo Image            | When <b>Logo</b> is set to <b>Image</b> , upload the logo picture or select the default logo.                                                                                                    |  |  |  |  |
| Logo Position         | Select the logo position (Upper, Middle, or Lower).                                                                                                    |  |  |  |  |
| Background            | Select the background with the image or the solid color.                                                                                                    |  |  |  |  |
| Background Image      | When <b>Background</b> is set to <b>Image</b> , upload the background image or select the default image.                                                                                                    |  |  |  |  |
| Background Mask Color | When <b>Background</b> is set to <b>Solid Color</b> , configure the background color. The default value is <b>#ffffff</b> .                                                                                                    |  |  |  |  |
| Welcome Message       | Select the welcome message with the image or text.                                                                                                    |  |  |  |  |
| Language              | Select the language of the portal page and configure the content displayed on<br>the portal page as required. You can click to add portal pages in other<br>languages.<br>• Welcome Message: Select the welcome message with the image or text.<br>• Marketing message: Enter the marketing message.<br>• Terms & Conditions: Enter terms and conditions.<br>• Copyright: Enter the copyright.<br>• Account Login: After Account Login is enabled, you can customize the<br>names of the controls related to account authentication.<br>• Account<br>Title: Account<br>• Account<br>• Password Placeholder: Password<br>Login Button: Login<br>• Switching Button: Account Login |  |  |  |  |
| Advertisement         | Select whether to display the advertisement.                                                                                                    |  |  |  |  |
| Welcome Text Color    | Select the welcome message text color. The default value is #ffffff.                                                                                                    |  |  |  |  |
| Welcome Text Size     | Select the welcome text size.                                                                                                    |  |  |  |  |
| Button Color          | Select the button color. The default value is #0066ff.                                                                                                    |  |  |  |  |
| Button Text Color     | Select the button text color. The default value is #ffffff.                                                                                                    |  |  |  |  |
| Link Color            | Select the link color. The default value is #ffffff.                                                                                                    |  |  |  |  |
| Text Color in Box     | Select the text color in the box. The default value is #ffffff.                                                                                                    |  |  |  |  |

(6) After the configuration, click **OK** to save the portal template configurations.

# 2. Configuring Policy Info

Configure basic information of the policy info to add captive portal. After the configuration, click **OK** for the configurations to take effect.

1 Note

When **Encryption Mode** is set to a value other than **WPA2-Enterprise(802.1x)**, the **Captive Portal** page is available. You can select whether to perform wireless authentication.

| Policy Info              |                            |   |
|--------------------------|----------------------------|---|
| * Policy Name:           |                            |   |
| Policy Mode ⑦:           | ● Inner ◯ Local ◯ External |   |
| Authentication Device ③: | O Router  O AP             |   |
| * SSID:                  |                            |   |
| Seamless Online:         |                            |   |
| Seamless Online Period : | 1 Day                      | ~ |
| Portal Escape:           |                            |   |

## Table 4-14 Captive Portal Configuration Parameters

| Parameter   | Description                                                                                                    |
|-------------|----------------------------------------------------------------------------------------------------|
| Policy Name | Indicates the name of a captive portal template.                                                                                                    |
| Policy Mode | Indicates the authentication mode to which the captive portal applies:<br>Inner: Cloud-based authentication. The built-in authentication server in the<br>public cloud is used for authentication.<br>Local: Device-based local authentication and acceleration. Portal pages and<br>accounts in the cloud are synchronized with the device for local authentication<br>and acceleration.<br>External: Third-party authentication, facilitating integration between the device<br>and a third-party authentication server for authentication. |

| Parameter              | Description                                                                                                    |
|------------------------|----------------------------------------------------------------------------------------------------|
|                        | Indicates the device that performs the authentication.                                                                                                    |
|                        | When there is a router on the network, you are advised to enable<br>authentication on the router. You can perform authentication on either an<br>access point (AP) or a router. |
| Authentication Device  | AP: An AP acts as the N/AS.                                                                                                    |
|                        | Router: A router or gateway acts as the N/AS responsible for performing authentication at the gateway exit.                                                                     |
|                        | Reyee AP Authentication: RAP, ReyeeOS 1.219 or later version.                                                                                                    |
|                        | This parameter is not required if the policy mode is Local.                                                                                                    |
|                        | Indicates the wired network that requires authentication. Enter the network segment in this field.                                                                              |
| Network                | Users connecting to the wired network corresponding to this network segment must be authenticated.                                                                              |
|                        | This parameter is required if the Authentication Device is Router.                                                                                                    |
|                        | Indicates the network name of the Wi-Fi network that requires authentication.                                                                                                   |
| SSID                   | Users connecting to this wireless network must be authenticated.                                                                                                    |
|                        | This parameter is required if the Authentication Device is AP.                                                                                                    |
|                        | After this function is enabled, if the first authentication is successful,                                                                                                    |
| Seamless Online        | subsequent connections to this Wi-Fi network will automatically be                                                                                                    |
|                        | authenticated within a certain period of time.                                                                                                    |
|                        | Indicates the time period for seamless online. If the first authentication is                                                                                                   |
| Seamless Online Period | successful, subsequent connections to this Wi-Fi network will automatically be authenticated within this period of time.                                                        |
|                        | Indicates the portal page that is displayed after portal authentication.                                                                                                    |
| Portal Page            | Click Current Project to select the portal page for an existing project.                                                                                                    |
| i ulai raye            | Click Shared Portals to select an existing portal page.                                                                                                    |
|                        | Click Add Page to customize a portal page.                                                                                                    |

# 3. Adding an Account

- Log in to Ruijie Cloud, choose Project > Auth & Accounts > Accounts > User Management, and select a network in this account.
- (2) Configure a user group.
  - a On the **User Group** tab, click **Add**.

Cancel

## **Configuration Guide**

| Account | Voucher | User Group | ≪ E-sharing | i |
|---------|---------|------------|-------------|---|
| + Add   |         |            |             |   |
|         |         |            |             |   |
|         |         |            |             |   |
|         |         |            | No Data     |   |

## b Configure user group parameters. After the configuration, click **OK**.

| Add user group        |                   | × |
|-----------------------|-------------------|---|
| * User group name     | test              |   |
|                       | User Group Policy |   |
| Price                 |                   |   |
| Concurrent devices    | 3                 | ~ |
| Period                | 30Minutes         | ~ |
| Quota (i)             | 100 MB            | ~ |
| Maximum upload rate   | Unlimited         | ~ |
| Maximum download rate | Unlimited         | ~ |
| Bind MAC on first use |                   |   |
|                       |                   |   |

User Group Name: indicates the user group name.

**Price**: indicates the price of the user group. Mark user groups by numeral. The current version has no impact on network usage.

Concurrent Devices: indicates the number of concurrent devices for one account.

**Period**: indicates the maximum validity time of an account. The maximum value is counted after the client passes authentication and successfully accesses the Internet.

Quota: indicates the maximum amount of data transfer.

Cancel

Maximum upload rate: indicates the maximum upload rate.

Maximum download rate: indicates the maximum download rate.

**Bind MAC on first use**: indicates that the MAC address of the first device used will be bound and other devices used by the same user will be prohibited from accessing the Internet.

- (3) On the Account tab, add an account. Accounts can be added manually or through batch import.
- Adding an account manually

Click Add an Account, set parameters about the account, and click OK.

| Add account                       |                                                              | Х |
|-----------------------------------|--------------------------------------------------------------|---|
| * User name                       |                                                              |   |
| * Password                        |                                                              |   |
| * User group                      |                                                              | ~ |
| Allow VPN connection              |                                                              |   |
| Tips: By enabling this option, t  | he user can use this account to log in remotely using a VPN. |   |
| User information setting $ \lor $ |                                                              |   |

User name: The value is a string of less than 32 characters, consisting of letters, numerals, and underscores.

Password: The value is a string of less than 32 characters, consisting of letters, numerals, and underscores.

**User group**: Select a created user group from the drop-down list. If the created user group does not meet the requirements, click **Custom** to create a user group.

**Allow VPN connection:** By enabling this option, the user can use this account to log in remotely using a VPN.

**User information setting:** You can expand it to have more user information displayed, including the first name, last name, email, phone number, and alias.

- Adding accounts through batch import
  - a Click Bulk import.

#### Bulk import accounts

Х

Step1: Download and fill in the device information in the template. Up to 500 records can be imported each time.

Account and Password fields are required. Please enter less than 32 characters, consisting of letters, numbers or underscores.

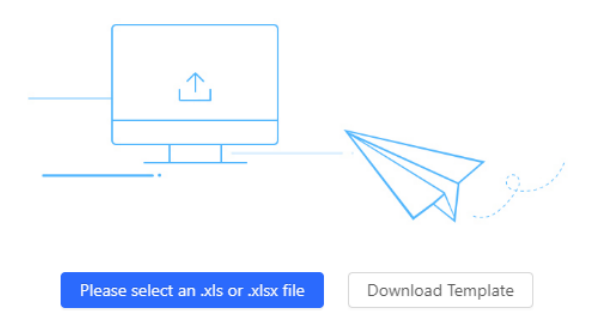

- b Click Download Template to download the template.
- c Edit the template and save it.

## A Caution

- Account, Password, and User Group are mandatory.
- Check that the user group already exists and the added accounts are not duplicate with existing accounts.

| 11      | <u>ь</u> | ~ ~        |           |       |            | 0     |
|---------|----------|------------|-----------|-------|------------|-------|
| Account | Password | First name | Last name | Alias | User group | Email |
| test2   | test2    |            |           |       | test       |       |
| test3   | test3    |            |           |       | test       |       |
| test4   | test4    |            |           |       | test       |       |
|         |          |            |           |       |            |       |

d Click **Please select an .xls or .xlsx file** to upload the file. After uploading, users are automatically created.

| Account   | Voucher         | User Group     | Contraction Contraction Contractic Contractic Con | (j)                  |                      |                       |        |                        |              |       |           |
|-----------|-----------------|----------------|----------------------------------------------------------------------------------------------------|----------------------|----------------------|-----------------------|--------|------------------------|--------------|-------|-----------|
| Add accou | unt Bulk import | One-click send | More v • T                                                                                                    | otal Accounts: 3 🏼 A | ctivated Accounts: ( | • Expired Accounts: 0 |        |                        |              | Accou | nt Q      |
|           | Account         | Password       | User group                                                                                                    | Status 🛈 🐨           | Period               | First name            | Alias  | Created at             | Activated at | Ex    | Operation |
|           | test3           | test3          | test                                                                                                    | Not used             | 30Minutes            | Empty                 | Empty. | 2023-02-13<br>16:42:21 | -            |       | ∠Cē       |
|           | test4           | test4          | test                                                                                                    | Not used             | 30Minutes            | Empty                 | Empty. | 2023-02-13<br>16:42:21 | -            |       | ∠Cē       |
|           | test2           | test2          | test                                                                                                    | Not used             | 30Minutes            | Empty                 | Empty  | 2023-02-13<br>16:42:21 | -            |       | ∠Cō       |
|           |                 |                |                                                                                                    |                      |                      |                       |        |                        |              |       |           |

3 in total  $\langle$  **1**  $\rangle$  **10 / page**  $\vee$ 

# 4.24.5 Configuring SMS Authentication on Ruijie Cloud

# 1. Adding a Twilio Account

## Prerequisites

A Twilio account has been applied for from the Twilio official website (https://www.twilio.com/login).

# Note

A Twilio account is used to send the SMS verification code.

# **Configuration Steps**

| (1) Log in to Ruijie | Cloud and choose 🥝 | > A | ccol | int. |       |         |        |     |  |
|----------------------|--------------------|-----|------|------|-------|---------|--------|-----|--|
|                      |                    | Ð   | Q    | Û.   | Ģ     | ۲       | 0      | 8   |  |
|                      |                    |     |      |      | Acco  | unt     |        |     |  |
|                      |                    |     |      |      | Sub   | Accour  | nt     |     |  |
|                      |                    |     |      |      | SAM   | l SSO   |        |     |  |
|                      |                    |     |      |      | Help  | Cente   | r      |     |  |
|                      |                    |     |      |      | Supp  | orted   | Model  | s   |  |
|                      |                    |     |      |      | Swite | ch to C | ld Des | ign |  |
|                      |                    |     |      |      | Logo  | ut      |        |     |  |
|                      |                    |     |      |      |       |         | :=     | 1×1 |  |

#### (2) Add Twilio account information and click Save.

Modify Twilio Account How to apply twilio account?

| Twilio Account SID: | Account SID of Twilio                                 |  |
|---------------------|-------------------------------------------------------|--|
| Auth Token:         | Auth Token of Twilio                                  |  |
| Auth Phone:         | Active Number (Country Code + Phone Number) of Twilio |  |
|                     | Save                                                  |  |

# 2. Configuring a Portal Template with the Authentication Mode Set to SMS

- Log in to Ruijie Cloud, choose Project > Configuration > Auth & Accounts > Authentication > Captive Portal, and select a network that needs to configure wireless authentication.
- (2) Click Add Captive Portal to open the portal template configuration page.

Captive Portal ⑦

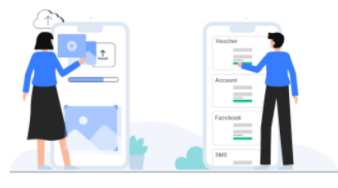

#### New Authentication Function

o New version upgrade, support AP/Gatgeway unified configuration
 o Support multiple login methods, one-click login, Voucher, Account, SMS verification, registered account

o Support multi-language and flexible customization of Portal pages.

Add Captive Portal
(3) Click Add Page to customize a portal page.

| Portal Page 곗   |                |
|-----------------|----------------|
| Current Project | Shared Portals |
| Add Page        |                |

(4) Configure basic information of the portal template.

| Portal Basic Settings |                                                          |
|-----------------------|----------------------------------------------------------|
| Portal Name:          |                                                          |
| Login Options:        | One-click Login                                          |
|                       | Voucher                                                  |
|                       | Account                                                  |
|                       | SW2                                                      |
|                       | Twilio Account SID:                                      |
|                       | Auth Token:                                              |
|                       | Auth Phone:                                              |
|                       | Registration                                             |
|                       | Facebook Account ① The SMS configuration cannot be empty |
| Show Balance Page:    |                                                          |
| Post-login URL:       | https://www.ruijienetworks.com                           |

#### Table 4-15 Portal Template Configuration Parameters

| Parameter         | Description                                                                  |
|-------------------|------------------------------------------------------------------------------|
| Portal Name       | Indicates the name of a captive portal template.                             |
| Login Options     | Select <b>SMS</b> , which indicates login with the phone number and code.    |
| Show Balance Page | Indicates the available duration, time, or data after portal authentication. |
| Post-login URL    | Indicates the URL that is displayed after portal authentication.             |

(5) Configure visual settings of the portal template.

| Portal Page            |                                |                                                                                                    | Х   |
|------------------------|--------------------------------|----------------------------------------------------------------------------------------------------|-----|
| Portal Visual Settings |                                |                                                                                                    | 1   |
| Logo:                  |                                | Mobile Desktop Reset style                                                                                                    |     |
| Logo Image:            | Upload                         |                                                                                                    |     |
| Logo Position:         | •    •  •  •  • • •            |                                                                                                    |     |
|                        |                                |                                                                                                    |     |
| Background @:          |                                |                                                                                                    |     |
| Background Image:      |                                |                                                                                                    | - 1 |
|                        |                                | CMC                                                                                                    |     |
| Background Mask Color: | Upioad 0%                      | SMS Login                                                                                                    |     |
| Welcome Message @:     | Text Dicture                   | +86 Phone                                                                                                    |     |
| English                | +                              | (Verification Code) Get Code                                                                                                    |     |
| Ligisi                 | _ 1                            |                                                                                                    |     |
| Default Language:      |                                | Login                                                                                                    |     |
| Welcome Text:          | Enter less than 60 characters. | and the second second second second second second second second second second second second second second second                                                                                                    |     |
| Marketing Message:     | Enter less than 60 characters. |                                                                                                    |     |
|                        |                                | a the second second sec |     |
| Terms & Conditions:    |                                |                                                                                                    |     |
| Copyright:             | Enter less than 60 characters. |                                                                                                    |     |
| SMS                    |                                |                                                                                                    |     |
| Title:                 | SMS Login                      |                                                                                                    |     |
| Phone Placeholder:     | Phone                          |                                                                                                    |     |
| Code Placeholder:      | Verification Code              |                                                                                                    |     |
| Code Button:           | Get Code                       |                                                                                                    | - 1 |
| Advertisement @:       |                                |                                                                                                    |     |
| Welcome Text Color:    | #fffff                         |                                                                                                    |     |
| Welcome Text Size:     | 0                              |                                                                                                    |     |
| Button Color:          | #0066ff                        |                                                                                                    |     |
| Button Text Color:     | #ffffff                        |                                                                                                    |     |
| Link Color:            | #ffffff                        |                                                                                                    |     |
| Text Color in Box:     | #fffff                         |                                                                                                    |     |
|                        |                                |                                                                                                    |     |

Cancel OK

| Parameter             | Description                                                                                                    | Description                                        |  |  |
|-----------------------|----------------------------------------------------------------------------------------------------|----------------------------------------------------|--|--|
| Logo                  | Select whether to display the logo image.                                                                                                    |                                                    |  |  |
| Logo Image            | When <b>Logo</b> is set to <b>Image</b> , upload the logo picture or select the default logo.                                                                                                    |                                                    |  |  |
| Logo Position         | Select the logo position (                                                                                                    | Upper, Middle, or Lower).                          |  |  |
| Background            | Select the background wi                                                                                                    | th the image or the solid color.                   |  |  |
| Background Image      | When <b>Background</b> is set to <b>Image</b> , upload the background image or select the default image.                                                                                                    |                                                    |  |  |
| Background Mask Color | When <b>Background</b> is set to <b>Solid Color</b> , configure the background color. The default value is <b>#ffffff</b> .                                                                                                    |                                                    |  |  |
| Welcome Message       | Select the welcome mess                                                                                                    | Select the welcome message with the image or text. |  |  |
| Language              | Select the welcome message with the image or text.         Select the language of the portal page and configure the content displayed on         the portal page as required. You can click         +       to add portal pages in other         languages.         •       Welcome Message: Select the welcome message with the image or text.         •       Marketing message: Enter the marketing message.         •       Terms & Conditions: Enter terms and conditions.         •       Copyright: Enter the copyright.         •       SMS Login: After SMS Login is enabled, you can customize the names of the controls related to SMS authentication.         SMS       SMS         Title:       SMS Login         Phone       Code Placeholder:         Code Button:       Get Code         Login Button:       Login         Switching Button:       SMS Login |                                                    |  |  |
| Advertisement         | Select whether to display the advertisement.                                                                                                    |                                                    |  |  |
| Welcome Text Color    | Select the welcome message text color. The default value is #ffffff.                                                                                                    |                                                    |  |  |
| Welcome Text Size     | Select the welcome text size.                                                                                                    |                                                    |  |  |
| Button Color          | Select the button color. The default value is #0066ff.                                                                                                    |                                                    |  |  |

#### Table 4-16 Portal Page Configuration Parameters

| Parameter         | Description                                                     |
|-------------------|-----------------------------------------------------------------|
| Button Text Color | Select the button text color. The default value is #ffffff.     |
| Link Color        | Select the link color. The default value is #ffffff.            |
| Text Color in Box | Select the text color in the box. The default value is #ffffff. |

(6) After the configuration, click **OK** to save the portal template configurations.

#### 3. Configuring Policy Info

Configure basic information of the policy info to add captive portal. After the configuration, click **OK** for the configurations to take effect.

#### 1 Note

When Encryption Mode is set to a value other than WPA2-Enterprise(802.1x), Go to the "Captive Portal" page is available and you can select whether to perform wireless authentication.

| Policy Info              |                            |        |
|--------------------------|----------------------------|--------|
| * Policy Name:           |                            |        |
| Policy Mode ③:           | ● Inner ◯ Local ◯ External |        |
| Authentication Device ③: | ORouter                    |        |
| * SSID:                  |                            |        |
| Seamless Online:         |                            |        |
| Seamless Online Period : | 1 Day                      | $\vee$ |
| Portal Escape:           |                            |        |

#### Table 4-17 Captive Portal Configuration Parameters

| Parameter   | Description                                      |
|-------------|--------------------------------------------------|
| Policy Name | Indicates the name of a captive portal template. |

| Parameter              | Description                                                                                                    |
|------------------------|----------------------------------------------------------------------------------------------------|
|                        | Indicates the authentication mode to which the captive portal applies:                                                                                                    |
|                        | Inner: Cloud-based authentication. The built-in authentication server in the                                                                                                    |
|                        | public cloud is used for authentication.                                                                                                    |
| Policy Mode            | Local: Device-based local authentication and acceleration. Portal pages and accounts in the cloud are synchronized with the device for local authentication and acceleration.                          |
|                        | External: Third-party authentication, facilitating integration between the device and a third-party authentication server for authentication.                                                          |
|                        | Indicates the device that performs the authentication.                                                                                                    |
|                        | When there is a router on the network, you are advised to enable<br>authentication on the router. You can perform authentication on either an<br>access point (AP) or a router.                        |
| Authentication Device  | AP: An AP acts as the N/AS.                                                                                                    |
|                        | Router: A router or gateway acts as the N/AS responsible for performing authentication at the gateway exit.                                                                                            |
|                        | Reyee AP Authentication: RAP, ReyeeOS 1.219 or later version.                                                                                                    |
|                        | This parameter is not required if the policy mode is Local.                                                                                                    |
|                        | Indicates the wired network that requires authentication. Enter the network segment in this field.                                                                                                    |
| Network                | Users connecting to the wired network corresponding to this network segment must be authenticated.                                                                                                    |
|                        | This parameter is required if the Authentication Device is Router.                                                                                                    |
|                        | Indicates the network name of the Wi-Fi network that requires authentication.                                                                                                    |
| SSID                   | Users connecting to this wireless network must be authenticated.                                                                                                    |
|                        | This parameter is required if the Authentication Device is AP.                                                                                                    |
| Seamless Online        | After this function is enabled, if the first authentication is successful, subsequent connections to this Wi-Fi network will automatically be authenticated within a certain period of time.           |
| Seamless Online Period | Indicates the time period for seamless online. If the first authentication is successful, subsequent connections to this Wi-Fi network will automatically be authenticated within this period of time. |
|                        | Indicates the portal page that is displayed after portal authentication.                                                                                                    |
| Portal Page            | Click Current Project to select the portal page for an existing project.                                                                                                    |
|                        | Click Shared Portals to select an existing portal page.                                                                                                    |
|                        | Click Add Page to customize a portal page.                                                                                                    |

# 4.24.6 Configuring Registration on Ruijie Cloud

- 1. Configuring a Portal Template with the Authentication Mode Set to One-click Login
- Log in to Ruijie Cloud, choose Project > Configuration > Auth & Accounts > Authentication > Captive Portal, and select a network that needs to configure wireless authentication.
- (2) Click Add Captive Portal to open the portal template configuration page.

Captive Portal ⑦

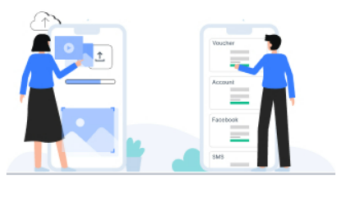

New Authentication Function

New version upgrade, support AP/Gatgeway unified configuration
 Support multiple login methods, one-click login, Voucher, Account, SMS verification, registered account

• Support multi-language and flexible customization of Portal pages.

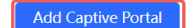

(3) Click Add Page to customize a portal page.

#### Portal Page ⑦

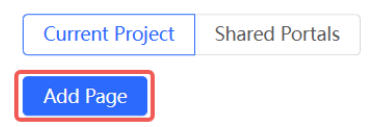

#### (4) Configure basic information of the portal template.

| Portal Basic Settings |                                                     |
|-----------------------|-----------------------------------------------------|
| Portal Name:          |                                                     |
| Login Options:        | ✓ One-click Login                                   |
|                       | Access Duration (Min):   Unlimited 15 030 60 Custom |
|                       | Voucher                                             |
|                       | Account                                             |
|                       | SMS                                                 |
|                       | Registration                                        |
|                       | Facebook Account ①                                  |
| Show Balance Page:    |                                                     |
| Post-login URL:       | https://www.ruijienetworks.com                      |

# Table 4-18 Portal Template Configuration Parameters

| Parameter         | Description                                                                                                    |  |  |
|-------------------|----------------------------------------------------------------------------------------------------|--|--|
| Portal Name       | Indicates the name of a captive portal template.                                                                                                    |  |  |
| Login Options     | Select One-click Login, which indicates login without the username and password. You can set Access Duration and Access Times Per Day.  One-click Login Access Duration (Min): Unlimited 15 30 60 Custom Customed Duration (Min): 60 Access Times Per Day: Unlimited V |  |  |
| Show Balance Page | Indicates the available duration, time, or data after portal authentication.                                                                                                    |  |  |
| Post-login URL    | Indicates the URL that is displayed after portal authentication.                                                                                                    |  |  |

(5) Configure visual settings of the portal template.

| Portal Visual Settings |                                       |                            |  |
|------------------------|---------------------------------------|----------------------------|--|
| Logo:                  |                                       | Mobile Desktop Reset style |  |
| Logo Image:            | Upload                                | a sulla su s               |  |
| Logo Position:         | ° ° ° ° ° ° ° ° ° ° ° ° ° ° ° ° ° ° ° |                            |  |
| Background :           | Picture      Solid Color              |                            |  |
| Background Image:      | Upload                                | One-click Login            |  |
| Background Mask Color: | #999999 0%                            | and the second second      |  |
| Welcome Message ③:     | • Text O Picture                      | the parts .                |  |
| English                | +                                     | - 🖌 🖈 👘 📩                  |  |
| Default Language:      |                                       | a share proved             |  |
| Welcome Text:          | Enter less than 60 characters.        |                            |  |
| Marketing Message:     | Enter less than 60 characters.        | and the second             |  |
| Terms & Conditions:    |                                       |                            |  |
| Copyright:             | Enter less than 60 characters.        |                            |  |
| One-click Login        |                                       |                            |  |
| Login Button:          | One-click Login                       |                            |  |
| Advertisement ③:       |                                       |                            |  |
| Welcome Text Color:    | #ffffff                               |                            |  |
| Welcome Text Size:     | -0                                    |                            |  |
| Button Color:          | #0066ff                               |                            |  |
| Button Text Color:     | #ffffff                               |                            |  |
| Link Color:            | #ffffff                               |                            |  |
| Text Color in Box:     | #ffffff                               |                            |  |

Cancel OK

### Table 4-19 Portal Page Configuration Parameters

| Parameter     | Description                                                                                   |
|---------------|-----------------------------------------------------------------------------------------------|
| Logo          | Select whether to display the logo image.                                                     |
| Logo Image    | When <b>Logo</b> is set to <b>Image</b> , upload the logo picture or select the default logo. |
| Logo Position | Select the logo position (Upper, Middle, or Lower).                                           |
| Background    | Select the background with the image or the solid color.                                      |

| Parameter             | Description                                                                                                    |  |  |  |  |
|-----------------------|----------------------------------------------------------------------------------------------------|--|--|--|--|
| Background Image      | When <b>Background</b> is set to <b>Image</b> , upload the background image or select the default image.                                                                                                    |  |  |  |  |
| Background Mask Color | When <b>Background</b> is set to <b>Solid Color</b> , configure the background color. The default value is <b>#ffffff</b> .                                                                                                    |  |  |  |  |
| Welcome Message       | Select the welcome message with the image or text.                                                                                                    |  |  |  |  |
| Language              | <ul> <li>Select the language of the portal page and configure the content displayed on the portal page as required. You can click to add portal pages in other languages.</li> <li>Welcome Message: Select the welcome message with the image or text.</li> <li>Marketing message: Enter the marketing message.</li> <li>Terms &amp; Conditions: Enter terms and conditions.</li> <li>Copyright: Enter the copyright.</li> <li>One-click Login: After One-click Login is enabled, you can customize the button name displayed on the portal page, which is set to One-click Login by default.</li> <li>One-click Login</li> <li>Login Button: One-click Login</li> </ul> |  |  |  |  |
| Advertisement         | Select whether to display the advertisement.                                                                                                    |  |  |  |  |
| Welcome Text Color    | Select the welcome message text color. The default value is #ffffff.                                                                                                    |  |  |  |  |
| Welcome Text Size     | Select the welcome text size.                                                                                                    |  |  |  |  |
| Button Color          | Select the button color. The default value is #0066ff.                                                                                                    |  |  |  |  |
| Button Text Color     | Select the button text color. The default value is #ffffff.                                                                                                    |  |  |  |  |
| Link Color            | Select the link color. The default value is #ffffff.                                                                                                    |  |  |  |  |
| Text Color in Box     | Select the text color in the box. The default value is #ffffff.                                                                                                    |  |  |  |  |

(6) After the configuration, click **OK** to save the portal template configurations.

#### 2. Configuring Policy Info

Configure basic information of the policy info to add captive portal. After the configuration, click **OK** for the configurations to take effect.

#### 1 Note

When **Encryption Mode** is set to a value other than **WPA2-Enterprise(802.1x)**, the **Captive Portal** page is available. You can select whether to perform wireless authentication.

| Policy Info              |                            |        |
|--------------------------|----------------------------|--------|
| * Policy Name:           |                            |        |
| Policy Mode 10:          | ● Inner ◯ Local ◯ External |        |
| Authentication Device ③: | O Router () AP             |        |
| * SSID:                  |                            |        |
| Seamless Online:         |                            |        |
| Seamless Online Period : | 1 Day                      | $\sim$ |
| Portal Escape:           |                            |        |

| Parameter             | Description                                                                                                    |
|-----------------------|----------------------------------------------------------------------------------------------------|
| Policy Name           | Indicates the name of a captive portal template.                                                                                                    |
| Policy Mode           | Indicates the authentication mode to which the captive portal applies:<br>Inner: Cloud-based authentication. The built-in authentication server in the<br>public cloud is used for authentication.<br>Local: Device-based local authentication and acceleration. Portal pages and<br>accounts in the cloud are synchronized with the device for local authentication<br>and acceleration.<br>External: Third-party authentication, facilitating integration between the device<br>and a third-party authentication server for authentication.                       |
| Authentication Device | <ul> <li>Indicates the device that performs the authentication.</li> <li>When there is a router on the network, you are advised to enable authentication on the router. You can perform authentication on either an access point (AP) or a router.</li> <li>AP: An AP acts as the N/AS.</li> <li>Router: A router or gateway acts as the N/AS responsible for performing authentication at the gateway exit.</li> <li>Reyee AP Authentication: RAP, ReyeeOS 1.219 or later version.</li> <li>This parameter is not required if the policy mode is Local.</li> </ul> |

| Parameter              | Description                                                                                                    |  |  |  |  |
|------------------------|----------------------------------------------------------------------------------------------------|--|--|--|--|
|                        | Indicates the wired network that requires authentication. Enter the network segment in this field.                       |  |  |  |  |
| Network                | Users connecting to the wired network corresponding to this network segment must be authenticated.                       |  |  |  |  |
|                        | This parameter is required if the Authentication Device is Router.                                                       |  |  |  |  |
|                        | Indicates the network name of the Wi-Fi network that requires authentication.                                            |  |  |  |  |
| SSID                   | Users connecting to this wireless network must be authenticated.                                                         |  |  |  |  |
|                        | This parameter is required if the Authentication Device is AP.                                                           |  |  |  |  |
|                        | After this function is enabled, if the first authentication is successful,                                               |  |  |  |  |
| Seamless Online        | subsequent connections to this Wi-Fi network will automatically be                                                       |  |  |  |  |
|                        | authenticated within a certain period of time.                                                                           |  |  |  |  |
|                        | Indicates the time period for seamless online. If the first authentication is                                            |  |  |  |  |
| Seamless Online Period | successful, subsequent connections to this Wi-Fi network will automatically be authenticated within this period of time. |  |  |  |  |
|                        | Indicates the portal page that is displayed after portal authentication.                                                 |  |  |  |  |
|                        | Click Current Project to select the portal page for an existing project.                                                 |  |  |  |  |
| Portal Page            | Click Shared Portals to select an existing portal page.                                                                  |  |  |  |  |
|                        | Click Add Page to customize a portal page.                                                                               |  |  |  |  |

# 4.24.7 Configuring an Authentication-Free User List on Web Interface

You can configure authentication-free for wireless STAs (IP address/MAC address), public IP addresses, and domain names. Users can directly use network services or access specific websites without entering the username, password, or other information.

#### 1. Configuring an Authentication-Free User

- (1) Choose Network-Wide > Workspace > Wireless > Wireless Auth > Allowlist > User Allowlist.
- (2) Click Add to open the configuration page.

| Cloud Integration | Allowlist          | Client List                                                          |                         |
|-------------------|--------------------|----------------------------------------------------------------------|-------------------------|
| i A user configu  | ured with whitelis | ed IP or MAC address can access the Internet without authentication. |                         |
| User Allowlist    | IP Allowlist       | Domain Allowlist MAC Blocklist/Allowlist                             |                         |
| User Allowlist    |                    |                                                                      | + Add   Delete Selected |
| Up to 50 entries  | can be added.      |                                                                      |                         |
|                   |                    | IP / IP Range                                                        | Action                  |
|                   |                    | No Data                                                              |                         |
| < 1 >             | 10/page 🗸          |                                                                      | Total 0                 |

(3) Configure an STA IP address or IP address range. After the configuration, click **OK** to save the configurations.

| Add |                 |                            |        | ×  |
|-----|-----------------|----------------------------|--------|----|
|     | * IP / IP Range | Example: 1.1.1.1-1.1.1.100 |        |    |
|     |                 |                            | Cancel | ОК |

#### 2. Configuring an Authentication-Free Public IP Address

- (1) Choose Network-Wide > Workspace > Wireless > Wireless Auth > Allowlist > IP Allowlist.
- (2) Click Add to open the configuration page.

| Cloud Integration | Allowlist          | Client List                                                           |                       |
|-------------------|--------------------|-----------------------------------------------------------------------|-----------------------|
| i A user config   | ured with whitelis | ted IP or MAC address can access the Internet without authentication. |                       |
| User Allowlist    | IP Allowlist       | Domain Allowlist MAC Blocklist/Allowlist                              |                       |
| IP Allowlist      |                    |                                                                       | + Add Delete Selected |
| Up to 50 entries  | can be added.      |                                                                       |                       |
|                   |                    | IP / IP Range                                                         | Action                |
|                   |                    | No Data                                                               |                       |
| < 1 >             | 10/page V          |                                                                       | Total 0               |

(3) Configure a public IP address or public IP address range. After the configuration, click **OK** to save the configurations.

|                            |                            |                        | ×                      |
|----------------------------|----------------------------|------------------------|------------------------|
| Example: 1.1.1.1-1.1.1.100 |                            |                        |                        |
|                            |                            |                        |                        |
|                            |                            | Cancel                 | ОК                     |
|                            | Example: 1.1.1.1-1.1.1.100 | Example: 1.1.1.1.1.100 | Example: 1.1.1.1.1.100 |

#### 3. Configuring a Domain Name Allowlist

- (1) Choose Network-Wide > Workspace > Wireless > Wireless Auth > Allowlist > Domain Allowlist.
- (2) Click **Add** to open the configuration page.

| Cloud Integration       | Allowlist         | Client List                |                                 |                |  |       |                 |
|-------------------------|-------------------|----------------------------|---------------------------------|----------------|--|-------|-----------------|
| <i>i</i> A user configu | ured with whiteli | isted IP or MAC address ca | n access the Internet without a | uthentication. |  |       |                 |
| User Allowlist          | IP Allowlist      | Domain Allowlist           | MAC Blocklist/Allowlist         |                |  |       |                 |
| Domain Allow            | /list             |                            |                                 |                |  | + Add | Delete Selected |
| Up to 100 entrie        | s can be added.   |                            |                                 |                |  |       |                 |
|                         |                   |                            |                                 | URL            |  |       | Action          |
|                         |                   |                            |                                 | No Data        |  |       |                 |
| < 1 >                   | 10/page v         |                            |                                 |                |  |       | Total 0         |

(3) Configure authentication-free websites. After the configuration, click **OK**.

| Add |    |        | $\times$ |
|-----|----|--------|----------|
| * ( | RL |        |          |
|     |    | Cancel | ОК       |

#### 4. Configuring a MAC Address Allowlist and Blocklist

STAs whose MAC addresses are added to the MAC address allowlist can access the network without authentication, and STAs whose MAC addresses are added to the MAC address blocklist are forbidden to access the network.

- (1) Choose Network-Wide > Workspace > Wireless > Wireless Auth > Allowlist > MAC Blocklist/Allowlist.
- (2) Click Add to open the MAC address allowlist or blocklist configuration page.

| Cloud Integration Allowlist            | Client List                                                           |       |                 |
|----------------------------------------|-----------------------------------------------------------------------|-------|-----------------|
| () A user configured with whitelis     | ted IP or MAC address can access the Internet without authentication. |       |                 |
| User Allowlist IP Allowlist            | Domain Allowlist MAC Blocklist/Allowlist                              |       |                 |
| MAC Allowlist                          |                                                                       | + Add | Delete Selected |
| Up to <b>250</b> entries can be added. |                                                                       |       |                 |
|                                        | MAC Address                                                           |       | Action          |
|                                        | No Data                                                               |       |                 |
| < 1 > 10/page >                        |                                                                       |       | Total 0         |
| MAC Blocklist                          |                                                                       | + Add | Delete Selected |
| Up to <b>250</b> entries can be added. |                                                                       |       |                 |
|                                        | MAC Address                                                           |       | Action          |
|                                        | No Data                                                               |       |                 |
| < 1 > 10/page >                        |                                                                       |       | Total 0         |

(3) Configure the MAC address of a wireless STA. After the configuration, click **OK**.

| Add           |                            |        | ×  |
|---------------|----------------------------|--------|----|
| * MAC Address | Example: 00:11:22:33:44:55 |        |    |
|               |                            | Cancel | ОК |

### 4.24.8 Displaying Authenticated Users on web interface

Choose Network-Wide > Workspace > Wireless > Wireless Auth > Client List to display authenticated users.

| Note                          |                                |                                                                                                    |                                                                                                    |                                                                                                    |                                                                                                    |                                                                                                    |                                                                                                    |
|-------------------------------|--------------------------------|----------------------------------------------------------------------------------------------------|----------------------------------------------------------------------------------------------------|----------------------------------------------------------------------------------------------------|----------------------------------------------------------------------------------------------------|----------------------------------------------------------------------------------------------------|----------------------------------------------------------------------------------------------------|
| client going offl             | ine will not                   | t disappear im                                                                                                    | mediately. In                                                                                                    | stead, the c                                                                                                    | lient will stay c                                                                                                    | on the list for                                                                                                    | three more                                                                                                    |
| utes.                         |                                |                                                                                                    |                                                                                                    |                                                                                                    |                                                                                                    |                                                                                                    |                                                                                                    |
|                               |                                |                                                                                                    |                                                                                                    |                                                                                                    |                                                                                                    |                                                                                                    |                                                                                                    |
|                               |                                |                                                                                                    |                                                                                                    |                                                                                                    |                                                                                                    |                                                                                                    |                                                                                                    |
| Integration Allowlist         | Client List                    |                                                                                                    |                                                                                                    |                                                                                                    |                                                                                                    |                                                                                                    |                                                                                                    |
| ent List                      |                                |                                                                                                    |                                                                                                    |                                                                                                    |                                                                                                    | P/MAC                                                                                                    | Q $\psi$ Batch Logout                                                                                                    |
| The client going offline will | not disappear imm              | nediately. Instead, the clien                                                                                                    | t will stay in the list for t                                                                                                    | three more minutes.                                                                                                    |                                                                                                    |                                                                                                    |                                                                                                    |
| Username                      | IP                             | MAC Address                                                                                                    | Online Time                                                                                                    | Auth Type                                                                                                    | Connect the SSID                                                                                                    | Access Name                                                                                                    | Action                                                                                                    |
|                               |                                |                                                                                                    | No E                                                                                                    | Data                                                                                                    |                                                                                                    |                                                                                                    |                                                                                                    |
| 1 > 10/page >                 |                                |                                                                                                    |                                                                                                    |                                                                                                    |                                                                                                    |                                                                                                    | Total 0                                                                                                    |
|                               | Note<br>client going offlutes. | Note<br>client going offline will not<br>utes.<br>Integration Allowlist Client List<br>ent List<br>The client going offline will not disappear imm<br>Username IP | Note         client going offline will not disappear imutes.         Integration       Allowlist         Client List         Inte client going offline will not disappear immediately. Instead, the client         Username       IP         MAC Address | Note         client going offline will not disappear immediately. In         utes.         Integration       Allowlist       Client List         ent List         The client going offline will not disappear immediately. Instead, the client will stay in the list for         Username       IP       MAC Address       Online Time         No t         1       >       10/page | Note         client going offline will not disappear immediately. Instead, the client states.         Integration       Allowlist         Client List         Inte client going offline will not disappear immediately. Instead, the client will stay in the list for three more minutes.         Username       IP         MAC Address       Online Time         No Data         Image: Table State State | Note         client going offline will not disappear immediately. Instead, the client will stay of utes.         Integration       Allowlist       Client List         ent List       Immediately. Instead, the client will stay in the list for three more minutes.         Username       IP       MAC Address       Online Time       Auth Type       Connect the SSID         No Data       I       Improve       Improve       Improve | Note         client going offline will not disappear immediately. Instead, the client will stay on the list for ites.         Integration       Allowlist       Client List         ent List       IP/MAC         Inte client going offline will not disappear immediately. Instead, the client will stay in the list for three more minutes.       IP/MAC         Inte client going offline will not disappear immediately. Instead, the client will stay in the list for three more minutes.       IP/MAC         Inte client going offline will not disappear immediately. Instead, the client will stay in the list for three more minutes.       INO Data         Image: Image: Image |

### 4.24.9 Displaying Authenticated Users on Ruijie Cloud

Log in to Ruijie Cloud, choose **Project** > **Network** > **Clients** > **Auth Clients**, and select a network that needs to display authenticated users.

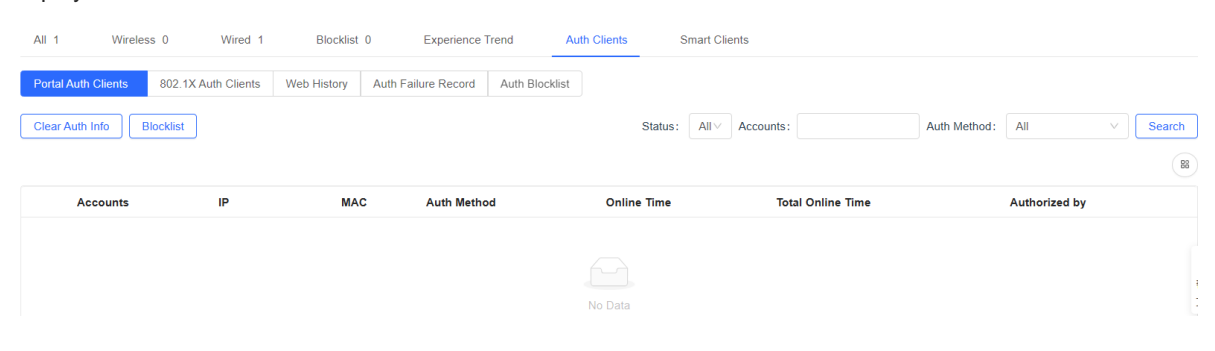

# 4.25 Configuring 802.1X Authentication

# 4.25.1 Overview

IEEE 802.1X is a port-based network access control standard that provides secure access services for LANs.

On an IEEE 802 LAN, a user can directly access network resources without authentication and authorization as long as it can connect to a network device. This uncontrolled behavior can bring security risks to the network. The IEEE 802.1X protocol was proposed to address the security issues on an IEEE 802 LAN.

The IEEE 802.1X protocol supports three security applications: Authentication, Authorization, and Accounting, abbreviated as AAA.

- Authentication: Determines whether a user can obtain access, and restricts unauthorized users.
- Authorization: Authorizes services available for authorized users, and controls the permissions of unauthorized users.
- Accounting: Records the usage of network resources by users, and provides a basis for traffic billing.

The 802.1X feature can be deployed on networks to control user authentication, authorization, and more.

An 802.1X network uses a typical client/server architecture, consisting of three entities: client, access device, and authentication server. A typical architecture is shown here.

#### Figure 4-1 Typical Architecture of 802.1X Network

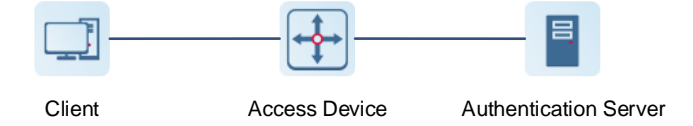

- The client is usually an endpoint device which can initiate 802.1X authentication through the client software. The client must support the Extensible Authentication Protocol over LANs (EAPoL) on the local area network.
- The access device is usually a network device (AP or switching device) that supports the IEEE 802.1X protocol. It provides an interface for clients to access the local area network, which can be a physical or a logical interface.
- The authentication server can realize user authentication, authorization, and accounting. Usually a RADIUS server is used as the authentication server.

#### 1 Note

The RG-RAP APs only support the authentication.

### 4.25.2 Configuring 802.1X Authentication

- (1) Choose Network-Wide > Workspace > Wireless > 802.1x Authentication.
- (2) Click Global 802.1x. A pop-up window is displayed. Click OK.

#### Configuration Guide

| 802.1x Authentication               | RADIUS      | Server Management        | Wireless User List     | Wired User List |
|-------------------------------------|-------------|--------------------------|------------------------|-----------------|
| 802.1x Authen                       | tication De | evice Group: Default     |                        |                 |
| Global 802.1x                       |             |                          |                        |                 |
| Authentication                      |             |                          |                        | ~               |
|                                     |             | Are you sure you want to | o Enable global 802.1x | ^               |
|                                     | Go to       | authentication?          |                        |                 |
|                                     | Set the     |                          | Cancel                 | ок              |
|                                     | _           |                          |                        |                 |
| Escape SSID                         | •           |                          |                        |                 |
|                                     |             |                          |                        |                 |
| Re-authentication                   | •           |                          |                        |                 |
|                                     |             |                          |                        |                 |
| Client Packet<br>* Timeout Duration | 30          |                          |                        |                 |
|                                     |             |                          |                        |                 |
|                                     | Override    |                          |                        |                 |

Enable the **Escape SSID** and configure parameters such as Escape SSID. Users can temporarily connect to the Escape SSID without a password when the authentication server is unavailable.

| Escape SSID      | • 0           |     |
|------------------|---------------|-----|
| * Escape SSID    | 802.1x_escape |     |
| * Security       | WPA-PSK       | ~   |
| * Wi-Fi Password | •••••         | *** |

Toggle on **Re-authentication** and set the re-authentication interval. The re-authentication function performs periodic user authentication, and users who do not pass the periodic authentication will be disconnected.

| A Caution           |                                                                       |  |  |  |  |  |  |
|---------------------|-----------------------------------------------------------------------|--|--|--|--|--|--|
| The re-authenticati | The re-authentication interval must be set to 10800 seconds or above. |  |  |  |  |  |  |
|                     |                                                                       |  |  |  |  |  |  |
| Re-authentication   |                                                                       |  |  |  |  |  |  |
|                     |                                                                       |  |  |  |  |  |  |
| * Re-auth Interval  | s                                                                     |  |  |  |  |  |  |
|                     |                                                                       |  |  |  |  |  |  |

Client Packet Timeout Duration: The time limit for a client to wait for a response from the server. An authentication failure occurs after this time limit expires. The value range is 10 to 60 seconds.

| 802.1x Authen                       | tication                | Device Group:                     | Default       | ~               |
|-------------------------------------|-------------------------|-----------------------------------|---------------|-----------------|
| Global 802.1x                       |                         |                                   |               |                 |
| Authentication                      |                         |                                   |               |                 |
|                                     | Go to Wi<br>Set the sec | - <b>Fi</b><br>curity mode of the | e SSID to 802 | .1X (Enterprise |
| Escape SSID                         | 0                       |                                   |               |                 |
| Re-authentication                   | 0                       |                                   |               |                 |
| Client Packet<br>* Timeout Duration | 30                      |                                   |               | s               |
|                                     | Overrid                 | e                                 |               |                 |

#### (3) Add a server.

Before proceeding, make sure that the following conditions are met:

- The RADIUS server is ready and the following configurations have been completed.
  - o A username and a password have been added for client login.
  - The firewall has been disabled. Otherwise, authentication messages may be blocked, leading to authentication failure.
  - The IP address of the device to be authenticated has been added as a trusted IP address on the RADIUS server.
- The network between the device and the RADIUS server is reachable.
- The IP addresses of the RADIUS server and the device to be authenticated have been obtained.

Click **Add Server group** to configure server group parameters. You can click **Edit** to edit the server group, and click **Delete** to delete the server group.

#### 🚺 Note

- You need to add at least one server for each server group, and a maximum of five servers can be added.
- Up to 20 server groups can be added under **RADIUS Server Management**.

| 802.1x Authentication         | RADIUS Server Management | Wireless User List | Wired User List |                  |                  |
|-------------------------------|--------------------------|--------------------|-----------------|------------------|------------------|
| RADIUS Server M               | anagement                |                    |                 |                  | Add Server group |
| Up to <b>20</b> entries can b | be added.                |                    |                 |                  |                  |
| Server group name             | Server IP                | Auth Port          | Accounting Port | Shared Password  | Action           |
| group1                        | 1.1.1.2<br>1.1.1.1       | 1812<br>1812       | 1813<br>1813    | ruijie<br>ruijie | Edit Delete      |
| group2                        | 1.1.1.3                  | 1812               | 1813            | ruijie           | Edit Delete      |

You can click  $\bigcirc$  Add Server to add multiple servers to a server group, and click 1 Server to delete a selected server.

| Add                 |                                        |        |    | $\times$ |
|---------------------|----------------------------------------|--------|----|----------|
| * Server group name |                                        |        |    |          |
| * Server IP         | 🔟 Server 1                             |        |    |          |
| * Server name       |                                        |        |    |          |
| * Auth Port         | 1812                                   |        |    |          |
| * Accounting Port   | 1813                                   | 0      |    |          |
| * Shared Password   |                                        |        |    |          |
| * Match Order       |                                        | 0      |    |          |
|                     | •••••••••••••••••••••••••••••••••••••• | <br>   |    |          |
|                     |                                        | Cancel | ОК |          |

| Table 4-21 Server Group Configuratio |
|--------------------------------------|
|--------------------------------------|

| Parameter         | Description                                                                                |
|-------------------|--------------------------------------------------------------------------------------------|
| Server group name | Name of RADIUS server group                                                                |
| Server IP         | IP address of the RADIUS server.                                                           |
| Server name       | Name of RADIUS server                                                                      |
| Auth Port         | The port number for the RADIUS server to perform user authentication.                      |
| Accounting Port   | The port number for the RADIUS server to perform user accounting.                          |
| Shared Password   | Shared key of the RADIUS server.                                                           |
| Match Order       | The system supports up to five RADIUS servers. A larger value indicates a higher priority. |

(4) Configure the server and click **Save**.

| RADIUS Server Management      |           |                                  |                 |             | Add Server |
|-------------------------------|-----------|----------------------------------|-----------------|-------------|------------|
| Up to 5 entries can be added. |           |                                  |                 |             |            |
| Server IP                     | Auth Port | Accounting Port                  | Shared Password | Match Order | Action     |
|                               |           |                                  | No Data         |             |            |
| Server global configuration   |           |                                  |                 |             |            |
|                               |           | * Packet Retransmission Interval | 3 5             |             |            |
|                               |           | Packet Retransmission Count      | 3 time          |             |            |
|                               |           | Server Detection                 |                 |             |            |
|                               |           | Detection Interval               | 1 min           |             |            |
|                               |           | * Detection Count                | 5 time          | 0           |            |
|                               |           | Detection Username               | ruijie123       |             |            |
|                               |           | MAC Address Format               | x0000000000 ~   | 0           |            |
|                               |           |                                  | Save            |             |            |

 Table 4-22
 Server Global Configuration Parameters

| Parameter                      | Description                                                                                                    |
|--------------------------------|----------------------------------------------------------------------------------------------------|
| Packet Retransmission Interval | Configure the interval during which the device sends a request to a RADIUS server before confirming that the RADIUS server is unreachable.                                                                                                    |
| Packet Retransmission Count    | Configure the number of times that the device sends requests to a<br>RADIUS server before confirming that the RADIUS server is<br>unreachable.                                                                                                    |
| Server Detection               | If this function is enabled, it is necessary to set the server detection<br>cycle, server detection times, and server detection username.<br>Determines the server status and whether to enable functions such as<br>the escape function.                                                                                                    |
| MAC Address Format             | <ul> <li>Configure the format of the MAC address used in attribute 31 (Calling-Station-ID) of a RADIUS message.</li> <li>The following formats are supported:</li> <li>Dotted hexadecimal format. For example, 00d0.f8aa.bbcc.</li> <li>IETF format. For example: 00-D0-F8-AA-BB-CC.</li> <li>Unformatted (default). For example: 00d0f8aabbcc</li> </ul> |

# 4.25.3 Viewing Wireless User List

When the 802.1X feature is configured globally, and a client is authenticated and connected to the network in a wireless manner, you can view the client in the **Wireless User List**.

Choose Network-Wide > Workspace > Wireless > 802.1x Authentication > Wireless User List.

| 802.1x Authentication                    | RADIUS Server N           | anagement Wir           | eless User Lis    | t         | Wired User List       |           |            |         |          |
|------------------------------------------|---------------------------|-------------------------|-------------------|-----------|-----------------------|-----------|------------|---------|----------|
| <i>Description</i><br>The client going c | offline will not disappea | ar immediately. Instead | , the client will | l stay ir | n the list for a more | minutes.  |            |         |          |
| Wireless User Lis                        | it                        |                         |                   | Q         | Search by ip/ma       | c/Usernar | Refresh    | ↓ Batc  | h Logout |
| Name                                     | IP                        | MAC Address             | Online Tin        | ne        | Online<br>Duration    | Connect S | SSID Acces | ss Name | Action   |
|                                          |                           |                         | No Da             | ita       |                       |           |            |         |          |
|                                          | /page \vee                |                         |                   |           |                       |           |            |         | Total 0  |

Click Refresh to view the latest user list.

If you want to disconnect a user from the network, select the user and click **Logout** under the **Action** column. You can also select multiple users and click **Batch Logout** to disconnect selected users.

### 4.25.4 Viewing Wired User List

When the 802.1X feature is configured globally, and a client is authenticated and connected to the network in a wired manner, you can view the client in the **Wired User List**.

Choose Network-Wide > Workspace > Wireless > 802.1x Authentication > Wired User List.

| 802.1x Authen | tication | RADIUS Serve | er Management | Wireless L     | Jser List | Wired    | User List          |                |                |  |
|---------------|----------|--------------|---------------|----------------|-----------|----------|--------------------|----------------|----------------|--|
| Wired Us      | er List  |              |               |                | Q         | Search b | y mac              | Refresh        | ↓ Batch Logout |  |
| Use           | ername   | Status       | Interface     | MAC<br>Address | Onli      | ine Time | Online<br>Duration | Access<br>Name | Action         |  |
|               |          |              |               |                | No Data   | a        |                    |                |                |  |
| < 1           | > 10/pa  | age \vee     |               |                |           |          |                    |                | Total 0        |  |

Click Refresh to view the latest user list.

If you want to disconnect a user from the network, select the user and click **Logout** under the **Action** column. You can also select multiple users and click **Batch Logout** to disconnect selected users.

# **5** Network Settings

#### 🚺 Note

This chapter takes the currently logged in device as an example to describe the entry of each function setting page. If you need to configure other devices in the network, please refer to the following path to enter the configuration page of the corresponding device, and then configure the function. For RG-RAP62: Click <u>3.3</u> <u>Managing Network Devices</u>.

# 5.1 Switching Work Mode

### 5.1.1 Work Mode

See 2.4 Work Mode for details.

### 5.1.2 Self-Organizing Network Discovery

When setting the work mode, you can set whether to enable the self-organizing network discovery function. This function is enabled by default.

After the self-organizing network discovery function is enabled, the device can be discovered in the network and discover other devices in the network. Devices network with each other based on the device status and synchronize global configuration. You can log in to the Web management page of any device in the network to check information about all devices in the network. After this function is enabled, clients can maintain and manage the current network more efficiently. You are advised to keep this function enabled.

If the self-organizing network discovery function is disabled, the device will not be discovered in the network and it runs in local device mode. After logging in to the Web page, you can configure and manage only the currently logged in device. If only one device is configured or global configuration does not need to be synchronized to the device, you can disable the self-organizing network discovery function.

### 5.1.3 Configuration Steps

#### 🚺 Note

If you need to switch the work mode to wireless bridging mode, please see <u>5.5.2 Wireless Repeater</u> for details.

Go to the configuration page:

- Method 1: Choose One-Device. Click the device model.
- Method 2: Choose Network-Wide > Devices > AP. Select the target device in the list and click Manage.

Click the current work mode to change the work mode.

#### **Configuration Guide**

| Ruíjie IRcycc                               |                                                                            |                     |                               | ۵ Aler                                                                                         | rt Center 🛛 🛛 English 🗸 🛛 Exit |
|---------------------------------------------|----------------------------------------------------------------------------|---------------------|-------------------------------|------------------------------------------------------------------------------------------------|--------------------------------|
| One-Device                                  | •                                                                          | AP 2<br>MGMT IP:192 | MAC Address: 80:0             | :45 Working Mode: AP                                                                           | () Reboot                      |
| Network-Wide                                | )                                                                          | SN:G1N4 J0379       | Reyee OS                      | Hardware Version:1.                                                                            | 00                             |
| Devices                                     |                                                                            |                     | • Normal                      |                                                                                                |                                |
| <ul> <li>Clients</li> <li>System</li> </ul> |                                                                            |                     | LED: AP Location:             | LED blinking                                                                                   |                                |
| ٠                                           | Clients<br>5G Connected: 0 Capacity: 110<br>Total Connected: 0 Capacity: 1 | 10                  | SSID<br>≈ @Ruijiewada 2,4G 5G | Band      2.4G     5G     Channel Auto     Cha     Transmit Power Auto     Transmit Power Auto | nnel Auto<br>Ismit Power Auto  |
|                                             | Username                                                                   | SSID and Band       | Signal Quality   IP/MAC       | Negotiation Rate                                                                               | Online Duration $\Rightarrow$  |
|                                             |                                                                            |                     | No Data                       |                                                                                                |                                |
|                                             |                                                                            |                     |                               | Total 0 <                                                                                      | 1 > 10/page >                  |
|                                             |                                                                            |                     |                               |                                                                                                |                                |

**AC function switch**: If a device works in the router mode and the self-organizing network discovery function is enabled, you can enable or disable the AC function. After the AC function is enabled, the device in the router mode supports the virtual AC function and can manage downlink devices. If this function is disabled, the device needs to be elected as an AC in self-organizing network mode and then manage downlink devices.

| Working Mode                                                                |                             | ×  |
|-----------------------------------------------------------------------------|-----------------------------|----|
| Description:                                                                |                             |    |
| 1. The device IP address may                                                | y change upon mode change   | 2. |
| 2. Change the endpoint IP a                                                 | ddress and ping the device. |    |
| <ol> <li>Enter the new IP address in<br/>browser to access Eweb.</li> </ol> | into the address bar of the |    |
| 4. The system menu varies v                                                 | vith different work modes.  |    |
| Working Mode ⑦                                                              | Router ~                    |    |
| Self-Organizing Network ⑦                                                   |                             |    |
| AC (?)                                                                      |                             |    |
|                                                                             | Cancel                      | e  |

### 🛕 Caution

After the self-organizing network discovery is enabled, you can check the role of the device in self-organizing network mode.

# 5.2 Configuring Internet Connection Type (IPv4)

Go to the configuration page:

- Method 1: Choose One-Device > Config > Network > WLAN > WAN.
- Method 2: Choose Network-Wide > Workspace > Wired > WAN > WAN.

Select the Internet connection type after confirming with the ISP. For detailed configuration, see <u>2.5</u> <u>Configuration Wizard (Router Mode)</u>. After completing the configuration, click **Save**.

| WAN | WAN_v6 Set    | ttings                                  |
|-----|---------------|-----------------------------------------|
|     | * Internet 🕐  | DHCP                                    |
|     |               | Username and password are not required. |
|     | IP Address    | 192.168.110.65                          |
|     | Subnet Mask   | 255.255.255.0                           |
|     | Gateway       | 192.168.110.1                           |
|     | DNS Server    | 192.168.110.1                           |
| I   | Dedicated DNS | Optional                                |
|     | Server 🕐      |                                         |
|     |               | Advanced Settings                       |
|     | VLAN ID       | Enter a VLAN ID in the range of 2-23    |
|     | * MTU (?)     | 1500                                    |
| * N | 1AC Address 💮 | 48:81:d4:eb:6c:e3                       |
|     |               | Save                                    |

The device supports the following Internet connection types:

- **PPPoE**: This Internet connection type is supported only when the device works in routing mode. You need to manually configure the PPPoE username and password.
- **DHCP**: The current device will act as a DHCP client and apply for the IPv4 address/prefix from the upstream network device.
- Static IP: If this Internet connection type is selected, you need to manually configure a static IPv4 address, subnet mask, gateway address, and DNS server.

# 5.3 Configuring Internet Connection Type (IPv6)

#### A Caution

- This function is supported when the device works in AP mode.
- Before configuring this feature, ensure that Hardware Acceleration is disabled.

Go to the configuration page:

- Method 1: Choose One-Device > Config > Network > WLAN > WAN\_V6 Settings.
- Method 2: Choose Network-Wide > Workspace > Wired > WAN > WAN\_V6 Settings.

Select the Internet connection type after confirming with the ISP. After completing the configuration, click Save.

| tings     |                               |
|-----------|-------------------------------|
| Null      | ^                             |
| DHCP      |                               |
| Static IP |                               |
| Null      |                               |
|           |                               |
|           |                               |
| Save      |                               |
|           | Null DHCP Static IP Null Save |

The device supports the following Internet connection types:

- **DHCP**: The current device will act as a DHCPv6 client and apply for the IPv6 address/prefix from the upstream network device.
- Static IP: If this Internet connection type is selected, you need to manually configure a static IPv6 address, gateway address, and DNS server.
- **Null**: The IPv6 function is disabled on the current WAN port.

# 5.4 Configuring LAN Port

#### A Caution

This function is supported when the device works in router mode.

Go to the configuration page:

- Method 1: Choose One-Device > Config > Network > LAN > LAN Settings.
- Method 2: Choose Network-Wide > Workspace > Wired > LAN > LAN Settings.

Click **Edit**. In the displayed dialog box, enter the IP address and subnet mask, and click **OK**. Change the IP address of the LAN port. Enter the new IP address in the browser and log in to the device again to configure and manage the device.

| LAN S   | ettings            |                   |              |         |                  |                       |            | + Add                 | Delete Selected |
|---------|--------------------|-------------------|--------------|---------|------------------|-----------------------|------------|-----------------------|-----------------|
|         | IP Address 🕐       | Subnet Mask       | VLAN ID 🕐    | Remarks | DHCP Server<br>? | Start IP<br>Address ⑦ | IP Count ③ | Lease Time<br>(Min) ⑦ | Action          |
|         | 192.168.110.1      | 255.255.255.0     | Default VLAN | -       | Enabled          | 192.168.110.1         | 254        | 30                    | Edit Delete     |
|         | 192.168.2.1        | 255.255.255.0     | 2            | -       | Enabled          | 192.168.2.1           | 254        | 30                    | Edit Delete     |
| Up to 8 | entries can be add | ed.               |              |         |                  |                       |            |                       |                 |
|         |                    |                   |              |         |                  |                       |            |                       |                 |
| Edit    |                    |                   |              |         | ×                |                       |            |                       |                 |
|         |                    |                   |              | _       |                  |                       |            |                       |                 |
|         | * IP Addre         | ss 192.168.1      | 10.1         |         |                  |                       |            |                       |                 |
|         | * Subnet Ma        | sk 255.255.2      | 255.0        |         |                  |                       |            |                       |                 |
|         | Remar              | <b>cs</b> Remarks |              |         |                  |                       |            |                       |                 |
|         | MAC Addres         | 30:0d:9e:0        | d0:de:01     |         |                  |                       |            |                       |                 |
|         | DHCP Serv          | er                |              |         |                  |                       |            |                       |                 |
|         |                    |                   |              |         |                  |                       |            |                       |                 |
|         |                    |                   |              | Cancel  | ОК               |                       |            |                       |                 |

Table 5-1 LAN Settings

| Parameter        | Description                                                                                                    |
|------------------|----------------------------------------------------------------------------------------------------|
| IP Address       | Default gateway for devices connected to the Internet through this LAN.                                                                                                    |
| Subnet Mask      | Subnet mask of devices on the LAN.                                                                                                    |
| VLAN ID          | VLAN ID.                                                                                                    |
| Remarks          | VLAN description.                                                                                                    |
| DHCP Server      | After this function is enabled, devices on the LAN can automatically obtain the IP address. You need to configure the start IP address, IP count and lease time, as well as DHCP server options. For details, see <u>5.9 Configuring DHCP Server</u> |
| Start IP Address | Start IP address that a DHCP server automatically assigns to clients. The start IP address must be within the network segment calculated based on the IP address and subnet mask.                                                                    |
| IP Count         | The number of assignable IP addresses depends on the LAN segment<br>and the start IP address.                                                                                                    |

| Parameter        | Description                                                                                                    |
|------------------|----------------------------------------------------------------------------------------------------|
| Lease Time (Min) | Lease time of the automatically assigned IP addresses. When the lease time expires, devices on the LAN will obtain IP addresses again. |

# 5.5 Configuring Repeater Mode

#### 5.5.1 Wired Repeater

Choose One-Device. Click the device mode, and then choose Config > Network > Work Mode.

Connect a network cable from the WAN port (uplink LAN port) of the device to the upper-layer device.

Select **Access Point**, click **Check**, confirm the Wi-Fi settings of the AP, and then click **Save** to expand the network coverage.

#### A Caution

After the configuration is saved, connected clients will be disconnected from the network for a short period of time. You can reconnect the clients to the Wi-Fi network for restoration.

| The device is working i                                  | n Access Point mode.                                                                                                    |
|----------------------------------------------------------|----------------------------------------------------------------------------------------------------|
| O Router                                                 | Access Point OWireless Repeater                                                                                                    |
| This mode allow<br>Cable Connection<br>Tip: The local ro | rs you to establish a wired connection between a primary router and a secondary router, extending network coverage.<br>on: Please connect the WAN port of the local router to the LAN port of the primary router.<br>uter is a secondary router. The local router Wi-Fi is managed by the primary router. |
| Access Point                                             |                                                                                                    |
| Status                                                   | Enabled                                                                                                    |
| IP Address                                               | 192.168.110.45                                                                                                    |
| Subnet Mask                                              | 255.255.255.0                                                                                                    |
| DNS Server                                               | 192.168.110.1                                                                                                    |
|                                                          | Edit                                                                                                    |

#### 5.5.2 Wireless Repeater

The wireless repeater mode extends the Wi-Fi coverage range of the primary device. The device supports the dual-link wireless repeater mode and can extend both 2.4 GHz and 5 GHz signals of the primary device.

🚺 Note

- To avoid loops in wireless repeater mode, remove the network cable from the WAN port.
- Obtain the Wi-Fi name and Wi-Fi password of the upper-layer router.

Choose One-Device. Click the device mode, and then choose Config > Network > Work Mode.

Click **Wireless Repeater** and then click **Select**. A list of surrounding Wi-Fi signals pops up. A list of nearby 5 GHz Wi-Fi networks is displayed by default. You can switch from 5 GHz to 2.4 GHz band by selecting **2.4G** from the drop-down list box. You are advised to select a strong 5 GHz Wi-Fi network signal.

| uter Acce                                                                                                    | ess Point • Wireless                                                                                                  | Repeater                                                     |                                                                  |                                                                                             |                                                                                                    |                                 |
|----------------------------------------------------------------------------------------------------|----------------------------------------------------------------------------------------------------|--------------------------------------------------------------|------------------------------------------------------------------|---------------------------------------------------------------------------------------------|----------------------------------------------------------------------------------------------------|---------------------------------|
| <ul> <li>This mode allows</li> <li>You are advised to</li> <li>You dia a dia a dia di</li></ul> | you to establish a wireless o<br>o select a 5G Wi-Fi of the pri<br>ess repeater is not allowed t                      | connection betwee<br>imary device for b<br>to be configured. | en the primary de<br>etter Internet exp                          | vice and the local devi<br>perience.                                                        | ce that works as the se                                                                                                    | condary device, extending netwo |
| ess Repeater                                                                                                    |                                                                                                    |                                                              |                                                                  |                                                                                             |                                                                                                    |                                 |
| rimary Device                                                                                                    |                                                                                                    |                                                              |                                                                  |                                                                                             |                                                                                                    |                                 |
| * SSID S                                                                                                    | Select                                                                                                    |                                                              |                                                                  |                                                                                             |                                                                                                    |                                 |
|                                                                                                    |                                                                                                    |                                                              |                                                                  |                                                                                             |                                                                                                    |                                 |
|                                                                                                    |                                                                                                    |                                                              |                                                                  |                                                                                             |                                                                                                    |                                 |
|                                                                                                    |                                                                                                    |                                                              |                                                                  |                                                                                             | ×                                                                                                    |                                 |
|                                                                                                    |                                                                                                    |                                                              |                                                                  |                                                                                             |                                                                                                    |                                 |
| Wi-Fi List S                                                                                                    | elect a target W                                                                                                    | i-Fi.                                                        |                                                                  |                                                                                             |                                                                                                    |                                 |
| SSID                                                                                                    | 5G                                                                                                    | ~ R                                                          | e-scan                                                           |                                                                                             |                                                                                                    |                                 |
|                                                                                                    |                                                                                                    |                                                              |                                                                  |                                                                                             |                                                                                                    |                                 |
|                                                                                                    |                                                                                                    |                                                              |                                                                  |                                                                                             |                                                                                                    |                                 |
| SSID                                                                                                    | BSSID                                                                                                    | Security                                                     | Channe<br>I                                                      | RSSI                                                                                        | MLO                                                                                                    |                                 |
| SSID<br>@Ruijie-                                                                                                    | BSSID                                                                                                    | Security                                                     | Channe<br>I                                                      | RSSI<br>-17 dBm                                                                             | <b>MLO</b><br>Not                                                                                                    |                                 |
| <b>SSID</b><br>@Ruijie-<br>D2CE_plus_5G                                                                                                    | BSSID<br>4a:81:d4:9b:6c:e5                                                                                            | Security                                                     | Channe<br>I<br>36                                                | <b>RSSI</b><br>-17 dBm<br>High                                                              | MLO<br>Not<br>supported                                                                                                    |                                 |
| SSID<br>@Ruijie-<br>D2CE_plus_5G<br>@Ruijie-                                                                                                    | BSSID<br>4a:81:d4:9b:6c:e5                                                                                            | Security<br>OPEN                                             | Channe<br>I<br>36                                                | RSSI<br>-17 dBm<br>High<br>-27 dBm                                                          | MLO<br>Not<br>supported                                                                                                    |                                 |
| SSID<br>@Ruijie-<br>D2CE_plus_5G<br>@Ruijie-<br>D2CE_plus_5G                                                                                                    | <b>BSSID</b><br>4a:81:d4:9b:6c:e5<br>c6:70:ab:18:71:39                                                                | Security<br>OPEN<br>OPEN                                     | Channe<br>I<br>36<br>36                                          | RSSI<br>-17 dBm<br>High<br>-27 dBm<br>High                                                  | MLO<br>Not<br>supported<br>Not<br>supported                                                                                 |                                 |
| SSID<br>@Ruijie-<br>D2CE_plus_5G<br>@Ruijie-<br>D2CE_plus_5G                                                                                                    | <b>BSSID</b><br>4a:81:d4:9b:6c:e5<br>c6:70:ab:18:71:39                                                                | Security<br>OPEN<br>OPEN                                     | Channe         I           36         36                         | RSSI<br>-17 dBm<br>High<br>-27 dBm<br>High                                                  | MLO<br>Not<br>supported<br>Not<br>supported                                                                                 |                                 |
| SSID<br>@Ruijie-<br>D2CE_plus_5G<br>@Ruijie-<br>D2CE_plus_5G<br>rj-network                                                                                                    | BSSID         4a:81:d4:9b:6c:e5         c6:70:ab:18:71:39         f2:82:3d:b9:3b:01                                   | Security<br>OPEN<br>OPEN<br>WPA2PSK                          | Channe<br>I<br>36<br>36                                          | RSSI<br>-17 dBm<br>High<br>-27 dBm<br>High                                                  | MLO<br>Not<br>supported<br>Not<br>supported                                                                                 |                                 |
| SSID<br>@Ruijie-<br>D2CE_plus_5G<br>@Ruijie-<br>D2CE_plus_5G<br>rj-network                                                                                                    | BSSID         4a:81:d4:9b:6c:e5         c6:70:ab:18:71:39         f2:82:3d:b9:3b:01                                   | Security<br>OPEN<br>OPEN<br>WPA2PSK                          | Channe         I           36         36           36         36 | RSSI<br>-17 dBm<br>High<br>-27 dBm<br>High<br>-78 dBm Low                                   | MLO<br>Not<br>supported<br>Not<br>supported                                                                                 |                                 |
| SSID<br>@Ruijie-<br>D2CE_plus_5G<br>@Ruijie-<br>D2CE_plus_5G<br>rj-network<br>ruijie-guest                                                                                                    | BSSID           4a:81:d4:9b:6c:e5           c6:70:ab:18:71:39           f2:82:3d:b9:3b:01           f2:82:3d:b9:3b:02 | Security<br>OPEN<br>OPEN<br>WPA2PSK<br>OPEN                  | Channe<br>I<br>36<br>36<br>36                                    | RSSI<br>-17 dBm<br>High<br>-27 dBm<br>High<br>-78 dBm Low                                   | Not       supported       Not       supported       Not       supported       Not       supported       Not       Supported |                                 |
| SSID<br>@Ruijie-<br>D2CE_plus_5G<br>@Ruijie-<br>D2CE_plus_5G<br>rj-network<br>ruijie-guest                                                                                                    | BSSID         4a:81:d4:9b:6c:e5         c6:70:ab:18:71:39         f2:82:3d:b9:3b:01         f2:82:3d:b9:3b:02         | Security<br>OPEN<br>OPEN<br>WPA2PSK<br>OPEN                  | Channe<br>I<br>36<br>36<br>36                                    | -17 dBm         -17 dBm         -27 dBm         -27 dBm         -27 dBm         -28 dBm Low | Not       Supported       Not       supported       Not       supported       Not       supported                           |                                 |

- (1) Select the Wi-Fi signal of the upper-layer device that you want to extend. The configuration items of the local device are displayed. If the signal of the upper-layer device is encrypted, enter the Wi-Fi password of the upper-layer device.
- (2) Configure Local Router Wi-Fi. You can select New Wi-Fi or Same as Primary Router Wi-Fi.
  - If you select Same as Primary Router Wi-Fi, the Wi-Fi settings of the router are automatically synchronized with those on the primary router. Generally, clients merge Wi-Fi signals with the same name into one Wi-Fi signal, and they can search out only the Wi-Fi signal of the primary router.

| The device is working in Access Point mode.                                                                                                    |
|----------------------------------------------------------------------------------------------------|
| Router     Access Point         Wireless Repeater                                                                                                    |
| <ul> <li>This mode allows you to establish a wireless connection between the primary device and the local device that works as the secondary device, extending network coverage.</li> <li>You are advised to select a 5G Wi-Fi of the primary device for better Internet experience.<br/>To avoid loops, wireless repeater is not allowed to be configured.</li> </ul>                                                                                                    |
| Wireless Repeater                                                                                                    |
| Primary Device                                                                                                    |
| * SSID <b>rj-network</b> Select                                                                                                    |
| * Wi-Fi Password                                                                                                    |
| Local Device                                                                                                    |
| Local Router Wi-Fi 💫 New Wi-Fi 💿 Same as Primary Router Wi-Fi                                                                                                    |
| Save                                                                                                    |
| o If <b>New Wi-Fi</b> is selected, you can set a local Wi-Fi name and password. Clients will search out differen                                                                                                    |
| Wi-Fi signals.                                                                                                    |
| The device is working in Access Point mode.                                                                                                    |
| Router     Access Point         Image: Construction of the second second secon |
| <ul> <li>This mode allows you to establish a wireless connection between the primary device and the local device that works as the secondary device, extending network coverage.</li> <li>You are advised to select a 5G Wi-Fi of the primary device for better Internet experience.<br/>To avoid loops, wireless repeater is not allowed to be configured.</li> </ul>                                                                                                    |
| Wireless Repeater                                                                                                    |
| Primary Device                                                                                                    |
| * SSID rj-network Select                                                                                                    |
| * Wi-Fi Password                                                                                                    |
| Local Device                                                                                                    |
| Local Router Wi-Fi 🔹 New Wi-Fi 💦 Same as Primary Router Wi-Fi                                                                                                    |
| * SSID(2.4G) rj-network_plus                                                                                                    |
| * SSID(5G) rj-network_plus_5G                                                                                                    |
| Wi-Fi Password A blank value indicates no annuntion                                                                                                    |

#### 🛕 Caution

- After the configuration is saved, the AP will be disconnected from the Wi-Fi network and needs to connect to the new Wi-Fi network. Exercise caution when performing this operation. Record the new Wi-Fi name and password.
- You are advised to install the AP in a position where the RSSI is greater than two bars of signal to prevent signal loss. If the signal at the installation position is too weak, the Wi-Fi extension may fail or the quality of extended signal may be poor.

# 5.6 Creating a VLAN

### A Caution

This function is supported when the device works in router mode.

Go to the configuration page:

- Method 1: Choose One-Device > Config > Network > LAN > LAN Settings.
- Method 2: Choose Network-Wide > Workspace > Wired > LAN > LAN Settings.

A LAN can be classified into multiple VLANs. Click Add to create a VLAN.

| AN Settings                  |              |              |         |                  |                       |            | + Add                 | 🗇 Delete Selecte |
|------------------------------|--------------|--------------|---------|------------------|-----------------------|------------|-----------------------|------------------|
| IP Address ⑦ Subn            | et Mask<br>⑦ | VLAN ID 🕐    | Remarks | DHCP Server<br>⑦ | Start IP<br>Address ⑦ | IP Count ⑦ | Lease Time<br>(Min) ⑦ | Action           |
| 192.168.120.1 255.2          | 255.255.0    | Default VLAN | -       | Enabled          | 192.168.120.1         | 254        | 30                    | Edit Delete      |
| o to 8 entries can be added. |              |              |         |                  |                       |            |                       |                  |
|                              |              |              |         |                  |                       |            |                       |                  |
| Add                          |              |              |         | ×                |                       |            |                       |                  |
|                              |              |              |         |                  |                       |            |                       |                  |
| * IP Address                 |              |              |         |                  |                       |            |                       |                  |
| * Subnet Mask                | 255.25       | 55.255.0     |         |                  |                       |            |                       |                  |
| * VLAN ID                    |              |              |         |                  |                       |            |                       |                  |
|                              |              |              |         |                  |                       |            |                       |                  |
| Remarks                      | Rema         | rks          |         |                  |                       |            |                       |                  |
| MAC Address                  | E0:5D        | :54:1A:C7:95 |         |                  |                       |            |                       |                  |
| DHCP Server                  |              |              |         |                  |                       |            |                       |                  |
|                              |              |              |         |                  |                       |            |                       |                  |

Table 5-2 VLAN Configuration Parameters

| Parameter   | Description                                                                                                    |
|-------------|----------------------------------------------------------------------------------------------------|
| IP Address  | IP address of the VLAN interface. The default gateway of devices that access the Internet through the current LAN should be set to this IP address. |
| Subnet Mask | Subnet mask of the IP address of the VLAN interface.                                                                                                |
| VLAN ID     | VLAN ID.                                                                                                    |
| Remark      | VLAN description.                                                                                                    |
| MAC Address | MAC address of the VLAN interface.                                                                                                    |

| Parameter   | Description                                                                                 |
|-------------|---------------------------------------------------------------------------------------------|
|             | Enable the DHCP server function. After it is enabled, devices on the LAN can automatically  |
|             | obtain IP addresses. After the DHCP service is enabled, you need to configure the start IP  |
| DHCP Server | address to be assigned, number of IP addresses to be assigned, and address lease term       |
|             | for the DHCP server, and other DHCP server options. For details, see <u>5.9 Configuring</u> |
|             | DHCP Server.                                                                                |
|             |                                                                                             |

#### 🛕 Caution

VLAN configuration is associated with the configuration of the uplink device. Therefore, refer to the configuration of the uplink device when configuring a VLAN.

# 5.7 Changing MAC Address

Go to the configuration page:

- Method 1: Choose One-Device > Config > Network > WAN > WAN.
- Method 2: Choose Network-Wide > Workspace > Wired > WAN > WAN.

ISPs may restrict the access of devices with unknown MAC addresses to the Internet for the sake of security. In this case, you can change the MAC address of the WAN port.

Click to expand **Advanced Settings**, enter the MAC address, and click **Save**. You do not need to change the default MAC address unless in special cases.

In the router mode, change the MAC address of the LAN port on LAN > LAN Settings.

#### 🛕 Caution

Changing the MAC address will disconnect the device from the network. You need to reconnect the device to the network or restart the device. Therefore, exercise caution when performing this operation.

| /                 | Advanced Settings                    |
|-------------------|--------------------------------------|
| VLAN ID           | Enter a VLAN ID in the range of 2-23 |
| * MTU (?)         | 1500                                 |
| * MAC Address (?) | 10:82:3d:58:11:e8                    |
|                   | Save                                 |

# 5.8 Changing MTU

Go to the configuration page:

• Method 1: Choose One-Device > Config > Network > WAN > WAN.

#### Method 2: Choose Network-Wide > Workspace > Wired > WAN > WAN.

WAN interface MTU indicates the maximum transmission unit (MTU) allowed by the WAN interface. The default value is 1500 bytes, indicating the maximum data forwarding efficiency. Sometimes, ISP networks restrict the speed of large data packets or forbid large data packets from passing through. As a result, the network speed is unsatisfactory or even the network is disconnected. In this case, you can set the MTU value to a smaller value.

| ····· /           | Advanced Settings                    |
|-------------------|--------------------------------------|
| VLAN ID           | Enter a VLAN ID in the range of 2-23 |
| * MTU             | 1500                                 |
| * MAC Address (?) | 10:82:3d:58:11:e8                    |
|                   | Save                                 |

# 5.9 Configuring DHCP Server

### A Caution

This function is supported when the device works in router mode.

### 5.9.1 DHCP Server

In the router mode, the DHCP server function can be enabled on the device to automatically assign IP addresses to clients so that clients connected to the LAN ports or Wi-Fi network of the device obtain IP addresses for Internet access.

### 5.9.2 Configuring the DHCP Server Function

Go to the configuration page:

- Method 1: Choose One-Device > Config > Network > LAN > LAN Settings.
- Method 2: Choose Network-Wide > Workspace > Wired > LAN > LAN Settings.

**DHCP Server**: The DHCP server function is enabled by default in the router mode. You are advised to enable the function if the device is used as the sole router in the network. When multiple routers are connected to the upper-layer device through LAN ports, disable this function.

#### 🛕 Caution

If the DHCP server function is disabled on all devices in the network, clients cannot automatically obtain IP addresses. You need to enable the DHCP server function on one device or manually configure a static IP address for each client for Internet access.

**Start**: Enter the start IP address of the DHCP address pool. A client obtains an IP address from the address pool. If all the addresses in the address pool are used up, no IP address can be obtained from the address pool.

IP Count: Enter the number IP addresses in the address pool.

Lease Time(Min): Enter the address lease term. When a client is connected, the leased IP address is automatically renewed. If a leased IP address is not renewed due to client disconnection or network instability, the IP address will be reclaimed after the lease term expires. After the client connection is restored, the client can request an IP address again. The default lease term is 30 minutes.

 $\times$ 

Add

| * IP Address       |                   |  |
|--------------------|-------------------|--|
| * Subnet Mask      | 255.255.255.0     |  |
| * VLAN ID          |                   |  |
| Remarks            | Remarks           |  |
| MAC Address        | E0:5D:54:DB:09:D1 |  |
| DHCP Server        |                   |  |
| * Start IP Address |                   |  |
| * IP Count         | 254               |  |
|                    |                   |  |
| * Lease Time (Min) | 30                |  |
| * Lease Time (Min) | 30                |  |

### 5.9.3 Displaying Online DHCP Clients

Go to the configuration page:

- Method 1: Choose One-Device > Config > Network > LAN > DHCP Clients.
- Method 2: Choose Network-Wide > Workspace > Wired > LAN > DHCP Clients.

Check information about an online client. Click **Convert to Static IP**. Then, the static IP address will be obtained each time the client connects to the network.

#### **Configuration Guide**

| LAN Se  | ttings     | DHCP Clients Static IP A       | Addresses       |             |                         |            |                    |
|---------|------------|--------------------------------|-----------------|-------------|-------------------------|------------|--------------------|
| DHCP    | Clients    |                                |                 | Search      | by Hostname/IP Address/ | Q C Refree | sh + Batch Add     |
|         | No.        | Device Name                    | IP Address      | MAC Address | Remaining Lease Tir     | me(min)    | Status             |
|         | 1          | nova G-<br>f5a 97              | 192.168.120.172 | 42:11:26:   | 23                      | Co         | nvert to Static IP |
| Up to 3 | 300 static | binding entries are supported. |                 |             | Тс                      | otal 0 < 1 | > 10/page >        |

### 5.9.4 Displaying the DHCP Static IP Address List

Go to the configuration page:

- Method 1: Choose One-Device > Config > Network > LAN > Static IP Addresses.
- Method 2: Choose Network-Wide > Workspace > Wired > LAN > Static IP Addresses.

Click **Add**. In the displayed static IP address binding dialog box, enter the MAC address and IP address of the client to be bound, and click **OK**. After a static IP address is bound, the bound IP address will be obtained each time the client connects to the network.

| No. Device Name IP Address MAC Address Action                                                                                                    | atic IP Address List       |                     | Batch Import Batch Expor | t + Add 🗇 Delete Selected | Search by IP Address/MAC Addre |
|----------------------------------------------------------------------------------------------------|----------------------------|---------------------|--------------------------|---------------------------|--------------------------------|
| In Data<br>Total 0 < 1 > 10/page<br>Id ×<br>Device Name ③ Optional<br>* IP Address Example: 1.1.1.1<br>* MAC Address Example: 00:11:22:33:44:55                       | No.                        | Device Name         | IP Address               | MAC Address               | Action                         |
| p to 300 entries can be added.<br>Total 0 < 1 > 10/page<br>d ×<br>Device Name ③ Optional<br>* IP Address Example: 1.1.1.1<br>* MAC Address Example: 00:11:22:33:44:55 |                            |                     | No Data                  |                           |                                |
| d × Device Name ③ Optional * IP Address Example: 1.1.1.1 * MAC Address Example: 00:11:22:33:44:55                                                                     | p to 300 entries can be ac | lded.               |                          |                           | Total 0 < 1 > 10/page          |
| Device Name ③ Optional   * IP Address Example: 1.1.1.1   * MAC Address Example: 00:11:22:33:44:55                                                                     |                            |                     |                          |                           |                                |
| Id × Device Name ③ Optional * IP Address Example: 1.1.1.1 * MAC Address Example: 00:11:22:33:44:55                                                                    |                            |                     |                          |                           |                                |
| Device Name ⑦       Optional         * IP Address       Example: 1.1.1.1         * MAC Addresss       Example: 00:11:22:33:44:55                                      | ld                         |                     | ×                        |                           |                                |
| * IP Address Example: 1.1.1.1      * MAC Address Example: 00:11:22:33:44:55                                                                                           | Davica Nama @              | Ontional            |                          |                           |                                |
| * IP Address         Example: 1.1.1.1           * MAC Address         Example: 00:11:22:33:44:55                                                                      |                            | Optional            |                          |                           |                                |
| * MAC Address Example: 00:11:22:33:44:55                                                                                                    | * IP Address               | Example: 1.1.1.1    |                          |                           |                                |
|                                                                                                    | * MAC Address              | Example: 00:11:22:3 | 3:44:55                  |                           |                                |
|                                                                                                    |                            |                     |                          |                           |                                |
|                                                                                                    |                            |                     | Cancel                   |                           |                                |

# 5.10 Configuring DNS

Choose One-Device > Config > Advanced > Local DNS.

Enter the IP address of the DNS server and click **Save**. The local DNS server is optional. The device obtains the DNS server address from the connected uplink device by default. The default configuration is recommended. The available DNS service varies from region to region. You can consult the local ISP.

| i The local DNS ser | rver is not required to be configured. By default, the device | will get the DNS server address from the uplink device. |
|---------------------|---------------------------------------------------------------|---------------------------------------------------------|
| Local DNS server    | Example: 8.8.8.8, each separated by a space.                  |                                                         |
|                     | Save                                                          |                                                         |

# 5.11 Configuring Self-Healing Mesh

Choose One-Device > Config > Advanced > Self-Healing Mesh.

After Reyee Mesh is enabled, Self-Healing Mesh is automatically switched to Wireless Repeater mode to ensure normal service operation if a fault occurs on the wired link.

| After Reyee Mesh is enabled, Self-Healing Mesh is automatically switched to Wireless Repeater mode to ensure normal service operation if a fault occurs on the wired link. |
|----------------------------------------------------------------------------------------------------|
| Enable                                                                                                    |
| Save                                                                                                    |

# 5.12 Hardware Acceleration

Choose One-Device > Config > Advanced > Hardware Acceleration.

After Hardware acceleration is enabled, the Internet access speed will be improved. Hardware Acceleration is enabled on the device by default.

| i After Hardware A | cceleration is enabled, th | he Internet access speed will be improved and clients will not be rate-limited. |
|--------------------|----------------------------|---------------------------------------------------------------------------------|
| Enable             |                            |                                                                                 |
|                    | Save                       |                                                                                 |
|                    |                            |                                                                                 |

#### 🛕 Caution

Hardware Acceleration and IPv6 are mutually exclusive.

- When the device is in router mode: Ensure that IPv6 is disabled. (For IPv6 settings, see <u>5.16 IPv6</u> <u>Settings</u>).
- When the device is in AP mode: Ensure that the internet connection type in WAN\_V6 settings is "Null" (for WAN\_V6 settings, see <u>5.3</u> Configuring Internet Connection Type (IPv6)).

# 5.13 Configuring Port Flow Control

Choose One-Device > Config > Advanced > Port Settings.

When the LAN ports work at different rates, data congestion may occur, which can slow down the network speed and affect the Internet access experience. Enabling port flow control can help mitigate this problem.

| <i>i</i> Port flow control can relieve the data congestion caused by ports at different speeds and improve the network speed. |  |  |  |  |  |  |
|----------------------------------------------------------------------------------------------------|--|--|--|--|--|--|
| Enable                                                                                                    |  |  |  |  |  |  |
| Save                                                                                                    |  |  |  |  |  |  |

# 5.14 Configuring ARP Binding

#### 🛕 Caution

This function is supported when the device works in router mode.

The device learns the IP and MAC addresses of network devices connected to ports of the device and generates ARP entries. You can bind ARP mappings to improve network security.

Choose One-Device > Config > Security > ARP List.

ARP mappings can be bound in two ways:

(1) Select a dynamic ARP entry in the ARP list and click **Bind**. You can select multiple entries to be bound at one time and click **Bind Selected** to bind them. To remove the binding between a static IP address and a MAC address, click **Delete** in the **Action** column.

| ARP List 🖯                      |                 |                   | Search by IP Address/MAC Addr | Q + Add Ø Bind Selected | Delete Selected |
|---------------------------------|-----------------|-------------------|-------------------------------|-------------------------|-----------------|
| No.                             | Device Name     | MAC Address       | IP Address                    | Туре                    | Action          |
| 1                               | Click to edit 🖉 | 30:0d:9e:d0:de:01 | 192.168.110.1                 | Dynamic                 |                 |
| Up to 256 entries can be added. |                 |                   |                               | Total 1 < 1             | > 10/page >     |

(2) Click Add, enter the IP address and MAC address to be bound, and click OK. The input box can display existing address mappings in the ARP list. You can click a mapping to automatically enter the address mapping.

| Add           |                                |     | ×  |
|---------------|--------------------------------|-----|----|
| Device Name 🕐 | Optional                       |     |    |
| * IP Address  | Enter or select an IP address. |     |    |
| * MAC Address | Enter or select a MAC address. |     |    |
|               | Can                            | cel | ОК |

# 5.15 Configuring LAN Ports

#### 🛕 Caution

The configuration takes effect only on APs having wired LAN ports.

#### Choose Network-Wide > Workspace > Wireless > LAN Ports.

Enter the VLAN ID and click **Save** to configure the VLAN, to which the AP wired ports belong. If the VLAN ID is null, the wired ports and WAN port belong to the same VLAN.

| <ul> <li>This profile takes effect only on APs with wired LAN ports, and is subject to the actual device. For example, the AP wired port profile takes effect on the RG-EAP101 AP.</li> <li>Note: This profile takes effect on APs on the AP Wired Port Profile List. The AP Wired Profile Default Profile takes effect on other APs on the network.</li> </ul> |          |                                                                       |                                                         |       |                 |  |  |  |
|----------------------------------------------------------------------------------------------------|----------|-----------------------------------------------------------------------|---------------------------------------------------------|-------|-----------------|--|--|--|
| Default Settings                                                                                                    |          |                                                                       |                                                         |       |                 |  |  |  |
|                                                                                                    | VLAN ID  |                                                                       | Add VLAN                                                |       |                 |  |  |  |
|                                                                                                    |          | (Range: 2-232, 234-4090. If this fie<br>VLAN corresponding to the WAN | eld is left blank, it indicates that the port is used.) |       |                 |  |  |  |
|                                                                                                    | Apply to | APs not on the AP Wired Port Prof                                     | file List 🕖                                             |       |                 |  |  |  |
| LAN Port                                                                                                    | Settings |                                                                       |                                                         | + Add | Delete Selected |  |  |  |
|                                                                                                    | VLAN     | <b>D</b> \$                                                           | Apply to                                                |       | Action          |  |  |  |
|                                                                                                    |          |                                                                       | No Data                                                 |       |                 |  |  |  |

Up to 8 VLAN IDs or 32 APs can be added (0 APs have been added).

In self-organizing network mode, the AP wired port configuration applies to all APs having wired LAN ports on the current network. The configuration applied to APs in **LAN Port Settings** takes effect preferentially. Click **Add** to add the AP wired port configuration. For APs, to which no configuration is applied in **LAN Port Settings**, the default configuration of the AP wired ports will take effect on them.
#### **Configuration Guide**

| This profile takes effect<br>takes effect on the RG-E<br><b>Note:</b> This profile takes<br>the network. | only on APs with wired LAN ports, and is subject to the actual device. For example, the A EAP101 AP.<br>effect on APs on the AP Wired Port Profile List. The AP Wired Profile Default Profile takes | P wired port profile<br>effect on other APs on |
|----------------------------------------------------------------------------------------------------|----------------------------------------------------------------------------------------------------|------------------------------------------------|
| Default Settings                                                                                         |                                                                                                    |                                                |
| VLAN ID                                                                                                  | Add VLAN                                                                                                    |                                                |
| (Range<br>VLAN                                                                                           | e: 2-232, 234-4090. If this field is left blank, it indicates that the corresponding to the WAN port is used.)                                                                                      |                                                |
| Apply to APs no                                                                                          | ot on the AP Wired Port Profile List 🕖                                                                                                    |                                                |
| LAN Port Settings                                                                                        | + Ac                                                                                                    | Id 🗇 Delete Selected                           |
| VLAN ID ≑                                                                                                | Apply to                                                                                                    | Action                                         |
|                                                                                                    | No Data                                                                                                    |                                                |
| Up to 8 VLAN IDs or 32 APs ca                                                                            | an be added (0 APs have been added).                                                                                                    |                                                |

# 5.16 IPv6 Settings

🛕 Caution

- This function is supported when the device works in router mode.
- Before configuring this feature, ensure that Hardware Acceleration is disabled.

# 5.16.1 Overview

Internet Protocol Version 6 (IPv6) is the next generation IP protocol designed by the Internet Engineering Task Force (IETF) to replace IPv4 and solve the IPv4 problems such as address depletion.

# 5.16.2 IPv6 Basic

# 1. IPv6 Address Format

IPv6 increases the length of the address from 32 bits in IPv4 to 128 bits, and therefore has a larger address space than IPv4.

The basic format of an IPv6 address is **X:X:X:X:X:X:X**. The 128-bit IPv6 address is divided into eight 16-bit sections that are separated by colons (:), and 16 bits in each section are represented by four hexadecimal characters (0–9 and A–F). Each **X** represents a 4-character hexadecimal number.

For example: 2001:ABCD:1234:5678:AAAA:BBBB:1200:2100, 800:0:0:0:0:0:0:1, 1080:0:0:0:8:800:200C:417A

The number **0** in the IPv6 address can be abbreviated as follows:

- The starting 0s can be omitted. For example, 2001:00CD:0034:0078:000A:000B:1200:2100 can be written as 2001:CD:34:78:A:B:1200:2100.
- Consecutive 0s can be replaced by two colons (::). For example, **800:0:0:0:0:0:0:1** can be written as **800::1**. Consecutive 0s can be replaced by two colons only when the 16-bit section contains all 0s, and the two

colons can only appear once in the address.

### 2. IPv6 Prefix

An IPv6 address consists of two parts:

- Network prefix: It contains n bits, and is equivalent to the network ID in an IPv4 address.
- Interface identifier: It contains (128 n) bits, and is equivalent to the host ID in an IPv4 address.

The length of the network prefix is separated from the IPv6 address by a slash (/). For example, **12AB::CD30:0:0:0/60** indicates that the length of the prefix used for routing in the address is 60 bits.

#### 3. Special IPv6 Address

There are also some special IPv6 addresses, for example:

fe80::/8 is a link local address, and equivalent to 169.254.0.0/16 in IPv4.

fc00::/7 is a local address, and similar to 10.0.0.0/8, 172.16.0.0/16, or 192.168.0.0/16 in IPv4.

ff00::/12 is a multicast address, and similar to 224.0.0.0/8 in IPv4.

## 4. N/AT66

IPv6-to-IPv6 Network Address Translation (N/AT66) is the process of converting the IPv6 address in an IPv6 packet header to another IPv6 address. N/AT66 prefix translation is an implementation of N/AT66. It replaces the IPv6 address prefix in the packet header with another IPv6 address prefix to achieve IPv6 address translation. N/AT66 can realize mutual access between an intranet and Internet.

# 5.16.3 IPv6 Address Assignment Methods

- Manual configuration: The IPv6 address/prefix and other network configuration parameters are manually configured.
- Stateless Address Autoconfiguration (SLAAC): The link local address is generated based on the interface ID, and then the local address is automatically configured based on the prefix information contained in the route advertisement packet.
- Stateful address autoconfiguration, that is, DHCPv6: DHCPv6 is divided into the following two types:
  - DHCPv6 autoconfiguration: The DHCPv6 server automatically configures the IPv6 address/prefix and other network configuration parameters.
  - DHCPv6 Prefix Delegation (PD): The lower-layer network device sends a prefix allocation application to the upper-layer network device. The upper-layer network device assigns an appropriate address prefix to the lower-layer device. The lower-layer device automatically subdivides the obtained prefix (generally less than 64 bits in length) into subnet segments with 64-bit prefix length, and then advertises the subdivided address prefixes to the user link directly connected to the IPv6 host through the route to realize automatic address configuration of the host.

# 5.16.4 Enabling IPv6

#### Choose One-Device > Config > Network > IPv6 Address.

Click Enable, and then click OK in the dialog box that appears to enable IPv6.

| Enable ⑦ |                                               |          |
|----------|-----------------------------------------------|----------|
|          |                                               |          |
|          | Tinc                                          | ٦        |
|          | Are you sure you want to enable IPv6 address? |          |
|          | Cancel                                        |          |
|          |                                               | <u>'</u> |

After IPv6 is enabled, you can configure the IPv6 addresses of WAN and LAN ports, view the DHCPv6 client, and configure a static DHCPv6 address for the client.

| Enabl        | e 🕐 💽          |                |               |
|--------------|----------------|----------------|---------------|
| WAN Settings | LAN Settings   | DHCPv6 Clients | Static DHCPv6 |
| * Inte       | ernet DHCP/PPI | PoE            | ~             |
| IPv6 Add     | lress          |                |               |
| IPv6 P       | refix          |                |               |
| Gate         | eway           |                |               |
| DNS Se       | erver          |                |               |
| NAT6         | 6 @            |                |               |
|              | Sa             | ave            |               |

# 5.16.5 Configuring the IPv6 Address for the WAN Port

Choose One-Device > Config > Network > IPv6 Address > WAN Settings.

Configure the IPv6 address for the WAN port, and click Save.

| WAN Settings LAN | N Settings DHCPv  | 6 Clients | Static DHCPv6 |
|------------------|-------------------|-----------|---------------|
| * Internet       | DHCP/PPPoE        |           | ^             |
| IPv6 Address     | DHCP/PPPoE        |           |               |
| IPv6 Prefix      | Static IP<br>Null |           |               |
| Gateway          |                   |           |               |
| DNS Server       |                   |           |               |
| NAT66 ⑦          |                   |           |               |
|                  | Save              |           |               |

| Parameter    | Description                                                                                                    |
|--------------|----------------------------------------------------------------------------------------------------|
| Internet     | <ul> <li>Specify the method for obtaining an IPv6 address for the WAN port.</li> <li>DHCP/PPPoE: The current device will act as a DHCPv6 client and apply for the IPv6 address/prefix from the upstream network device.</li> <li>Static IP: If this Internet connection type is selected, you need to manually configure a static IPv6 address, gateway address, and DNS server.</li> <li>Null: The IPv6 function is disabled on the current WAN port.</li> </ul> |
| IPv6 Address | If <b>Internet</b> is set to <b>DHCP/PPPoE</b> , the automatically obtained IPv6<br>address is displayed.<br>If <b>Internet</b> is set to <b>Static IP</b> , you need to manually configure this<br>parameter.                                                                                                    |
| IPv6 Prefix  | If <b>Internet</b> is set to <b>DHCP/PPPoE</b> and the current device obtains the IPv6 address prefix from the upstream device. The obtained IPv6 address prefix is displayed.                                                                                                    |
| Gateway      | If <b>Internet</b> is set to <b>DHCP/PPPoE</b> , the automatically obtained gateway address is displayed.<br>If <b>Internet</b> is set to <b>Static IP</b> , you need to manually configure this parameter.                                                                                                    |
| DNS Server   | If <b>Internet</b> is set to <b>DHCP/PPPoE</b> , the automatically obtained DNS server address is displayed.<br>If <b>Internet</b> is set to <b>Static IP</b> , you need to manually configure this parameter.                                                                                                    |

| Description                                                      |
|------------------------------------------------------------------|
| If the current device cannot access the Internet in DHCP mode or |
| cannot obtain the IPv6 address prefix, you must enable N/AT66 to |
| assign the IPv6 address to an intranet client.                   |
|                                                                  |

# 5.16.6 Configuring the IPv6 Address for the LAN Port

### Choose One-Device > Config > Network > IPv6 Address > LAN Settings.

When the device accesses the network in DHCP mode, the upstream device can assign an IPv6 address to the LAN port, and assign IPv6 addresses to the clients in the LAN based on the IPv6 address prefix. If the upstream device cannot assign an IPv6 address prefix to the current device, you need to manually configure an IPv6 address prefix for the LAN port, and assign IPv6 addresses to the clients in the LAN by enabling the N/AT66 function (see <u>5.16.5</u> <u>Configuring the IPv6 Address for the WAN Port</u>).

|              | Enable 🕐 👥         |                  |                    |           |                      |                               |                |
|--------------|--------------------|------------------|--------------------|-----------|----------------------|-------------------------------|----------------|
| WAN Settin   | gs LAN Settings    | DHCPv6 Clients S | tatic DHCPv6       |           |                      |                               |                |
| LAN Sett     | ings 🕐             |                  |                    |           |                      | + Add 🗇 De                    | lete Selected  |
|              | VLAN ID            | IPv6 Assignment  | Subnet Prefix Name | Subnet ID | Subnet Prefix Length | IPv6 Address/Prefix<br>Length | Action         |
|              | Default            | Auto             |                    | 0         | 64                   |                               | Edit<br>Delete |
| Up to 8 enti | ries can be added. |                  |                    |           |                      |                               |                |

Click Edit corresponding to the default VLAN, and fill in a local address of no more than 64 bits in the IPv6 Address/Prefix Length column. This address will also be used as the IPv6 address prefix.

**IPv6 Assignment** specifies the method for assigning IPv6 addresses for clients. The following options are available:

- Auto: Both DHCPv6 and SLAAC are used to assign IPv6 addresses to clients.
- DHCPv6: DHCPv6 is used to assign IPv6 addresses to clients.
- SLAAC: SLAAC is used to assign IPv6 addresses to clients.
- Null: No IPv6 addresses are assigned to clients.

The setting of **IPv6 Assignment** is determined by the protocol supported by intranet clients. If you are not sure about the protocol supported by intranet clients, select **Auto**.

| Edit                |        |        | ×  |
|---------------------|--------|--------|----|
| IPv6 Assignment ⑦   | Auto   | ^      |    |
| IPv6 Address/Prefix | Auto   |        |    |
| Length 🕐            | DHCPv6 |        |    |
|                     | SLAAC  |        |    |
|                     | Null   |        |    |
|                     |        |        |    |
|                     |        | Cancel | ОК |
|                     |        |        |    |

You can click Advanced Settings to configure more address attributes.

| Add                  |                                              |   |
|----------------------|----------------------------------------------|---|
| * VLAN ID            | Select ~                                     |   |
| IPv6 Assignment ⑦    | Auto ~                                       |   |
| IPv6 Address/Prefix  | Example: 2000::1                             |   |
| Length 🕐             |                                              |   |
|                      | Advanced Settings                            |   |
| Subnet Prefix Name   | Default $\lor$                               |   |
| (?)                  |                                              | l |
| Subnet Prefix Length | 64                                           |   |
| ?                    |                                              |   |
| Subnet ID 🕐          | 0                                            |   |
| * Lease Time (Min) ⑦ | 30                                           |   |
| DNS Server           | Example: 2000::1, each separated by a comma. |   |

0

Cancel

 $\times$ 

| Parameter            | Description                                                                                                    |
|----------------------|----------------------------------------------------------------------------------------------------|
| Subnet Prefix Name   | Configure the interface from which the prefix is obtained, for example, <b>WAN_V6</b> . The default value is all interfaces. |
| Subnet Prefix Length | Configure the length of the subnet prefix. The value ranges from 48 to 64.                                                   |
| Subnet ID            | Configure the subnet ID in hexadecimal notation. <b>0</b> indicates that the subnet ID automatically increments.             |
| Lease Time (Min)     | Configure the lease term of the IPv6 address. The unit is minutes.                                                           |
| DNS Server           | Configure the address of the IPv6 DNS server.                                                                                |

#### Table 5-4 LAN Port IPv6 Address Configuration Parameters

# 5.16.7 Viewing DHCPv6 Clients

### Choose One-Device > Config > Network > IPv6 Address > DHCPv6 Clients.

When the device acts as a DHCPv6 server to assign IPv6 addresses to clients, you can view information about the clients that obtain IPv6 addresses from the device on the current page. The information includes the host name, IPv6 address, remaining lease term, and DHCPv6 Unique Identifier (DUID) of each client.

Enter an IPv6 address or DUID in the search bar, and click to quickly find the information of the specified DHCPv6 client.

| Enab         | ole 🕐 👥            |                       |               |                           |                             |                   |
|--------------|--------------------|-----------------------|---------------|---------------------------|-----------------------------|-------------------|
| WAN Settings | LAN Settings       | DHCPv6 Clients        | Static DHCPv6 |                           |                             |                   |
| i You can vi | ew the DHCPv6 clie | nts information on th | iis page.     |                           |                             |                   |
| DHCPv6 Clier | nts                |                       |               |                           | Search by IPv6 Address/DUID | Q + Bind Selected |
| No.          | Hostnam            | e                     | IPv6 Address  | Remaining Lease Time(min) | DUID                        | Status            |
|              |                    |                       |               | No Data                   |                             |                   |
|              |                    |                       |               |                           | Total 0 <                   | 1 > 10/page v     |

# 5.16.8 Configuring the Static DHCPv6 Address

Configure the IPv6 address statically bound to the DUID of a client so that the client can obtain the specified address each time.

Choose One-Device > Config > Network > IPv6 Address > Static DHCPv6.

| Enable 🕐 💽                      |                  |                   |      |                             |         |        |                 |
|---------------------------------|------------------|-------------------|------|-----------------------------|---------|--------|-----------------|
| WAN Settings LAN Settings       | DHCPv6 Clients S | tatic DHCPv6      |      |                             |         |        |                 |
| Static IP Address List          |                  |                   |      | Search by IPv6 Address/DUID | Q       | + Add  | Delete Selected |
| No.                             | IPv6 Address     |                   | DUID |                             |         | Action |                 |
|                                 |                  | No E              | Data |                             |         |        |                 |
| Up to 200 entries can be added. |                  |                   |      |                             | Total ( | ) < 1  | > 10/page >     |
|                                 |                  |                   |      |                             |         |        |                 |
| (1) Click Add                   |                  |                   |      |                             |         |        |                 |
|                                 |                  |                   |      |                             |         |        |                 |
| Add                             |                  |                   | 2    | <                           |         |        |                 |
|                                 |                  |                   |      |                             |         |        |                 |
| * IPv6 Addres                   | Example: 200     | D::1              |      |                             |         |        |                 |
|                                 |                  |                   |      |                             |         |        |                 |
| * DUI                           | D Example: 0003  | 3000100d0f819685f |      |                             |         |        |                 |
|                                 |                  |                   |      |                             |         |        |                 |
|                                 |                  |                   |      |                             |         |        |                 |
|                                 |                  | Cancel            | OK   |                             |         |        |                 |

- (2) Enter the IPv6 address and DUID of the client.
- (3) Click **OK**.

# 5.16.9 Configuring the IPv6 Neighbor List

In IPv6, Neighbor Discovery Protocol (NDP) is an important basic protocol. NDP replaces the ARP and ICMP route discovery protocols of IPv4, and supports the following functions: address resolution, neighbor status tracking, duplicate address detection, router discovery, and redirection.

| Choose One-Device > | > Config > | Security > | IPv6 Neighbor | List. |
|---------------------|------------|------------|---------------|-------|
|                     |            |            |               |       |

| IPv6 I  | Veighbo    | or List 🕒                 |                   | Search by IP Address/MAC Addre | Q + Add Ø Bind Select | ed 🗇 Delete Selected |
|---------|------------|---------------------------|-------------------|--------------------------------|-----------------------|----------------------|
|         | No.        | IPv6 Address              | MAC Address       | Туре                           | Ethernet status       | Action               |
|         | 1          | fe80::84ee:eff:fe1c:9ca6  | 86:ee:0e:1c:9c:a6 | Dynamic                        | LAN                   | @ Bind               |
|         | 2          | fe80::e25d:54ff:fe29:12f1 | e0:5d:54:29:12:f1 | Dynamic                        | WAN                   | ∂ Bind               |
|         | 3          | fe80::9e8d:50ae:fd73:ac70 | 7c:a1:77:d0:5c:65 | Dynamic                        | LAN                   |                      |
| Up to a | 256 entrie | s can be added.           |                   |                                | Total 3 <             | 1 > 10/page >        |

(1) Click Add and add the interface, IPv6 address and MAC address of the neighbor.

| * Int     | erface | Select                        | ~ |
|-----------|--------|-------------------------------|---|
| * IPv6 Ad | ddress | Please enter an IPv6 address. |   |
| * MAC Ad  | ddress | Please enter a MAC address.   |   |

(2) Select the IPv6 neighbor list to be bound, and click **Bind** in the **Action** column to bind the IPv6 address and MAC address.

| IPv6  | Neighbo    | or List                   |                   | Search by IP Address/MAC Addre | Q + Add Ø Bind Selec | ted 🗇 Delete Selected |
|-------|------------|---------------------------|-------------------|--------------------------------|----------------------|-----------------------|
|       | No.        | IPv6 Address              | MAC Address       | Туре                           | Ethernet status      | Action                |
|       | 1          | fe80::84ee:eff:fe1c:9ca6  | 86:ee:0e:1c:9c:a6 | Dynamic                        | LAN                  |                       |
|       | 2          | fe80::e25d:54ff:fe29:12f1 | e0:5d:54:29:12:f1 | Dynamic                        | WAN                  | @ Bind                |
|       | 3          | fe80::9e8d:50ae:fd73:ac70 | 7c:a1:77:d0:5c:65 | Dynamic                        | LAN                  |                       |
| Up to | 256 entrie | es can be added.          |                   |                                | Total 3 <            | 1 → 10/page ~         |

# **6** Online Client Management

# 🛕 Caution

- When the AP is used as the primary device, clients on the network are only displayed when the AP works in router mode.
- When the AP is used as a secondary device, the functions presented in the web interface are based on the primary device on the network.

Go to the configuration page:

- Choose Network-Wide > Clients.
- AP as a secondary device: Choose **One-Device** > **Config** > **Clients**.

The client list displays wired, wireless, and users not connected on the current network, including the username, connection mode, associated device, IP/MAC address, IP address binding status, rate, and related operations.

• AP as a secondary device.

| Username           | SSID and Band           | Connected To | IP/MAC                                | Rate                                             | Action                            |
|--------------------|-------------------------|--------------|---------------------------------------|--------------------------------------------------|-----------------------------------|
| Click to edit $\&$ | 5G @@@@@zzzzzzzzzz      | AP<br>W 9    | 192.168.110.6 6?<br>1 a Not bound     | ↑ 0.00bps<br>↓ 0.00bps                           | Access Control Associate<br>Block |
| M2102J2SC 🖉        | 56 @@@@@zzzzzzzzzz      | AP<br>V9     | 192.168.110.7 <b>ε</b><br>δ Not bound | ↑ 571.00bps<br>↓ 1.35Kbps                        | Access Control Associate<br>Block |
| DESKTOP-DTTUM8V 🖉  | Wired LAN3/WAN1         | eg205g       | 192.168.110.9<br>7 5 Not bound        | ↑ 0.00bps<br>↓ 475.00bps                         | Access Control                    |
| DESKTOP-IPV6G6R 🖉  | Wired LAN1/WAN3         | eg205g       | 192.168.110.14<br>c( 4 Not bound      | ↑ 295.54Kbps<br>↓ 79.64Kbps                      | Access Control                    |
| zhuyihan 🖉         | 2.4G<br>@@@@@zzzzzzzzzz | AP<br>V 9    | 192.168.110.16                        | <ul><li>↑ 132.00bps</li><li>↓ 43.00bps</li></ul> | Access Control Associate<br>Block |
|                    |                         |              |                                       | То                                               | tal 5 < 1 > 10/page               |

| Air (3) Writed (2)                      | vileless (1) User hot    |                           |                               |                                               |                        |                     | Select 26 DIOCK        | O BING IP  | search by IP/MAC/Osemanie         |
|-----------------------------------------|--------------------------|---------------------------|-------------------------------|-----------------------------------------------|------------------------|---------------------|------------------------|------------|-----------------------------------|
| The client going offlin                 | e will not disappear imn | nediately. Instead, the c | lient will stay in the list f | for 3 more minutes.                           |                        |                     |                        |            |                                   |
| Username                                | SSID and Band            | Signal Quality 🗘          | Connected To                  | IP/MAC                                        | Rate                   | Negot<br>Rate       | iation Online Duration | LimitSpeed | Action                            |
| * 2                                     | ⇔ 5G ruiji e             | -45db<br>Channel:52       | AP                            | 192.168.110.9 6 <sup>9</sup><br>( ) Not bound | ↑ 0.00bps<br>↓ 0.00bps | 1080M               | 42 minutes 25 second   | s No Limit | Access Control<br>Associate Block |
|                                         |                          |                           |                               |                                               |                        |                     |                        | Total 1    | < 1 > 10/page >                   |
| AP as a primary device.                 |                          |                           |                               |                                               |                        |                     |                        |            |                                   |
| <ul> <li>The client going of</li> </ul> | fline will not disappea  | ar immediately. Instea    | d, the client will stay i     | in the list for 3 more minute                 | 95.                    |                     |                        |            |                                   |
| Username                                | SSID and Band            | Signal Quality            | Connected To                  | o IP/MAC                                      |                        | Negotiation<br>Rate | Online Duration 🗘 🛛 L  | imitSpeed  | Action                            |
| *                                       | ⇔ 5G                     | -64db<br>Channel:56       | АР                            | 0 0 0 0000 0                                  | ්?<br>Not bound        | 288M                | 7 minutes 34 seconds   | lo Limit   | Associate Block                   |
| DESKTOP-<br>O3SVIQ2                     | 🗅 Wired -                |                           |                               | )<br>;                                        | ්?<br>Not bound        | -                   |                        |            | -                                 |
|                                         |                          |                           |                               |                                               |                        |                     |                        |            |                                   |

Click Not Bound in the IP/MAC column to bind the client to a static IP address.

Click a button in the Action column to perform the corresponding operation on the online client.

- Wired: Only access control can be configured.
- Wireless: Access control, associate, and block can be configured.
- User not connected: Only the delete action is supported.

# Note

- Client IP binding is only supported when the AP works in router mode.
- Access Control is not supported on AP devices . However, when there are devices on the network that support the Access Control function, you can configure this feature globally.

| Parameter       | Description                                                                                                    |  |  |  |  |  |  |
|-----------------|----------------------------------------------------------------------------------------------------|--|--|--|--|--|--|
| Username        | Name of the connected client.                                                                                                    |  |  |  |  |  |  |
| SSID and Band   | Indicates the access mode of the client, which can be wireless or wired. The SSID and frequency band is displayed when a client is connected wirelessly. |  |  |  |  |  |  |
|                 | The Wi-Fi signal strength of the client and the associated channel.                                                                                      |  |  |  |  |  |  |
| Signal Quality  | 1 Note                                                                                                    |  |  |  |  |  |  |
|                 | This information is displayed only in the wireless online client list.                                                                                   |  |  |  |  |  |  |
| Connected To    | Indicates wired or wireless connection, the associated device and SN.                                                                                    |  |  |  |  |  |  |
| IP/MAC          | Indicates the IP address and MAC address of the client.                                                                                                  |  |  |  |  |  |  |
| Rate            | Indicates the uplink and downlink rates of the client.                                                                                                   |  |  |  |  |  |  |
|                 | Negotiation rate between the client and the AP.                                                                                                    |  |  |  |  |  |  |
| Negotiated Rate | 1 Note                                                                                                    |  |  |  |  |  |  |
|                 | This information is displayed only in the wireless online client list.                                                                                   |  |  |  |  |  |  |
|                 | Client access duration.                                                                                                    |  |  |  |  |  |  |
| Online Duration | 1 Note                                                                                                    |  |  |  |  |  |  |
|                 | This information is displayed only in the wireless online client list.                                                                                   |  |  |  |  |  |  |
|                 | Implement wireless speed limiting for clients to prevent certain clients from                                                                            |  |  |  |  |  |  |
|                 | consuming large amounts of bandwidth resources. For details, see <u>6.5</u>                                                                              |  |  |  |  |  |  |
| LimitSpeed      |                                                                                                    |  |  |  |  |  |  |
|                 |                                                                                                    |  |  |  |  |  |  |
|                 | This information is displayed only in the wireless online client list.                                                                                   |  |  |  |  |  |  |

# Table 6-1 Online Client Management Configuration Parameters

| Parameter | Description                                                                                                    |
|-----------|----------------------------------------------------------------------------------------------------|
| Action    | You can click the corresponding button to perform access control, association, and block operations on online clients. |

# **Wired Clients**

Click the Wired tab to see details about wired clients.

| All (24) Wired (23) Wi      | ireless (1) User not connecte      | d (6) 🖸                                  |                                            | Select & Block                                       | ⇒ Bind IP Search by IP/MAC/Username Q |
|-----------------------------|------------------------------------|------------------------------------------|--------------------------------------------|------------------------------------------------------|---------------------------------------|
| The client going offline wi | ill not disappear immediately. Ins | tead, the client will stay in the list i | for 3 more minutes.                        |                                                      |                                       |
| Username                    | SSID and Band                      | Connected To                             | IP/MAC                                     | Rate                                                 | Action                                |
| Click to edit 🌊             | 🗅 Wired Gi1/18                     | NBS6000                                  | 192.168.120.1 6 <sup>.9</sup><br>Not bound | <ul> <li>↑ 0.00bps</li> <li>↓ 0.00bps</li> </ul>     | Access Control                        |
| PC-4277ac 🖉                 | 🗅 Wired Gi1/21                     | NBS60001                                 | 192.168.110.3<br>30 ac Bound               | <ul> <li>↑ 40.18Kbps</li> <li>↓ 21.28Kbps</li> </ul> | Access Control                        |

### **Wireless Clients**

Click the Wireless tab to see details about wireless clients.

| All (4) Wired (1)       | Wireless (3) User no                        | t connected (0) O       |                             |                                                 |                          |                     | Select & Block        | Bind IP    | Search by IP/MAC/Username Q       |
|-------------------------|---------------------------------------------|-------------------------|-----------------------------|-------------------------------------------------|--------------------------|---------------------|-----------------------|------------|-----------------------------------|
| The client going offlir | ne will not disappear im                    | mediately. Instead, the | client will stay in the lis | t for 3 more minutes.                           |                          |                     |                       |            |                                   |
| Username                | SSID and Band                               | Signal Quality ≑        | Connected To                | IP/MAC                                          | Rate                     | Negotiation<br>Rate | Online Duration 🗘     | LimitSpeed | Action                            |
| * 0_                    | 5G<br>@@@@@#222222222                       | -42db<br>Channel:149    | AP<br>89                    | 192.168.110.6 6 <sup>-9</sup><br>1. 3 Not bound | † 0.00bps<br>↓ 0.00bps   | 866M                | 44 minutes 47 seconds | No Limit   | Access Control<br>Associate Block |
| M2102J2SC 🖉             | 56<br>@@@@@################################ | -33db<br>Channel:149    | AP<br>W <sup>eree</sup>     | 192.168.110.7 6 <sup>9</sup><br>Not bound       | ↑ 1.20Kbps<br>↓ 5.90Kbps | 585M                | 8 seconds             | No Limit   | Access Control<br>Associate Block |

### User not connected

Click the **User not connected tab** to see details about clients waiting to connect. This list includes clients tagged manually or recognized as devices previously connected to the network but not currently listed in device management or online client lists. To remove a client device, click **Delete**.

| All (24) Wired (23) Wireless (1) User not connect              | ed <b>(6)</b>                                               | Bind IP     Search by IP/MAC/Username     Q |
|----------------------------------------------------------------|-------------------------------------------------------------|---------------------------------------------|
| () The client going offline will not disappear immediately. Ir | stead, the client will stay in the list for 3 more minutes. |                                             |
| Username                                                       | MAC Address                                                 | Action                                      |
| 00:11:22:33:44:55 🏼                                            | 00:11:22:33:44:55                                           | Delete                                      |
| 00:11:22:33:44:66 🖉                                            | 00:11:22:33:44:66                                           | Delete                                      |

# 6.1 Configuring Client IP Binding

# A Caution

This function is supported when the device works in router mode.

# Choose Network-Wide > Clients.

IP address binding is a security and access control policy that associates a specific IP address with a specific device or user to achieve identity authentication, access control, monitoring, and accounting.

## • Single client IP address binding

Select the client to be bound with an IP address in the list, click **Not bound**, and click **OK** in the pop-up box to bind the client to a static IP address.

| All (5) Wired (2) Wirele        | ss (3) User not connecte   | ed ( <b>0</b> )          |                                | Select         | & Block ⇔ Bind IP           |                                   |
|---------------------------------|----------------------------|--------------------------|--------------------------------|----------------|-----------------------------|-----------------------------------|
| The client going offline will   | not disappear immediately. | Instead, the client will | stay in the list for 3 more m  | inutes.        |                             |                                   |
| Username                        | SSID and Band              | Connected To             | IP/MAC                         |                | Rate                        | Action                            |
| Click to edit $\mathscr{Z}_{-}$ | 56 @@@@@#######            | AP<br>v)                 | 192.168.110.6<br>1a N          | 67<br>ot bound | ↑ 0.00bps<br>↓ 0.00bps      | Access Control Associate<br>Block |
| M2102J25C &                     | 56 @@@@@.                  | sure you want to conve   | ×<br>rt the dynamic IP address | 69<br>t bound  | † 571.00bps<br>↓ 1.35Kbps   | Access Control Associate<br>Block |
| DESKTOP-DTTUM8V 🖉               | Wired LAN3/W. to a stati   | ic IP address?           | Cancel                         | C?<br>t bound  | † 0.00bps<br>↓ 475.00bps    | Access Control                    |
| DESKTOP-IPV6G6R 🖉               | Wired LAN1/Wmw             | М                        |                                | of bound       | † 295.54Kbps<br>↓ 79.64Kbps | Access Control                    |

 Batch IP binding Click Select.

| Block ⇔ E | Bind IP | Search by IP/MAC/Username | Q                               |
|-----------|---------|---------------------------|---------------------------------|
|           | Block ⇔ | Block ⇔ Bind IP           | Block Gearch by IP/MAC/Username |

Select the clients to be bound, click **Bind IP**, and click **OK** in the pop-up box to bind the selected clients to a static IP address.

| All (5) V  | Vired (2) Wireless (3)         | User not connected (0)     | ) 0                              | Deselect 🕹 B                              | lock Sind IP                                       | earch by IP/MAC/Username Q        |
|------------|--------------------------------|----------------------------|----------------------------------|-------------------------------------------|----------------------------------------------------|-----------------------------------|
| i The clie | ent going offline will not die | sappear immediately. Inste | ead, the client will stay in the | list for 3 more minutes.                  |                                                    |                                   |
|            | Username                       | SSID and Band              | Connected To                     | IP/MAC                                    | Rate                                               | Action                            |
|            | Click to edit 🖉                | 5G<br>@@@@@2222222222      | AP<br>V 9                        | 192.168.110.6 6 <sup>9</sup><br>Not bound | ↑ 0.00bps<br>↓ 0.00bps                             | Access Control Associate<br>Block |
|            | M2102J2SC 🖉                    | 5G<br>@@@@@2222222222      | AP<br>\9                         | 192.168.110.7 <b>ن</b> ې<br>8 Not bound   | ↑ 571.00bps<br>↓ 1.35Kbps                          | Access Control Associate<br>Block |
|            | DESKTOP-DTTUM8V<br>企           | Wired LAN3/WAN1            | eg205g<br>M 15                   | 192.168.110.9 6<br>7( 5 Not bound         | <ul> <li>↑ 0.00bps</li> <li>↓ 475.00bps</li> </ul> | Access Control                    |

# • Unbind an IP address

Select the client to be unbound from the list, click **Bound**, and click **OK** in the pop-up box.

| All (5) | Wired (2) Wireless         | (3) User not connected (0      | 0 0                       | 1                          | Deselect   | & Block          | ⇔ Bind IP    | Search by IP/MAC/U      | sername  |   |
|---------|----------------------------|--------------------------------|---------------------------|----------------------------|------------|------------------|--------------|-------------------------|----------|---|
| 🕜 The c | lient going offline will n | ot disappear immediately. Inst | ead, the client will stay | in the list for 3 more mil | nutes.     |                  |              |                         |          |   |
|         | Username                   | SSID and Band                  | Connected To              | IP/MAC                     |            | Rate             |              | Action                  |          |   |
|         | Click to edit 🖉            | 5G<br>@@@@@2222222222          | AP                        | 192.168.110.6<br>1a:       | ©<br>Bound | ↑ 0.00<br>↓ 0.00 | )bps<br>)bps | Access Control<br>Block | Associat | e |

# 6.2 Configuring Client Access Control

### A Caution

**Access Control** is not supported on AP devices . However, when there are devices on the network that support the **Access Control** function, you can configure this feature globally.

### Choose Network-Wide > Clients.

Select a client in the list and click **Access Control** in the **Action** column. You will be redirected to the **Edit Rule** page, where a MAC-based access control rule is automatically generated. The name and MAC address are automatically generated based on the selected client. After selecting the control type and effective time, click **OK** to create an access control rule for the client.

| Edit Rule        |             |            |        | )  |
|------------------|-------------|------------|--------|----|
| Status           |             |            |        |    |
| Name             | iPhone      |            |        |    |
| Based on         | MAC Address | IP Address |        |    |
| * MAC Address    | 1a          |            |        |    |
| Control Type 🕐   | Allow       | ~          |        |    |
| Effective Time ⑦ | All Time    | ~          |        |    |
|                  |             |            |        |    |
|                  |             |            | Cancel | OK |

# 6.3 Configuring Client Association

Choose Network-Wide > Clients.

### A Caution

This function applies only to wireless clients.

Select a client in the list and click **Associate** in the **Action** column. You will be redirected to the **Edit Association** page.

| ) Wired (1) W           | fireless (3) User not connecte    | ed (0) 🖸                   |                             | Select          | & Block ⇔ Bind I                                   | P Search by IP/MAC/Username       |
|-------------------------|-----------------------------------|----------------------------|-----------------------------|-----------------|----------------------------------------------------|-----------------------------------|
| he client going offline | e will not disappear immediately. | Instead, the client will s | stay in the list for 3 more | e minutes.      |                                                    |                                   |
| Username                | SSID and Band                     | Connected To               | IP/MAC                      |                 | Rate                                               | Action                            |
| * 0_                    | 5G @@@@@2222222222                | <b>AP</b><br>W 9           | 192.168.110.6<br>14 a       | ේ?<br>Not bound | ↑ 0.00bps<br>↓ 0.00bps                             | Access Control Associate<br>Block |
| M2102J2SC 🖉             | 5G @@@@@zzzzzzzzz                 | AP<br>V                    | 192.168.110.7<br>8 4        | ي<br>Not bound  | <ul> <li>↑ 2.95Kbps</li> <li>↓ 5.79Kbps</li> </ul> | Access Control Associate<br>Block |

The **Client** field is populated with the MAC address of the selected client and cannot be modified. The **Associated Device** field is populated with the associated device of the client by default. Set the SSID and the Forced Association feature as required, and click **OK**. For details, see<u>4.22</u> <u>Client Association</u>.

 $\times$ 

| * Client              | 86:ee:0e:1c:9c:a6 $\lor$                                                                |
|-----------------------|-----------------------------------------------------------------------------------------|
|                       |                                                                                         |
| * Associated Device ⑦ | Select ~                                                                                |
|                       | Advanced Settings                                                                       |
|                       | Audiced Settings                                                                        |
| SSID                  | Select ~                                                                                |
|                       |                                                                                         |
| Forced Association    |                                                                                         |
|                       | Enabling this feature will forcefully associate the client with a specific AP. However, |
|                       | since the client cannot initiate automatic association, this may cause disconnection    |
|                       | and unsuccessful association attempts.                                                  |
|                       |                                                                                         |
|                       |                                                                                         |
|                       | Cancel OK                                                                               |

# 6.4 Blocking Clients

**Edit Association** 

Choose Network-Wide > Clients.

An unauthorized client may occupy network bandwidth and pose security risks. You can block specified clients to solve the unauthorized access problem.

# 🛕 Caution

Client block is available only for wireless clients.

Block a single client

Select a client to block in the list, click **Block** in the **Action** column, and click **OK** in the pop-up box to block the selected client.

| The client going offlin                                    | e will not disannear immediately | Instead, the client will                | stay in the list for 3 mor | e minutes                   |                          |                              |
|------------------------------------------------------------|----------------------------------|-----------------------------------------|----------------------------|-----------------------------|--------------------------|------------------------------|
| Username                                                   | SSID and Band                    | Connected To                            | IP/MAC                     | e minutes.                  | Rate                     | Action                       |
| * 2                                                        | 5G @@@@@@########                | <b>АР</b><br>W 9                        | 192.168.110.6<br>1. a      | 6 <sup>9</sup><br>Not bound | ↑ 0.00bps<br>↓ 0.00bps   | Access Control Asso<br>Block |
| M2102J2SC @_                                               | 5G @@@@@ <i>zzzzzzzzz</i>        | AP<br>v v                               | 192.168.110.7<br>8 4       | ් <sup>?</sup><br>Not bound | † 2.95Kbps<br>↓ 5.79Kbps | Access Control Asso<br>Block |
| D                                                          |                                  | 6 · · · · · · · · · · · · · · · · · · · | ×                          |                             |                          |                              |
| Do you want to                                             | add 86:                          | Cio the blo<br>Cancel                   | ×<br>ocklist?<br>OK        |                             |                          |                              |
| Do you want to<br>Batch block clie<br>a Click <b>Selec</b> | add 86:                          | Cancel                                  | ×<br>ocklist?<br>OK        |                             |                          |                              |

b Select the target clients, click **Block**, and click **OK** in the pop-up box to block the selected clients.

| All (4) Wired (1) Wireless                                                                                                    | (3) User not connected (                    | 0) 🖸                      | Deselect                          | & Block ⊖ Bind           | P Search by IP/MAC/Username Q     |
|----------------------------------------------------------------------------------------------------|---------------------------------------------|---------------------------|-----------------------------------|--------------------------|-----------------------------------|
| 7 The client going offline will not see the client going offline will not see the client going of the client going of the c | ot disappear immediately. Ins               | tead, the client will sta | y in the list for 3 more minutes. |                          |                                   |
| Username                                                                                                    | SSID and Band                               | Connected To              | IP/MAC                            | Rate                     | Action                            |
| *2                                                                                                    | 5G<br>@@@@@ZZZZZZZZZZZZZZZZZZZZZZZZZZZZZZZZ | AP<br>WE                  | 192.168.110.6                     | ↑ 0.00bps<br>↓ 0.00bps   | Access Control Associate<br>Block |
| ✓ M2102J2SC &                                                                                                    | 5G<br>@@@@@ZZZZZZZZZZZ                      | AP<br>WI                  | 192.168.110.7 6 <sup>9</sup><br>8 | ↑ 2.95Kbps<br>↓ 5.79Kbps | Access Control Associate<br>Block |

### Cancel block

Choose Network-Wide > Workspace > Wireless > Blocklist/Allowlist > Global Blocklist/Allowlist.

Select the client to be removed from the blocklist in the wireless blocklist and click Delete.

| Global Blocklist/Allow | ist SSID-Based Blocklist/Allowlist        |                                                        |        |                 |
|------------------------|-------------------------------------------|--------------------------------------------------------|--------|-----------------|
| • All STAs except bloc | klisted STAs are allowed to access Wi-Fi. | Only the allowlisted STAs are allowed to access Wi-Fi. |        |                 |
| Blocked WLAN Cl        | ients                                     |                                                        | + Add  | Delete Selected |
|                        | Device Name                               | MAC Address                                            | Actio  | on              |
|                        | M2102J2SC 🖉                               | 81 1                                                   | Edit D | elete           |
| Up to 512 members c    | an be added.                              | Total 1                                                | ۲ ا    | > 10/page >     |

# 6.5 Configuring Client Rate Limiting

Choose Network-Wide > Clients > Wireless.

To ensure fair resource allocation, the network administrator can implement wireless rate limiting to prevent some users or devices from occupying a large amount of bandwidth and affecting the network experience of other users.

### A Caution

Rate limiting applies only to wireless clients.

• Configure rate limits for clients

Click the **Wireless** tab, click the **LimitSpeed** column in the table, set the uplink rate limit and downlink rate limit, and click **OK**.

| All (4) Wired (1)       | Wireless (3) User no      | t connected (0) O       |                              |                                             |                          |                     | Select & Block        | 🗢 Bind IP  | Search by IP/MAC/Username Q       |
|-------------------------|---------------------------|-------------------------|------------------------------|---------------------------------------------|--------------------------|---------------------|-----------------------|------------|-----------------------------------|
| The client going offlin | ie will not disappear imi | nediately. Instead, the | client will stay in the list | for 3 more minutes.                         |                          |                     |                       |            |                                   |
| Username                | SSID and Band             | Signal Quality 🗘        | Connected To                 | IP/MAC                                      | Rate                     | Negotiation<br>Rate | Online Duration 🗘     | LimitSpeed | Action                            |
| * 0_                    | 5G<br>@@@@@#######        | -42db<br>Channel:149    | AP 89                        | 192.168.110.6<br>1. 3 Not bound             | † 0.00bps<br>↓ 0.00bps   | 866M                | 44 minutes 47 seconds | No Limit   | Access Control<br>Associate Block |
| M2102J25C &             | 5G<br>@@@@@######         | -33db<br>Channel:149    | AP<br>W                      | 192.168.110.7 6 <sup>9</sup><br>8 Not bound | † 1.20Kbps<br>↓ 5.90Kbps | 585M                | 8 seconds             | No Limit   | Access Control<br>Associate Block |

 $\times$ 

# LimitSpeed

| Uplink Rate   | No Limit | t by Default. R | Kbps     | $\sim$ |    |
|---------------|----------|-----------------|----------|--------|----|
| Limit         | Current: | Kbps. Range: 1  | -1700000 | ) Kbps |    |
| Downlink Rate | No Limit | t by Default. R | Kbps     | $\sim$ |    |
| Limit         | Current: | Kbps. Range: 1  | -1700000 | ) Kbps |    |
|               |          |                 |          |        |    |
|               |          | Disable         | Ca       | ncel   | OI |

Cancel rate limits

Click the Wireless tab, click the LimitSpeed column in the table, and click Disable.

| All | (4) Wired (1) W                                                                                                    | ireless (3) User not          | connected (0) 📀      |              |                                             |                          | S                   | elect & Block         | ⇔ Bind IP              | Search by IP/MAC/Username         |
|-----|----------------------------------------------------------------------------------------------------|-------------------------------|----------------------|--------------|---------------------------------------------|--------------------------|---------------------|-----------------------|------------------------|-----------------------------------|
| 0   | 1 The client going offline will not disappear immediately. Instead, the client will stay in the list for 3 more minutes. |                               |                      |              |                                             |                          |                     |                       |                        |                                   |
|     | Username                                                                                                    | SSID and Band                 | Signal Quality 🗘     | Connected To | IP/MAC                                      | Rate                     | Negotiation<br>Rate | Online Duration ≑     | LimitSpeed             | Action                            |
|     | * 0_                                                                                                    | 5G<br>@@@@@########           | -42db<br>Channel:149 | AP           | 192.168.110.6 0 <sup>(?)</sup><br>Not bound | † 0.00bps<br>∔ 0.00bps   | 866M                | 44 minutes 47 seconds | † 100Mbps<br>↓ 100Mbps | Access Control<br>Associate Block |
|     | M2102J2SC &                                                                                                    | 56<br>@@@@@ <del>uuuuuu</del> | -33db<br>Channel:149 | AP<br>W39    | 192.168.110.7<br>ε ι Not bound              | † 1.20Kbps<br>↓ 5.90Kbps | 585M                | 8 seconds             | No Limit               | Access Control<br>Associate Block |

| LimitSpeed    |          |       |          |           |        |        | $\times$ |
|---------------|----------|-------|----------|-----------|--------|--------|----------|
| Uplink Rate   | 10000    |       |          | Kbps      | ~      |        |          |
| Limit         | Current: | 10000 | Kbps. Ra | ange: 1-1 | 70000  | 0 Kbps |          |
| Downlink Rate | 10000    |       |          | Kbps      | $\sim$ |        |          |
| Limit         | Current: | 10000 | Kbps. Ra | ange: 1-1 | 70000  | 0 Kbps |          |
|               |          |       |          |           |        |        |          |
|               |          |       | Disable  | Car       | ncel   | OK     |          |

# **7** System Settings

# 7.1 PoE Settings

# Choose One-Device > Config > Advanced > PoE Settings.

Set the power mode for the AP to accept power over PoE. In AF mode, the maximum power supported by the device is 15.4 W. In AT mode, the maximum power is 30 W according to the IEEE 802.3at standard. In BT mode, the maximum power is 51 W according to the IEEE 802.3bt standard. By default, the device automatically negotiates with the power sourcing equipment (PSE) about the power mode. The default configuration is recommended.

| Power Mode      | IEEE 802.3at    | ~ |
|-----------------|-----------------|---|
| Energy Saving 🕐 | Full-Power Mode | ~ |
| Radio Switch ⑦  | ✓ 2.4G ✓ 5G     |   |
| Current Power   | 25.5W           |   |
|                 | Save            |   |

# 7.2 Setting the Login Password

Go to the configuration page:

- In self-organizing network mode: Choose Network-Wide > Workspace > Network-Wide > Password.
- In standalone mode: Choose **System** > **Login** > **Password**.

Enter the old password and new password. After saving the configuration, use the new password to log in.

# A Caution

In self-organizing network mode, the login password of all devices in the network will be changed synchronously.

| 🥖 Change the login pa | assword. Please log in again with the new password later |
|-----------------------|----------------------------------------------------------|
| Old Management        | Enter old management password of the project.            |
| Password              |                                                          |
| New Management        | The management passwords of the network-wide de          |
| Password              | There are four requirements for setting the password:    |
|                       | $\cdot$ The password must contain 8 to 31 characters.    |
|                       | $\cdot$ The password must contain uppercase and          |
|                       | lowercase letters, numbers and three types of special    |
|                       | characters.                                              |
|                       | $\cdot$ The password cannot contain admin.               |
|                       | $\cdot$ The password cannot contain question marks,      |
|                       | spaces, and Chinese characters.                          |
| * Confirm Password    | Enter new management password again.                     |
| Password Hint         | Enter a hint that can help you remember the manag        |
|                       | Save                                                     |

# 7.3 Setting the Session Timeout Duration

Go to the configuration page:

- In self-organizing network mode: Choose One-Device > Config > System > Login.
- In standalone mode: Choose System > Login > Session Timeout.

If no operation is performed on the Web page within a period of time, the session is automatically disconnected. When you need to perform operations again, enter the password to log in again. The default timeout duration is 3600 seconds, that is, 1 hour.

| * Session Timeout ⑦ | 3600 | seconds |  |
|---------------------|------|---------|--|
|                     | Save |         |  |

# 7.4 Setting and Displaying System Time

Go to the configuration page:

- In self-organizing network mode: Choose Network-Wide > System > System Time.
- In standalone mode: Choose **System > System Time**.

You can view the current system time. If the time is incorrect, check and select the local time zone. If the time zone is correct but time is still incorrect, click **Edit** to manually set the time. In addition, the device supports

Network Time Protocol (NTP) servers. By default, multiple servers serve as the backup of each other. You can add or delete the local server.

#### A Caution

In self-organizing network mode, the system time of all devices in the network will be changed synchronously.

| <i>i</i> Configure and vi | ew system time (the device h | as no RTC | <sup>2</sup> module, and time settings are not saved upon restart). |
|---------------------------|------------------------------|-----------|---------------------------------------------------------------------|
| Current Time ⑦            | 2023-12-13 10:22:54 Edi      | t         |                                                                     |
| * Time Zone               | (GMT+8:00)Asia/Shanghai      | $\sim$    |                                                                     |
| * NTP Server 🕐            | 0.cn.pool.ntp.org            | Add       |                                                                     |
|                           | 1.cn.pool.ntp.org            | Delete    |                                                                     |
|                           | cn.pool.ntp.org              | Delete    |                                                                     |
|                           | pool.ntp.org                 | Delete    |                                                                     |
|                           | asia.pool.ntp.org            | Delete    |                                                                     |
|                           | europe.pool.ntp.org          | Delete    |                                                                     |
|                           | ntp1.aliyun.com              | Delete    |                                                                     |
|                           | Save                         |           |                                                                     |

# 7.5 Configuring SNMP

# 7.5.1 Overview

The Simple Network Management Protocol (SNMP) is a protocol for managing network devices. Based on the client/server model, it can achieve remote monitoring and control of network devices.

SNMP uses a manager and agent architecture. The manager communicates with agents through the SNMP protocol to retrieve information such as device status, configuration details, and performance data. It can also be used to configure and manage devices.

SNMP can be used to manage various network devices, including routers, switches, servers, firewalls, etc. You can achieve user management through the SNMP configuration interface and monitor and control devices through the third-party software.

# 7.5.2 Global Configuration

# 1. Overview

The purpose of global configuration is to enable the SNMP service and make the SNMP protocol version (v1/v2c/v3) take effect, so as to achieve basic configuration of local port, device location, and contact information.

SNMP v1: As the earliest version of SNMP, SNMP v1 has poor security, and only supports simple community string authentication. SNMP v1 has certain flaws, such as plaintext transmission of community strings and vulnerability to attacks. Therefore, SNMP v1 is not recommended for modern networks.

SNMP v2c: As an improved version of SNMP v1, SNMP v2c supports richer functions and more complex data types, with enhanced security. SNMP v2c performs better than SNMP v1 in terms of security and functionality, and is more flexible. It can be configured according to different needs.

SNMP v3: As the newest version, SNMP v3 supports security mechanisms such as message authentication and encryption compared to SNMP v1 and SNMP v2c. SNMP v3 has achieved significant improvements in security and access control.

# 2. Configuration Steps

Choose Network-Wide > Workspace > Network-Wide > SNMP > Global Config.

(1) Enable the SNMP service.

| Global Config        |       |                                                                                                    |
|----------------------|-------|----------------------------------------------------------------------------------------------------|
| SNMP Service         | C     |                                                                                                    |
| * SNMP Version       | /1    | imes Are you sure you want to Enable SNMP?SNMP                                                                                      |
| * Local Port 16      | 51    | v1/v2c is considered unsafe. Therefore, only SNMP<br>v3 is enabled by default. To proceed, please add<br>SNMP v3 users by selecting |
| * Device Location Co | om    | View/Group/Community/User Access Control before using the SNMP service.                                                             |
| * Contact Info       | ıijie | Cancel OK                                                                                                    |
|                      | Save  | ve                                                                                                    |

When it is enabled for the first time, SNMP v3 is enabled by default. Click OK.

(2) Set SNMP service global configuration parameters.

| Global Config V   | iew/Group/Community/Client Access Control | Trap Settings |
|-------------------|-------------------------------------------|---------------|
| SNMP Service      | •                                         |               |
| * SNMP Version    | n 🗌 v1 🗌 v2c 🗹 v3                         |               |
| * Local Por       | t 161                                     |               |
| * Device Location | Company                                   |               |
| * Contact Info    | Ruijie@Ruijie.com                         |               |
|                   | Save                                      |               |

| Parameter       | Description                                                                                             |  |  |  |
|-----------------|----------------------------------------------------------------------------------------------------|--|--|--|
| SNMP Service    | Indicates whether SNMP service is enabled.                                                              |  |  |  |
| SNMP Version    | Indicates the SNMP protocol version, including v1, v2c, and v3 versions.                                |  |  |  |
| Local Port      | The port range is 1 to 65535.                                                                           |  |  |  |
| Device Location | 1-64 characters. Chinese characters, full-width characters, question marks, and spaces are not allowed. |  |  |  |
| Contact Info    | 1-64 characters. Chinese characters, full-width characters, question marks, and spaces are not allowed. |  |  |  |

Table 7-1 Global Configuration Parameters

### (3) Click Save.

After the SNMP service is enabled, click **Save** to make basic configurations such as the SNMP protocol version number take effect.

# 7.5.3 View/Group/Community/User Access Control

# 1. Configuring Views

# • Overview

Management Information Base (MIB) can be regarded as a database storing the status information and performance data of network devices. It contains a large number of object identifiers (OIDs) to identify the status information and performance data of these network devices.

Views in SNMP can limit the range of MIB nodes that the management system can access, thereby improving the security and reliability of network management. Views are an indispensable part of SNMP and need to be configured or customized according to specific management requirements.

A view can have multiple subtrees. The management system can only access MIB nodes in these subtrees, and cannot access other unauthorized MIB nodes. This can prevent unauthorized system administrators from accessing sensitive MIB nodes, thereby protecting the security of network devices. Moreover, views can also improve the efficiency of network management and speed up the response from the management system.

Configuration Steps

Choose Network-Wide > Workspace > Network-Wide > SNMP > View/Group/Community/Client Access Control > View List.

(1) Click Add under the View List to add a view.

# System Settings

| View List                        |                                   |                   |                 | + Add  | 🗓 Delete Selected |
|----------------------------------|-----------------------------------|-------------------|-----------------|--------|-------------------|
| Up to <b>20</b> entries are allo | owed.                             |                   |                 |        |                   |
|                                  | View Name                         |                   |                 | Action |                   |
|                                  |                                   | No Data           |                 |        |                   |
| Total 0 10/page V                | < 1 Go to page                    | 1                 |                 |        |                   |
| (2) Configure basic              | information of a view.            |                   |                 |        |                   |
| Add                              |                                   |                   | >               | ×      |                   |
| * View Name                      |                                   |                   |                 |        |                   |
| OID                              | Example: .1.3                     |                   |                 |        |                   |
|                                  | Add Included Rule                 | Add Excluded Rule |                 |        |                   |
| Rule/OID List                    |                                   |                   | Delete Selected |        |                   |
| Up to <b>100</b> entries a       | re allowed.                       |                   |                 |        |                   |
| Ru                               | le d                              | DID               | Action          |        |                   |
|                                  | No Da                             | ta                |                 |        |                   |
| Total 0 10/page ~                | $\langle$ <b>1</b> $\rangle$ Go t | o page 1          |                 |        |                   |
|                                  |                                   |                   | Cancel          |        |                   |

 Table 7-2
 View Configuration Parameters

| Parameter | Description                                                                                                    |  |  |  |
|-----------|----------------------------------------------------------------------------------------------------|--|--|--|
| View Name | Indicates the name of the view.<br>1-32 characters. Chinese or full width characters are not allowed.                                                                                                    |  |  |  |
| OID       | Indicates the range of OIDs included in the view, which can be a single OID or a subtree of OIDs.                                                                                                    |  |  |  |
| Туре      | <ul> <li>There are two types of rules: included and excluded rules.</li> <li>The included rule only allows access to OIDs within the OID range.<br/>Click Add Included Rule to set this type of view.</li> <li>Excluded rules allow access to all OIDs except those in the OID range. Click Add Excluded Rule to configure this type of view.</li> </ul> |  |  |  |

#### 1 Note

A least one OID rule must be configured for a view. Otherwise, an alarm message will appear.

### (3) Click OK.

## 2. Configuring v1/v2c Users

Overview

When the SNMP version is set to v1/v2c, user configuration is required.

| Global Config     |                 |
|-------------------|-----------------|
| SNMP Service      |                 |
| * SNMP Version    | ✓ v1 ✓ v2c 🗌 v3 |
| * Local Port      | 161             |
| * Device Location | company         |
| * Contact Info    | test@123        |
|                   | Save            |

#### **i** Note

Select the SNMP protocol version, and click **Save**. The corresponding configuration options will appear on the **View/Group/Community/User Access Control** page.

• Configuration Steps

Choose Network-Wide > Workspace > Network-Wide > SNMP > View/Group/Community/Client Access Control > SNMP v1/v2c Community Name List.

(1) Click Add in the SNMP v1/v2c Community Name List pane.

| Global Config View/Group/Comm        | nunity/Client Access Control Trap S | Settings |            |                         |
|--------------------------------------|-------------------------------------|----------|------------|-------------------------|
| SNMP v1/v2c Community I              | Name List                           |          |            | + Add 🗈 Delete Selected |
| Up to <b>20</b> entries are allowed. |                                     |          |            |                         |
| Community Nam                        | e Access I                          | Node     | MIB View   | Action                  |
|                                      |                                     | No Data  |            |                         |
| Total 0 10/page > 1                  | So to page 1                        |          |            |                         |
| (2) Add a v1/v2c user.               |                                     |          |            |                         |
| Add                                  |                                     |          |            | ×                       |
| * Community Name                     |                                     |          |            |                         |
| * Access Mode                        | Read-Only                           | ~        |            |                         |
| * MIB View                           | all                                 | ~        | Add View + |                         |
|                                      |                                     |          |            |                         |
|                                      |                                     |          | Cancel     | ОК                      |

# Table 7-3 v1/v2c User Configuration Parameters

| Parameter      | Description                                                                         |  |  |
|----------------|-------------------------------------------------------------------------------------|--|--|
|                | At least 8 characters.                                                              |  |  |
|                | It must contain at least three character categories, including uppercase            |  |  |
| Community Name | and lowercase letters, digits, and special characters.                              |  |  |
|                | Admin, public or private community names are not allowed.                           |  |  |
|                | Question marks, spaces, and Chinese characters are not allowed.                     |  |  |
| Access Mode    | Indicates the access permission (read-only or read & write) for the community name. |  |  |
| MIB View       | The options under the drop-down box are configured views (default: all, none).      |  |  |

# A Caution

- Community names cannot be the same among v1/v2c users.
- Click Add View to add a view.

(3) Click OK.

# 3. Configuring v3 Groups

Overview

SNMP v3 introduces the concept of grouping to achieve better security and access control. A group is a group of SNMP users with the same security policies and access control settings. With SNMP v3, multiple groups can be configured, each with its own security policies and access control settings. Each group can have one or more users.

• Prerequisites

When the SNMP version is set to v3, the v3 group configuration is required.

| Global Config | View/Group/Community/Client Access Control | Trap Settings |
|---------------|--------------------------------------------|---------------|
| SNMP Ser      | vice 🗾                                     |               |
| * SNMP Vers   | sion 🗌 v1 🗌 v2c 🔽 v3                       |               |
| * Local I     | Port 161                                   |               |
| * Device Loca | tion Company                               |               |
| * Contact     | Info Ruijie@Ruijie.com                     |               |
|               | Save                                       |               |
|               |                                            |               |

### (i) Note

Select the SNMP protocol version, and click **Save**. The corresponding configuration options will appear on the **View/Group/Community/User Access Control** page.

### • Configuration Steps

Choose Network-Wide > Workspace > Network-Wide > SNMP > View/Group/Community/Client Access Control > SNMP v3 Group List.

(1) Click Add in the SNMP v3 Group List pane to create a group.

| Global Config            | View/Group/Community/ | Client Access Control Trap Se | ttings         |                   |                   |             |
|--------------------------|-----------------------|-------------------------------|----------------|-------------------|-------------------|-------------|
| SNMP v3 Group List + Add |                       |                               |                |                   |                   |             |
| Up to 20 ent             | tries are allowed.    |                               |                |                   |                   |             |
|                          | Group Name            | Security Level                | Read-Only View | Read & Write View | Notification View | Action      |
|                          | default_group         | Auth & Security               | all            | none              | none              | Edit Delete |
| Total 1 10/pa            | age v (1)             | Go to page 1                  |                |                   |                   |             |

# (2) Configure v3 group parameters.

| Add                 |                             | ×          |
|---------------------|-----------------------------|------------|
| * Group Name        |                             |            |
| * Security Level    | Allowlist & Security $\sim$ |            |
| * Read-Only View    | all $\vee$                  | Add View + |
| * Read & Write View | all ~                       | Add View + |
| * Notification View | none $\vee$                 | Add View + |
|                     |                             |            |
|                     |                             | Cancel OK  |

# Table 7-4 v3 Group Configuration Parameters

| Parameter         | Description                                                                                                    |
|-------------------|----------------------------------------------------------------------------------------------------|
|                   | Indicates the name of the group.                                                                                                    |
| Group Name        | 1-32 characters.                                                                                                    |
|                   | Chinese characters, full-width characters, question marks, and spaces are not allowed.                                                                       |
| Security Level    | Indicates the minimum security level (authentication and encryption,<br>authentication but no encryption, no authentication and encryption) of the<br>group. |
| Read-Only View    | The options under the drop-down box are configured views (default: all, none).                                                                               |
| Read & Write View | The options under the drop-down box are configured views (default: all, none).                                                                               |
| Notification View | The options under the drop-down box are configured views (default: all, none).                                                                               |

# 🛕 Caution

- A group defines the minimum security level, read and write permissions, and scope for users within the group.
- The group name must be unique. To add a view, click Add View.

(3) Click OK.

## 4. Configuring v3 Users

• Prerequisites

When the SNMP version is set to v3, the v3 group configuration is required.

| Global Config   | View/Group/Community/Client Access Control | Trap Settings |
|-----------------|--------------------------------------------|---------------|
| SNMP Serv       | ice 🔵                                      |               |
| * SNMP Versi    | ion 🗌 v1 🗌 v2c 🔽 v3                        |               |
| * Local P       | ort 161                                    |               |
| * Device Locati | ion Company                                |               |
| * Contact Ir    | nfo Ruijie@Ruijie.com                      |               |
|                 | Save                                       |               |

### Note

Select the SNMP protocol version, and click **Save**. The corresponding configuration options will appear on the **View/Group/Community/User Access Control** page.

• Configuration Steps

Choose Network-Wide > Workspace > Network-Wide > SNMP > View/Group/Community/Client Access Control > SNMP v3 Client List.

(1) Click Add in the SNMP v3 Client List pane to add a v3 user.

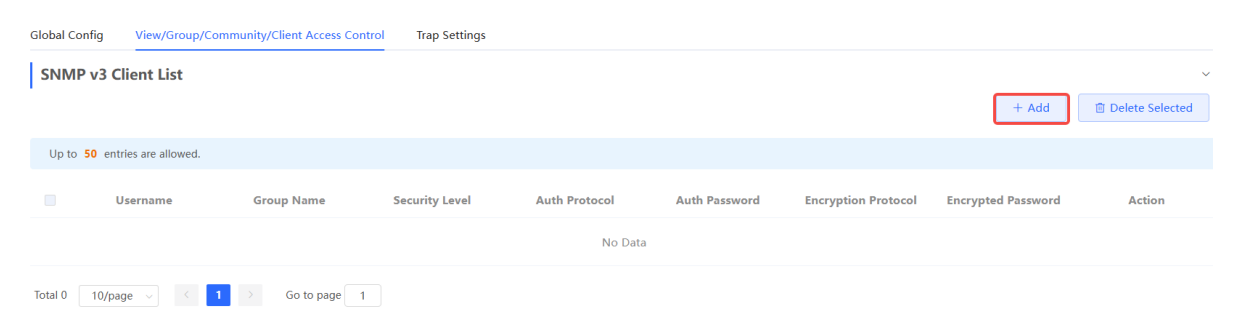

(2) Configure v3 user parameters.

ОК

Cancel

| Add                  |                 |   |                      | × |
|----------------------|-----------------|---|----------------------|---|
| * Usernam            | e Username      |   |                      |   |
| * Group Nam          | e Select        | ~ |                      |   |
| * Security Leve      | Auth & Security | ~ |                      |   |
| * Auth Protoco       | MD5             | ~ | * Auth Password      |   |
| * Encryption Protoco | AES             | ~ | * Encrypted Password |   |
|                      |                 |   |                      |   |

| Parameter                   | Description                                                                 |  |  |
|-----------------------------|-----------------------------------------------------------------------------|--|--|
|                             | Username                                                                    |  |  |
|                             | At least 8 characters.                                                      |  |  |
| Username                    | It must contain at least three character categories, including uppercase    |  |  |
|                             | and lowercase letters, digits, and special characters.                      |  |  |
|                             | Admin, public or private community names are not allowed.                   |  |  |
|                             | Question marks, spaces, and Chinese characters are not allowed.             |  |  |
| Group Name                  | Indicates the group to which the user belongs.                              |  |  |
| Security Level              | Indicates the security level (authentication and encryption, authentication |  |  |
|                             | but no encryption, and no authentication and encryption) of the user.       |  |  |
|                             | Authentication protocols supported:                                         |  |  |
|                             | MD5/SHA/SHA224/SHA256/SHA384/SHA512.                                        |  |  |
|                             | Authentication password: 8-31 characters. Chinese characters, full-width    |  |  |
| Auth Protocol Auth Password | characters, question marks, and spaces are not allowed. It must contain     |  |  |
|                             | at least three character categories, including uppercase and lowercase      |  |  |
|                             | letters, digits, and special characters.                                    |  |  |
|                             | Note: This parameter is mandatory when the security level is                |  |  |
|                             | authentication and encryption, or authentication but no encryption.         |  |  |

| Parameter                     | Description                                                                                                    |
|-------------------------------|----------------------------------------------------------------------------------------------------|
|                               | Encryption protocols supported: DES/AES/AES192/AES256.                                                                                                    |
|                               | Encryption password: 8-31 characters. Chinese characters, full-width                                                                                                    |
| Encryption Protocol Encrypted | characters, question marks, and spaces are not allowed.                                                                                                    |
| Password                      | It must contain at least three character categories, including uppercase                                                                                                    |
|                               | and lowercase letters, digits, and special characters.                                                                                                    |
|                               | Note: This parameter is mandatory when the security level is                                                                                                    |
|                               | authentication and encryption.                                                                                                    |
| Password                      | It must contain at least three character categories, including uppercase<br>and lowercase letters, digits, and special characters.<br>Note: This parameter is mandatory when the security level is<br>authentication and encryption. |

# 🛕 Caution

- The security level of v3 users must be greater than or equal to that of the group.
- There are three security levels, among which authentication and encryption requires the configuration of authentication protocol, authentication password, encryption protocol, and encryption password. Authentication but no encryption only requires the configuration of authentication protocol and encryption protocol, while no authentication and encryption does not require any configuration.

#### 5. Viewing v3 Device Identifier

Choose Network-Wide > Workspace > Network-Wide > SNMP > View/Group/Community/Client Access Control > SNMP v3 Device Identifier List.

View the v3 device identifier in the SNMP v3 Device Identifier List pane.

| SNMP v3     | Device Identifier List        |           |          | ~      |
|-------------|-------------------------------|-----------|----------|--------|
| No.         | Device Model                  | IP        | engineID | Action |
| 1           |                               |           | 80       | Сору   |
| Total 1 10/ | ′page ∨ < <mark>1</mark> > Go | to page 1 |          |        |

# 7.5.4 SNMP Service Typical Configuration Examples

# 1. Configuring SNMP v2c

• Application Scenario

You only need to monitor the device information, but do not need to set and deliver it. A third-party software can be used to monitor the data of nodes like 1.3.6.1.2.1.1 if v2c version is configured.

Configuration Specification

According to the user's application scenario, the requirements are shown in the following table:

| Item                    | Description                                                                                  |
|-------------------------|----------------------------------------------------------------------------------------------|
| View range              | Included rule: the OID is .1.3.6.1.2.1.1, and the custom view name is "system".              |
| Version                 | For SNMP v2c, the custom community name is "Ruijie_com", and the default port number is 161. |
| Read & write permission | Read-only permission.                                                                        |

Table 7-6 User Requirement Specification

- Configuration Steps
- (1) In the global configuration interface, select v2c and set other settings as default. Then, click Save.

| Global Config | View/Group/Community/Client Access Control | Trap Settings |
|---------------|--------------------------------------------|---------------|
| SNMP          | Service                                    |               |
| * SNMP \      | /ersion □ v1 🔽 v2c □ v3                    |               |
| * Loc         | al Port 161                                |               |
| * Device Lo   | Company                                    |               |
| * Conta       | act Info Ruijie@Ruijie.com                 |               |
|               | Save                                       |               |

- (2) Add a view on the View/Group/Community/Client Access Control interface.
  - a Click Add in the View List pane to add a view.
  - b Enter the view name and OID in the pop-up window, and click Add Included Rule.
  - c Click OK.

| Add                        |                   |                   | ×               |
|----------------------------|-------------------|-------------------|-----------------|
| * View Name                | system            |                   |                 |
| OID                        | .1.3.6.1.2.1.1    |                   |                 |
|                            | Add Included Rule | Add Excluded Rule |                 |
| Rule/OID List              |                   |                   | Delete Selected |
| Up to <b>100</b> entries a | re allowed.       |                   |                 |
| R                          | ule               | OID               | Action          |
|                            |                   | No Data           |                 |
| Total 0 10/page v          |                   | Go to page 1      |                 |
|                            |                   |                   | Cancel          |

- (3) On the View/Group/Community/Client Access Control interface, enter the SNMP v1/v2c community name.
  - a Click Add in the SNMP v1/v2c Community Name List pane.
  - b Enter the group name, access mode, and view in the pop-up window.
  - c Click OK.

| Add              |               |            | × |
|------------------|---------------|------------|---|
| * Community Name | Ruijie_com    |            |   |
| * Access Mode    | Read-Only ~   |            |   |
| * MIB View       | system $\lor$ | Add View + |   |
|                  |               |            |   |
|                  |               | Cancel O   | К |
|                  |               |            |   |

## 2. Configuring SNMP v3

Application Scenario

You need to monitor and control devices, and use the third-party software to monitor and deliver device information to public nodes (1.3.6.1.2.1). The security level of v3 is authentication and encryption.

Configuration Specification

According to the user's application scenario, the requirements are shown in the following table:

| ltem                 | Description                                                                        |  |
|----------------------|------------------------------------------------------------------------------------|--|
| View range           | Included rule: the OID is .1.3.6.1.2.1, and the custom view name is "public_view". |  |
|                      | Group name: group                                                                  |  |
|                      | Security level: authentication and encryption                                      |  |
| Group configuration  | Select public_view for a read-only view.                                           |  |
|                      | Select public_view for a read & write view.                                        |  |
|                      | Select none for a notify view.                                                     |  |
|                      | User name: v3_user                                                                 |  |
|                      | Group name: group                                                                  |  |
| Configuring v3 Users | Security level: authentication and encryption                                      |  |
|                      | Authentication protocol/password: MD5/Ruijie123                                    |  |
|                      | Encryption protocol/password: AES/Ruijie123                                        |  |
| Version              | For SNMP v3, the default port number is 161.                                       |  |

Table 7-7 User Requirement Specification

- Configuration Steps
- (1) On the global configuration interface, select v3, and change the port number to 161. Set other settings to defaults. Then, click **Save**.

| Global Config    | /iew/Group/Community/Client Access Control | Trap Settings |
|------------------|--------------------------------------------|---------------|
| SNMP Servio      | e 🚺                                        |               |
| * SNMP Versic    | on □ v1 □ v2c 🔽 v3                         |               |
| * Local Po       | rt 161                                     |               |
| * Device Locatio | Company                                    |               |
| * Contact Inf    | o Ruijie@Ruijie.com                        |               |
|                  | Save                                       |               |

- (2) Add a view on the View/Group/Community/Client Access Control interface.
  - a Click Add in the View List pane.
  - b Enter the view name and OID in the pop-up window, and click Add Included Rule.
  - c Click OK.

#### **Configuration Guide**

| Add                  |                   |                   |                 | × |
|----------------------|-------------------|-------------------|-----------------|---|
| * View Name          | public_view       |                   |                 |   |
| OID                  | .1.2.6.1.2.1      |                   |                 |   |
|                      | Add Included Rule | Add Excluded Rule |                 |   |
| Rule/OID List        |                   |                   | Delete Selected |   |
| Up to 100 entries ar | e allowed.        |                   |                 |   |
| R                    | ıle               | OID               | Action          |   |
|                      |                   | No Data           |                 |   |
| Total 0 10/page v    |                   | Go to page 1      |                 |   |
|                      |                   |                   | Cancel          |   |

- (3) On the View/Group/Community/Client Access Control interface, add an SNMP v3 group.
  - a Click Add in the SNMP v3 Group List pane.
  - b Enter the group name and security level on the pop-up window. As this user has read and write permissions, select public\_view for read-only and read & write views, and select none for notify views.
  - c Click OK.

| Add                 |                             | ×          |
|---------------------|-----------------------------|------------|
| * Group Name        | group                       |            |
| * Security Level    | Allowlist & Security $\sim$ |            |
| * Read-Only View    | public_view $\lor$          | Add View + |
| * Read & Write View | public_view $\lor$          | Add View + |
| * Notification View | none $\lor$                 | Add View + |
|                     |                             |            |
|                     |                             | Cancer     |

- (4) On the View/Group/Community/Client Access Control interface, add an SNMP v3 user.
  - a Click Add in the SNMP v3 Client List pane.
  - b Enter the user name and group name in the pop-up window. As the user's security level is authentication and encryption, enter the authentication protocol, authentication password, encryption protocol, and encryption password.
  - c Click OK.

| Add                   |                 |                      | ×         |
|-----------------------|-----------------|----------------------|-----------|
| * Username            | v3_userRuijie   |                      |           |
| * Group Name          | group           |                      |           |
| * Security Level      | Auth & Security |                      |           |
| * Auth Protocol       | MD5 ~           | * Auth Password      | Ruijie123 |
| * Encryption Protocol | AES             | * Encrypted Password | Ruijie123 |
|                       |                 |                      | Cancel    |

# 7.5.5 Configuring Trap Service

Trap is a notification mechanism of the Simple Network Management Protocol (SNMP) protocol. It is used to report the status and events of network devices to administrators, including device status, faults, performance, configuration, and security management. Trap provides real-time network monitoring and fault diagnosis services, helping administrators discover and solve network problems in a timely manner.

# 1. Enabling Trap Service

Enable the trap service and select the effective trap version, including v1, v2c, and v3 versions.

### Choose Network-Wide > Workspace > Network-Wide > SNMP > Trap Settings.

| Global Config  | View/Group/Community/Client Access Control | Trap Settings                         |                |                         |
|----------------|--------------------------------------------|---------------------------------------|----------------|-------------------------|
| Trap Ser       | vice 💽                                     |                                       |                |                         |
| * Trap Ver     | sion 🗹 v1 🗌 v2c 🗌 v3                       |                                       |                |                         |
|                | Save                                       |                                       |                |                         |
| Trap v1/v2c    | Client List                                | ×                                     |                | + Add 📋 Delete Selected |
| Up to 20 entri | es are allowed.                            | Are you sure you want to Enable trap? |                |                         |
|                | Dest Host IP Ve                            | Сапсеі ОК                             | Community Name | Action                  |
|                |                                            | No Data                               |                |                         |
| Total 0 10/pag | e 🗸 🤇 🚺 > Go to page 👔                     |                                       |                |                         |

(1) Enable the trap service.

When the trap service is enabled for the first time, the system will pop up a prompt message. Click OK.

(2) Set the trap version.

The trap versions include v1, v2c, and v3.

(3) Click Save.

After the trap service is enabled, click **Save** for the configuration to take effect.
| Global Config | View/Group/Community/Client Access Control | Trap Settings |
|---------------|--------------------------------------------|---------------|
| Trap Se       | ervice                                     |               |
| * Trap Ve     | rsion 🗹 v1 🗌 v2c 🗌 v3                      |               |
|               | Save                                       |               |

## 2. Configuring Trap v1/v2c Users

• Overview

Trap is a notification mechanism that is used to send alerts to administrators when important events or failures occur on devices or services. Trap v1/v2c are two versions in the SNMP protocol for network management and monitoring.

Trap v1 is the first version that supports basic alert notification functionality. Trap v2c is the second version, which supports more alert notification options and advanced security features.

By using trap v1/v2c, administrators can promptly understand problems on the network and take corresponding measures.

Prerequisites

Once trap v1 and v2c versions are selected, it is necessary to add trap v1v2c users.

• Configuration Steps

Choose Network-Wide > Workspace > Network-Wide > SNMP > Trap Settings.

(1) Click Add in the Trap v1/v2c Client List pane to add a trap v1/v2c user.

| Global Config | J View/Group/Co      | mmunity/Client Access Control | Trap Settings |                |                 |
|---------------|----------------------|-------------------------------|---------------|----------------|-----------------|
| Traj          | p Service 🔵          |                               |               |                |                 |
| * Trap        | p Version 🗹 v1 🔽     | v2c v3                        |               |                |                 |
|               | Sa                   | ve                            |               |                |                 |
| Trap v1/      | v2c Client List      |                               |               | + Add          | Delete Selected |
| Up to 20      | entries are allowed. |                               |               |                |                 |
|               | Dest Host IP         | Version Number                | Port ID       | Community Name | Action          |
|               |                      |                               | No Data       |                |                 |
| Total 0 10    | 0/page 🗸 🔇 1         | Go to page 1                  |               |                |                 |

(2) Configure trap v1/v2c user parameters.

| * Dest Host IP   | Support IPv4/IPv6       |   |  |
|------------------|-------------------------|---|--|
|                  |                         |   |  |
| * Version Number | v1                      | ~ |  |
| * Port ID        |                         |   |  |
| * Community      | Community Name/Username |   |  |
| Name/Username    |                         |   |  |
|                  |                         |   |  |

| Parameter                | Description                                                               |
|--------------------------|---------------------------------------------------------------------------|
| Dest Host IP             | IP address of the trap peer device. An IPv4 or IPv6 address is supported. |
| Version Number           | Trap version, including v1 and v2c.                                       |
| Port ID                  | The port range of the trap peer device is 1 to 65535.                     |
|                          | Community name of the trap user.                                          |
|                          | At least 8 characters.                                                    |
| Community Name/Lisername | It must contain at least three character categories, including uppercase  |
|                          | and lowercase letters, digits, and special characters.                    |
|                          | Admin, public or private community names are not allowed.                 |
|                          | Question marks, spaces, and Chinese characters are not allowed.           |

Cancel

OK

## Table 7-8 Trap v1/v2c User Configuration Parameters

## 🛕 Caution

- The destination host IP address of trap v1/ v1/v2c users cannot be the same.
- Community names of trap v1/v1/v2c users cannot be the same.

## (3) Click OK.

## 3. Configuring Trap v3 Users

## Overview

Trap v3 is a network management mechanism based on the SNMP protocol. It is used to send alert notifications to administrators. Unlike previous versions, trap v3 provides more secure and flexible configuration options, including authentication and encryption features.

Trap v3 offers custom conditions and methods for sending alerts, as well as the recipients and notification methods for receiving alerts. This enables administrators to have a more accurate understanding of the status of network devices and to take timely measures to ensure the security and reliability of the network.

• Prerequisites

When the v3 version is selected for the trap service, it is necessary to add a trap v3 user.

Configuration Steps

## Choose Network-Wide > Workspace > Network-Wide > SNMP > Trap Settings.

(1) Click Add in the Trap v3 Client List pane to add a trap v3 user.

| Global Config | View/Group/Commu   | inity/Client Access Control | Trap Settings |                |               |                    |                 |
|---------------|--------------------|-----------------------------|---------------|----------------|---------------|--------------------|-----------------|
| Trap Se       | ervice 🚺           |                             |               |                |               |                    |                 |
| * Trap Ve     | ersion v1 v2       | c 🗹 v3                      |               |                |               |                    |                 |
|               | Save               |                             |               |                |               |                    |                 |
| Trap v3 Cli   | ent List           |                             |               |                |               | + Add              | Delete Selected |
| Up to 20 ent  | tries are allowed. |                             |               |                |               |                    |                 |
| De            | est Host IP        | Port ID                     | Username      | Security Level | Auth Password | Encrypted Password | Action          |
|               |                    |                             |               | No Data        |               |                    |                 |
| Total 0 10/pa | nge 🗸 🤇 1          | So to page 1                |               |                |               |                    |                 |

(2) Configure trap v3 user parameters.

| Add                   |                   |        |                      |          |          |   | × |
|-----------------------|-------------------|--------|----------------------|----------|----------|---|---|
| * Dest Host IP        | Support IPv4/IPv6 |        | * Port ID            |          |          |   |   |
| * Username            |                   |        | * Security Level     | Auth & S | Security | ~ |   |
| * Auth Protocol       | MD5               | $\sim$ | * Auth Password      |          |          |   |   |
| * Encryption Protocol | AES               | $\sim$ | * Encrypted Password |          |          |   |   |
|                       |                   |        |                      |          |          |   |   |
|                       |                   |        |                      |          | Cancel   | 0 | ĸ |

## Table 7-9 Trap v3 User Configuration Parameters

| Parameter    | Description                                                               |
|--------------|---------------------------------------------------------------------------|
| Dest Host IP | IP address of the trap peer device. An IPv4 or IPv6 address is supported. |
| Port ID      | The port range of the trap peer device is 1 to 65535.                     |

| Parameter                     | Description                                                                                                    |
|-------------------------------|----------------------------------------------------------------------------------------------------|
|                               | Name of the trap v3 user.                                                                                       |
|                               | At least 8 characters.                                                                                          |
| Username                      | It must contain at least three character categories, including uppercase                                        |
|                               | and lowercase letters, digits, and special characters.                                                          |
|                               | Admin, public or private community names are not allowed.                                                       |
|                               | Question marks, spaces, and Chinese characters are not allowed.                                                 |
| Security Level                | There are three security levels for a trap user, which are "Auth &                                              |
| Cecurity Level                | Security", "Auth & Open", and "Allowlist & Security".                                                           |
|                               | Authentication protocols supported:                                                                             |
|                               | MD5/SHA/SHA224/SHA256/SHA384/SHA512.                                                                            |
|                               | Authentication password: 8-31 characters. Chinese characters, full-width                                        |
| Auth Protocol, Auth Password  | characters, question marks, and spaces are not allowed. It must contain                                         |
|                               | at least three character categories, including uppercase and lowercase letters, digits, and special characters. |
|                               | Note: This parameter must be set when the Security Level is Auth &                                              |
|                               | Security or Auth & Open.                                                                                        |
|                               | Encryption protocols supported: DES/AES/AES192/AES256.                                                          |
|                               | Encryption password: 8-31 characters. Chinese characters, full-width                                            |
| Encryption Protocol Encrypted | characters, question marks, and spaces are not allowed.                                                         |
| Password                      | It must contain at least three character categories, including uppercase                                        |
|                               | and lowercase letters, digits, and special characters.                                                          |
|                               | Note: This parameter must be set when the Security Level is Auth &                                              |
|                               | Security.                                                                                                    |

## A Caution

The destination host IP address of trap v1/v2c/v3 users cannot be the same.

(3) Click OK.

# 7.5.6 Trap Service Typical Configuration Examples

## 1. Configuring Trap v2c

• Application Scenarios

During device monitoring, if the device is suddenly disconnected or encounters an abnormality, and the thirdparty monitoring software cannot detect and handle the abnormal situation in a timely manner, you can configure the device with a destination IP address of 192.168.110.85 and a port number of 166 to enable the device to send a v2c trap in case of an abnormality.

Configuration Specification

According to the user's application scenario, the requirements are shown in the following table:

| Table 7-10 User Requirement Specific |
|--------------------------------------|
|--------------------------------------|

| Item                       | Description                                                            |
|----------------------------|------------------------------------------------------------------------|
| IP address and port number | The destination host IP is 192.168.110.85, and the port number is 166. |
| Version                    | Select the v2c version.                                                |
| Community name/User name   | Trap_ruijie                                                            |

## Configuration Steps

(1) Select the v2c version in the Trap Setting interface and click Save.

| Global Config | View/Group/Co        | ommunity/Client Access Control | Trap Settings |                |                 |
|---------------|----------------------|--------------------------------|---------------|----------------|-----------------|
| Trap          | Service 🚺            |                                |               |                |                 |
| * Trap        | Version 🗌 v1         | ✓ v2c □ v3                     |               |                |                 |
|               | S                    | ave                            |               |                |                 |
| Trap v1/v     | /2c Client List      |                                |               | + Add          | Delete Selected |
| Up to 20      | entries are allowed. |                                |               |                |                 |
|               | Dest Host IP         | Version Number                 | Port ID       | Community Name | Action          |
|               |                      |                                | No Data       |                |                 |
| Total 0 10,   | /page 🗸 🤇            | 1 > Go to page 1               |               |                |                 |

- (2) Click Add in the Trap v1/v2c Client List to add a trap v2c user.
- (3) Enter the destination host IP address, version, port number, user name, and other information. Then, click **OK**.

| * Dest Host IP   | 102 169 110 95 |  |
|------------------|----------------|--|
|                  | 192.100.110.05 |  |
| * Version Number | v2c ~          |  |
| * Port ID        | 166            |  |
| * Community      | Trap_ruijie    |  |

## 2. Configuring Trap v3

• Application Scenarios

During device monitoring, if the device is suddenly disconnected or encounters an abnormality, and the thirdparty monitoring software cannot detect and handle the abnormal situation in a timely manner, you can configure the device with a destination IP address of 192.168.110.87 and a port number of 167 to enable the device to send a v3 trap, which is a safer trap compared with v1/v2c traps.

Cancel

Configuration Specification

According to the user's application scenario, the requirements are shown in the following table:

Table 7-11 User Requirement Specification

| Item                             | Description                                                            |
|----------------------------------|------------------------------------------------------------------------|
| IP address and port number       | The destination host IP is 192.168.110.87, and the port number is 167. |
| Version and user name            | Select the v3 version and trapv3_ ruijie for the user name.            |
| Authentication                   |                                                                        |
| protocol/authentication password | Authentication protocol/password: MD5/Ruijie123                        |
| Encryption protocol/encryption   | Encryption protocol/password: AES/Ruijie123                            |
| password                         |                                                                        |

- Configuration Steps
- (1) Select the v3 version in the Trap Setting interface and click Save.

| Global Config | View/Group/Comr     | munity/Client Access Co | ntrol Trap Settings |                |               |                    |                 |
|---------------|---------------------|-------------------------|---------------------|----------------|---------------|--------------------|-----------------|
| Trap          | Service 🚺           |                         |                     |                |               |                    |                 |
| * Trap \      | /ersion v1          | v2c 🗹 v3                |                     |                |               |                    |                 |
|               | Save                | •                       |                     |                |               |                    |                 |
| Trap v3 Cl    | ient List           |                         |                     |                |               | + Add              | Delete Selected |
| Up to 20 er   | ntries are allowed. |                         |                     |                |               |                    |                 |
|               | est Host IP         | Port ID                 | Username            | Security Level | Auth Password | Encrypted Password | Action          |
|               |                     |                         |                     | No Data        |               |                    |                 |
| Total 0 10/p  | age 🗸 🤇 1           | > Go to page            | 1                   |                |               |                    |                 |

- (2) Click Add in the Trap v3 Client List to add a trap v3 user.
- (3) Enter the destination host IP address, port number, user name, and other information. Then, click OK.

| Add                   |                |                      | ×                      |
|-----------------------|----------------|----------------------|------------------------|
| * Dest Host IP        | 192.168.110.87 | * Port ID            | 167                    |
| * Username            | trapv3_ruijie  | * Security Level     | Auth & Security $\vee$ |
| * Auth Protocol       | MD5            | * Auth Password      | Ruijie123              |
| * Encryption Protocol | AES            | * Encrypted Password | Ruijie123              |
|                       |                |                      |                        |
|                       |                |                      | Cancel OK              |

# 7.6 Configuring Reboot

### A Caution

- Do not cut off power during system reboot to avoid device damage.
- Do not refresh the page or close the browser during the reboot. After the device is successfully rebooted and the Web service becomes available, the device automatically jumps to the login page.
- Rebooting the device affects the network. Therefore, exercise caution when performing this operation.

## 7.6.1 Rebooting the Master Device

In self-organizing network mode:

- Choose Network-Wide > System > Reboot. Click the Reboot tab and select master device.
- Choose Network-Wide > Workspace > Network-Wide > Reboot. Click the Reboot tab and select master

#### device.

Click the **Reboot** button. The **master device** will restart.

| Reboot | Sche    | duled Re    | boot            |               |                     |  |
|--------|---------|-------------|-----------------|---------------|---------------------|--|
| i Do r | not pov | ver off the | e device during | j reboot.     |                     |  |
| S      | Select  | • mast      | er device       | O All Devices | O Specified Devices |  |
|        |         | F           | Reboot          |               |                     |  |

# 7.6.2 Rebooting Local Device

• In self-organizing network mode, choose One-Device > Config > System > Reboot.

Click the **Reboot** button. The device will restart.

|        | <i>i</i> Do not power off the device during reboot.                                                                                |      |
|--------|----------------------------------------------------------------------------------------------------|------|
|        | Reboot                                                                                                    |      |
|        |                                                                                                    |      |
| •<br>C | In standalone mode: choose <b>System</b> > <b>Reboot</b> > <b>Rebo</b><br>Click the <b>Reboot</b> button. The device will restart. | oot. |
|        | Reboot Scheduled Reboot                                                                                                    |      |
|        | <i>i</i> Do not power off the device during reboot.                                                                                |      |
|        | Reboot                                                                                                    |      |

# 7.6.3 Rebooting All Devices on the Network

In self-organizing network mode, you can batch reboot all devices on the network.

Go to the configuration page:

- Choose Network-Wide > System > Reboot. Click the Reboot tab and select All Devices.
- Choose Network-Wide > Workspace > Network-Wide > Reboot. Click the Reboot tab and select All Devices.

Click the **Reboot** button to batch reboot all devices on the network.

| Reboot   | Scheduled Reboot            |               |                     |
|----------|-----------------------------|---------------|---------------------|
| i Do not | power off the device during | reboot.       |                     |
| Sel      | ect O master device         | • All Devices | O Specified Devices |
|          | Reboot                      |               |                     |
|          |                             |               |                     |

## 🛕 Caution

It takes time to reboot all devices in the current network. The action may affect the whole network. Please be cautious.

## 7.6.4 Rebooting the Specified Devices

In self-organizing network mode, you can reboot specified devices in the network in batches. Go to the configuration page:

- Choose Network-Wide > System > Reboot. Click the Reboot tab and select Specified Devices.
- Choose Network-Wide > Workspace > Network-Wide > Reboot. Click the Reboot tab and select Specified Devices.

Select required devices from the **Available Devices** list, and click **Add** to add devices to the **Selected Devices** on the right.

| Reboot Sch   | eduled Reboot                     |                     |                |                      |     |
|--------------|-----------------------------------|---------------------|----------------|----------------------|-----|
| 🚺 Do not por | wer off the device during reboot. |                     |                |                      |     |
| Select       | O master device All Devices       | • Specified Devices |                |                      |     |
|              | Available Devices                 | 1/1                 |                | Selected Devices     | 0/0 |
|              | Q Search by SN/Model              |                     |                | Q Search by SN/Model |     |
|              |                                   |                     | < Delete Add > | No data              |     |
|              |                                   |                     |                |                      |     |
|              | Reboot                            |                     |                |                      |     |

Click the **Reboot** button. Specified devices in the **Selected Devices** list will be rebooted.

#### **Configuration Guide**

| Reboot Sch          | eduled Reboot                                  |                     |                |                                         |     |
|---------------------|------------------------------------------------|---------------------|----------------|-----------------------------------------|-----|
| i Do not por Select | wer off the device during reboot.              | • Specified Devices |                |                                         |     |
|                     | Available Devices  Search by SN/Model  No data | 0/0                 | < Delete Add > | Selected Devices  Search by SN/Model  N | 1/1 |
|                     | Reboot                                         |                     |                |                                         |     |

# 7.7 Configuring Scheduled Reboot

Confirm that the system time is accurate to avoid network interruption caused by device reboot at wrong time. For details about how to configure the system time, see <u>7.4</u> Setting and Displaying System Time.

Go to the configuration page:

- Choose Network-Wide > System > Reboot > Scheduled Reboot.
- Choose Network-Wide > Workspace > Network-Wide > Reboot > Scheduled Reboot.
- AP as primary device: One-Device > Config > System > Reboot > Scheduled Reboot.

## A Caution

If you configure scheduled reboot on the management webpage, all devices will restart when the system time matches with the scheduled reboot time. Please be cautious.

Click **Scheduled Reboot**, and select the date and time of scheduled reboot every week. Click **Save**. When the system time matches with the scheduled reboot time, the device will restart. You are recommended to set scheduled reboot time to off-peak hours.

| Reboot                      | Scheduled Reboot                                                                                                    |
|-----------------------------|----------------------------------------------------------------------------------------------------|
| 1. Aft<br>i 2. You<br>Note: | ter this feature is enabled, the device will reboot at the scheduled time.<br>u are advised to set the scheduled reboot time in the early morning or other service idle time.<br>: When the upstream device is rebooted at the scheduled time, all downstream devices connected to it will also be rebooted. |
| Schedul                     | ed Reboot                                                                                                    |
| F                           | Repeats on 🗌 Mon 🗹 Tue 🔽 Wed 🗌 Thu 🗌 Fri 🗌 Sat 🗌 Sun                                                                                                    |
| Re                          | boot Time $00 \lor$ : $00 \lor$                                                                                                    |
|                             | Save                                                                                                    |

# 7.8 Configuring Backup and Import

Go to the configuration page:

- Choose Network-Wide > System > Backup & Import. •
- Choose One-Device > Config > System > Backup > Backup & Import.

Configuration backup: Click **Backup** to download a configuration file locally.

Configuration import: Click Browse, select a backup file on the local PC, and click Import to import the configuration file. The device will restart.

If the target version is much later than the current version, some configuration may be missing. 1. Before importing the configuration file, you are advised to Reset the device.

| 2. After the configuration file is imported, the device will reboot automa | tical | ll | y. |
|----------------------------------------------------------------------------|-------|----|----|
|----------------------------------------------------------------------------|-------|----|----|

# Backup Config ⑦

| Backup Config  | Backup       |   |        |        |
|----------------|--------------|---|--------|--------|
| mport Config ? |              |   |        |        |
| File Path      | Choose a fil | е | Browse | Import |

# 7.9 Restoring Factory Settings

## 7.9.1 Restoring the Current Device to Factory Settings

Choose One-Device > Config > System > Backup > Reset.

Click **Reset** to restore the current device to the factory settings.

| Backup & Import                  | Reset                                                                                                    |   |
|----------------------------------|----------------------------------------------------------------------------------------------------|---|
|                                  |                                                                                                    |   |
| Vou can reset th performing a fa | he device to factory settings by clicking the Factory Reset button below. If you want to retain the current configuration while<br>ctory reset, then back up the profile the configuration file prior to the reset. | ? |
| Reset                            |                                                                                                    |   |
| Backup & Import                  | Reset                                                                                                    |   |
| You can reset th performing a fa | e device to factory settings by clicking the Factory Reset button below. If you want to retain the current configuration while<br>ctory reset, then back up the profile the configuration file prior to the reset.  | ? |
| Reset                            |                                                                                                    |   |
|                                  | Tips ×                                                                                                    |   |
|                                  | Resetting the device will clear the current settings<br>and reboot the device. Do you want to continue?                                                                                                    |   |
|                                  | Cancel                                                                                                    |   |

### A Caution

The operation will clear all configuration of the current device. If you want to retain the current configuration, back up the configuration first (See <u>7.8</u> Configuring Backup and Import). Therefore, exercise caution when performing this operation.

# 7.9.2 Restoring All Devices to Factory Settings

In the self-organizing network mode, all devices in the network will be restored to factory settings.

Go to the configuration page:

- Choose Network-Wide > System > Reset.
- Choose Network-Wide > Workspace > Network-Wide > Reset.

Click **All Devices**, select whether to enable **Retain bound account** and Click **Reset All Devices**. All devices in the network will be restored to factory settings.

| <ul> <li>You can reset<br/>while perform</li> </ul> | the device to factory settings by clicking the Factory Reset button below. If you want to retain the current configuration<br>ing a factory reset, then back up the profile the configuration file prior to the reset. | ?      |
|-----------------------------------------------------|----------------------------------------------------------------------------------------------------|--------|
| Select                                              | master device     All Devices                                                                                                    |        |
| Retain bound<br>account                             | Selecting this checkbox will allow the cloud account to maintain its project management privileges without requiring rebind your account.                                                                              | you to |
|                                                     | Reset All Devices                                                                                                    |        |

#### A Caution

The operation will clear all configuration of all devices in the network. If you want to retain the current configuration, back up the configuration first (See <u>7.8</u> <u>Configuring Backup and Import</u>). Therefore, exercise caution when performing this operation.

# 7.9.3 Restoring Master Device to Factory Settings

Go to the configuration page:

- Choose Network-Wide > System > Reset.
- Choose Network-Wide > Workspace > Network-Wide > Reset.

Select **master device**, and check or uncheck the box next to **Retain bound account**. Then, click **Reset**. The primary device will be restored to factory settings.

| You can reset<br>while perform | the device to factory sett<br>ing a factory reset, then | ings by clicking the Factory Reset button below. If you want to retain the current configura<br>back up the profile the configuration file prior to the reset. | tion ?        |
|--------------------------------|---------------------------------------------------------|----------------------------------------------------------------------------------------------------|---------------|
| Select                         | • master device                                         | All Devices                                                                                                    |               |
| Retain bound<br>account        | Selecting this checkt<br>rebind your account.           | ox will allow the cloud account to maintain its project management privileges without requ                                                                     | uiring you to |
|                                | Reset                                                   |                                                                                                    |               |
|                                |                                                         |                                                                                                    |               |

### A Caution

This operation will clear the current settings of the primary device on the network and reboot the device. If you want to retain the current configuration, back up the configuration first (See <u>7.8</u> <u>Configuring Backup and</u> <u>Import</u>). Therefore, exercise caution when performing this operation.

# 7.10 Performing Upgrade and Checking System Version

### A Caution

- You are advised to back up the configuration before upgrading the access point.
- After being upgraded, the access point will reboot. Therefore, exercise caution when performing this
  operation.

## 7.10.1 Online Upgrade

Go to the configuration page:

- Upgrade primary device on the network: Choose Network-Wide > Workspace > Network-Wide > Upgrade > Online Upgrade.
- Upgrade local device: Choose One-Device > Config > System > Upgrade > Online Upgrade.

You can view the current system version. If there is a new version available, you can click it for an update.

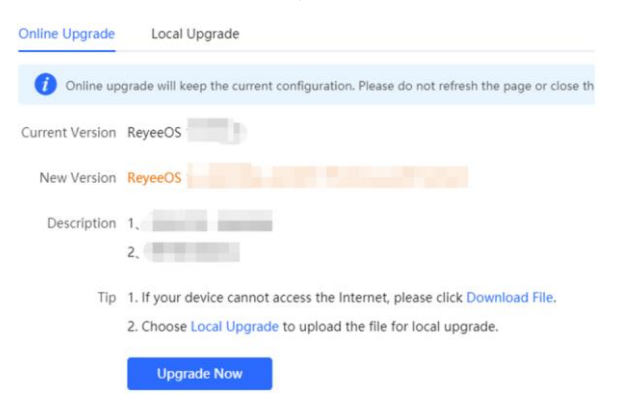

## 7.10.2 Local Upgrade

Go to the configuration page:

- Upgrade primary device on the network: Choose Network-Wide > Workspace > Network-Wide > Upgrade > Local Upgrade.
- Upgrade local device: Choose One-Device > Config > System > Upgrade > Local Upgrade.

You can view the current software version, hardware version and device model. If you want to upgrade the device with the configuration retained, check **Retain Configuration**. Click **Browse**, select an upgrade package on the local PC, and click **Upload** to upload the file. The device will be upgraded.

| Online Upgrade       | Local Upgrade | e                   |                 |                 |                                                            |
|----------------------|---------------|---------------------|-----------------|-----------------|------------------------------------------------------------|
| _                    |               |                     |                 |                 |                                                            |
| i systool.upgrad     | leWarningTip  |                     |                 |                 |                                                            |
| M                    | odel          |                     |                 |                 |                                                            |
| Current Version      | n 🕐 ReyeeOS   |                     |                 |                 |                                                            |
|                      |               |                     |                 |                 |                                                            |
| Retain Configuration | n 🕐 🔽 (lf the | e target version is | s much later tl | han the current | version, you are advised not to retain the configuration.) |
| File Path            | n ? Please    | select a file.      | Browse          | Upload          |                                                            |

# 7.11 Switching System Language

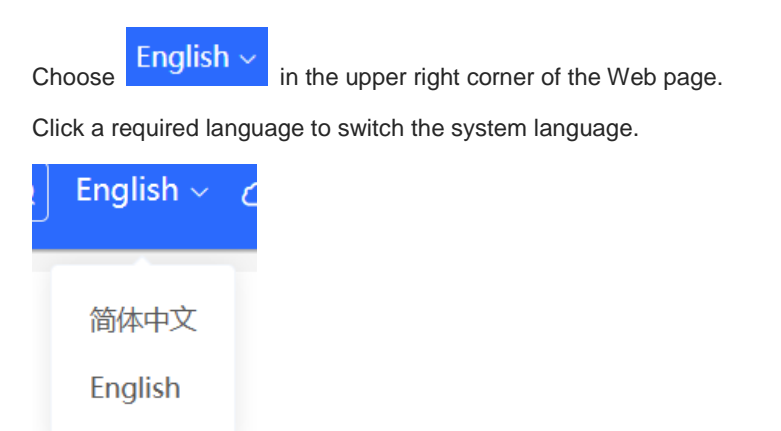

# 7.12 Configuring LED Status Control

## 🛕 Caution

- When the primary device supports the individual AP LED switch function, all the secondary devices will
  also support individual AP LED configuration.
- When the primary device does not support the individual AP LED switch function, none of the secondary
  devices will support individual AP LED configuration either. Only a one-click toggle for the LEDs of all APs
  in the network is available.

# 7.12.1 Configuring Standalone LED Status

You can enable or disable the system LED status for individual wireless devices on the network.

Go to the configuration page:

• Method 1: Choose Network-Wide > Workspace > Wireless > LED.

| LED ⑦ |            |         | Batch Operation | ✓ Open All Close all | IP/MAC/hostname/SN/Sr Q |
|-------|------------|---------|-----------------|----------------------|-------------------------|
|       | Username 🌲 | Model 🌲 | SN ≑            | IP Address ≑         | Action ≑                |
| •     |            |         | G1 2            | 15 4                 |                         |
| • )*( |            |         | M. 11           | 19;                  |                         |
|       |            |         |                 | Total 2 <            | 1 > 10/page >           |

- Method 2: Choose One-Device > Config > Network > LED.
  - o When the AP is the primary device:

| LED 💿 |            |         | Batch Operation | Open All Close all | IP/MAC/hostname/SN/Sr Q |
|-------|------------|---------|-----------------|--------------------|-------------------------|
|       | Username 🍦 | Model ≑ | SN ≑            | IP Address ≑       | Action ≑                |
| •     |            |         | r.              | 1 3                |                         |
|       |            |         |                 | Total 1            | 1 > 10/page ~           |

o When the AP is a secondary device.

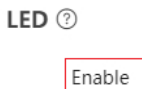

• Method 3: Choose **One-Device** > **Monitor** > **LED**.

| •                                                                           | MGMT IP:19;<br>SN:N | 3 Ø      | MAC Address: ۵۵: میں MAC Address: ۵۵<br>Reyee OS: | 0.45 Working Mode: AP ≓<br>Uptime: 18 minutes 13 se                                                  | (U Reboot |
|-----------------------------------------------------------------------------|---------------------|----------|---------------------------------------------------|----------------------------------------------------------------------------------------------------|-----------|
|                                                                             | WIFI6               | • Normal | or Config                                         | g                                                                                                    |           |
| Clients<br>5G Connected: 0 Capacity: 512<br>Total Connected: 0 Capacity: 57 | 3 >                 | SSID     | ><br>2.4G 5G                                      | Band       2.4G ●     5G ●       Channel Auto     Channel Auto       Tx Power Auto     Tx Power Auto | >         |

# 7.12.2 Configuring Network-wide LED Status

#### Choose Network-Wide > Workspace > Wireless > LED.

Turn on the LED of all downlink access points in the network.

| LED ⑦ |            |         | Batch Operation | ✓ Open All Close all | IP/MAC/hostname/SN/Sr Q |
|-------|------------|---------|-----------------|----------------------|-------------------------|
|       | Username ≑ | Model ≑ | SN ≑            | IP Address ≑         | Action $\Rightarrow$    |
| •     |            |         |                 | 1                    |                         |
|       |            |         |                 | Total 1 <            | 1 > 10/page >           |

# 7.13 Configuring Cloud Service

## 7.13.1 Overview

The Cloud Service feature provides powerful remote network management and operation capabilities, making it convenient and efficient to manage geographically dispersed networks with diverse device types. This feature supports wireless devices, switches, and gateways, enabling unified network management and visualized monitoring and operation. Additionally, it also offers various components such as real-name authentication, dedicated Wi-Fi, and passenger flow analysis, allowing for flexible expansion of network services.

By configuring Cloud Service, you can conveniently mange networks through Ruijie Cloud or the Ruijie Reyee app.

# 7.13.2 Configuration Steps

## Choose One-Device > Config > System > Cloud Service.

If the device is not currently associated with a cloud account, simply follow the on-screen instructions to add it to the network. Open up the Ruijie Reyee app, click the scan icon at the upper left corner on the **Project** page, and enter the device's management password.

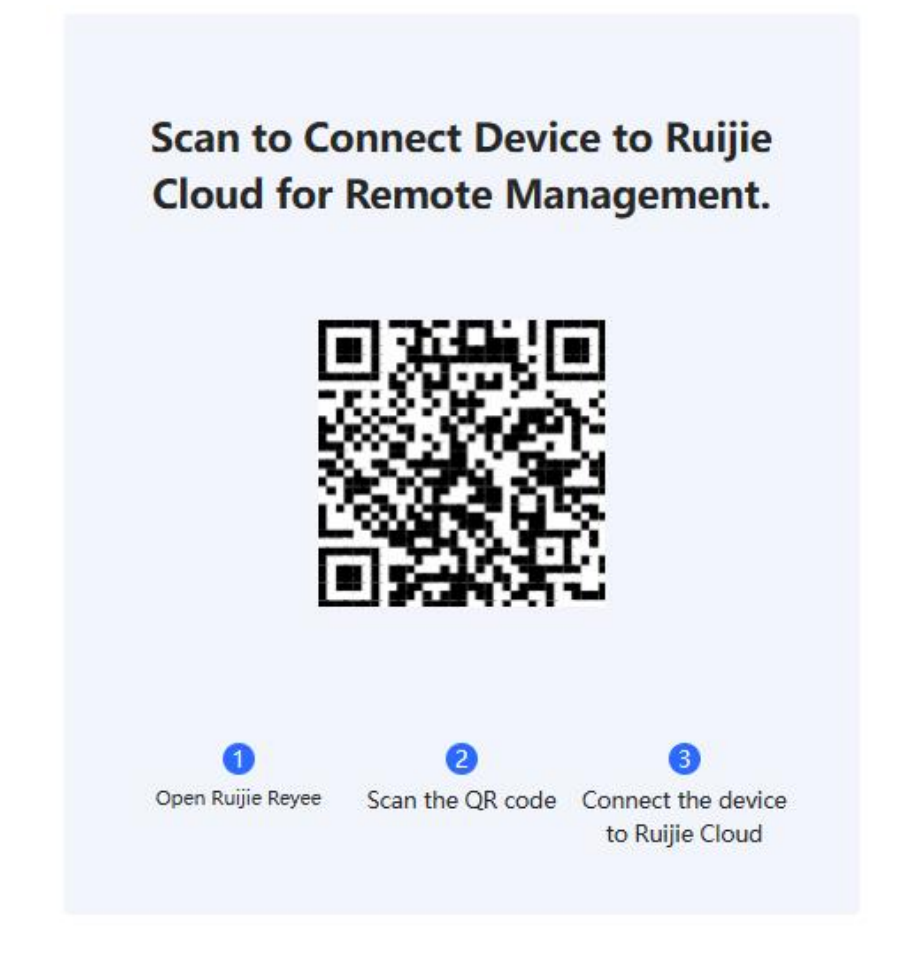

Once the device is associated with a cloud account, it will automatically be bound to a cloud server based on its geographic location.

## 🛕 Caution

Exercise caution when modifying cloud service configurations as improper modifications may lead to connectivity issues between the device and the cloud service.

#### Cloud Server

| $\oslash$ | On-Premises | Private | Cloud | Connected | Cancel |
|-----------|-------------|---------|-------|-----------|--------|
|-----------|-------------|---------|-------|-----------|--------|

This device is connected to Ruijie Cloud. The IP is 47.104.1.209, Exercise caution when modifying the cloud service configuration to ensure uninterrupted device connectivity.

|                    | Save                    |        |              |
|--------------------|-------------------------|--------|--------------|
| Upload Certificate | .pem .crt .txt          | Browse |              |
|                    | The field is required.  |        | 0            |
| * Domain Name      |                         |        | Configure IP |
| Cloud Server       | On-Premises Private Clo | Reset  |              |

To change the Cloud Service configurations, select the cloud server from the **Cloud Server** drop-down list, enter the domain name and IP address, and click **Save**.

### (i) Note

If the server selected is not **Other Cloud**, the system automatically fills in the domain name and IP address of the cloud server. When **Other Cloud** is selected, you need to manually configure the domain name and IP address and upload the cloud server certificate.

#### Table 7-12 Cloud Server Description

| Parameter    | Description                                                                                                    |
|--------------|----------------------------------------------------------------------------------------------------|
| Cloud Server | Geographic location of the cloud server, including Asian Cloud, European<br>Cloud, Latin American Cloud, American Cloud, Middle Eastern Cloud,<br>Middle Asian Cloud, and On-Premises Private Cloud (Current). |
| Domain Name  | Domain name of the cloud server.                                                                                                    |
| IP Address   | IP address of the cloud server.                                                                                                    |

# 7.13.3 Unbinding Cloud Service

Choose One-Device > Config > System > Cloud Service

You can click Unbind to unbind the account if you no longer wish to manage this project remotely.

## Project Name:radio

#### Account:

Unbind the account if you no longer wish to manage this project remotely.

It is used to unbind all devices throughout the network. To unbind a single device, remove the device from the network and restore its default settings.

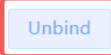

# **8** Network Diagnosis Tools

## 🛕 Caution

If the issue persists despite following the troubleshooting methods provided in this section, you may require remote support from a technician who will enable developer mode to resolve the issue. We will ensure your data is protected during this process.

# 8.1 Network Check

When a network problem occurs on the device, perform a network check and configure the device based on the detection result.

Go to the configuration page: Choose **One-Device** > **Config** > **Diagnostics** > **Diagnose**.

(1) Click Start to perform the network check and show the result.

| Start |                                                         |
|-------|---------------------------------------------------------|
|       |                                                         |
|       |                                                         |
|       |                                                         |
|       |                                                         |
|       | ×                                                       |
|       | Are you sure you want to perform the network check now? |
|       | Cancel                                                  |

Recheck

| WAN/LAN Cable Connection    | 0        |
|-----------------------------|----------|
| Negotiation Speed           | 0        |
| WAN Port Configuration      | 0        |
| DHCP IP Address Allocation  | 0        |
| Loop Detection              | 0        |
| IP Conflicts                | 0        |
| Routing Configuration       | 0        |
| Next-Hop Connectivity       | 0        |
| DNS Configuration           | 0        |
| IP Session Count            | 0        |
| Cloud Service Configuration | <b>I</b> |

## (2) After performing the network check, you will find the check result and suggested action.

| IP Session Count                                                                                                    | 0 |
|----------------------------------------------------------------------------------------------------|---|
| DHCP Capacity                                                                                                    | 0 |
| Ruijie Cloud Server                                                                                                    | 0 |
| Check Connection to Cloud Server          Result       : The device is not connected with the cloud server. Cloud service may fail to start.         Suggestion       : Please verify that the device SN is added to the cloud and check the network. |   |

# 8.2 Network Tools

Choose One-Device > Config > Diagnostics > Network Tools.

- The Ping tool tests the connectivity between the access point and the IP address or URL. The message "Ping failed" indicates that the access point cannot reach the IP address or URL.
- The Traceroute tool displays the network path to a specific IP address or URL.
- The DNS Lookup tool displays the DNS server address used to resolve a URL.

Enter an IP address or a URL, and click **Start**. If you need to perform the ping or Traceroute operation, configure other parameters as required.

| Tool                                                                                                    | • Ping                                                                                                    | O DNS Lookup                                                                                               | Tool                                                                                                    | Ping O Traceroute                                                                                                    | DNS Lookup                                                                                                    |
|----------------------------------------------------------------------------------------------------|----------------------------------------------------------------------------------------------------|----------------------------------------------------------------------------------------------------|----------------------------------------------------------------------------------------------------|----------------------------------------------------------------------------------------------------|----------------------------------------------------------------------------------------------------|
| Туре                                                                                                    | ● IPv4 ○ IPv6                                                                                                    |                                                                                                    | Туре                                                                                                    | <ul> <li>IPv4</li> <li>IPv6</li> </ul>                                                                                                    |                                                                                                    |
| * IP Address/Domain                                                                                                    | www.baidu.com                                                                                                    |                                                                                                    | * IP Address/Domain                                                                                                    | www.baidu.com                                                                                                    |                                                                                                    |
| * Ping Count                                                                                                    | 4                                                                                                    |                                                                                                    | * Max TTL                                                                                                    | 20                                                                                                    |                                                                                                    |
| * Packet Size                                                                                                    | 64                                                                                                    | Bytes                                                                                                    |                                                                                                    | Start                                                                                                    | Stop                                                                                                    |
| PING www.ba<br>72 bytes from<br>ms<br>72 bytes from<br>ms<br>72 bytes from<br>ms<br>72 bytes from<br>ms<br>72 bytes from<br>ms | Start           idu.com (163.177.151.109): 64           163.177.151.109: seq=0 ttl=5           163.177.151.109: seq=1 ttl=5           163.177.151.109: seq=2 ttl=5           163.177.151.109: seq=3 ttl=5           163.177.151.109: seq=3 ttl=5           163.177.151.109: seq=3 ttl=5           163.177.151.109: seq=3 ttl=5 | Stop<br>4 data bytes<br>51 time=18.896<br>51 time=18.686<br>51 time=18.284<br>51 time=20.310<br>ONS Lookup | traceroute to<br>max, 46 byte<br>1 192.168.11<br>ms<br>2 172.20.74.<br>3 172.20.255<br>10.932 ms<br>4 * * *<br>5 172.22.0.2<br>6 112.111.60<br>ms<br>7 218.104.22 | www.baidu.com (163.177.1<br>packets<br>11.1 (192.168.111.1) 0.621 r<br>1 (172.20.74.1) 2.271 ms 9<br>5.109 (172.20.255.109) 2.97<br>49 (172.22.0.249) 1.902 ms<br>0.97 (112.111.60.97) 3.215 r<br>29.69 (218.104.229.69) 2.89 | 51.109), 20 hops<br>ms 0.536 ms 0.548<br>.091 ms 8.565 ms<br>4 ms 6.424 ms<br>.1.453 ms 1.081 ms<br>ms 3.290 ms 2.794<br>0 ms 2.639 ms |
| * IP Address/Domain                                                                                                    | www.google.com                                                                                                    |                                                                                                    |                                                                                                    |                                                                                                    |                                                                                                    |
| DNS                                                                                                    | 8.8.8.8                                                                                                    |                                                                                                    |                                                                                                    |                                                                                                    |                                                                                                    |
|                                                                                                    | Start                                                                                                    | Stop                                                                                                    |                                                                                                    |                                                                                                    |                                                                                                    |
| Result                                                                                                    |                                                                                                    |                                                                                                    |                                                                                                    |                                                                                                    |                                                                                                    |

# 8.3 Alerts

When a network exception occurs, the network overview page will display an alert and provide a suggestion. Click an alert in the **Alert Center** to view the faulty device, problem details, and description. You can troubleshoot the fault based on the suggestion.

#### Ruíjie | Rcycc

The **Alert List** page displays possible problems on the network environment and device. All types of alarms are followed by default. You can click **Unfollow** in the **Action** column to unfollow this type of alarm.

#### 🛕 Caution

After unfollowing a specified alert type, you will not discover and process all alerts of this type promptly. Therefore, exercise caution when performing this operation.

#### rch

Alert Center ⊗ English ~ Exit

| 🪺 Vie                                                                                                    | ew and manage aları           | ms.                              |                      |                                                           |                                                                                                    |         |                       |  |
|----------------------------------------------------------------------------------------------------|-------------------------------|----------------------------------|----------------------|-----------------------------------------------------------|----------------------------------------------------------------------------------------------------|---------|-----------------------|--|
| Alert Li                                                                                                    | st                            |                                  |                      |                                                           |                                                                                                    |         | View Unfollowed Alert |  |
| Expand                                                                                                    | d Alerts                      |                                  | Sug                  | gestion                                                   |                                                                                                    | A       | ction                 |  |
| ~                                                                                                    | Power supply is in            | sufficient.                      | Unde<br>the p        | er voltage may affect device p<br>power supply of device. | erformance or cause device reboot. Please check                                                                                                    | Delete  | Unfollow              |  |
|                                                                                                    | Device Name                   | SN                               | Туре                 | Time                                                      | Details                                                                                                    |         | Action                |  |
|                                                                                                    | Ruijie                        | G15K34H004233                    | RAP6260(H)-D         | 2023-12-06 15:33:10                                       | Currently, 802.3at POE power supply is used. A POE switch or pow<br>supply module compliant with IEEE 802.3bt standard is needed to<br>provide power for the device. | er<br>9 | Delete                |  |
|                                                                                                    |                               |                                  |                      |                                                           | Total 1                                                                                                    | < 1     | > 10/page >           |  |
| Are y<br>and o                                                                                                    | ou sure you<br>delete it fror | ı want to unfo<br>n the alarm li | llow the alar<br>st? | mi                                                        |                                                                                                    |         |                       |  |
| <ol> <li>After being unfollowed, an alarm will not appear again.</li> <li>You can click View Unfollowed Alert to re-follow an<br/>unfollowed alarm.</li> </ol> |                               |                                  |                      |                                                           |                                                                                                    |         |                       |  |
|                                                                                                    |                               | C                                | Cancel OF            | < l                                                       |                                                                                                    |         |                       |  |

Click View Unfollowed Alert to view the unfollowed alert. You can follow the alert again in the pop-up window.

| () View and manage alarms.                    |            |                         |
|-----------------------------------------------|------------|-------------------------|
| Alert List                                    |            | View Unfollowed Alert   |
| Expand Alerts                                 | Suggestion | Action                  |
|                                               | No Data    |                         |
|                                               |            | Total 0 < 1 > 10/page > |
|                                               |            |                         |
| View Unfollowed Alert                         |            | ×                       |
| Power supply is<br>insufficient.<br>Re-follow |            |                         |
|                                               |            | Cancel                  |

# 8.4 Fault Collection

Choose One-Device > Config > Diagnostics > Fault Collection.

When an unknown fault occurs on the device, you can collect fault information on this page. Click **Start** to collect fault information and compress it into a file for engineers to identify fault.

*i* Compress the configuration file for engineers to identify fault.

Start

# 8.5 Packet Capturing

Choose One-Device > Config > Diagnostics > Packet Collection.

If the device fails and troubleshooting is required, the packet capture result can be analyzed to locate and rectify the fault.

Select an interface and a protocol and specify the host IP address to capture the content in data packets. Select the file size limit and packet count limit to determine the conditions for automatically stopping packet capture. (If the file size or number of packets reaches the specified threshold, packet capture stops and a diagnostic package download link is generated.)

### A Caution

The packet capture operation may occupy excessive system resources, causing network freezing. Therefore, exercise caution when performing this operation.

If you have not installed the packet capture component, you need to download it from the cloud by clicking **Download Component Package**.

| <ul><li>Tips: Feature to b</li></ul> | e initialized. Download th | ne component package fro | om Ruijie Cloud! Download Component Package |
|--------------------------------------|----------------------------|--------------------------|---------------------------------------------|
| Interface                            | ALL                        | ~                        |                                             |
| Protocol                             | ALL                        | ~                        |                                             |
| IP                                   |                            |                          |                                             |
| MAC                                  |                            |                          |                                             |
| File Size Limit                      | 10                         |                          | MB                                          |
| Packet Count Limit                   |                            |                          |                                             |
|                                      | Start                      | Stop                     |                                             |

The downloaded component package takes effect automatically. Click **Start** to execute the packet capture command.

| i Packet Capture   |                          |    |
|--------------------|--------------------------|----|
| Interface          | ALL ~                    |    |
| Protocol           | ALL                      |    |
| IP                 |                          |    |
| MAC                |                          |    |
| File Size Limit    | 10                       | МВ |
| Packet Count Limit |                          |    |
| Wireless Sniffing  |                          |    |
|                    | Delete Component Package |    |
|                    | Start Stop               |    |

# Table 8-1 Packet Collection Configuration Parameters

| Parameter             | Description                                                                                                    |
|-----------------------|----------------------------------------------------------------------------------------------------|
| Interface             | Physical or logical interface on the network                                                                                                    |
| Protocol              | Protocol used by the packet                                                                                                    |
| IP                    | IP address of the device                                                                                                    |
| MAC                   | MAC address of the device                                                                                                    |
| File Size Limit       | The maximum amount of data allowed to be stored within a certain time period. If this limit is reached during packet capture, new packet capture will be stopped, or excess packets will be discarded. The maximum limit is 10 MB.                                                                                                    |
| Packet Count<br>Limit | The number of packets stored and analyzed during packet capture. The maximum limit is 1500.           A         Caution           You can configure either the packet count limit or the file size limit, as they are mutually exclusive parameters.                                                                                                    |
| Wireless<br>Sniffing  | You can select a wireless interface for packet capture only after enabling this function. After<br>this function is enabled, the interface will be marked as Down, and the Wi-Fi network will<br>be unavailable. To prevent users from forgetting to disable this function and causing the<br>Wi-Fi network to be unusable, the system will automatically disable this function 10<br>minutes later after it is enabled. |

Packet capture can be stopped at any time. After that, a download link is generated. Click this link to save the packet capture result in the PCAP format locally. Use analysis software such as Wireshark to view and analyze the result.

| 🥡 Packet Capture   |                                  |           |
|--------------------|----------------------------------|-----------|
| Interface          | ALL ~                            |           |
| Protocol           | ALL                              |           |
| IP                 |                                  |           |
| MAC                |                                  |           |
| File Size Limit    | 10                               | MB        |
| Packet Count Limit |                                  |           |
| Wireless Sniffing  |                                  |           |
| PCAP file          | Click to download the PCAP file. | the file. |
|                    | Delete Component Package         |           |
|                    | Start Stop                       |           |

# 9 FAQs

# 9.1 Login Failure

### > What can I do when I failed to log in to the web interface?

Perform the following steps:

- (1) Check that the Ethernet cable is properly connected to the LAN port of the device.
- (1) Before accessing the setup page, you are advised to choose Auto for the device enabled with DHCP service to assign an IP address to the PC. If you want to configure a static IP address for the PC, please make sure the IP address of the PC and the LAN port are in the same IP range. The default IP address of the LAN port is 10.44.77.254, and the subnet mask is 255.255.255.0. The IP address of the PC should be set to 10.44.77.X (X is an integer between 2 and 254), and the subnet mask is 255.255.255.0.
- (2) Run the **Ping** command to check the connectivity between the PC and the device. If the ping fails, please check the network settings.
- (3) If the login failure persists, restore the device to factory settings.

# 9.2 Factory Setting Restoration

#### > How can I restore the device to factory settings?

Power on the device and press the **Reset** button for more than 5 seconds. The device is restored to factory settings after it is restarted. Then, you can log in to the web interface using the default IP address (10.44.77.254).

# 9.3 Password Loss

#### What can I do when I forget the password?

- Webpage management password loss: Please enter the Wi-Fi password. If it is still incorrect, please restore the device to factory settings.
- Wi-Fi password loss: When the access point expands the Wi-Fi coverage, its Wi-Fi password is consistent with that of the primary router. Please check the configuration of the primary router and enter its Wi-Fi password. If the password is still incorrect, please restore the device to factory settings and reconfigure the Wi-Fi password.